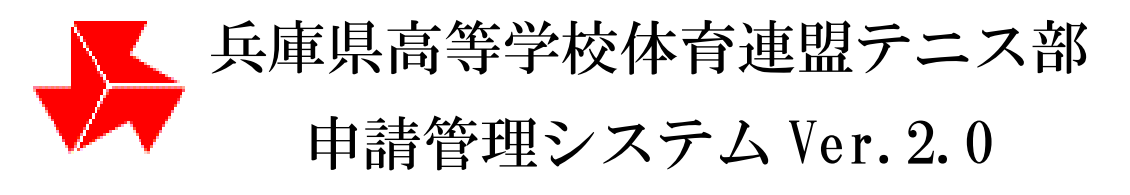

# 操作マニュアル

(2024/03/01 改定)

改定内容

高校総体申込にて、シングルスに申し込まない選手も団体戦に参加できるルールに準拠しました。 (以前はシングルス参加選手のみ、団体戦に参加が許可されていました。)

兵庫県高等学校体育連盟テニス部

URL : https://www.hyogo-tennis.net/tennis\_admin/koutairen/

| 目次                                          |                       |
|---------------------------------------------|-----------------------|
| はじめに                                        | 4                     |
| 高体連テニス部 申請管理システムについて                        | 4                     |
| Ver.2.0 の変更点                                | 4                     |
| 年間スケジュールについて                                | 4                     |
| 用語の説明                                       | $\dots 5$             |
| (1)「試合申込」                                   | $\dots 5$             |
| (2)「選手登録」                                   | $\dots 5$             |
| (3)「選手登録」【仮登録】                              | 5                     |
| (4)「選手登録」【本登録】                              | 5                     |
| (5)「選手登録」「事前登録 」(p.16 参照)                   | 5                     |
| (6) 「協会 個人番号 取得」                            | 5                     |
| (7)「選手登録」「高体連登録」(p.42 参照)                   | 5                     |
| (8)「登録確定」(p.49、p.54 参照)                     | 6                     |
| (9) 「選手登録」「追加登録」(p.68 参照)                   | 6                     |
| 1. システムへのログインとログアウト                         | 7                     |
| 1-1. ログインを行う                                | 7                     |
| 1-2. ログアウトを行う                               | 8                     |
| 2. 団体情報の確認                                  | 9                     |
| 2 – 1. 所属団体の詳細情報について確認する                    | 9                     |
| 2-2. 団体情報・パスワード・団体責任者を変更する                  | 10                    |
| 2-3. 顧問を新しく追加する                             | 11                    |
| 2-4. 男子部、女子部を兼任している顧問を登録する                  | 13                    |
| 2-5.変更した団体情報を事務局へ連絡する                       | 14                    |
| 3. 選手登録·試合申込を行う                             | 16                    |
| 3-1.[3月]事前登録(字校・選手登録)を行う                    | 16                    |
| 3-1-1. [事前登録]選手を新規登録する(仮登録を行う)              | 17                    |
| 3-1-2. 同じ氏名、同じ生年月日の選手が既に登録されている場合に所属変更で     | テる23                  |
| 3-1-3. [事前登録]選手を本登録する                       | 25                    |
| 3-1-4. [事前登録]支払履歴から選手登録を確認する                | 30                    |
| 3-1-5.[事前登録]支払履歴から選手登録を確認する(本登録有り)          | 30                    |
| 3-1-5. [事前登録]支払履歴から選手登録を確認する(本登録なし)         | 30                    |
| 3-2.[3月] 局校総体試合甲込を行う                        | 31                    |
| 3-2-1. [高校総体試合申込]シンクルスに申し込む                 | 31                    |
| 3-2-2. [高校総体試合申込]タブルスに申し込む                  | 33                    |
|                                             | 35                    |
|                                             | 38                    |
|                                             | 41                    |
| 3-2-6. L尚仪総(体試合中込)(文仏復歴例1)試合中込か元」した状態の文仏復歴. | 41<br>2 <b>FF</b> 4 1 |
| 3-2-7. [局仪総体試合中心] (文仏腹歴例 2)試合中込か元「出来ていない文仏権 | 夏歴41                  |
| 3-2-8. [局仪総体試合甲込]試合甲込か取り消されたかどうか確認する        | 42                    |

|   | З | -3. [5月]高体連登録(団体・選手登録)を行う                                                                       | 43          |
|---|---|-------------------------------------------------------------------------------------------------|-------------|
|   |   | 3-3-1. [高体連登録]選手を新規登録する(仮登録)[高体連登録で選                                                            | 手を追加]44     |
|   |   | 3-3-2. [高体連登録]選手を本登録する                                                                          | 50          |
|   |   | 3-3-3. [高体連登録]事前登録選手のみで高体連登録を確定する                                                               | 55          |
|   |   | 3-3-4. [高体連登録]支払履歴から選手登録を確認する                                                                   | 58          |
|   |   | 3-3-5. [高体連登録]支払履歴から選手登録を確認する(正常な状態                                                             | 1)58        |
|   |   | 3-3-6. [高体連登録]支払履歴から選手登録を確認する(正常な状態)                                                            | 2)59        |
|   |   | 3-3-7. [高体連登録]支払履歴から選手登録を確認する(異常な状態)                                                            | 60          |
|   | 3 | -4. [6月]新人個人戦の試合申込を行う                                                                           | 61          |
|   |   | 3-4-1. [新人個人戦試合申込]シングルスに申し込む                                                                    | 61          |
|   |   | 3-4-2. [新人個人戦試合申込]ダブルスに申し込む                                                                     | 63          |
|   |   | 3-4-3. [新人個人戦試合申込]試合申込を確定し、申請書を発行する。                                                            | 65          |
|   |   | 3-4-4. [新人個人戦試合申込]支払履歴からの試合申込を確認する                                                              | 68          |
|   | 3 | -5. [8月]追加登録(選手登録)を行う                                                                           | 69          |
|   |   | 3-5-1. [追加登録]選手を新規登録する(仮登録)                                                                     | 69          |
|   |   | 3-5-2. [追加登録]選手を本登録する                                                                           | 74          |
|   |   | 3-5-3. [追加登録]支払履歴から選手登録を確認する                                                                    | 79          |
|   |   | 3-5-4. [追加登録]支払履歴から選手登録を確認する(登録済みの例)                                                            | 79          |
|   | 3 |                                                                                                 | 80          |
|   |   | 3-6-1. [新人団体戦試合甲込]                                                                              |             |
|   |   | 3-6-2. [新人団体戦試合甲込]試合甲込を確定し、甲請書を印刷する                                                             |             |
|   |   | 3-6-3. [新人団体戦試合甲込]支払履歴から試合甲込を確認する                                                               |             |
| 4 | • |                                                                                                 |             |
|   | 4 |                                                                                                 |             |
|   | 4 | 2. 選手の基本的な情報を編集する                                                                               |             |
| _ | 4 |                                                                                                 |             |
| 5 | _ | 選手登録用紙・試合甲込甲請用紙をもつ一度印刷する                                                                        |             |
|   | 5 |                                                                                                 |             |
| ~ | 5 | - 2. 試合中込申請用紙をもう一度印刷する                                                                          |             |
| 6 |   | 本 会 球 し た 選 于 を 仮 会 球 へ 戻 9 ( 谷 会 球 期 間 中 )                                                     |             |
|   | 6 |                                                                                                 |             |
|   | 6 |                                                                                                 |             |
|   |   | 0 - 2 - 1. 局体連登録で本登録を行った選手を仮登録へ戻す                                                               |             |
|   | c | 0-2-2. 高体連登録で「事則登録のみで確正」した内容を取り消す                                                               | 100         |
| - | ю | -3. 迫加豆球労间中に本豆球迭ナを似豆球に戻9                                                                        | 102         |
| / | • | 武合中込を取り消9 [武合中込共通] (谷中請期间中)                                                                     |             |
| 8 | ი |                                                                                                 | 106         |
|   | o | - 1. 武石中込中調査工の選手情報を修正したい(中込券间中のの内)                                                              | 106         |
|   |   | <ul> <li>0 1 - 1. (Nim(in)ロ中公中胡音の送于旧報修正)</li> <li>8 - 1 - 9 詳細(試合由込由誌書の選手結起な核でする)</li> </ul>    | 106<br>102  |
|   | o | - 0 遅毛登録由書書に記載された躍毛情報が問告っているので検ェ                                                                | 1 + 1 = 107 |
|   | 0 | 2. 西丁豆跡中明百に山戦 C10/2 西丁旧報/21回達 つているの C修正<br>8-9-1 概要(選毛登録由請書に記載された選毛情報を修正したい)                    | 107         |
|   |   | 5 2 1. 風女 (陸丁豆塚中明首に 山戦 C40に 医于 同報 C 修正 し に ()<br>8-9-9 詳細 ( 選手登録由 詩書に 記載 された 選手 信恕 ち 修正 し た ( ) | 107         |
|   |   | 5 2 2. 叶州 (送丁立)が中明首に叱戦 C4Uに送于 目報 とじにい)                                                          | 107         |

| 8-3.男子選手を女子部に、または女子選手を男子部に登録したの | で修正したい |
|---------------------------------|--------|
|                                 |        |
| 8-3-1. 概略 (選手の性別を間違いを修正したい)     |        |
| 8-3-2. 詳細(選手の性別を修正したい)          |        |
| 8-4. その他お問い合わせ                  |        |
| 備考                              | 112    |
| 一斉配信メールについて                     |        |
| 兵庫県高体連テニス部登録について                |        |

# はじめに

高体連テニス部 申請管理システムについて

高体連テニス部 申請管理システムは、兵庫県高体連テニス部が開催するテニス大会において、 各学校テニス部の選手登録と試合申し込みを Web サイト上で行うシステムです。

各学校には、男子部・女子部でそれぞれ別のログイン ID とパスワードが割りあてられています。 割り当てられたログイン ID,パスワードで管理画面にログインしてご利用願います。

URL : <u>https://www.hyogo-tennis.net/tennis\_admin/koutairen/</u>

## Ver.2.0の変更点

(1)選手の本登録を仮登録に戻す処理が、学校画面から実行できるようになりました。 なお、取り消しできる期間は申込期間中のみです。

(2) 試合申込を取り消す処理が、学校画面から実行できるようになりました。

こちらも、取り消しできる期間は申込期間中のみです。

(3)選手の新規追加時、先に協会で新規登録した選手は一覧から選択できるようになりました。 (4)その他、セキュリティ等、インターネット上の変化に応じた対策を行いました。 年間スケジュールについて

3月、5月、6月、8月に各種 選手登録・試合申込を行います。

学校登録費は、5月の選手登録[高体連登録]の期間中に支払います。

事前登録選手の選手登録申請用紙も、5月の選手登録[高体連登録]の期間中に発行します。

5月の[高体連登録]期間中に「登録確定」となる操作を必ず行って下さい。

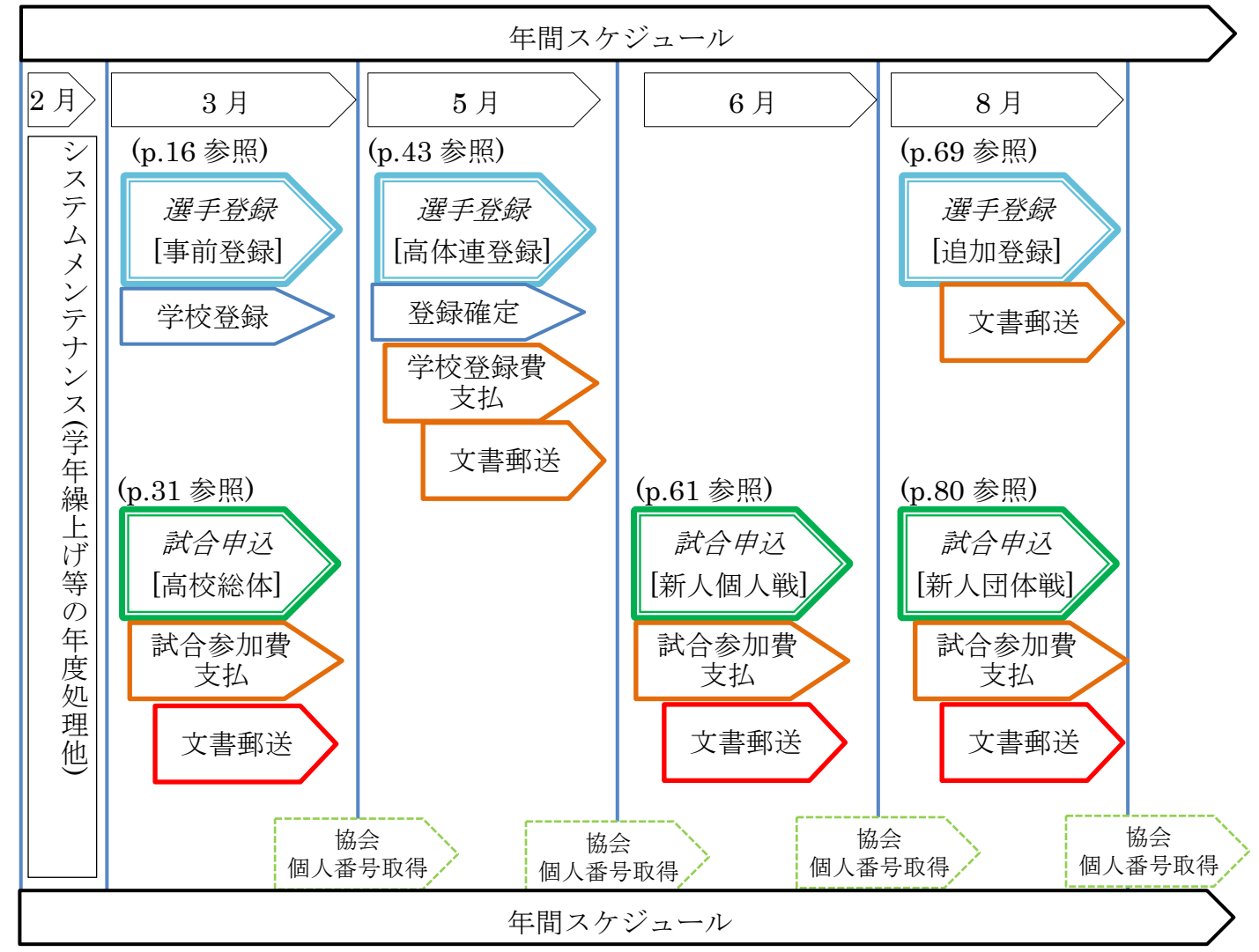

高体連テニス部 申請管理システムについて p.4 / p.112

## 用語の説明

#### (1)「試合申込」

各種試合に参加する為の申込手続きを「試合申込」と称します。

3月に[高校総体試合申込]、6月に[新人個人戦試合申込]、8月に[新人団体戦試合申込]の試合申込を 行います。

「試合申込」はシングルス参加申込、ダブルス参加申込、団体戦参加申込、等で構成され、 1大会、1団体(男子部/女子部別)につき1組の試合参加申込申請用紙・払込用紙が発行されます。

## 試合申込に先立って、以下の「選手登録」を行う必要があります。

#### (2)「選手登録」

各試合に参加できるように、システムに選手を登録することを「選手登録」と称します。

#### (3)「選手登録」【仮登録】

選手情報をシステムに入力することを【仮登録】と称します。

氏名・生年月日等、選手情報を入力すると、ログイン中の団体に所属する選手として保存されます。 「入力するだけ」の登録なので、そのままでは選手は試合に参加できません。【本登録】 が必要です。

#### (4)「選手登録」【本登録】

【仮登録】した選手について、「試合に出場できるように設定する」登録を【本登録】と称します。

#### (5)「選手登録」「事前登録」(p. 16 参照)

●3月に行われる「選手登録」を「事前登録」と称します。 [高校総体試合申込]に参加する選手については必ず「**事前登録」【本登録】**を行います。

併せて「学校登録費」が発生しますが、支払は4月以降(5月の「高体連登録」期間)に行います。 選手登録申請書と、学校登録費の支払書は4月以降(5月の「高体連登録」期間)に発行します。

#### (6)「協会 個人番号 取得」

●兵庫県**テニス協会 Web システム**で[個人番号]を取得することを称します。 当システムでは、個人番号は付与されません。

兵庫県テニス協会 Web システムで選手の「協会登録」【本登録】を行うと、

[個人番号]が付与されます。

その後、当システムでも、選手の個人番号欄に、付与された[個人番号]が表示されます。

## (7)「選手登録」「高体連登録」(p. 43 参照)

●5月に行われる「選手登録」を「高体連登録」と称します。

○4月以降に入部した選手、「事前登録」【本登録】されていない選手で[新人個人戦試合申込]や[新 人団体戦試合申込]

に参加する選手が増えた学校、「事前登録」【本登録】を行わなかった学校が高体連登録を行います。

○「事前登録」【本登録】選手のみで該当年度の試合に参加する学校

(4月以降の新入部員がいない学校など)は、

期間中に「登録確定」を手動で行います。(次ページ(8)参照)

p.5 / p.112 用語の説明

#### (8)「登録確定」(p. 50、p. 55 参照)

●「高体連登録」期間中に、選手の登録申請書と**支払書**を発行することを「登録確定」と称します。 登録申請書には、「事前登録」【本登録】「高体連登録」【本登録】両方の選手が記載されます。 発行された登録申請書、支払書を、画面に記載されている宛先へ郵送してください。 その際、「20xx 年度要項」冊子に付属の払込金受領票を添付願います。 高体連登録では、以下の3種類(A.B.C)の状態の学校が存在します。(※(A)と(B)は操作は同じで

- す)
  - (A)「高体連登録」【本登録】を行う学校で、「事前登録」を行った学校 (申請書には、「事前登録」【本登録】選手と「高体連登録」【本登録】選手が両方記載されます)
  - (B) 「事前登録」は行わず「高体連登録」のみ行う学校 (申請書には「高体連登録」【本登録】選手のみ記載されます)
  - (C)「高体連登録」【本登録】は行わず、手動で「登録確定」を行う学校) (申請書には、「事前登録」【本登録】選手のみ記載されます)

#### (9) 「選手登録」「追加登録」(p. 69 参照)

●8月に行われる「選手登録」を「追加登録」と称します。 [新人団体戦試合申込]に参加する選手で、まだ【本登録】されていない選手について、 選手の【仮登録】と【本登録】を行います。

「事前登録」【本登録】または高体連登録【本登録】をおこなった学校のみ、実施できます。

# 1. システムへのログインとログアウト

兵庫県高体連テニス部管理システムを利用するには、最初にログインする必要があります。 [**重要**!]

同じパソコンでは、複数の「ログイン ID」を使って同時にログインしないでください。 男子部、女子部でそれぞれの作業が終了したら必ずログアウトをしてください。

# 1-1. ログインを行う

## (1) ログイン画面を表示します。

パソコンのブラウザ(MSIE, Edge, Chrome, Firefox 等)に、以下の URL を入力して下さい。

https://www.hyogo-tennis.net/tennis\_admin/koutairen/

## (2) ログイン画面が表示されます。

(3)

ご連絡済みの[ログイン ID]と[パスワード]を入力し、[ログイン]ボタンをクリックして下さい。

| ログン 100 とうくりのいます 1000000000000000000000000000000000000                                                                                                    | 兵庫             | 車県高等                                                                    | 学校体育通                                       | <b>連盟テニス部</b> 管理画面                                           |                          |              |              |              |
|----------------------------------------------------------------------------------------------------|----------------|-------------------------------------------------------------------------|---------------------------------------------|--------------------------------------------------------------|--------------------------|--------------|--------------|--------------|
| ログイン I 男体電子二スタ 管理画面         ***********************************                                                                                                    |                |                                                                         |                                             |                                                              |                          |              |              |              |
|                                                                                                    |                |                                                                         |                                             | ログイン   高体連テニス部 管理                                            | 画面                       |              |              |              |
|                                                                                                    | 一部<br>印刷<br>して | 『のPCで、各<br>側画面が表示さ<br>こ下さい。                                             | 種申込用紙・申<br>されない場合、                          | a請用紙が表示されない場合がありま<br>後述のAdobe Acrobat Readerの                | ミす。<br>最新版をダウンロード        | ・インスト・       | - <i>ı</i> ı |              |
|                                                                                                    |                | $\frown$                                                                |                                             |                                                              |                          |              | ログ           | イン ID を入力します |
|                                                                                                    |                |                                                                         | ログインID<br>パスワード                             |                                                              |                          | _2           | パス           | ワードを入力します    |
| クロシスクシストームの面に口切体情報が表示されます。                                                                                                    |                |                                                                         | (                                           |                                                              |                          | 3            | クリ           | ックしてログインします  |
| ● 休園県高等学校体育連盟テニス部 管理画面       ● 小山山田広が表示されます                                                                                                    | グイン            | すると                                                                     | 、ホー.                                        | ム画面に団体情報な                                                    | が表示されま                   | ミす。          |              |              |
| 水ーム   温休道テニス部 管理画面 [アイ・コラボレーション神戸 男子部]           回休雨福 詳細         パスワード設定/代展展開展バ/団体塔展編集           日本日         「ためローション沖戸           日本日         日本日           日本日         「ためローション沖戸           日本日         日本日           日本日         日クイ           「ためローシ         日本日           日本日         日本日           日本日         日本日           日本日         日本日           日本日         日本日           日本日         10           日本日         10 <th>兵庫!</th> <th>県高等学校</th> <th>交体育連盟ラ</th> <th>テニス部 管理画面</th> <th></th> <th><b>□</b>⑦</th> <th>ホー</th> <th>ーム画面が表示されます</th>                                                                                                    | 兵庫!            | 県高等学校                                                                   | 交体育連盟ラ                                      | テニス部 管理画面                                                    |                          | <b>□</b> ⑦   | ホー           | ーム画面が表示されます  |
| 日本市場 13歳道デニス部 管理画画 (アイ・コラボレーション神戸 男子部)         日本市場 13歳         「ためゆーゆ」         日本市場       99999         日本市場       99999         日本市場       99999         日本市場       99999         日本市場       99999         日本市場       99999         日本市場       974・コラボレーション神戸         日本市場       アイ・コラボレーションコウベ         日本市場       アイ・コラボレーションコウベ         日本市場       アイ・コラボレーションコウベ         日本市場       アイ・コラボレーションコウベ         日本市場       アイ・コラボレーションコウベ         日本市場       アイ・コラボレーションコウベ         日本市場       アイコ神戸         市場       078-999-9999         市場       078-999-9999         市場       078-999-9999         市場       078-999-9999         市場       078-7999-9999         市場       078-7999-9999         市場       078-7999-9999         市場       078-7999-9999         市場       078-7999-9999         日本市場       078-7999-9999         市場       078-799         中国       078-799         日本市<       078-999         日本市<       078-999         日本市<       078-99 </th <th></th> <th></th> <th></th> <th>木一ム 試合申込&amp;選手登録 選手一覧</th> <th>寛 学校・団体一覧 支払</th> <th>履歴一覧 お開</th> <th>い合わせ</th> <th></th>                                                                                                    |                |                                                                         |                                             | 木一ム 試合申込&選手登録 選手一覧                                           | 寛 学校・団体一覧 支払             | 履歴一覧 お開      | い合わせ         |              |
| June         D/T         ickobe-b           団体電号         99999         0           団体電子         アイ・コラボレーション神戸         0           団体電子         アイ・コラボレーションコウベ         0           団体電子         アイ・コラボレーションコウベ         0           団体電子         アイ・コラボレーションコウベ         0           日体名功         アイ・コラボレーションコウベ         0           日体名功         アイ・コラボレーションコウベ         0           日体名効         アイ・コラボレーションコウベ         0           日体名力         アイ・コラボレーションコウベ         0           電話番号         078-999-9999         0           FAX電号         078-999-9999         0           FAX電号         078-999-9999         0           「なん雪目         0         078-999-9999           地域プロック         地ブロック         地域フロック           地域         0         0           四体地区         0         0           ●         代表調査行の右端にある 「編集員」リンクから場集画面を聞いて下さい。         1           ●         代表調査         1         1           ●         ・         ・         1           ●         ・         1         1           ●         ・         1         1           ●                                                                                                    | 団体情報 詳         | 細                                                                       |                                             |                                                              | バスワード設定/代表顧              | 周選択/団体情      | 報編集          |              |
| 回体名         アイ・コラボレーション神戸           回体名カナ         アイ・コラボレーションブウベ           回体名カナ         アイ・コラボレーションコウベ           回体名カナ         アイ・コラボレーションコウベ           回体名助         アイ・コラボレーションコウベ           回体名助         アイ・コラボレーションコウベ           回体名助         アイ・コラボレーションコウベ           回体名助         アイ・コラボレーションコウベ           超体名助         アイコ神戸           郵便用号         650-0045           住所         神戸市中皮送島9-1           電話番号         078-999-9999           市成田         078-999-9999           地域ブロック         東ブロック           地域ブロック         東ブロック           地域ブロック         東ブロック           地域ブロック         東ブロック           地域ブロック         東ブロック           地域ブロック         東ブロック           地域ブロック         東ブロック           地域ブロック         東辺のの島地            代表側目を            代表側目を           ・ 代表側目を         ・ ほのの島域にあるでもでもい           ・ 代表側目を         「この時間になるに下さい。           ・ 明動の島市         アイカアドレスクからりならになりをののしたいできのはたち           ・ 代表側目を         「なカカ ド         バールドドレスク マンク・時用の男子(加)           ・ 川田 亜弥         ・ イカカ ドレク・         のは、日本の日本         アイロ・                                                                                                    |                | 日<br>型<br>D<br>ID                                                       |                                             | ickobe-b                                                     |                          |              |              |              |
| 四体を別         男子部           四体を別         アイ・コラボレーショシコワベ           四体を約         アイ・コラボレーショシコワベ           四体を論         アイン神戸           郵便器号         650-0045           住所         神戸市中央区港島9-1           電話番号         078-999-9999           地域プロック         東ブロック           地域プロック         東ブロック           地域         阪神地区           四体所属 顧問一覧                                                                                                    |                | 回体                                                                      | <b>二</b> 与<br>久                             | アイ・コラボレーション加口                                                |                          | -            |              |              |
| 回体名カナ         アイ・コラボレーションコウベ           団体名略         アイ・コ海戸           郵便冊号         650・0045           住所         神戸市中央区港島9-1           電話冊号         078-999-9999           地域プロック         東プロック           地域プロック         東プロック           地域プロック         東プロック           地域プロック         東プロック           地域プロック         東プロック           地域プロック         東プロック           地域プロック         東プロック           地域         阪神地区                                                                                                    |                | 回体和                                                                     | 種別                                          | 男子部                                                          |                          |              |              |              |
| 郵便番号         650-0045           住所         神戸市中央区2港島9-1           電話番号         078-999-9999           取成         取70-999-9999           地域ブロック         東ブロック           地区         阪神地区                                                                                                    |                | 団体                                                                      | 名力ナ<br>名略                                   | アイ・コラボレーションコウベ<br>アイコ神戸                                      |                          |              |              |              |
| 住所       神戸市中央区港島9-1         電話冊号       078-999-9999         FAX冊号       078-999-9999         地域ブロック       東ブロック         地域ブロック       東ブロック         地図       阪神地区                                                                                                    |                | 郵便得                                                                     | 番号                                          | 650-0045                                                     |                          |              |              |              |
| 電話番号       078-999-9999         FAX番号       078-999-9999         地域プロック       東プロック         地域プロック       東プロック         地図       阪神地区         回体所属 顧問一覧                                                                                                    |                | 住所                                                                      |                                             | 神戸市中央区港島9-1                                                  |                          |              |              |              |
| FAX番号<br>地域プロック<br>東プロック<br>地区     078-999-9999<br>東プロック<br>阪神地区       団体所属 顧問一覧     国体売属     国体売属       ・ 代表範囲は、[四体情報編集]から設定して下さい。<br>・ 実動の場合は、該当する行の右端にある「編集」リンクから編集画面を問いて下さい。<br>・ 課題の場合は、該当する行の右端にある「編集」リンクから編集画面を問いて下さい。     展題の油       ・ 代表範囲を完全に前路(システムから前除)する場合同様に編集画面を問た、「この顧問を前除」リンクをクリッンセレート下さい。     「てる顧問     新名       ・ 研加を完全に前路(システムから前除)する場合同様に編集画面を問き、「この顧問を前除」リンクをクリッンセレート下さい。     「新福表示     編集       「代表顧問     氏名カナ     メールアドレス     学校・個体名     詳細表示     編集       「回本 主     オカカモト ケイ     ioya@ickobe.com     アイコ神戸男子部     詳細表示     編集       「回本 主     オカモト ケイ     okamoto@ickobe.com     アイコ神戸男子部     詳細表示     編集       「山 和 生     オカモト ケイ     okamoto@ickobe.com     アイコ神戸男子部     詳細表示     編集       「山 単     マルイ ヒトミ     marui@ickobe.com     アイコ神戸男子部     詳細表示     編集                                                                                                    |                | 電話                                                                      | 番号                                          | 078-999-9999                                                 |                          | 1            |              |              |
| 地域プロック<br>地区         東ブロック<br>阪神地区           団体所属 顔同一覧         展開の油加           ・ 代表範囲は、[四体情報編集]から設定して下さい。<br>・ 実動の場合は、該当する行の右端にある「編集」リンクから編集画面を開いて下さい。<br>・ 解問を完全に前は、システムから前は)する場合同様に編集画面を開き、「この瞬間を前は」リンクをクリックして下さい。           ・ 新聞の主席         氏名カナ         メールアドレス         学校・団体名         詳細表示         編集           ・ 打両 亜弥         イオカ アヤ         ioya@ickobe.com         アイコ神戸男子部         詳細表示         編集           ・ 岡本 圭         オカモト ケイ         okamoto@ickobe.com         アイコ神戸男子部         詳細表示         編集           ・ 阿本 圭         オカモト ケイ         okamoto@ickobe.com         アイコ神戸男子部         詳細表示         編集           ・ 丸井 瞳         マルイ ヒトミ         marui@ickobe.com         アイコ神戸男子部         詳細表示         編集                                                                                                    |                | FAX                                                                     | 番号                                          | 078-999-9999                                                 |                          | 1            |              |              |
| 地区       阪神地区         団体所属 顧問一覧          ・ 代表顧問は、[四体情報編集]から設定して下さい。          ・ 代表顧問は、[四体情報編集]から設定して下さい。          ・ 代表顧問を完全に削除(システムから削除)する場合同様に編集画面を開いて下さい。          ・ 瞬間を完全に削除(システムから削除)する場合同様に編集画面を開き、「この顧問を削除」リンクをクリックして下さい。         ・ 概測 を完全に削除(システムから削除)する場合同様に編集画面を開き、「この顧問を削除」リンクをクリックして下さい。         ・ 照問 を完全       「新山 アナ         ・ 照問 を完全       「山 和 アナ         ・ 照問 を完全       「山 和 アナ         ・ 照問 本       イオ力 アヤ         ・ 回本       オカモト ケイ         ・ 「本marui@ickobe.com       アイコ神戸男子部         ・ 川 和 聖       マルイ ヒトミ       アイコ神戸男子部         ・ 和 単       マルイ とトミ       アイコ神戸男子部                                                                                                    |                | 地域                                                                      | ブロック                                        | 東ブロック                                                        |                          |              |              |              |
| 顧問の追加         顧問の追加         ● 代表顧問は、[回体情報編集]から設定して下さい。         ・ 代表顧問は、[回体情報編集]から設定して下さい。         ・ 代表顧問な、[回体情報編集]から設定して下さい。         ・ 契動の場合は、該当する行の右端にある「編集」リンクから編集画面を開いて下さい。         ・ 卵間を完全に削除(システムから削除)する場合も同様に編集画面を開き、「この顧問を削除」リンクをクリックして下さい。         ・ パイカンドレス 学校・団体名 評編表示 編集         作表願聞 底名       広名カナ メールアドレス 学校・団体名         「村岡 亜弥 イオカ アヤ ioya@ickobe.com アイコ神戸男子部 詳細表示 編集         〇 岡本 圭       オカモト ケイ       okamoto@ickobe.com<br>okamoto@ickobe.com<br>okamoto@ikkobe.com<br>okamoto@ickobe.com<br>okamoto@ic |                | 地区                                                                      |                                             | 阪神地区                                                         |                          |              |              |              |
| 解IIII の 0 / 2 / 2 / 2 / 2 / 2 / 2 / 2 / 2 / 2 /                                                                                                    | 回体所属 顧         | 間一覧                                                                     |                                             |                                                              |                          |              | in the la    |              |
| 代表照問         氏名         氏名カナ         メールアドレス         学校・団体名         詳細表示         編集           ・         ・         イオカアヤ         ioya@ickobe.com         アイコ神戸男子部         詳細表示         編集           ○         岡本 圭-         オカモトケイ         okamoto@ickobe.com<br>okamoto@ickobe.com         アイコ神戸男子部         詳細表示         編集           丸井 瞳         マルイヒトミ         marui@ickobe.com         アイコ神戸男子部         詳細表示         編集                                                                                                    |                | <ul> <li>代表顧問は、</li> <li>異動の場合(</li> <li>顧問を完全(</li> <li>さい。</li> </ul> | 、 <u>[団体情報編集</u> ]<br>は、該当する行の<br>に削除(システム) | ]から設定して下さい。<br>) 右端にある「編集」リンクから編集画面を<br>から別除)する場合も同様に編集画面を開き | と聞いて下さい。<br>も、「この顧問を削除」リ | 顧問           | の追加          |              |
| 井岡 亜弥     イオカ アヤ     ioya@ickobe.com     アイコ神戸男子部     詳細表示     編集       〇     岡本 圭一     オカモト ケイ     okamoto@ickobe.com     アイコ神戸男子部     詳細表示     編集       丸井 瞳     マルイ ヒトミ     marui@ickobe.net     アイコ神戸男子部     詳細表示     編集                                                                                                    | 代表顧問           | 任务                                                                      | 氏名力ナ                                        | メールアドレス                                                      | 学校・団体名                   | 詳細表示         | 編集           |              |
| ○     岡本 圭一     オカモト ケイ     okamoto@ickobe.com<br>okamoto@ickobeweb.com     アイコ神戸男子部     詳細表示     編集       丸井 瞳     マルイ ヒトミ     marui@ickobe.net     アイコ神戸男子部     詳細表示     編集                                                                                                    |                |                                                                         |                                             |                                                              |                          |              |              |              |
| 丸井 瞳 マルイ ヒトミ marui@ickobe.net アイコ神戸男子部 詳細表示 編集                                                                                                    |                | 井岡 亜弥                                                                   | イオカアヤ                                       | iova@ickobe.com                                              | アイコ神戸里子部                 | 詳細表示         | 編集           |              |
|                                                                                                    | 0              | 井岡 亜弥<br>岡本 圭一                                                          | イオカ アヤ<br>オカモト ケィ                           | ioya@ickobe.com<br>okamoto@ickobe.com                        | アイコ神戸男子部<br>アイコ神戸男子部     | 詳細表示<br>詳細表示 | 編集           |              |

|     |                                                       |           |                      |                      |                 | 70177 |
|-----|-------------------------------------------------------|-----------|----------------------|----------------------|-----------------|-------|
|     |                                                       |           |                      | (                    |                 | 77596 |
|     |                                                       |           | 木一ム 試合申込&選手登録 選手一覧   | 。 <u>学校・団体一</u> 覧 支払 | <u> 履歴一覧</u> お問 | 肌合わせ  |
|     | ホ                                                     | ニム  高体連テ  | ニス部 管理画面 【アイ・コラボレーシ  | ヨン神戸 男子部】            |                 |       |
| 情報詳 | 8                                                     |           |                      |                      |                 |       |
|     |                                                       |           |                      | パスワード設定/代表顧問         | 問選択/団体情報        | 報編集   |
|     | 管理I<br>ンID                                            | 画面 ログイ    | ickobe-b             |                      |                 |       |
|     | 団体都                                                   | 番号        | 99999                |                      |                 |       |
|     | 団体                                                    | 各         | アイ・コラボレーション神戸        |                      |                 |       |
|     | 団体和                                                   | 重別        | 男子部                  |                      |                 |       |
|     | 団体                                                    | 名カナ       | アイ・コラボレーションコウベ       |                      |                 |       |
|     | 団体                                                    | 白略        | アイコ神戸                |                      |                 |       |
|     | 郵便得                                                   | 番号        | 650-0045             |                      |                 |       |
|     | 住所                                                    |           | 神戸市中央区港島9-1          |                      |                 |       |
|     | 電話                                                    | 野         | 078-999-9999         |                      |                 |       |
|     | FAX                                                   | 野         | 078-999-9999         |                      |                 |       |
|     | 地域                                                    | ブロック      | 東ブロック                |                      |                 |       |
|     | 地区                                                    |           | 阪神地区                 |                      |                 |       |
| 所属顧 | 問一覧                                                   |           |                      |                      |                 |       |
|     |                                                       |           |                      |                      | 顧問              | の追加   |
|     | • 代表顧問は、                                              | [団体情報編集]  | から設定して下さい。           |                      |                 |       |
|     | <ul> <li>         ・</li></ul>                         | よ、該当する行の  | ~                    | 開いて下さい。              |                 |       |
|     | <ul> <li>         ・         顧問を完全         </li> </ul> | こ削除(システム) | から削除)する場合も同様に編集画面を開き | 、「この顧問を削除」リ          | ンクをクリック         | して下   |
|     | さい。                                                   |           |                      |                      |                 |       |
| 表顧問 | 氏名                                                    | 氏名力ナ      | メールアドレス              | 学校・団体名               | 詳細表示            | 編集    |
|     | 井岡 亜弥                                                 | イオカアヤ     | ioya@ickobe.com      | アイコ神戸男子部             | 詳細表示            | 編集    |
|     |                                                       | オカエトケィ    | okamoto@ickobe.com   | アイコ神戸里子部             | 詳細表示            | 纪律    |
| 0   | 四个 十一                                                 |           |                      |                      | HI THE LEVIS    |       |

# (2) ログイン画面に戻りました

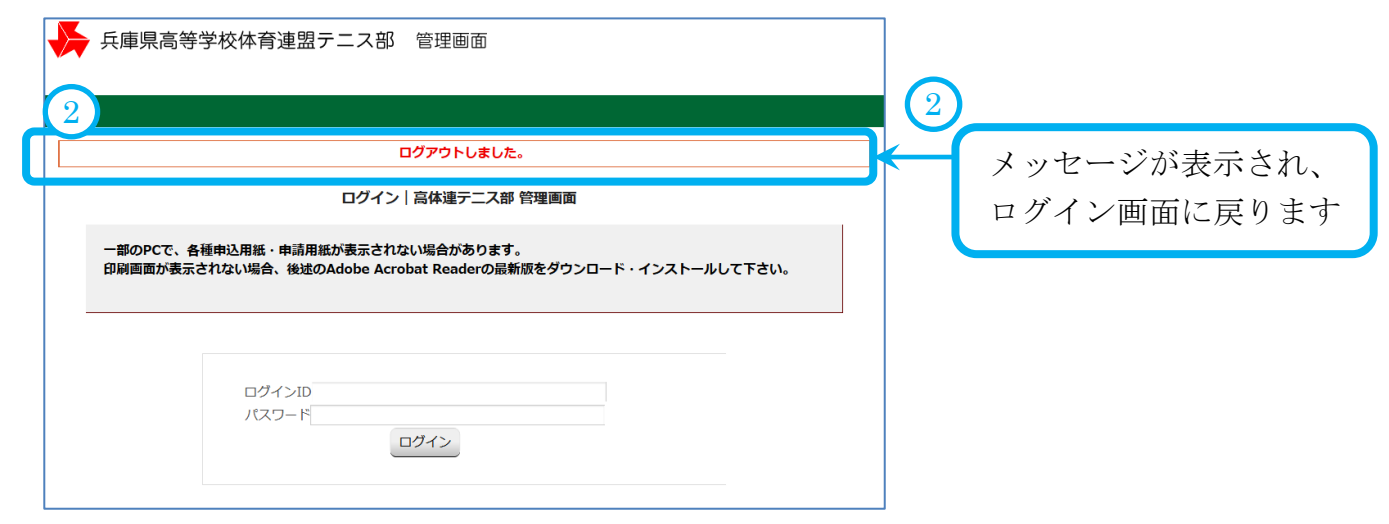

# 2. 団体情報の確認

# 2-1. 所属団体の詳細情報について確認する

ログイン直後の画面(以下、ホーム画面)で、団体情報が確認できます。

メニューより、[ホーム]をクリックすると、いつでもこの画面に戻ることが出来ます。

| 兵庫県         | 高等学校体育連        | 盟テニス                                          | ス部 管理画面            | (1            | ホー. をク     | ム<br>リック1<br>西に言い | すると、ホ-         |
|-------------|----------------|-----------------------------------------------|--------------------|---------------|------------|-------------------|----------------|
|             |                |                                               |                    |               |            | 山に戻る              | 1159           |
|             |                | 五                                             | 二ム 武台中込&送于登録 送于一算  | 15 子校・団体一寛 文払 |            | 肌合わせ              |                |
| /→/≢≠₽ ≣¥∕ጣ | ホーム  高体        | 「連テニス語                                        | 郡 管理画面 【アイ・コラホレーシ  | /ヨン神戸 男子部】    |            |                   |                |
|             |                |                                               |                    | パスワード設定/代表顧   | 問選択/団体情    | 報編集               |                |
| 2           | 管理画面 ログ<br>ンID | ickot                                         | pe-b               |               |            |                   | (2)<br>· (生却な) |
|             | 団体番号           | 9999                                          | 99                 |               |            | 叫件                | 「月和と           |
|             | 団体名            | アイ                                            | ・コラボレーション神戸        |               |            | 催訫                | します            |
|             | 団体種別           | 男子                                            | 部                  |               | 1          |                   |                |
|             | 団体名力ナ          | アイ                                            | ・コラボレーションコウベ       |               |            |                   |                |
|             | 団体名略           | アイ                                            | 口神戸                |               |            |                   |                |
|             | 郵便番号           | 650-                                          | 0045               |               |            |                   |                |
|             | 住所             | 神戸                                            | 市中央区港島9-1          |               |            |                   |                |
|             | 電話番号           | 078-                                          | 999-9999           |               |            |                   |                |
|             | FAX番号          | 078-                                          | 999-9999           |               |            |                   |                |
|             | 地域ブロック         | 東ブ                                            | ロック                |               |            |                   |                |
|             | 地区             | 阪神                                            | 地区                 |               |            |                   |                |
| 所属 顧問-      | -覧             |                                               |                    |               |            | )                 |                |
|             | 12.00049       |                                               |                    |               | 田休         | に正居               | する面明           |
|             | 华主顾問什 「同休情報    | にに しょう しゅう しゅう しゅう しゅう しゅう しゅう しゅう しゅう しゅう しゅ | ひつして下さい            |               |            |                   | りる傾印           |
|             | 民動の場合は、 該当す:   | 福来」から高                                        | てある「編集」リンクから編集画面を  | 聞いて下さい。       | 催認         | します               |                |
|             | 顧問を完全に削除(シス    | テムから削                                         | 除)する場合も同様に編集画面を開き  | 、「この顧問を削除」リ   | ンクをクリック    | フレて下              |                |
|             | さい。            |                                               |                    |               |            |                   |                |
| 代表顧問        | 氏名 氏名力         | 1 <del>)</del>                                | メールアドレス            | 学校・団体名        | 詳細表示       | 編集                |                |
| ţ           | キ岡 亜弥 イオカ      | アヤ                                            | iova@ickobe.com    | アイコ神戸男子部      | 詳細表示       | 編集                |                |
| 0           | 岡本 圭一 オカモト     | ケイ                                            | okamoto@ickobe.com | アイコ神戸男子部      | 詳細表示       | 編集                | <b>K</b>       |
| *           | 丸井瞳 マルイ し      | ニトミ                                           | marui@ickobe.net   | アイコ神戸男子部      | 詳細表示       | 編集                |                |
| _           |                |                                               |                    |               |            |                   |                |
|             |                |                                               |                    |               |            |                   |                |
| √ ∩が-       | ついているコ-        | -チ(顧                                          | 割)け 代表顧問として        | 「設定されていま      | =+         |                   |                |
|             |                |                                               |                    |               | <b>~</b> 9 | -                 |                |

# 2-2.団体情報・パスワード・団体責任者を変更する

(1)ホーム画面上部の[パスワード設定/代表顧問選択/団体情報編集]をクリックします。

| 兵庫県高等学校体育連盟テニス部 管理画面                                                    |                            |           |
|-------------------------------------------------------------------------|----------------------------|-----------|
|                                                                         | ログアウトする                    | $\sim$    |
| 木一ム 試合申込&選手登録                                                           | 選手一覧 学校・団体一覧 支払履歴一覧 お問い合わせ |           |
| ホーム  高体達テニス部 管理画面【アイ・コラ                                                 | ボレーション神戸 男子部]              | ここをクリックして |
| עבויאי וויזאע איז איזע איז איזע איז איז איז איז איז איז איז איז איז איז | パスワード設定/代表顧問選択/回体情報編集      | 団体情報編集画面を |
| 管理画面 ログイ<br>ンID ickobe-b                                                |                            | 表示します     |
|                                                                         |                            |           |

### (2)団体情報の編集画面が表示されます。

管理画面 ログイ ンID ickobe-b

団体番

パスワード、代表顧問、団体の住所、電話番号等が変更できます。

| ● □ 体情報の編集 | 司寺子校体育連<br>学校・団体 [8                          | 22<br>ホーム 計合申込&選手登録 選手一覧 会<br>高体連テニス部 管理画面 (アイ・コラボレーショ                                                                  | ログアウトする<br>学校・団体一覧 支払履歴一覧 お問い合わせ<br>ヨン神戸 男子部】 | 編集内容をキャンセルする場<br>合は、[ホーム]リンクをクリッ<br>クします                            |
|------------|----------------------------------------------|----------------------------------------------------------------------------------------------------|-----------------------------------------------|---------------------------------------------------------------------|
|            |                                              |                                                                                                    | 木一ム                                           |                                                                     |
|            | こっせってい<br>フーザーID<br>パスワード                    |                                                                                                    | 3                                             | 新しいパスワードを入力します<br>編集しなければ、現行の<br>パスワードは変わりません                       |
| (4) 回体情報の  | ※必須入力 代表顧問 ※必須入力 編集                          | <ul> <li>※パスワードは半角菌数字で入力してください。</li> <li>※連絡先担当者を選択してください。</li> <li>● 井岡 亜弥 ● 阿本 圭一 ● 丸井 瞳</li> </ul>                   |                                               | コーチ・顧問の氏名をクリックす<br>ると、「代表顧問」として<br>設定されます                           |
| 6          | 回体番号<br>回体名<br>男女区分<br>回体名力ナ<br>回体名略<br>郵便番号 | <ul> <li>999999</li> <li>アイ・コラボレーション神戸</li> <li>男子部</li> <li>アイ・コラボレーションコウベ</li> <li>マイコ油戸</li> <li>650-0045</li> </ul> |                                               | 団体番号、団体名等を確認します<br><b>編集はできません</b><br>変更が必要な場合は<br>[お問い合わせ]より連絡願います |
|            | 住所<br>(必須入力)<br>電話番号<br>FAX番号<br>地区          | <ul> <li>神戸市中央区港島9-1</li> <li>078-999-9999</li> <li>078-999-9999</li> <li>応油地区</li> </ul>                               | 6                                             | 郵便番号、住所、電話番号、FAX<br>を変更できます                                         |
|            |                                              | 7 保存/送信                                                                                                    | 7                                             | ここをクリックして編集内容を<br>保存します                                             |
| (3)保存/     | <b>/送信後、</b><br>高等学校体育)                      | <b>ホーム画面に戻ります。</b><br>連盟テニス部 管理画面<br>ホーム 試合明込&避王管録 逆王一覧                                                                 | ログアウ<br>1 学校・団体一覧 <u>支払賄歴一覧 お問い</u>           | <b>ドする</b><br>合わせ                                                   |
| 団体情報 詳細    | ホーム  高                                       | 体連テニス部 管理画面 【アイ・コラボレーS                                                                                                  |                                               | 8 ホーム画面に戻り、<br>メッセージが表示されます                                         |
| 1          |                                              |                                                                                                    | ハヘノー「設に/1120期间进伏/凹体情報編                        | *                                                                   |

# 2-3. 顧問を新しく追加する

新しく顧問が着任された際には、システムに顧問情報を追加してください。

## (1)ホーム画面下部、団体所属 顧問一覧 にある[顧問の追加]リンクをクリックします。

| 兵庫!          | 県高等学校                                        | 交体育連盟ラ    | テニス部 管理画面                                    |                           |         |       |     |                 |   |
|--------------|----------------------------------------------|-----------|----------------------------------------------|---------------------------|---------|-------|-----|-----------------|---|
|              |                                              |           |                                              |                           | ログ      | アウトする |     |                 |   |
|              |                                              |           | 木一ム 試合申込&選手登録 選手一覧                           | <u>覧 学校・団体一覧</u> 支払       | 履歴一覧お   | 問い合わせ |     |                 |   |
|              | オ                                            | マーム  高体連テ | ニス部 管理画面 【アイ・コラボレーシ                          | ション神戸 男子部】                |         |       |     |                 |   |
| 体情報 詳        | 細                                            |           |                                              |                           |         |       |     |                 |   |
|              |                                              |           |                                              | バスワード設定/代表顧               | 問選択/団体情 | 報編集   | _   |                 |   |
|              | 管理<br>レ<br>ン<br>ID                           | 画面 ログイ    | ickobe-b                                     |                           |         |       | 127 |                 |   |
|              | 団体                                           | 番号        | 99999                                        |                           |         |       |     |                 |   |
|              | 団体                                           | 名         | アイ・コラボレーション神戸                                |                           |         |       |     |                 |   |
|              | 団体                                           | 種別        | 男子部                                          |                           |         |       |     |                 |   |
|              | 団体                                           | 名カナ       | アイ・コラボレーションコウベ                               |                           |         |       |     |                 |   |
|              | 団体                                           | 名略        | アイコ神戸                                        |                           |         |       |     |                 |   |
|              | 郵便                                           | 番号        | 650-0045                                     |                           | _       |       |     |                 |   |
|              | 住所                                           |           | 神戸市中央区港島9-1                                  |                           | _       |       |     |                 |   |
|              | 電話                                           | 番号        | 078-999-9999                                 |                           |         |       |     |                 |   |
|              | FAX                                          | 番号        | 078-999-9999                                 |                           |         |       |     |                 |   |
|              | 비민지,                                         |           | 東ノロック                                        |                           |         |       |     |                 |   |
|              | -1812                                        |           | RX14-BLC                                     |                           |         |       |     |                 |   |
| 体所属 顧        | 間一覧                                          |           |                                              |                           |         |       |     |                 |   |
|              |                                              |           |                                              |                           | 顧問      | の追加   |     | 一顧問の追加          |   |
|              | <ul> <li>代表顧問は、</li> </ul>                   | 、[団体情報編集] | から設定して下さい。                                   |                           |         |       | 7   | ナトロックレイ         |   |
|              | <ul> <li>・ 共動の場合</li> <li>・ 顧問を完全</li> </ul> | に削除(システム) | )石塔にのる「編集」リンクから編集画面で<br>から削除)する場合も同样に編集画面を開き | と聞いて下さい。<br>ま、「この顧問を削除」!」 | シカをクリック | 71.75 |     | <i>そり</i> リツクして |   |
|              | さい。                                          |           |                                              |                           |         | , oct |     | 顧問の追加画面な        | F |
|              |                                              | r a h t   | at 11 77 121 72                              | mit mite                  | awim er | in de |     |                 | - |
| 11-28-80(13) | 1545                                         | 氏名ガナ      |                                              | 子校・団体名                    | 計制表示    | 編集    |     | 表示します           |   |
| 0            | 并回 型50 岡本 圭一                                 | オカモトケー    | okamoto@ickobe.com                           | アイコ神戸男子部 アイコ神戸男子部         | 詳細表示    | 編集    |     |                 |   |
|              |                                              |           | UKdHOLU@ICKUDEWED.COM                        |                           |         |       | 1   |                 |   |

## (2) 顧問の追加画面に顧問情報を入力します。

| 兵庫県高等学校体育連盟テニス部 管理画面                                                                       |                                |
|--------------------------------------------------------------------------------------------|--------------------------------|
|                                                                                            | ログアウトする この母の枕内け                |
| <u>小一ム</u> <u>試合中込&amp;選手登録</u> <u>選手一覧</u> <u>子校・団体一覧</u><br>顧問  高体連テニス部 管理画面【アイ・コラボレーション | ·神戸男子部】                        |
| 顧問の追加                                                                                      | 姓(Last Name)を入力します             |
| 所属団体 アイ・コラボレーション神戸 男子部                                                                     | - ② 名(First Name)を入力します - 🖉    |
| <b>氏名</b> (必須入力) <u> 姓</u> 2 2 2 2 2 2 2 2 2 2 2 2 2 2 2 2 2 2                             | ③ 姓をカタカナで入力します                 |
| 氏名 (カナ)     3     セイ     4     メイ       (必須入力)     イタガキ     タイスケ                           | ④ 名をカタカナで入力します 必須              |
| メインメール<br>(必須入力) 5 itagata@ickobe.com                                                      | 主に使うメールアドレスを入力します              |
| サブメール 6 ita3@ickobe.net                                                                    | 6 代替用のメールアドレスを入力します            |
| 電話番号 7 078-333-3333                                                                        | 7 電話番号を入力します 任意 任意             |
| fax 8                                                                                      | 8 Fax 番号を入力します<br>             |
| 携帯・スマート<br>9090-9999-9999<br>フォン電話番号                                                       | 9 携帯電話番号を入力します <sub>任意</sub>   |
| 携帯・スマート<br>フォンメール yamanotesen@ezwave.net                                                   | 10 携帯、スマートホンで使用するメールアドレスを入力します |
| <u>11</u><br>確認する                                                                          |                                |
|                                                                                            | ここをクリックして確認画面を表示します。           |

#### (3)入力内容確認画面が表示されます。

間違いがあれば、[修正する]ボタンで前の画面に戻ってください。 (ブラウザの[戻る]機能は使用しないでください。)

| 兵 🤸               | 庫県高等学校体                       | 本育連盟テニス部 管理画面                              |                       |
|-------------------|-------------------------------|--------------------------------------------|-----------------------|
|                   |                               | ログアウトする                                    |                       |
|                   | <u>木</u> 一                    | ム 試合申込&選手登録 選手一覧 学校・団体一覧 支払履歴一覧 お問い合わせ     |                       |
|                   | 顧問  高体連                       | テニス部 管理画面【アイ・コラボレーション神戸 男子部】               |                       |
| 顧問の追              | 加確認                           |                                            |                       |
|                   | 学校・団体名                        | アイ・コラボレーション神戸 男子部 1                        |                       |
|                   | 氏名<br>(必須入力)                  | 板垣 退助                                      | 1 内容を確認します            |
|                   | 氏名(カナ)<br><mark>(必須入力)</mark> | イタガキ タイスケ                                  |                       |
|                   | メインメール                        | itagata@ickobe.com                         |                       |
|                   | サブメール                         | ita3@ickobe.net                            |                       |
|                   | 電話番号                          | 078-333-3333                               |                       |
|                   | fax                           | -                                          |                       |
|                   | 携帯・スマート<br>フォン電話番号            | 090-9999-9999                              | 2 内容が正しければ            |
|                   | 携帯・スマート<br>フォンメール             | yamanotesen@ezwave.net                     | ここをクリックして<br>顧問を追加します |
| 3                 |                               | 3         修正する         顧問を新規作成する         2 | •                     |
| 内容に<br>ここを<br>前のペ | 間違いがあ<br>クリックし<br>ージに戻り       | ればてます                                      |                       |

### (4) [顧問を新規作成する]をクリックするとメッセージを表示してホーム画面に戻ります。

新規登録した顧問のメールアドレスに、登録確認メールが届きます。 登録確認メールが届かない場合は、迷惑メールに入っていないか、正しいメールアドレスを入 力したかなど再確認をお願いいたします。

|                                 | 管理画面 ログ<br>インID<br>団体番号 0<br>団体名<br>団体径別<br>団体名かナ<br>団体名略 8       | パスワ<br>ckobe-b<br>99999<br>アイ・コラボレーション神戸<br>男子部<br>アイ・コラボレーションコウベ       | 一ド設定/代表顧問選択                | -/回体情報)    | 扁集                                                                                                    |  | メッセージが表示されます   |
|---------------------------------|-------------------------------------------------------------------|-------------------------------------------------------------------------|----------------------------|------------|----------------------------------------------------------------------------------------------------|--|----------------|
| LLL DP 1934X #T-64              | 管理画面 ログ<br>インID<br>回体番号<br>回体名<br>回体毛別<br>団体名力ナ<br>団体名略<br>部価番号   | パスワ<br>ckobe-b<br>99999<br>アイ・コラポレーション神戸<br>男子部<br>アイ・コラポレーションコウベ       | 一ド設定/代表顧問選択                | / 回体情報     | 嘉集                                                                                                    |  | メッセーンが表示されます   |
|                                 | 管理画面 ログ<br>インID<br>団体番号 団体名<br>団体名別<br>団体名カナ<br>団体名略 都 種母         | ckobe-b<br>99999<br>アイ・コラボレーション神戸<br>男子部<br>アイ・コラボレーションコウベ              |                            |            |                                                                                                    |  |                |
|                                 | 回体番号<br>回体名<br>回体毯別<br>回体名力ナ<br>回体名略<br>郵便番号                      | 99999<br>アイ・コラボレーション神戸<br>男子部<br>アイ・コラボレーションコウベ                         |                            |            |                                                                                                    |  |                |
|                                 | 団体名<br>団体種別<br>団体名カナ<br>団体名略<br>郵便番号                              | アイ・コラボレーション神戸<br>男子部<br>アイ・コラボレーションコウベ                                  |                            |            |                                                                                                    |  |                |
|                                 | 回体種別<br>回体名カナ<br>回体名略<br>郵便番号                                     | 男子部<br>アイ・コラボレーションコウベ                                                   |                            |            |                                                                                                    |  | 登録したメールアドレス(   |
|                                 | 団体名力ナ<br>団体名略<br>郵便番号                                             | アイ・コラボレーションコウベ                                                          |                            |            |                                                                                                    |  |                |
|                                 | 回体名略                                                              |                                                                         |                            |            |                                                                                                    |  | 確認メールが届かない場合   |
|                                 | 都便恭是                                                              | アイコ神戸                                                                   |                            |            |                                                                                                    |  |                |
|                                 | - FICH - 5                                                        | 550-0045                                                                |                            |            |                                                                                                    |  | メールアドレスの綴りを再   |
|                                 | 住所                                                                | 伸戸市中央区港島9-1                                                             |                            |            |                                                                                                    |  |                |
|                                 | 電話番号                                                              | 078-999-9999                                                            |                            |            |                                                                                                    |  | 確認願います         |
|                                 | FAX番号                                                             | )78-999-9999                                                            |                            |            |                                                                                                    |  |                |
|                                 | 地域ブロック                                                            | 東ブロック                                                                   |                            |            |                                                                                                    |  |                |
|                                 | 地区                                                                | 阪神地区                                                                    |                            |            |                                                                                                    |  |                |
| 団体所属 顧問-                        | 一覧                                                                |                                                                         |                            |            |                                                                                                    |  |                |
|                                 |                                                                   |                                                                         |                            | 顧問の        | 追加                                                                                                    |  |                |
| ・<br>代<br>・<br>異<br>・<br>顧<br>を | (表顧問は、 <u>[回体情報編</u><br>動の場合は、該当する<br>御問を完全に削除(システ<br>とクリックして下さい。 | 集]から設定して下さい。<br>〒の右端にある「編集」リンクから編約<br>ムから耐除)する場合も同様に編集画即                | 東画面を開いて下さい。<br>面を開き、「この顧問? | 。<br>を削除」リ | ンク                                                                                                    |  |                |
| 代表顧問                            | 氏名 氏名カナ                                                           | メールアドレス                                                                 | 学校・団体名                     | 詳細表示       | 編集                                                                                                    |  |                |
| 井岡                              | 目 亜弥 イオカ アヤ                                                       | ioya@ickobe.com                                                         | アイコ神戸男子部                   | 詳細表示       | 編集                                                                                                    |  |                |
| 〇 岡本                            | ミ 圭一 オカモトケー                                                       | <pre>okamoto@ickobe.com okamoto@ickobeweb.com manui@ickobeweb.com</pre> | アイコ神戸男子部                   | 詳細表示       | 編集                                                                                                    |  | ┃ 追加された顧問が表示され |
|                                 |                                                                   | itagata@ickobe.com                                                      |                            | HW 2X/X    | in the second second se |  |                |

## 2-4. 男子部、女子部を兼任している顧問を登録する

顧問を追加する場合は、先に男子部か女子部のどちらかで顧問を新しく登録して下さい。

(2-3. 顧問を新しく追加する(p.11)を参照願います。)

※男子部で追加された顧問が女子部を兼任する例です。

(1)該当する顧問の「編集」をクリックします。

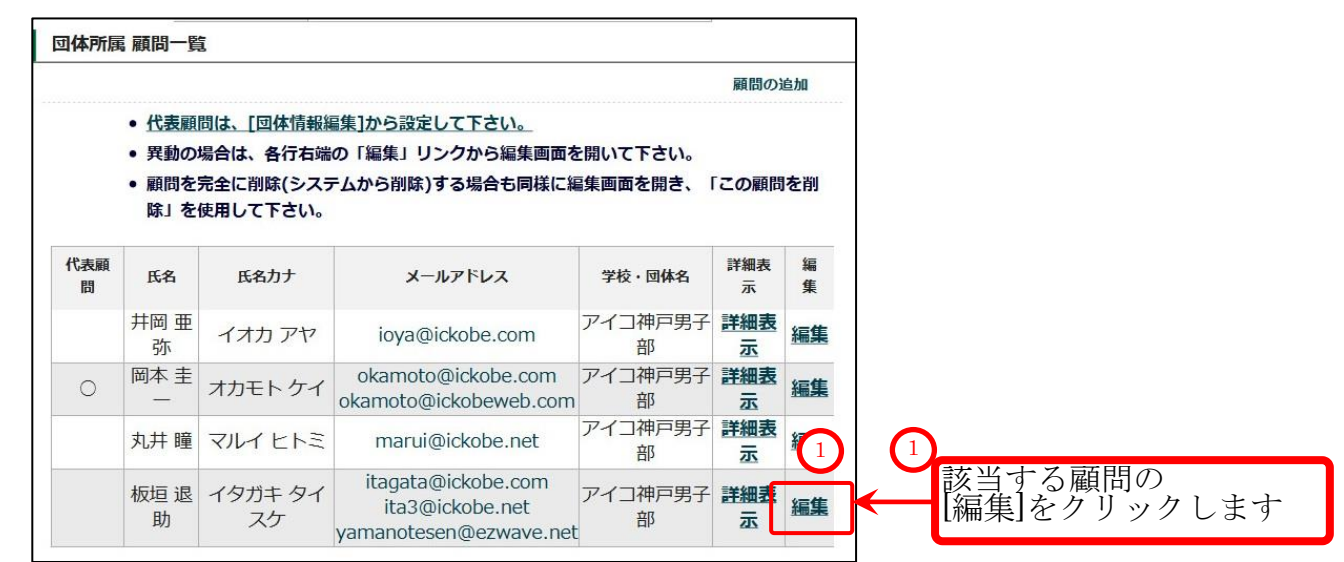

(2) 顧問の編集画面で、所属団体(女子部)を選択します。

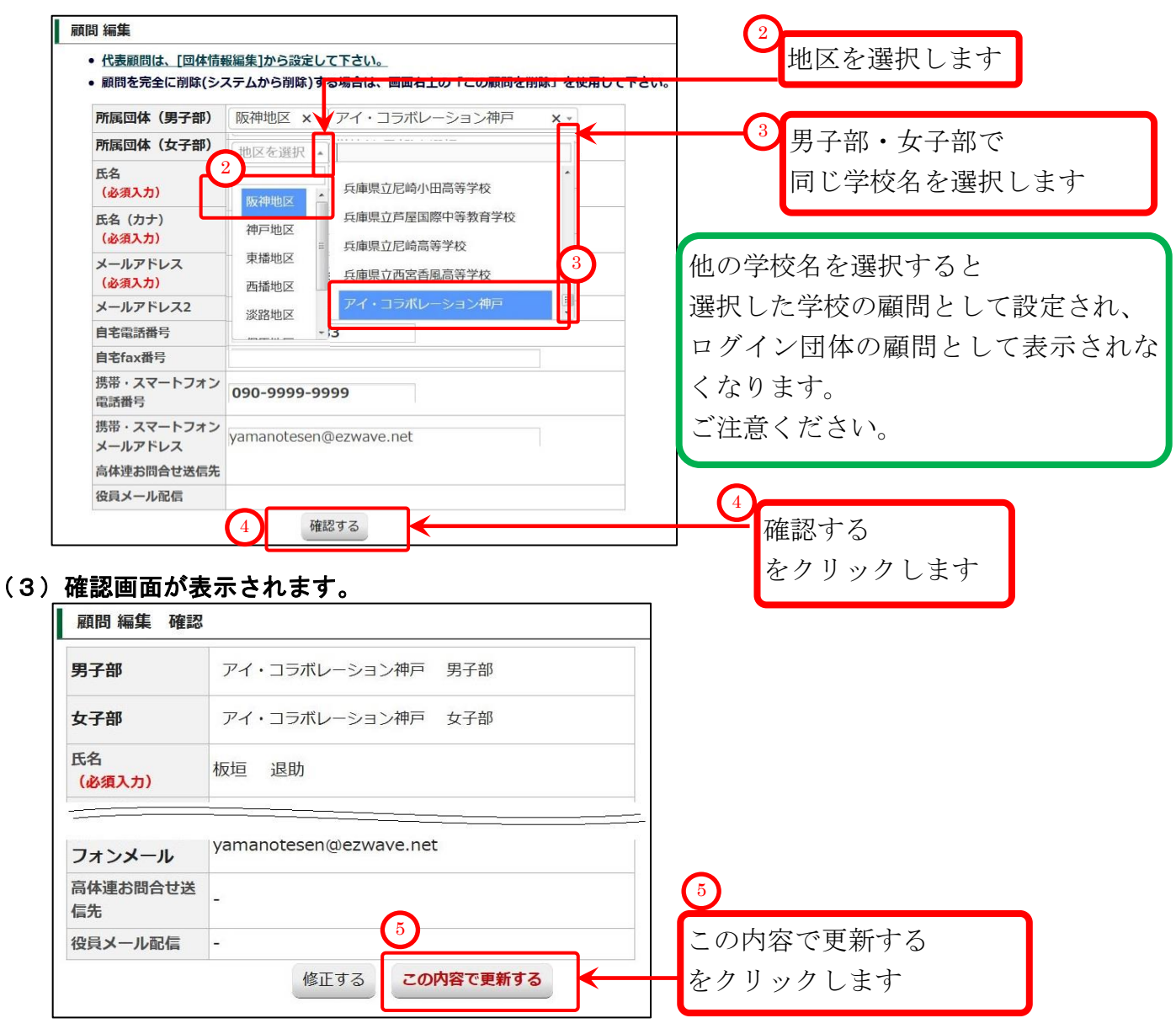

p.13 / p.112 2-4. 男子部、女子部を兼任している顧問を登録する

# (4)ホーム画面が表示されます。

顧問が兼任状態となりました。

|                                                                                       |                                                                                                    |                                                                                                    |                                                                                                    |                                                                                                    | The Land of the second second                                                                                                    | 0.401 / PTA 11 44                | Con Alter                 |       |                        |                                                                                                    |                                                                                                    |
|---------------------------------------------------------------------------------------|----------------------------------------------------------------------------------------------------|----------------------------------------------------------------------------------------------------|----------------------------------------------------------------------------------------------------|----------------------------------------------------------------------------------------------------|----------------------------------------------------------------------------------------------------|----------------------------------|---------------------------|-------|------------------------|----------------------------------------------------------------------------------------------------|----------------------------------------------------------------------------------------------------|
|                                                                                       | 管理                                                                                                    | 画面 ログイ ick                                                                                                    | obe-b                                                                                                    | ,                                                                                                    | (スワート設定/代表顧問                                                                                                    | <b>劉代/回体情報</b>                   | 編集                        |       |                        |                                                                                                    |                                                                                                    |
|                                                                                       |                                                                                                    |                                                                                                    |                                                                                                    |                                                                                                    |                                                                                                    |                                  |                           |       |                        |                                                                                                    |                                                                                                    |
|                                                                                       |                                                                                                    |                                                                                                    |                                                                                                    |                                                                                                    |                                                                                                    |                                  |                           |       |                        |                                                                                                    |                                                                                                    |
|                                                                                       | 地区                                                                                                    | 阪社                                                                                                    | 地区                                                                                                    |                                                                                                    |                                                                                                    |                                  |                           |       |                        |                                                                                                    |                                                                                                    |
| 所属副                                                                                   | 顏問一覧                                                                                                    |                                                                                                    |                                                                                                    |                                                                                                    |                                                                                                    |                                  |                           |       |                        |                                                                                                    |                                                                                                    |
|                                                                                       | <ul> <li>代表顧問は</li> <li>異動の場合</li> <li>顧問を完全<br/>さい。</li> </ul>                                                                                    | t、[団体情報編集]/<br>hは、各行右端の「約<br>とに削除(システムカ                                                                                        | ▶ら設定して下す<br>副集」リンクから<br>ら削除)する場合                                                                                                    | <u>さい。</u><br>ら編集画面を開いて<br>合も同様に編集画面・                                                                                                    | 下さい。<br>を開き、「この顧問を                                                                                                    | 順間の                              | 近加                        |       |                        |                                                                                                    |                                                                                                    |
| 顧問                                                                                    | 氏名                                                                                                    | 氏名力ナ                                                                                                    | -×                                                                                                    | ールアドレス                                                                                                    | 学校・団体名                                                                                                    | 詳細表示                             | 編集                        |       |                        |                                                                                                    |                                                                                                    |
|                                                                                       | 井岡 亜弥                                                                                                    | イオカ アヤ                                                                                                    | ioya@                                                                                                    | pickobe.com                                                                                                    | アイコ神戸男子部                                                                                                    | 詳細表示                             | 編集                        |       |                        |                                                                                                    |                                                                                                    |
| C                                                                                     | 岡本圭一                                                                                                    | オカモトケイ                                                                                                    | okamoto@                                                                                                    | Dickobeweb.com                                                                                                    | アイコ神戸男子部                                                                                                    | 詳細表示                             | 編集                        | 1     |                        |                                                                                                    |                                                                                                    |
|                                                                                       | 利升 瞳<br>板垣 退助                                                                                                    | イタガキ タイスク                                                                                                    | itagata<br>ita3(                                                                                                    | @ickobe.co                                                                                                    | アイコ神戸男子部                                                                                                    | - 干細表示                           | 男子                        | 立(7 - |                        | L                                                                                                    | 51-                                                                                                    |
| <b>5</b> .<br>い合<br>連絡                                                                | 変更<br>わせ]<br>あ項目を<br><sup>お問い</sup>                                                                                                    | した団(<br>を使って<br>入力しま<br>ホーム                                                                                                    | yamanote<br>本情報さ<br>、事務<br>た<br>ま<br>ま<br>ま<br>ー<br>ス部                                                                                        | sen@ezwave.net<br>を事務局<br>局へ連絡<br><sup>選手登録</sup> 選手-<br>管理画面【ア・                                                                                                    | アイコ神戸女子部<br><b>へ連絡す</b><br>します。(事<br>覧 学校・団体-<br>イ・コラボレーシ                                                                            | る<br>務局推<br>覧 支払履<br>ョン神戸        | 兼任<br>当の<br>男子部)          |       | 女子<br>いる<br>- メ・<br>わせ | 部が表示<br>ことが分<br>ールが届<br>2<br>お問い<br>をクリ                                                                                                    | され、<br>かりまう<br>きます)<br>合わせ<br>ックしま                                                                                                    |
| <b>5</b> .<br>()<br>()<br>()<br>()<br>()<br>()<br>()<br>()<br>()<br>()                | 変更<br>わせ]<br>あ項目を<br>お問い<br>か合わせ<br>お問い合れ                                                                                                    | <b>した団(</b><br>を使って<br>えカしま<br>ホーム<br>い合わせ  高体                                                                                 | yamanote<br>本情報<br>、<br>事務<br>す<br>試合申込&道<br>車テニス部                                                                                            | sen@ezwave.net<br>を事務局<br>局へ連絡<br><sup>貧手登録</sup> 選手-<br>管理画面【ア・                                                                                                    | アイコ神戸女子部<br><b>へ連絡す</b><br>します。(事<br>-<br>覧 <u>学校・団体</u><br>イ・コラボレーシ                                                                 | <b>る</b><br>務局担<br>意 支払展<br>ョン神戸 | 兼任<br>豊当の?<br>歴一覧<br>男子部) |       | 女子<br>いる<br>- メ・<br>わせ | 部が表示<br>ことが分<br>ールが届<br>記<br>わり<br>一<br>件名<br>た<br>力                                                                                                    | され、<br>かります<br>きます)<br>合わせ<br>ックしま<br>します                                                                                                    |
| <b>5</b> .<br>本<br>連<br>二<br>二<br>二<br>二<br>二<br>二<br>二<br>二<br>二<br>二<br>二<br>二<br>二 | 変更<br>わせ]<br>あ項目を<br>お問い<br>か合わせ<br>お問い合れ<br>件名<br>(必須)                                                                                            | <b>した団(</b><br>を使って<br>えカしま<br>へたしよ<br>い合わせ  高体                                                                                | yamanote<br>本情報:<br>、事務<br>す<br>試合申込&道<br>車テニス部<br>軽絡:顧問;                                                                                     | sen@ezwave.net<br>を事務局<br>局へ連絡<br>管理画面(ア・<br>板垣退助を追加                                                                                                    | アイコ神戸女子部<br><b>へ連絡す</b><br>します。(事<br>- 覧 学校・団体-<br>イ・コラボレーシ<br>- 四しました                                                               | る<br>務局推<br>意 支払履<br>ヨン神戸        | 兼任<br>望の?<br>歴一覧<br>男子部)  |       | 女子<br>いる<br>- メ・<br>わせ | 部が表示<br>ことが分<br>ールが届<br>記<br>わり<br>件名<br>た<br>た                                                                                                    | され、<br>かります<br>きます)<br>合わせ<br>ックしま<br>します                                                                                                    |
| <b>5</b> .<br>小合<br>連<br>訪問<br>に                                                      | 変更<br>わせ]<br>あ項目を<br>お問い<br>か合わせ<br>お問い合れ<br>件名<br>(必須)<br>学校名                                                                                     | した団(<br>を使って<br>入力しま<br>ふつしま<br>ふつせ  高体                                                                                        | yamanote<br>本情報:<br>、事務<br>す<br>試合申込&逆<br>車テニス部                                                                                               | kenocenta       senoezwave.net       を事務局       局へ連絡       運手登録 選手一       管理画面 (ア・       板垣退助を追加       ボレーション神                                                                                                    | アイコ神戸女子部<br><b>へ連絡す</b><br>します。(事<br>-覧 学校・団体-<br>イ・コラボレーシ<br>加しました<br>「戸 男子部                                                        | る<br>務局推<br>覧 支払履<br>ヨン神戸        | 兼任<br>ユ当の<br>要一覧<br>男子部)  |       | 女子<br>いる<br>>メ・        | 部が表示<br>ことが分<br>ールが届<br>2<br>おをクリ<br>件を入力<br>氏名                                                                                                    | され、<br>かります<br>きます)<br>合わせ<br>ックしま<br>します                                                                                                    |
| <b>5</b> .<br>い合<br>連<br>3問                                                           | 変更<br>わせ]<br>あ項目を<br>お問い<br>か合わせ<br>お問い合わ<br>件名<br>(必須)<br>学校名<br>氏名<br>(必須)                                                                       | した団(<br>を使って<br>え力しま) ホーム ハ合わせ  高体 ハロオーン                                                                                       | yamanote<br>本情報:<br>、事務<br>す<br>試合申込&<br>す<br>連テニス部                                                                                           | を事務局       局へ連絡       電子登録 選手       管理画面 (ア・       板垣退助を追加       ボレーション神                                                                                                    | アイコ神戸女子部<br><b>へ連絡す</b><br>します。(事<br>-<br>京 学校・団体-<br>イ・コラボレーシ<br>加しました<br>「戸 男子部                                                    | <b>る</b><br>務局推<br>意 支払服<br>ョン神戸 | 兼任<br>当の<br>要一覧<br>男子部)   |       | 女子<br>いる<br>>メ・<br>わせ  | 部<br>ご<br>と<br>が<br>が<br>届<br>こ<br>2<br>い<br>一<br>ル<br>が<br>届<br>こ<br>2<br>い<br>り<br>一<br>れ<br>を<br>ク<br>リ<br>し<br>、<br>、<br>、<br>、<br>、<br>、<br>、<br>、<br>、<br>、<br>、<br>、<br>、                                                                                                    | され、<br>かります<br>きます)<br>合わせ<br>ックしま<br>します                                                                                                    |
| <b>5</b> .<br>い合<br>連<br>新問し                                                          | 変更<br>わせ]<br>あ項目を<br>お問い<br>合わせ<br>お問い合わ<br>件名<br>(必須)<br>学校名<br>氏名<br>(必須)<br>メールア                                                                | した団(<br>を使って<br>え力しま) ホーム ホーム ホーム ホーム ホーム ホーム ホーム ホーム ホーム ホーム                                                                  | yamanote<br>本情報:<br>、事務<br>す<br>試合申込&<br>す<br>連テニス部<br>単絡:顧問:<br>マイ・コラオ<br>辺垣退助<br>:agata@ick                                                 | Sen@ezwave.net       を事務局       局へ連絡       2015232       2015232       2015232       2015232       2015232       2015232       2015232       2015232       2015232       2015232       2015232       2015232       2015232       2015232       2015232       2015232       2015232       2015232       2015232       2015232       2015232       2015232       2015232       2015232       2015232       2015232       2015232       2015232       2015232       2015232       2015232       2015232       2015232       2015232       2015232       2015232       2015232       2015232       2015232       2015232       2015232       2015232       2015232       2015232       2015232       2015232       2015232       2015232       2015232       2015232       2015232       2015232       2015232       2015232 <td>アイコ神戸女子部<br/><b>へ連絡す</b><br/>します。(事<br/>- <sup>5</sup> 学校・団体<br/>イ・コラボレーシ<br/>加しました<br/>「戸 男子部</td> <td>る<br/>務局推<br/>意 支払履<br/>ョン神戸</td> <td>兼任<br/>豊当の?<br/>歴一覧<br/>男子部)</td> <td></td> <td>女子る<br/>-&gt;メ・<br/>わせ</td> <td>部<br/>ぶ<br/>た<br/>が<br/>が<br/>が<br/>届<br/>こ<br/>と<br/>が<br/>が<br/>ん<br/>が<br/>ん<br/>が<br/>ん<br/>が<br/>ん<br/>が<br/>し<br/>、<br/>が<br/>し<br/>、<br/>が<br/>し<br/>、<br/>が<br/>ら<br/>、<br/>、<br/>、<br/>、<br/>、<br/>、<br/>、<br/>、<br/>、<br/>、<br/>、<br/>、<br/>、</td> <td>され、<br/>かります<br/>きます)<br/>合ックしま<br/>します<br/>レス</td> | アイコ神戸女子部<br><b>へ連絡す</b><br>します。(事<br>- <sup>5</sup> 学校・団体<br>イ・コラボレーシ<br>加しました<br>「戸 男子部                                             | る<br>務局推<br>意 支払履<br>ョン神戸        | 兼任<br>豊当の?<br>歴一覧<br>男子部) |       | 女子る<br>->メ・<br>わせ      | 部<br>ぶ<br>た<br>が<br>が<br>が<br>届<br>こ<br>と<br>が<br>が<br>ん<br>が<br>ん<br>が<br>ん<br>が<br>ん<br>が<br>し<br>、<br>が<br>し<br>、<br>が<br>し<br>、<br>が<br>ら<br>、<br>、<br>、<br>、<br>、<br>、<br>、<br>、<br>、<br>、<br>、<br>、<br>、                                                                                                    | され、<br>かります<br>きます)<br>合ックしま<br>します<br>レス                                                                                                    |
| <b>5</b> .<br>) 合<br>編<br>) 別し                                                        | 変更<br>わせ]<br>あ項目を<br>お問い合わせ<br>お問い合わせ<br>よ問い合わせ<br>よの<br>の<br>の<br>の<br>の<br>の<br>の<br>の<br>の<br>の<br>の<br>の<br>の<br>の<br>の<br>の<br>の              | した団(<br>を使って<br>え力しま<br>、<br>、<br>、<br>、<br>、<br>、<br>、<br>、<br>、<br>、<br>、<br>、<br>、<br>、<br>、<br>、<br>、<br>、<br>、            | yamanote<br>本情報:<br>、事務<br>試合申込&<br>建絡:顧問;<br>型名・コラオ<br>対互退助<br>:agata@ick                                                                    | を事務局       局へ連絡       (第一日)       (第一日) <t< td=""><td>アイコ神戸女子部<br/>へ連絡す<br/>します。(事<br/>- 覧 学校・団体-<br/>イ・コラボレーシ<br/>回しました<br/>一 男子部</td><td>る<br/>務局推<br/>意 支払<br/>ヨン神戸</td><td>兼任<br/>望の?<br/>歴一覧<br/>男子部)</td><td></td><td>女子<br/>いる<br/>- メ・<br/>わせ</td><td>部<br/>ぶ<br/>よ<br/>た<br/>が<br/>よ<br/>で<br/>、<br/>本<br/>た<br/>、<br/>、<br/>、<br/>、<br/>、<br/>、<br/>、<br/>、<br/>、<br/>、<br/>、<br/>、<br/>、</td><td>され、<br/>かります<br/>きます)<br/>合ックしま<br/>ます<br/>しま ます<br/>レス<br/>し</td></t<>                                                                                                    | アイコ神戸女子部<br>へ連絡す<br>します。(事<br>- 覧 学校・団体-<br>イ・コラボレーシ<br>回しました<br>一 男子部                                                               | る<br>務局推<br>意 支払<br>ヨン神戸         | 兼任<br>望の?<br>歴一覧<br>男子部)  |       | 女子<br>いる<br>- メ・<br>わせ | 部<br>ぶ<br>よ<br>た<br>が<br>よ<br>で<br>、<br>本<br>た<br>、<br>、<br>、<br>、<br>、<br>、<br>、<br>、<br>、<br>、<br>、<br>、<br>、                                                                                                    | され、<br>かります<br>きます)<br>合ックしま<br>ます<br>しま ます<br>レス<br>し                                                                                                    |
| <b>5</b> .<br>い合 編<br>調                                                               | 変更<br>わせ]<br>あ項目を<br>お問い<br>か合わせ<br>お問い合材<br>件名<br>(必須)<br>学校名<br>氏名<br>(必須)<br>メールア<br>(必須)                                                       | した団(<br>を使って<br>え力しま<br>ホーム<br>か合わせ  高体                                                                                        | yamanote<br>本情報:<br>、事務<br>す<br>試合申込&<br>す<br>まる申込&<br>す<br>マイ・コラオ<br>気垣退助<br>:agata@ick                                                      | Sen@ezwave.net       を事務局       局へ連絡       電手登録 選手一       管理画面【ア・       板垣退助を追加       ボレーション神       cobe.com       ファイルが選択                                                                                                    | アイコ神戸女子部<br>へ連絡す<br>します。(事<br>-覧 学校・団体-<br>イ・コラボレーシ<br>加しました<br>戸男子部                                                                 | る<br>務局推<br>意 支払履<br>ョン神戸        | 兼任<br>望の?<br>歴一覧<br>男子部)  |       | 女子<br>いる<br>わせ         | 部<br>ぶ<br>こ<br>と<br>が<br>が<br>よ<br>を<br>一<br>ル<br>が<br>る<br>二<br>し<br>い<br>が<br>し<br>れ<br>を<br>、<br>、<br>、<br>、<br>、<br>、<br>、<br>、<br>、<br>、<br>、<br>、<br>、                                                                                                    | され、<br>かります<br>きます)<br>きます)<br>せしま<br>しまドレオ<br>します                                                                                                    |
| <b>5</b> .<br>、<br>合<br>編<br>訪問<br>し                                                  | 変更<br>わせ]<br>あ項目を<br>お問い<br>合わせ<br>お問い合材<br>件名<br>(必須)<br>学校名<br>氏名<br>(必須)<br>メールア<br>(必須)                                                        | した団(<br>を使って<br>え入力しま) ホーム ホーム ホーム ホーム ホーム ホーム ホーム ホーム ホーム ホーム ホーム ホーム ホーム ホーム ホーム ホーム ホーム ホーム ホーム ホーム ホーム                     | yamanote<br>本情報:<br>、事務<br>す<br>試合申込&<br>す<br>ま合申込&<br>す<br>マイ・コラオ<br>短垣退助<br>:agata@ick<br>参照                                                | Sen@ezwave.net       を事務局       局へ連絡       21号登録 選手       管理画面 (ア・       管理画面 (ア・       板垣退助を追加       ボレーション神       cobe.com       ファイルが選択       ファイルが選択                                                                                                    | アイコ神戸女子部<br><b>へ連絡す</b><br>します。(事<br>- <sup>5</sup> 学校・団体<br>イ・コラボレーシ<br>回しました<br>四しました<br>マ男子部<br>Rされていません<br>Rされていません              | る<br>務局担<br>意 支払履<br>ョン神戸        | 兼任<br>豊当の?<br>腰一覧<br>男子部) |       | 女子る<br>- メ・<br>わせ      | 部<br>こ<br>レ<br>が<br>る<br>た<br>で<br>し<br>れ<br>を<br>一<br>件<br>を<br>氏<br>を<br>ノ<br>レ<br>が<br>る<br>て<br>し<br>、<br>が<br>る<br>で<br>し<br>、<br>、<br>、<br>、<br>、<br>、<br>、<br>、<br>、<br>、<br>、<br>、<br>、<br>、<br>、<br>、<br>、<br>、                                                                                                    | され、す<br>かります<br>き 合ッ<br>します<br>しま<br>す<br>レ<br>マ<br>し<br>ま<br>す<br>レ<br>ス                                                                                                    |
| <b>5</b> .<br>へ<br>査<br>間<br>い                                                        | 変更<br>わせ]<br>あ項目を<br>お問い合わせ<br>お問い合わせ<br>よ問い合わせ<br>の合わせ<br>よの<br>の<br>の<br>の<br>の<br>の<br>の<br>の<br>の<br>の<br>の<br>の<br>の<br>の<br>の<br>の<br>の<br>の | した団(<br>を使って<br>え力しま<br>ホーム<br>か合わせ  高体<br>のせ 入力                                                                               | yamanote<br>本情報:<br>、事務<br>す<br>試合申込&<br>す<br>ま<br>は合申込&<br>す<br>す<br>マイ・コラオ<br>短垣退助<br>:agata@ick<br>参照<br>参照<br>を<br>気<br>を<br>気            | Sen@ezwave.net         を事務局         局へ連絡         管理画面【アー         管理画面【アー         板垣退助を追加         ボレーション神         cobe.com         ファイルが選邦         ファイルが選邦         ファイルが選邦                                                                                                    | アイコ神戸女子部<br>へ連絡す<br>します。(事<br>第 学校・団体-<br>イ・コラボレーシ<br>四しました<br>四しました<br>同男子部<br>Rされていません<br>Rされていません<br>Rされていません                     | る<br>務局推<br>意 支払<br>ヨン神戸         | 兼任<br>望の?<br>歴─覧<br>男子部)  |       | 女子<br>いる<br>- メ・<br>わせ | 部<br>こ<br>レ<br>が<br>よ<br>で<br>一<br>ル<br>レ<br>が<br>る<br>し<br>、<br>、<br>、<br>、<br>、<br>、<br>、<br>、<br>、<br>、<br>、<br>、<br>、                                                                                                    | され、<br>かります<br>きます)<br>さます<br>します<br>しま<br>す<br>します                                                                                                    |
| 5. 11 (1) (1) (1) (1) (1) (1) (1) (1) (1)                                             | <b>変更</b><br>わせ]<br>あ項目を<br>お問い<br>合わせ<br>お問い合材<br>(必須)<br>学校名<br>(必須)<br>メールア<br>(必須)                                                             | した団(<br>を使って<br>え力しま<br>ホーム<br>か合わせ  高体<br>のせ 入力                                                                               | yamanote<br>本情報:<br>、事務<br>す<br>試合申込&<br>す<br>連テニス部<br>単絡:顧問;<br>マイ・コラオ<br>気垣退助<br>こ<br>電気はa@ick<br>参照;<br>参照;<br>参照;                         | Sen@ezwave.net         を事務局         局へ連絡         算登録 選手         管理画面【ア・         管理画面【ア・         板垣退助を追加         ボレーション神         cobe.com         ファイルが選邦         ファイルが選邦         ファイルが選邦         ファイルが選邦         ファイルが選邦                                                                                                    | アイコ神戸女子部<br><b>へ連絡す</b><br>します。(事<br>5<br>5<br>7<br>7<br>7<br>7<br>7<br>7<br>7<br>7<br>7<br>7<br>7<br>7<br>7                         | る<br>務局推<br>意 支払履<br>ョン神戸        | 兼任<br>望の?<br>歴一覧<br>男子部)  |       | 女子<br>いる<br>わせ         | 部<br>こ<br>レ<br>が<br>よ<br>を<br>一<br>ル<br>ル<br>が<br>し<br>れ<br>を<br>し<br>れ<br>を<br>し<br>れ<br>た<br>の<br>し<br>れ<br>た<br>の<br>し<br>れ<br>た<br>し<br>れ<br>た<br>の<br>し<br>れ<br>た<br>し<br>し<br>れ<br>た<br>し<br>し<br>れ<br>た<br>し<br>し<br>れ<br>た<br>し<br>し<br>れ<br>た<br>し<br>し<br>れ<br>た<br>の<br>し<br>れ<br>た<br>し<br>し<br>れ<br>た<br>し<br>し<br>れ<br>た<br>し<br>し<br>れ<br>た<br>た<br>し<br>し<br>れ<br>た<br>し<br>し<br>れ<br>た<br>し<br>し<br>れ<br>た<br>し<br>し<br>れ<br>た<br>し<br>し<br>れ<br>た<br>し<br>し<br>れ<br>た<br>し<br>し<br>れ<br>し<br>れ<br>し<br>れ<br>し<br>れ<br>し<br>れ<br>し<br>れ<br>し<br>し<br>れ<br>し<br>れ<br>し<br>わ<br>わ<br>し<br>わ<br>し<br>わ<br>し<br>わ<br>し<br>わ<br>し<br>わ<br>し<br>わ<br>し<br>わ<br>し<br>わ<br>し<br>わ<br>し<br>わ<br>し<br>わ<br>し<br>わ<br>し<br>わ<br>し<br>わ<br>し<br>わ<br>し<br>わ<br>し<br>わ<br>し<br>わ<br>し<br>わ<br>し<br>わ<br>し<br>わ<br>し<br>わ<br>し<br>わ<br>し<br>わ<br>し<br>わ<br>し<br>う<br>し<br>し<br>う<br>し<br>し<br>し<br>う<br>し<br>し<br>し<br>し | さかります<br>き 合ッ し アし サロ し アレ サロ マ マ マ マ マ マ マ マ マ マ マ マ マ マ マ マ マ マ                                                                                                    |
| <b>5</b> .<br>小合 約<br>訪問                                                              | <b>変更</b><br>わせ]<br>あ項目を<br>お問い<br>合わせ<br>お問い合材<br>件名<br>(必須)<br>学校名<br>(必須)<br>メールア<br>(必須)                                                       | した団(<br>を使って<br>え入力しま・<br>ホーム<br>ふわしま・<br>ホーム<br>ふたつは  高体<br>のせ 入力                                                             | yamanote<br>本情報:<br>、事務<br>す<br>試合申込&<br>す<br>試合申込&<br>す<br>連テニス部<br>単絡:顧問<br>マイ・コラオ<br>気垣退助<br>:agata@ick<br>参照<br>参照<br>を緊<br>を照<br>で<br>を照 | Sen@ezwave.net         を事務局         局へ連絡         運手登録         運手登録         管理画面         管理画面         成垣退助を追加         ボレーション神         cobe.com         ファイルが選邦         ファイルが選邦         ファイルが選邦         ファイルが選邦                                                                                                    | アイコ神戸女子部<br><b>へ連絡す</b><br>します。(事<br>夏 学校・団体<br>イ・コラボレージ<br>加しました<br>四 男子部<br>Rされていません<br>Rされていません<br>Rされていません<br>Rされていません           | <b>る</b><br>務局推<br>意 支払履<br>ョン神戸 | 兼任<br>豊当の?<br>歴一覧<br>男子部) |       | 女<br>い                 | 部こ<br><b>ル</b><br>がと<br>が<br>が<br>る<br>こ<br>ー<br>ル<br>が<br>る<br>で<br>し<br>れ<br>を<br>一<br>件<br>を<br>氏<br>を<br>メ<br>を<br>し<br>い<br>力<br>の<br>し<br>れ<br>で<br>し<br>れ<br>を<br>し<br>れ<br>を<br>し<br>れ<br>を<br>し<br>れ<br>を<br>し<br>れ<br>を<br>し<br>れ<br>を<br>し<br>れ<br>を<br>し<br>れ<br>を<br>し<br>れ<br>を<br>し<br>れ<br>を<br>し<br>れ<br>を<br>し<br>れ<br>を<br>し<br>れ<br>を<br>し<br>れ<br>を<br>し<br>れ<br>た<br>で<br>し<br>れ<br>た<br>で<br>し<br>れ<br>た<br>た<br>た<br>た<br>た<br>た<br>た<br>た<br>た<br>た<br>た<br>た<br>た                                                                                                    | さかります<br>き 合ッ し アし せま<br>さかります<br>さかります<br>さかります<br>さかります<br>さいます<br>さいます<br>さい<br>たいます<br>たいます<br>たっす<br>たっす<br>たっす<br>たっす<br>たっす<br>たっす<br>たっす<br>たっ |
| <b>5</b> .<br>1)<br>1)<br>1)<br>1)<br>1)<br>1)<br>1)<br>1)<br>1)<br>1)                | 変更<br>わせ]<br>あ項目を<br>お問い<br>合わせ<br>お問い合材<br>件名<br>(必須)<br>学校名<br>氏(必須)<br>メールア<br>(必須)                                                             | した団(<br>を使って<br>え入力しま) ホーム ホーム ホーム ホーム ホーム ホーム ホーム ホーム ホーム ホーム ホーム ホーム ホーム ホーム ホーム ホーム ホーム ホーム ホーム ホーム ホーム ホーム ホーム ホーム ホーム ホーム | yamanote<br>本情報:<br>本情報:<br>事務<br>試合申込&                                                                                                    | Sen@ezwave.net         を事務局         局へ連絡         2手登録 選手一         管理画面【ア・         管理画面【ア・         板垣退助を追加         ボレーション神         cobe.com         ファイルが選択         ファイルが選択         ファイルが選択         ファイルが選択         ファイルが選択         コァイルが選択         ファイルが選択         コァイルが選択         コァイルが選択         コァイルが選択         コァイルが選択                                                                                                    | アイコ神戸女子部<br><b>へ連絡す</b><br>します。(事<br>-覧 学校・団体-<br>イ・コラボレーシ<br>回しました<br>四しました<br>同男子部<br>Rされていません<br>Rされていません<br>Rされていません<br>Rされていません | <b>る</b><br>務局担<br>意 支払履<br>ヨン神戸 | 兼任<br>豊当の?<br>腰一覧<br>男子部) |       | 女いる シメ・ わせ おを          | 部こ<br><b>ル</b><br>が<br>と<br>が<br>が<br>る<br>こ<br>ー<br>ル<br>ル<br>が<br>こ<br>し<br>れ<br>を<br>一<br>件<br>を<br>氏<br>を<br>し<br>、<br>た<br>を<br>し<br>、<br>、<br>、<br>、<br>、<br>、<br>、<br>、<br>、<br>、<br>、<br>、<br>、                                                                                                    | さかります<br>き 合ッ し レアし せす<br>やり ま ま アレー せす                                                                                                    |

2-5. 変更した団体情報を事務局へ連絡する p.14 / p.112

(2) 内容を確認し、間違いがなければ、[送信する]をクリックします。

| お問い合わせ                         |                    |   |             |
|--------------------------------|--------------------|---|-------------|
| 問い合わせ確認                        |                    |   | 1           |
| 件名<br>(必須)                     | 連絡:顧問 板垣退助を追加しました  | K | 内容が間違っていないか |
| 学校名                            | アイ・コラボレーション神戸 男子部  |   | 催認しよう       |
| 氏名<br>(必須)                     | 板垣退助               |   |             |
| メールアドレス<br><mark>(必須)</mark>   | itagata@ickobe.com |   |             |
| ファイル添付                         |                    | 1 |             |
| お問い合わせ内容<br>( <mark>必須)</mark> | 新顧問板垣退助を追加しました。    | J |             |
|                                | 修正する 送信する 2        |   | 洋信ナス        |
|                                |                    |   | をクリックします    |

(3) 事務局担当にメールが送信されました。

メニューリンクを選ぶか、[ホームへ戻る]をクリックし、引き続き他の作業を継続できます。

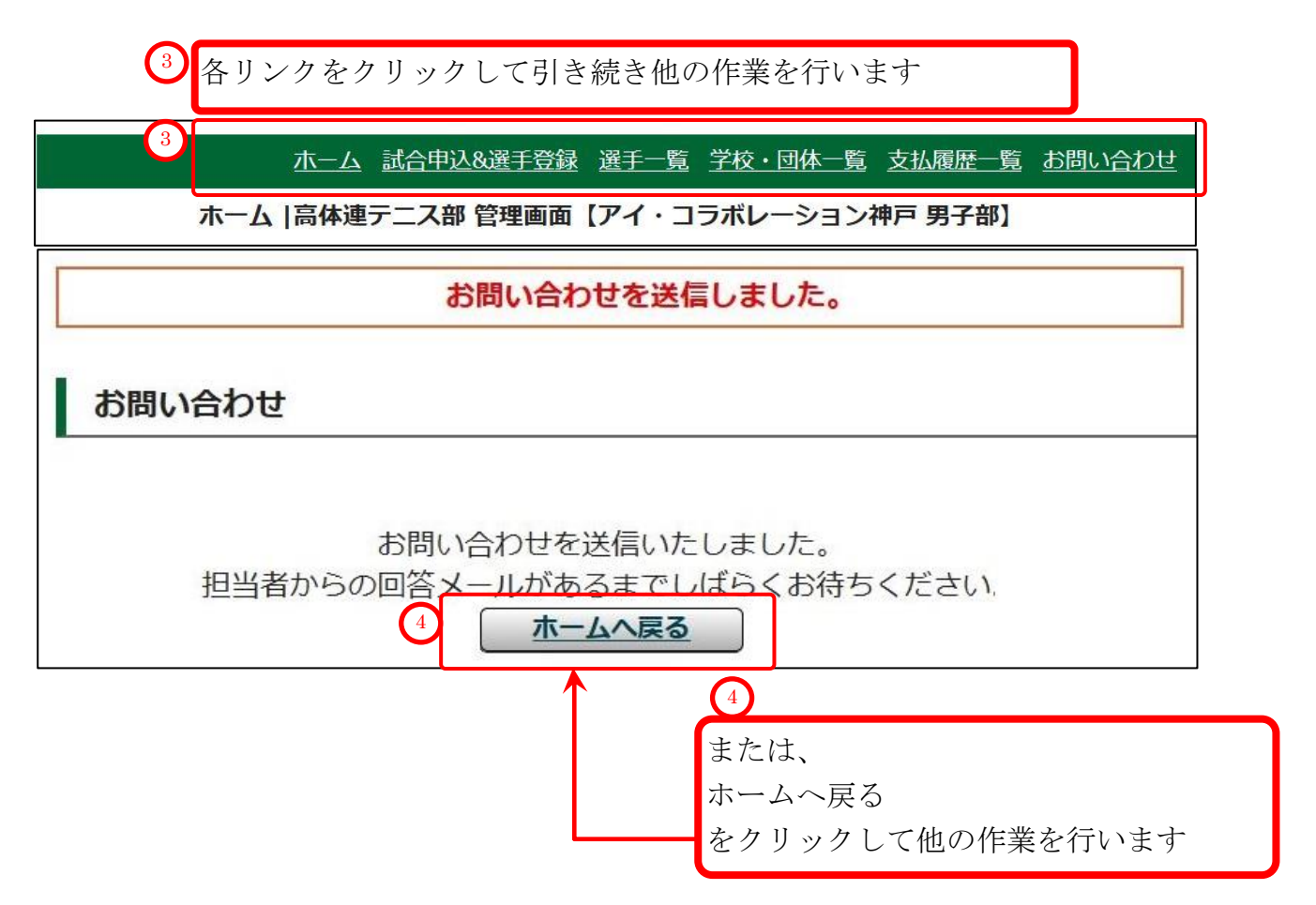

# 3. 選手登録·試合申込を行う

## 3-1. [3月]事前登録(学校・選手登録)を行う

- ・毎年、2月に年度更新処理(学年繰上げ等)を行い、その際に全ての選手が【仮登録】に戻ります。
- ・「事前登録」では、[高校総体試合申込]に出場する選手について【本登録】を行います。
- 【本登録】が行われていない選手は、試合に参加することが出来ませんので、ご注意願います。
   ●申請書について

事前登録では選手登録申請書、団体登録費支払書は発行されません。

- 「3-3. [5月]高体連登録(団体・選手登録) (p.43)以降」の処理で、まとめて発行されます。 学校登録費支払書は高体連登録期間中にお支払ください。
- ※申請書は、5月の「高体連登録」期間中に必ず印刷し、支払いを行ってご提出願います。

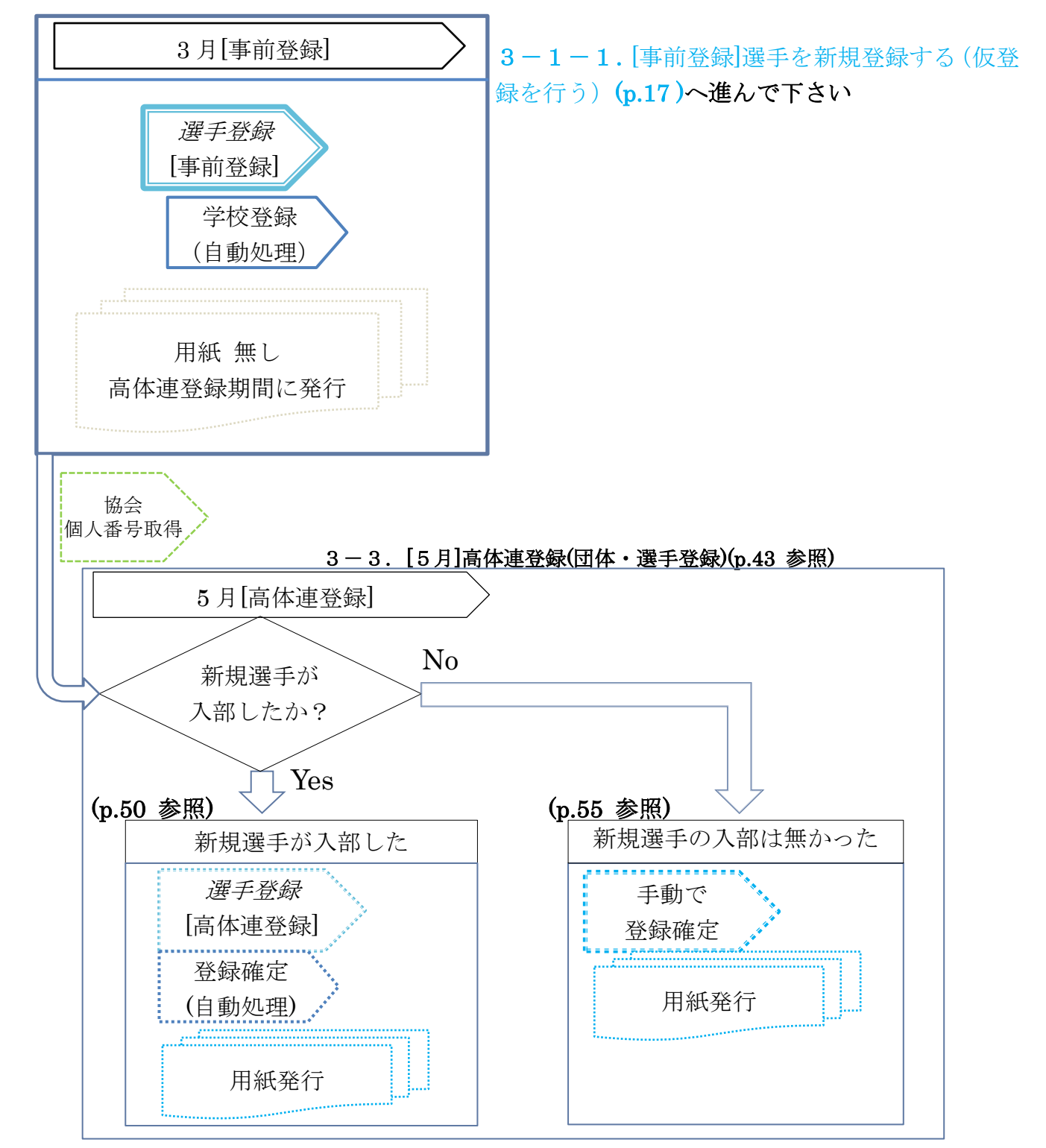

3-1. [3月]事前登録(学校・選手登録)を行う p.16 / p.112

#### 

#### (2) 試合申込・選手登録画面が開きます。

学校・選手の登録をクリックします。

|                      | 試合申込・選手登録  高体連テニス部                               | 「管理画面【アイコラボレー         | -ション神戸 男子部】 |          |
|----------------------|--------------------------------------------------|-----------------------|-------------|----------|
| 【未申請】 申し込            | み受付中の大会一覧                                        |                       |             |          |
| 開催年度                 | イベント名                                            | 申込開始日                 | 申込終了日       | 申し込み     |
| 平成31年<br>2019年度 第64回 | E度兵庫県高等学校総合体育大会テニス<br>兵庫県高等学校春季テニス選手権大会兼<br>大会予選 | 、競技<br>使全国 2019/03/19 | 2019/03/25  | 申込       |
| 【申請済み】 申し            | 込み受付中の大会一覧                                       |                       |             | 学校・選毛の登  |
| 開催年度                 | イベント名                                            | 申込開始日                 | 申込終了日       | テクリックしま  |
| 学校・選手の登録             |                                                  |                       | 1           |          |
| 開催年度                 | イベント名                                            | 申込開始日                 | 申込終了日 2     | 申し込み     |
| 2019年度               | 団体・選手登録                                          | 2019/03/19            | 2019/03/25  | 学校・選手の登録 |

### (3) 学校・選手の登録 画面が開きます。

「新規選手を仮登録します~」をクリックします。

| 学校・選手の登録 [2019年度 事前登録]                                                        |               |
|-------------------------------------------------------------------------------|---------------|
|                                                                               | 試合・登録の一覧 選手一覧 |
| 選手の仮登録                                                                        |               |
| ●新規選手を仮登録します。(協会で同一団体に所属し、高体連では所属していない選手の一覧を表示し                               | <u>/ます。)</u>  |
| 新入生、新規入部生徒を仮登録します。                                                            | 新規選手を仮登録します   |
| テニス協会で同じ学校に所属していて、かつ高体連選手として登録されていない選手がいれば、選手の                                | をクリックします      |
| 「選手本登録」を行うまでは、一旦ログアウトしても追加で仮登録できます。(登録期間内に限ります)<br>「選手本登録」を実行した後は、追加出来なくなります。 |               |
|                                                                               | 選手の一括追加画面     |
| 選手の本登録                                                                        | が表示されますが、     |
| 「2019年度 事前登録 】 仮啓録選手を太啓録する画面へ進みます                                             | ①選手の一覧が表示され   |
|                                                                               | <b>い場合</b> と  |
| 現在、仮登録されている選手を本登録します。                                                         | ②表示される場合があり   |
| 本登録完了後は、次回の登録期間まで選手登録が出来ません。選手の入力漏れにご注意願います。                                  | す。            |
|                                                                               | (次ページ参照)      |

## (4) 選手情報の一括追加画面として、 ①選手一覧が表示されない、または②選手一覧が表示される、の どちらかの画面が表示されます

#### ①選手情報の一括追加 選手の一覧が表示されない場合

「この画面から追加できる選手は存在しません」と表示されます。 以下のリンクをクリックして、選手の新規追加へ進みます。

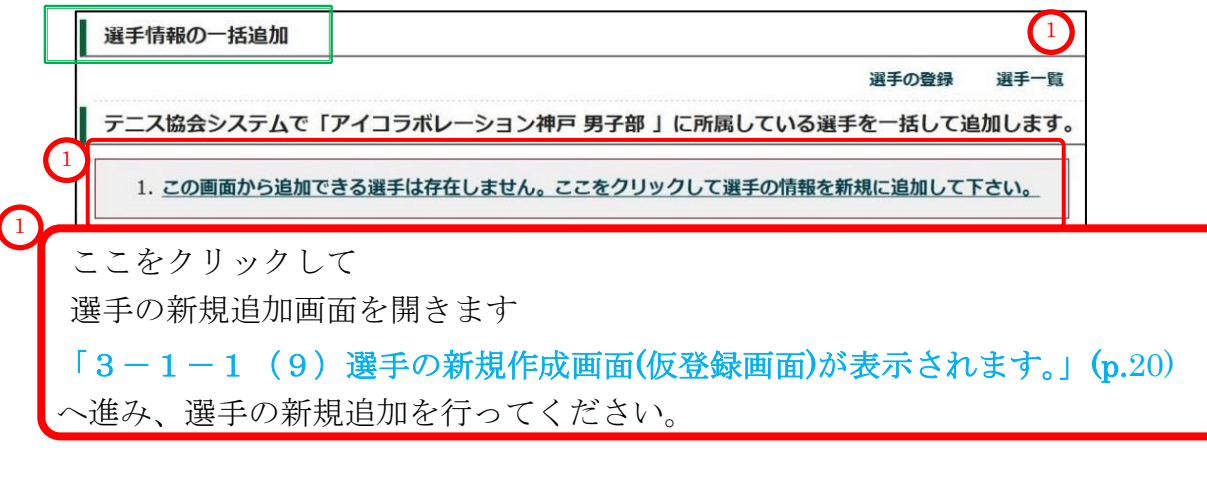

## ②選手情報の一括追加 選手の一覧が表示される場合

同じ学校から「テニス協会に所属」かつ「高体連テニス部では未所属」の選手がいる場合、 該当する選手の一覧が表示されます。

画面下部の、移籍不許可選手一覧に、[1.他校で本登録済み]の選手が表示されている場合、 事務局までご連絡願います。

| 1.以<br>2.チ<br>3.二<br>4.二                           | 下の「協会シ<br>エックした選<br>覧に無い場合<br>部の選手は追             | ステム所属選手一覧」か<br>手について追加処理を行<br><b>はここをクリックして</b> 選<br>加出来ません。ここをク | ら、追加する選手<br>います。<br>手の情報を新規に<br>リックして画面下 | を選択してください。<br><u>追加して下さい。</u><br>部の「移籍不許可選手・ | 一覧」を参照版 | テニ<br>「協<br>配 を行                            | - ス協<br>3会登<br>Fった      | 2<br>会 web<br>録」<br>選手等            | o システム<br>šが表示さ                                            | でれます。                                           |
|----------------------------------------------------|--------------------------------------------------|------------------------------------------------------------------|------------------------------------------|----------------------------------------------|---------|---------------------------------------------|-------------------------|------------------------------------|------------------------------------------------------------|-------------------------------------------------|
| ※氏名<br>追加                                          | をクリックする<br>: すべての選手                              | ると「追加」にチェック<br>Fをチェック/チェック <sup>;</sup>                          | が入ります<br>を外す                             | 2                                            |         |                                             |                         |                                    |                                                            |                                                 |
| 追加                                                 | 個人番号                                             | 氏名                                                               |                                          | 氏名力ナ                                         |         | 氏名略                                         | 生年月                     | IE                                 | 学年                                                         |                                                 |
|                                                    | 154918                                           | 岡田 潤一郎                                                           | オカシ                                      | ダ ジュンイチロウ                                    |         | 岡田                                          | 2002/                   | 07/01                              | 高校2年                                                       |                                                 |
| 移籍不                                                | 許可選手一賢                                           | C.                                                               |                                          |                                              |         |                                             |                         | 正福 3<br>手は規                        | 中を起え、<br>定により、                                             | 5]<br>試合に                                       |
| 移籍不<br>ステム上<br>他校で<br>2. 在籍3:                      | 許可選手一覧<br><mark>には存在し、以</mark><br>本登録済<br>年を超える  | 5<br>下の理由で「追加(所属変                                                | 更)」ができない選                                | 手の一覧です。                                      |         |                                             | [2.4]<br>選手<br>出想<br>選手 | <sub>王福</sub><br>手は規<br>湯でき<br>手は追 | 中を超え、<br>定により、<br>ません<br>加できませ                             | 5]<br>試合に<br>せん                                 |
| 移籍不<br>マステム上<br>. 他校で<br>. 在籍3:                    | 許可選手一覧<br>には存在し、以<br>で本登録済<br>年を超える<br>状況        | 5<br>下の理由で「追加(所属変<br>現所属団体                                       | 更)」ができない選<br>個人番号                        | 手の一覧です。<br>氏名                                |         | 氏名力ナ                                        | [2.4<br>選手<br>出坊<br>選手  | 上相<br>手は規<br>湯でき<br>手は追            | 中を超え、<br>定により、<br>ません<br>加できませ                             | 5]<br>試合に<br>せん                                 |
| 移籍不<br>ステム上<br>. 他枝で<br>. 在籍33<br>. 仕精33<br>. 仕精33 | 許可選手一覧<br>は存在し、以<br>本登録済<br>年を超える<br>状況<br>年を超える | 5<br>下の理由で「追加(所属変<br>現所属団体<br>間学 里子煎                             | 更)」ができない選<br>個人番号<br>167533              | <b>手の一覧です。</b><br>氏名<br>稲川 准<br>内山田 洋行       | イナ      | <b>氏名カナ</b><br>ガワ ジュン<br>マダ コウ <sup>-</sup> | [2.1]<br>選手<br>出想<br>選手 | 手は規定                               | 中を超え、<br>定により、<br>ません<br>加できませ<br>2000/08/01<br>2003/05/02 | 5<br>試合に<br>たん<br><sup>74</sup><br>高校3年<br>高校1年 |

## (5) 高体連システムでも同じ学校に所属させる場合

該当選手をクリックし、色を反転させてから、「選択した選手を確認する」 をクリックして下さい。

|                                                   |                                 |                    |                     | 選手の登録           | 录 選手一覧          |                   |
|---------------------------------------------------|---------------------------------|--------------------|---------------------|-----------------|-----------------|-------------------|
| テニス協会システムで「                                       | アイコラボレーション神                     | 戸 男子部 」 に所属している選手を | 一括して追加しま            | たす。             |                 |                   |
|                                                   |                                 |                    |                     |                 |                 |                   |
| <ol> <li>1.以下の「協会システム<br/>2.チェックした選手にご</li> </ol> | ♪アト属選手一覧」から、追加<br>ついて追加処理を行います。 | 」する選手を選択してくたさい。    |                     |                 |                 |                   |
| 3. 一覧に無い場合はここ                                     | をクリックして選手の情報                    | を新規に追加して下さい。       |                     |                 |                 |                   |
| 4. 一部の選手は追加出来                                     | Rません。ここをクリックし                   | て画面下部の「移籍不許可選手一覧」  | を参照願います。            |                 |                 |                   |
| ※氏名をクリックすると                                       | 追加」にチェックが入りま                    | す                  |                     | 4               |                 |                   |
| ■ 追加:すべての選手をチ                                     | エック/チェックを外す                     |                    |                     |                 |                 | 登録する選手を           |
| <u>追加 四人番号</u>                                    | 54                              | Kab+               | 1414 <sup>-14</sup> | <u> </u>        |                 | クリックします           |
| 📄 154918 岡田                                       | 日潤一郎                            | オカダ ジュンイチロウ        | 岡田                  | 2002/07/01 高校2年 |                 |                   |
| 0名選択                                              |                                 |                    |                     |                 |                 |                   |
|                                                   | 戻る ji                           | <b>選択した選手を確認する</b> |                     | - 11            | (               | 2                 |
|                                                   |                                 |                    |                     |                 | н               | リリックトを行の          |
| 30 htt                                            |                                 |                    |                     |                 |                 | ッック U/C110        |
|                                                   |                                 | キャン ノイロウ           | 展田                  | 2002/07/01      | <del>李年</del> 住 | が反転します            |
| 15/019                                            | 四日 但 印                          |                    |                     | 2002/07/01      | 同权之平            |                   |
| 154918                                            |                                 |                    |                     |                 |                 |                   |
| <ul><li>☑ 154918</li><li>1名選択</li></ul>           |                                 |                    |                     |                 |                 |                   |
| <ul><li>☑ 154918</li><li>1名選択</li></ul>           |                                 | 戻る 選択した選手を確認す      | 3                   |                 | 選択した            | と選手を確認する          |
| ☑ 154918<br>1名選択                                  |                                 | 戻る 選択した選手を確認す      | 3                   |                 | 選択した<br>をクリッ    | と選手を確認する<br>ックします |

#### (6) 選手情報の一括追加 確認画面が表示されます。

選択した選手が一覧表示されます。

内容を確認して、「選手を追加する」をクリックします。

| 選 | 手情報の一括)               | 追加 確認        |              |     |            |      |           |
|---|-----------------------|--------------|--------------|-----|------------|------|-----------|
| 追 | 加する選手を確認              | 認します。        |              |     |            |      |           |
|   | (下の選手を追加し<br>一 追加する選手 | ノます。<br>:の確認 |              |     |            |      | (4) 選手情報を |
| Ť | 追加する選手                | Fの一覧         |              |     |            |      | 確認します     |
|   | 個人番号                  | 氏名           | 氏名力ナ         | 氏名略 | 生年月日       | 学年   |           |
| U | 154918                | 岡田 潤一郎       | オカダ ジュンイチロウ  | 岡田  | 2002/07/01 | 高校2年 |           |
|   | 計 1名                  |              |              | (5) |            | _    | 5         |
|   |                       |              | 追加せずに戻る選手を追加 | する  |            | 選手   | Fを追加する    |
|   |                       |              |              |     |            | をク   | 7リックします   |

(7)確認用のポップアップが表示されます。

| 本当によろしいですか? |  |
|-------------|--|
| OK キャンセル    |  |

問題なければ、OK をクリックします。

p.19 / p.112 3-1. [3月]事前登録(学校・選手登録)を行う

## (8)選手が追加されました。

# 引き続き、選手を新規作成(仮登録)します。

「さらに選手を新規追加する場合は~」をクリックして下さい。

| 選手情報一           | 括追加 完了         |                |     |            |      |                 |          |
|-----------------|----------------|----------------|-----|------------|------|-----------------|----------|
| さらに選手を:         | 1 新規追加する場合はここで | をクリックしてください。   |     |            |      | 選手の登録 選手一覧      | さらに選手を~  |
| <u>» 全ての新</u> 規 | 選手を登録したら、こ     | こをクリックして本登録して下 | さい。 |            |      |                 | をクリックします |
| 以下の選手がア         | イコラボレーション神     | 戸 男子部へ追加されました。 |     |            |      |                 |          |
| 追加した選手          | 手の一覧(計 1名)     |                |     |            |      |                 |          |
| 個人番号            | 氏名             | 氏名力ナ           | 氏名略 | 生年月日       | 学年   | 現所属団体           |          |
| 154918          | 岡田 潤一郎         | オカダ ジュンイチロウ    | 岡田  | 2002/07/01 | 高校2年 | アイコラボレーション神戸 男子 | ≃部       |

#### (9) 選手の新規作成画面(仮登録画面)が表示されます。

| 新規入部生徒を仮登<br><b>人番号で検索</b>                                                                                        | 録します。             |          |              |  |
|----------------------------------------------------------------------------------------------------|-------------------|----------|--------------|--|
| 人番号検索                                                                                                    |                   | 検索       |              |  |
| 新規選手を登録した<br>手の新規作成                                                                                               | ら、ここをクリックし<br>入力欄 | て本登録して   | <u> 下さい。</u> |  |
| 高等学校                                                                                                    | アイコラボレー           | ション神戸    | 男子部          |  |
| 氏名 (必須入力)                                                                                                    | 姓                 |          | 名            |  |
| Conservation .                                                                                                    |                   |          |              |  |
| 氏名 (カナ)<br>(必須入力)                                                                                                 | セイ                |          | XT           |  |
| 氏名 (力ナ)<br>(必須入力)<br>氏名略<br>(必須入力)                                                                                |                   |          | XT           |  |
| <ul> <li>氏名(カナ)</li> <li>(必須入力)</li> <li>氏名略</li> <li>(必須入力)</li> <li>生年月日</li> <li>(必須入力)</li> </ul>             |                   | <b>.</b> | XT           |  |
| <ul> <li>氏名(力ナ)</li> <li>(必須入力)</li> <li>氏名略</li> <li>(必須入力)</li> <li>生年月日</li> <li>(必須入力)</li> <li>性別</li> </ul> | セイ<br>            | <b>.</b> | XT           |  |

3-1. [3月]事前登録(学校・選手登録)を行う p.20 / p.112

## (10)「選手の新規作成画面」(仮登録画面)に、選手情報を入力して下さい。

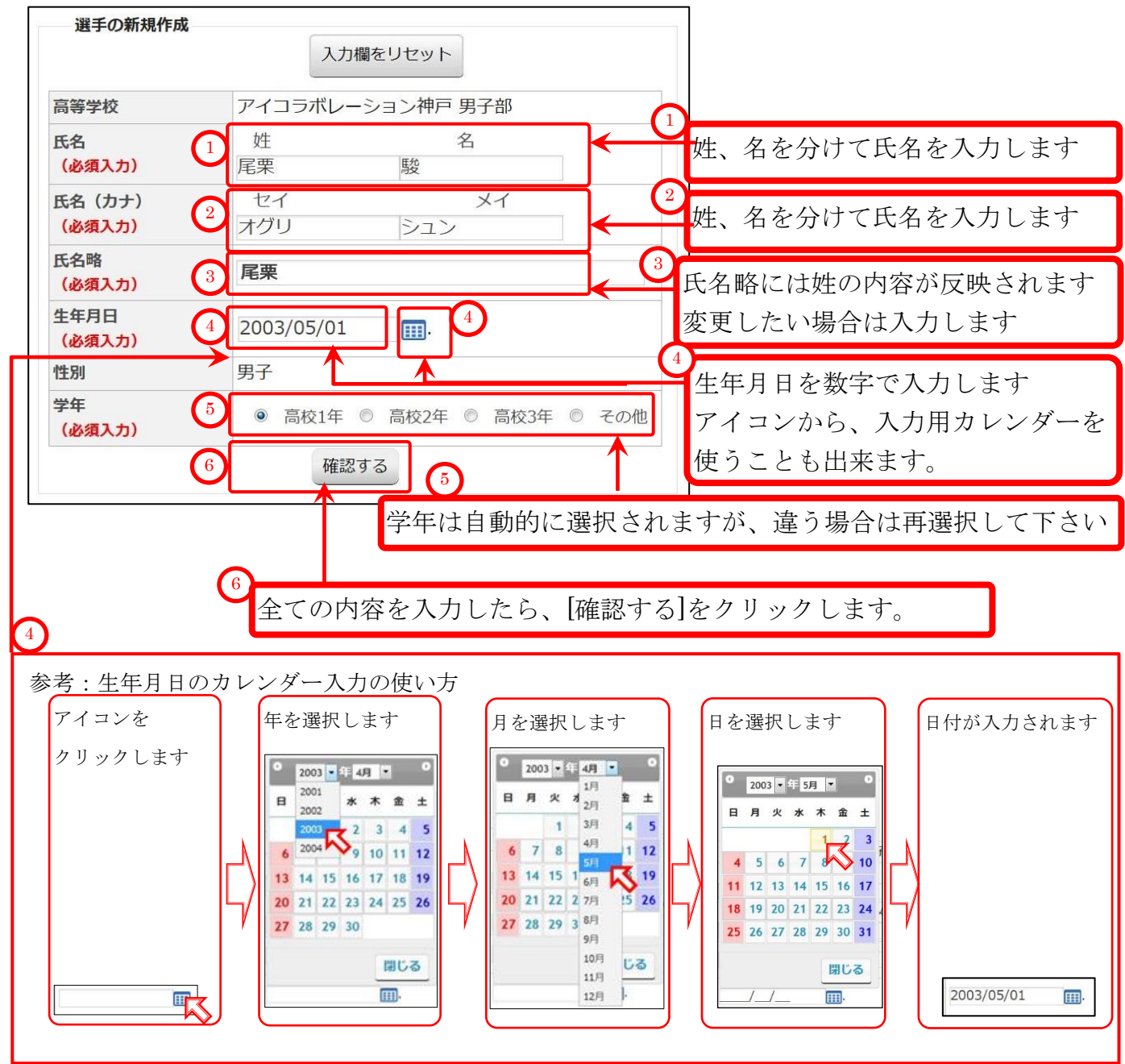

#### (11)確認画面が表示されます。

| 同じ氏名、同じ生年月日の選手が既に存在していた場合は、別の画面が開きます。  |
|----------------------------------------|
| 3-1-2.同じ氏名、同じ生年月日の選手が既に登録されている場合(p.23) |
| を御参照下さい。                               |
|                                        |

内容を確認して、間違いが無ければ「選手を仮登録する」をクリックします

| 選手の仮登録                         |                          |                        |
|--------------------------------|--------------------------|------------------------|
| 氏名(必須入力)                       | 尾栗 駿                     | 「内容を確認します              |
| 氏名(カナ) <mark>(必須入</mark><br>カ) | オグリーシュン                  | 「日本を確認しより              |
| 氏名略(必須入力)                      | 尾栗                       |                        |
| 生年月日(必須入力)                     | 2003/05/01               |                        |
| 学年                             | 高校1年                     |                        |
| 性別                             | 男子                       |                        |
| Đi                             | 録せずに戻る<br>選手を仮登録する ← (8) | [選手を仮登録する]<br>をクリックします |

p.21 / p.112 3-1. [3月]事前登録(学校・選手登録)を行う

## (12) 選手の新規追加メッセージが表示され、選手の新規作成画面(仮登録画面)に戻ります。

引き続き、次の選手を追加して下さい。

全ての新規選手を追加し終えたら、選手の本登録に進んで下さい。

| 和人生、新規人言<br>個人番号で<br>個人番号検 | n生化を収益録します。<br>で検索<br>深 | 検索          |               |     |            |
|----------------------------|-------------------------|-------------|---------------|-----|------------|
| <u>» 全ての新規選手</u>           | を登録したら、ここを              | クリックして本登録して | 下さい。          |     |            |
|                            | 现作成                     | 入力欄をリセット    |               |     |            |
| 高等学                        | 皮 アイ                    | コラボレーション神戸  | 「 男子部         |     |            |
| 氏名                         | (力)                     |             | 名             |     |            |
| 氏名 (7<br>(必須)              | カナ) セ・<br>(カ)           | ſ           | XT            |     |            |
| 氏名略                        | (+)                     |             |               | ★   | 新相選手の追加が行う |
| 生年月日(必須)                   | 日<br>(力)                | <b></b>     |               |     | 3-1-1(9)選手 |
| 性別                         | 男子                      |             |               |     | 新規作成画面(仮登録 |
| 学年(必須)                     | (力)                     | 高校1年 🔘 高校2年 | ◎ 高校3年 ◎ その   | 也   | 面)が表示されます。 |
|                            |                         | 確認する        |               |     | (p.20)     |
|                            |                         |             | Market Sector |     | より繰り返して下さい |
| <u>» 全ての新規選邦</u>           | 手を登録したら、ここを             | クリックして本登録して | て下さい。         |     |            |
|                            |                         |             |               |     | J          |
|                            |                         |             |               | , , |            |
| リンクをク                      | クリックする                  | と、選手本登      | 録画面が開きる       | ます  |            |
|                            | わ 川 ヽ ノ ゟ チ 巨           | じ面面が盟キ      | ます)           |     |            |

3-1-2. 同じ氏名、同じ生年月日の選手が既に登録されている場合に所属変更する

「姓」「名」「生年月日」が同じ、または「セイ(姓カナ)」「メイ(名カナ)」「生年月日」が同じ である選手情報が入力されている場合、システムは同一人物とみなします。

ここでは、「垂水 周」「タルミ アキラ」「2003 年 05 月 01 日 生」を新規入力した際、 既にシステムに登録されていた、とします。

#### (1)所属高校を変更できない選手が表示される場合

他校で「本登録済」である場合、所属は変更できません。 ①選手が転入生徒(本登録済)である、同姓同名同一生年月日の別人物である、 等が考えられる場合、 [お問い合わせ]より事務局までご連絡願います。 ②入力ミスなどで、違うデータが入力されたと考えられる場合は

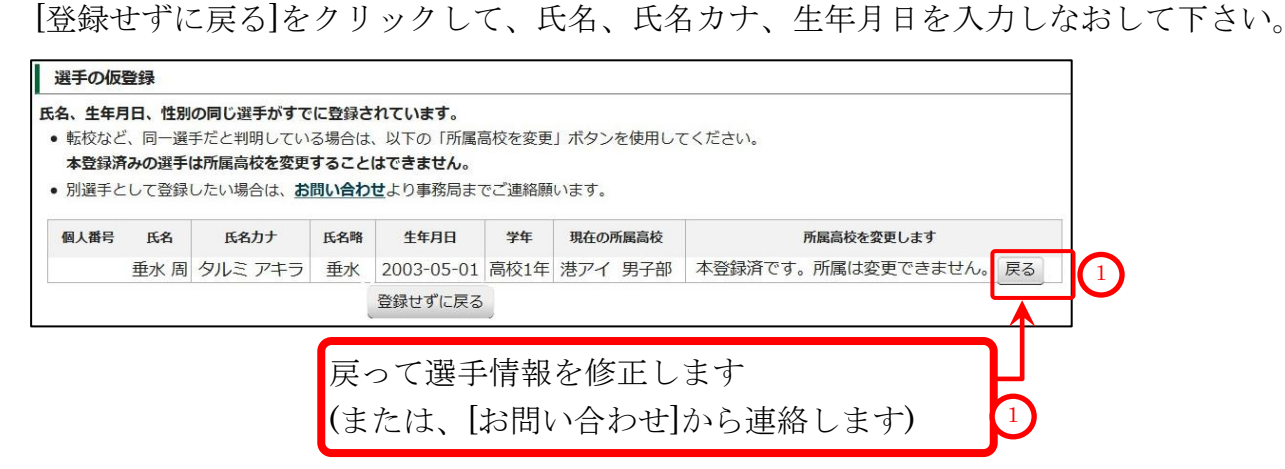

#### (2)所属高校を変更する画面が表示される場合

テニス協会で登録されていた場合など、

高体連システムで選手の本登録がされていない(仮登録である)場合

所属高校を変更して、ログイン中の高校に所属を変更出来ます。

| 選手の仮                                       | 登録                                        |                                                                             |                                                 |                                                  |                |                |              |         |        |
|--------------------------------------------|-------------------------------------------|-----------------------------------------------------------------------------|-------------------------------------------------|--------------------------------------------------|----------------|----------------|--------------|---------|--------|
| <b>氏名、生年月</b><br>• 転校など<br>(本登録源<br>• 別選手と | <b>旧、性別の</b><br>、同一選手<br>称みの選手(a<br>して登録し | <b>D同じ選手がすでに</b><br>だと判明している <sup>場</sup><br>は所属高校を変更す<br>たい場合は、 <u>お問し</u> | <b>登録されて</b><br>湯合は、以<br>ることはて<br><b>\合わせ</b> よ | こ <b>います。</b><br>下の「所属高校を<br>できません。)<br>り事務局までご連 | 変更」ボタ<br>略願います | ンを使用してくださ<br>。 | u.           |         |        |
| 個人番号                                       | 氏名                                        | 氏名力ナ                                                                        | 氏名略                                             | 生年月日                                             | 学年             | 現在の所属高校        | 所局高校を変更し     | <u></u> |        |
|                                            | 垂水 周                                      | タルミ アキラ                                                                     | 垂水                                              | 2003-05-01                                       | 高校1年           | 港アイ 男子部        | アイコ神戸 男子部に所属 | 高校を変更   | 2      |
|                                            |                                           |                                                                             | 登録                                              | せずに戻る                                            |                |                |              | ~に所     | 属高校を変更 |
|                                            |                                           |                                                                             |                                                 |                                                  |                |                |              | をクリ     | ックします  |

## (3) 確認用のポップアップが表示されます。

問題なければ、OKをクリックします。

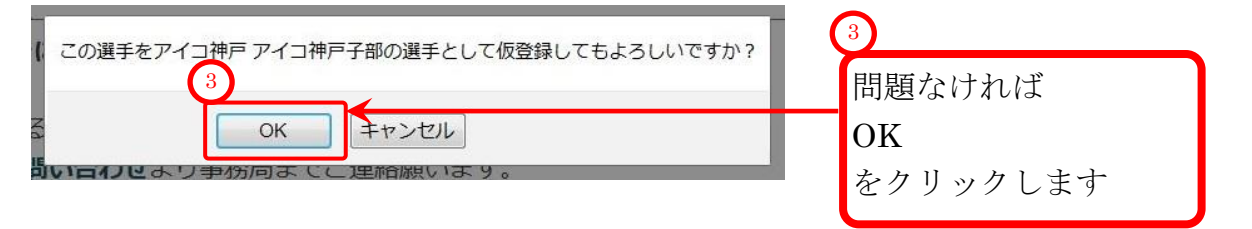

| 選手 選手の新                                        | f相/F成                                                                                |                                                              |                                                                    |                              |        |      |
|------------------------------------------------|--------------------------------------------------------------------------------------|--------------------------------------------------------------|--------------------------------------------------------------------|------------------------------|--------|------|
|                                                | 1/761 F/46                                                                           |                                                              |                                                                    |                              |        |      |
| 新規選手を仮登録                                       | します。                                                                                 |                                                              |                                                                    |                              |        |      |
| 新入生、新規入部生                                      | E徒を仮登録します。                                                                           |                                                              |                                                                    |                              |        |      |
|                                                |                                                                                      |                                                              |                                                                    |                              |        |      |
| 個人番号                                           | で検索                                                                                  |                                                              |                                                                    |                              |        |      |
| 個人番号相                                          |                                                                                      | 徐宏                                                           |                                                                    |                              |        |      |
|                                                |                                                                                      |                                                              |                                                                    |                              |        |      |
|                                                |                                                                                      |                                                              |                                                                    |                              | 6      |      |
|                                                |                                                                                      |                                                              |                                                                    |                              |        |      |
|                                                |                                                                                      |                                                              |                                                                    |                              |        |      |
| 所属選手一覧                                         |                                                                                      |                                                              |                                                                    |                              |        |      |
|                                                |                                                                                      |                                                              |                                                                    |                              | 100000 | 退部・留 |
| 個人番号                                           | 氏名                                                                                   | 氏名力ナ                                                         | 生年月日                                                               | 学年                           | 仮登録    | 等    |
| 166661                                         | 山田 正樹                                                                                | ヤマダマサキ                                                       | 2001/05/01                                                         | 高校3年                         | 0      | -    |
| 166652                                         | 竹本 健治                                                                                | タケモト ケンジ                                                     | 2001/05/01                                                         | 高校3年                         | 0      | -    |
| 174664                                         | 竹中 半兵衛                                                                               | タケナカ ハンベエ                                                    | 2001/05/02                                                         | 高校3年                         | 0      | -    |
| 196096                                         | 山下 清                                                                                 | ヤマシタキヨシ                                                      | 2001/05/03                                                         | 高校3年                         | 0      | -    |
| 143604                                         | 小林 一三                                                                                | コバヤシ イチゾウ                                                    | 2001/05/04                                                         | 高校3年                         | 0      | -    |
| 163570                                         | 東国春                                                                                  | アズマ クニハリレ                                                    | 2001/07/01                                                         | 高校3年                         | 0      | -    |
| 155722                                         | 北山修                                                                                  | キタヤマオサム                                                      | 2002/03/03                                                         | 高校3年                         | 0      | ~    |
| 197765                                         | 竹田 玄也                                                                                | タケダ ゲンヤ                                                      | 2002/05/02                                                         | 高校2年                         | 0      | -    |
| 186427                                         | 上杉 謙太郎                                                                               | ウエスギ ケンタロウ                                                   | 2002/05/03                                                         | 高校2年                         | 0      | -    |
| 184832                                         | 徳川 康夫                                                                                | トクガワ ヤスオ                                                     | 2002/05/03                                                         | 高校2年                         | 0      | -    |
|                                                | 真田 幸保                                                                                | サナダ ユキヤス                                                     | 2002/05/05                                                         | 高校2年                         | 0      | -    |
| 198831                                         |                                                                                      |                                                              | 2002/06/01                                                         | 高校2年                         | 0      | -    |
| 198831<br>125528                               | 筒井 康永                                                                                | ツツイ ヤスナガ                                                     | 2002/00/01                                                         |                              |        |      |
| 198831<br>125528<br>175390                     | 筒井 康永<br>山本 凛太                                                                       | シツイ ヤスナガ<br>ヤマモト リンタ                                         | 2002/06/02                                                         | 高校2年                         | 0      | -    |
| 198831<br>125528<br>175390<br>160770           | 筒井 康永<br>山本 凛太<br>福知山 雅治                                                             | ッツイ ヤスナガ<br>ヤマモト リンタ<br>フクチヤマ マサハル                           | 2002/06/02<br>2002/06/03                                           | 高校2年<br>高校2年                 | 0      | -    |
| 198831<br>125528<br>175390<br>160770<br>154918 | 筒井 康永<br>山本 凛太<br>福知山 雅治<br>岡田 潤一郎                                                   | ッツイ ヤスナガ<br>ヤマモト リンタ<br>フクチヤマ マサハル<br>オカダ ジュンイチロウ            | 2002/06/02<br>2002/06/03<br>2002/07/01                             | 高校2年<br>高校2年<br>高校2年         | 000    | -    |
| 198831<br>125528<br>175390<br>160770<br>154918 | <ul> <li>筒井康永</li> <li>山本 凛太</li> <li>福知山 雅治</li> <li>岡田 潤一郎</li> <li>重水周</li> </ul> | ッツイ ヤスナガ<br>ヤマモト リンタ<br>フクチヤマ マサハル<br>オカダ ジュンイチロウ<br>タルミ アキラ | 2002/06/01<br>2002/06/02<br>2002/06/03<br>2002/07/01<br>2003/05/01 | 高校2年<br>高校2年<br>高校2年<br>高校1年 | 000    | -    |

● 垂水 周(タルミ アキラ)選手が仮登録されています

## 3-1-3. [事前登録]選手を本登録する

「3-1-1.(10)「選手の新規作成画面」(仮登録画面)に、選手情報を入力して下さい。(p.21)」 にある、2のリンクから選手の本登録画面を開くか、

## 以下の方法で選手の本登録画面を開きます。

(1) メニューから、「試合申込・選手登録」を選択します。

| <b></b>     |                   |             |        |            |
|-------------|-------------------|-------------|--------|------------|
|             | 計128選手登録 選手一覧 学校・ | 团体一覧 支払履歴一覧 | お問い合わせ | 試合申込&選手登録] |
| ホーム  高体連テニン | ス部 管理画面 【アイ・コラボレ  | ーション神戸 男子部】 | Ž      | をクリックします   |

(2) 試合申込・選手登録画面が開くので、学校・選手の登録をクリックします。

| 【未申請】 申し込             | み受付中の大会一覧                                          |            |            |            | _ |
|-----------------------|----------------------------------------------------|------------|------------|------------|---|
| 開催年度                  | イベント名                                              | 申込開始日      | 申込終了日      | 申し込み       |   |
| 平成31年<br>2019年度 第64回兵 | 度兵庫県高等学校総合体育大会テニス競技<br>東原高等学校春季テニス選手権大会兼全国<br>大会予選 | 2019/03/19 | 2019/03/25 | 申込         |   |
| 【申請済み】 申し             | 込み受付中の大会一覧                                         |            |            |            |   |
| 開催年度                  | イベント名                                              | 申込開始日      | 申込終了日      | 申し込み       |   |
| 学校・選手の登録              |                                                    |            |            |            |   |
| 開催年度                  | イベント名                                              | 申込開始日      | 申込終了日      | 2 申1.33.24 |   |
|                       |                                                    |            | 0010/00/05 |            |   |

- (3) 学校・選手の登録 画面が開きます。
  - [[20xx 年度 事前登録] 仮登録選手を本登録する画面へ進みます]をクリックします。

| 学校・選手の登録 [2019年度 事前登録]                        |              |             |            |
|-----------------------------------------------|--------------|-------------|------------|
|                                               | 試合・登録の一覧     | 選手一覧        |            |
| 選手の仮登録                                        |              |             |            |
| ●新規選手を仮登録します。(協会で同一団体に所属し、高体連では所属していない選手の一覧を表 | 表示します。)      |             |            |
| 新入生、新規入部生徒を仮登録します。                            |              |             |            |
| テニス協会で同じ学校に所属していて、かつ高体連選手として登録されていない選手がいれば、選  | 手の一覧が表示されます。 |             |            |
| 「選壬太尊母」を行うまでけ、一日ログアウトして去追加で仮登録できます。(登録期間内に限り) | ⊧ <b>a</b> ) |             |            |
| 「選手本登録」を実行した後は、追加出来なくなります。                    |              |             |            |
|                                               |              |             |            |
| (手の本登録)                                       |              |             |            |
| [2019年度 事前登録 ] 仮登録選手を本登録する画面へ進みます。            |              |             |            |
| 現在、仮登録されている選手を本登録します。                         |              |             |            |
| 本登録完了後は、次回の登録期間まで選手登録が出来ません。選手の入力漏れにご注意願います。  |              |             |            |
|                                               |              |             | •          |
|                                               |              | (           | 3          |
|                                               | 「20vv 年度 事章  | ☆登録]仮ヌ      | 登録選手を木登録する |
|                                               |              | リロ.牀()  (人」 | 立地で」に个互取りる |
|                                               | をクリックしまう     | F           |            |
|                                               |              |             |            |
|                                               |              |             |            |

## (4) 選手の本登録画面が開きます

選手情報が間違っている場合、「4.選手情報を編集する(86p.)」を参照の上、編集を行って ください。

| 本登       | 録 [事前]     | 2録]         |          |              |             |                |                  |          |               |             |                                         |
|----------|------------|-------------|----------|--------------|-------------|----------------|------------------|----------|---------------|-------------|-----------------------------------------|
| 録されて     | ている選手      | を本登録します。    | 2        |              |             |                |                  |          |               |             |                                         |
| 1. 以下(   | の仮登録さ      | れている選手か     | ら本登録する選  | 手を選択し        | てください。      |                |                  |          |               |             |                                         |
| 2. 「退    | 部、留学等      | 」にチェックが     | 入っている選手( | は本登録で        | きません。       | 「退部、留          | 学等」(             | のチェック    | クは [選]        | 〔一覧] >      | [編集]                                    |
| の画       | 面で変更で      | きます。        |          |              |             |                |                  |          |               |             |                                         |
| 3. 本登録   | 禄は、申       | 清用紙(pdf)の選  | 手情報を書き換え | ることは出        | 来ません。       |                |                  |          |               |             |                                         |
| 氏名1      |            | 主年月日など、     | 间違いか悪いか  | り反こ。確認際      | 見います。       |                |                  |          |               |             |                                         |
| 本豆       | 球りる进于      |             |          | 6 1 8 7 10 d |             |                |                  |          |               |             |                                         |
| *        | 氏名をクリ      | リックすると  本   | 「登録」にチェッ | クが人りま        | व           |                |                  |          |               |             |                                         |
|          | 本登録:す      | 「べての選手をチ    | エック/チェッ  | クを外す         |             |                |                  |          |               |             |                                         |
| 本登録      | 個人番号       | 氏名          |          | 氏名力ナ         |             | 氏名略            | ±f               | 年月日      | 学年            | 仮<br>登<br>録 | 本登録できる選手の一覧で                            |
|          | 105661     | 山田正樹        | ヤマダ・     | マサキ          |             | 山田             | 2001             | /05/01   | 高校3年          | 0           | 十彩行したい記工ナクリー                            |
| 1        | 166652     | 竹本健治        | タケモト     | 、ケンジ         |             | 竹本             | 2001             | /05/01   | 高校3年          | 0           | 平立竦しにい速手をクリッ                            |
| 127      | 174664     | 竹中 半兵衛      | タケナナ     | リハンベエ        |             | 竹中             | 2001             | /05/02   | 高校3年          | 0           | すると、選手表示が反転し、                           |
|          | 196096     | 山下清         | ヤマシタ     | 1キヨシ         |             | 山下             | 2001             | /05/03   | 高校3年          | 0           | 容録する遅毛が選切されま                            |
|          | 143604     | 小林一三        | コバヤシ     | ィチゾウ         | )           | 小林             | 2001             | /05/04   | 高校3年          | 0           | 立城りの送丁州選択で40よ                           |
|          | 163570     | 東国春         | アズマ      | クニノリレ        |             | 東              | 2001             | /07/01   | 高校3年          | . 0         |                                         |
|          | 155722     | 北山修         | キタヤマ     | マオサム         |             | 北山             | 2002             | 2/03/03  | 高校3年          | 0           | 選手情報を確認してくださ                            |
|          | 197765     | 竹田 玄也       | タケダ      | ゲンヤ          |             | 竹田             | 2002             | 2/05/02  | 高校2年          | 0           |                                         |
| 100      | 186427     | 上杉 謙太郎      | ウエスキ     | ニケンタロ        | ウ           | 上杉             | 2002             | 2/05/03  | 高校2年          | 0           |                                         |
|          | 184832     | 徳川康夫        | トクガワ     | ヤスオ          |             | 徳川             | 2002             | 2/05/03  | 高校2年          | 0           | 間違いが有る場合、                               |
|          | 198831     | 真田 幸保       | サナダニ     | ユキヤス         |             | 真田             | 2002             | 2/05/05  | 高校2年          | 0           | 1-9 選毛の基本的か                             |
|          | 125528     | 筒井 康永       | ツツイ      | マスナガ         |             | 筒井             | 2002             | 2/06/01  | 高校2年          | 0           |                                         |
|          | 175390     | 山本凛太        | ヤマモト     | 、リンタ         |             | 山本             | 2002             | 2/06/02  | 高校2年          | 0           | 報を編集する(p.89)                            |
|          | 160770     | 福知山 雅治      | フクチャ     | ママサバ         | UL          | 福知山            | 2002             | 2/06/03  | 高校2年          | 0           | を御参昭の上                                  |
|          | 154918     | 岡田 潤一郎      | オカダミ     | ジュンイチ        | <u>-</u> ロウ | 岡田             | 2002             | 2/07/01  | 高校2年          | 0           |                                         |
|          |            | 尾栗 駿        | オグリ      | シュン          |             | 尾栗             | 2003             | 8/05/01  | 高校1年          | 0           | 選手情報の編集を行ってく                            |
| 0名       | <b>当選択</b> |             |          |              |             |                |                  |          |               |             | さい                                      |
|          |            |             | 戻る       | 選択した         | 選手を確認す      | 3              |                  |          |               |             |                                         |
| 本登       | 録後は、申      | l請用紙(pdf)の選 | 手情報を書き換  | えることは        | 出来ません。      | 選手情報は          | 「間違い」            | が無いかす    | <b>厚度ご確</b> 認 | 、願います       | • 2                                     |
| 本登       | 録済み選手      | 一覧          |          |              |             |                |                  |          |               |             |                                         |
|          |            |             |          |              |             |                |                  |          |               |             | - 既に本登録されている選手                          |
| 個。       | 人番<br>号    | 氏名          | 氏名力ナ     | s            | 団体名明        | в <sup>1</sup> | <del>E年月</del> 日 | 学年       | 仮登録           | 退部·<br>留学等  | の一覧です           事前登録の時点では、本私            |
| 2EL 2017 | 网带装饰       | 手_ 陛        |          |              |             |                |                  |          |               |             | 急波なる こう ちょう                             |
| 12 apr   | 、田子守辺      | <b>于</b> 鬼  |          |              |             |                |                  |          |               |             | 」「「「「「「「「「「」」」「「」」「「」」「「」」「「」」「」」「」」「」」 |
| 「退       | 部、留学等      | 」にチェック(●    | )が入っている  | 選手は本登        | 録できません      | 。「退部           | 、留学等             | 等」のチュ    | cックは          | 選手一         |                                         |
| 覧] >     | > [編集] 0   | 回面で変更でき     | ます。      |              |             |                |                  |          |               |             |                                         |
| 個        | 人番号        | 氏名          | 氏名力ナ     |              | 団体名略        | 生年             | 月日               | 学年       | 仮登録           | 退部 ·<br>留学等 | 退部・留学等、本登録でき                            |
| 199      | 9156       | 岡本 太郎       | オカモト タロ  | לנ           | 岡本          | 2001/          | /04/02           | 高校3<br>年 | 0             | •           | ない選手の一覧です<br>復帰させる場合は、                  |
| 19       | 7152 1     | 山本 五郎       | ヤマモトゴロ   | סנ           | 山本          | 2002/          | /05/01           | 高校2      | 0             | •           | 4-1.「退部·留学等」                            |
|          |            |             |          |              |             |                | 20               | 4        |               |             | を<br>解除(n 86)                           |
|          |            |             |          |              |             |                |                  |          |               |             | c./141/75 (p.00 )                       |
|          |            |             |          |              |             |                |                  |          |               |             | も知矣昭のし                                  |
|          |            |             |          |              |             |                |                  |          |               |             | 2 御参照の上、                                |
|          |            |             |          |              |             |                |                  |          |               |             | を仰 ※ 照 の 上 、<br>選 手 桂 却 の 鈩 隹 ち 伝 - イ   |
|          |            |             |          |              |             |                |                  |          |               |             | を 御 参照 の 上、<br>選手情報の 編集 を 行って           |

#### (5)本登録する選手にチェックマークを入れます。

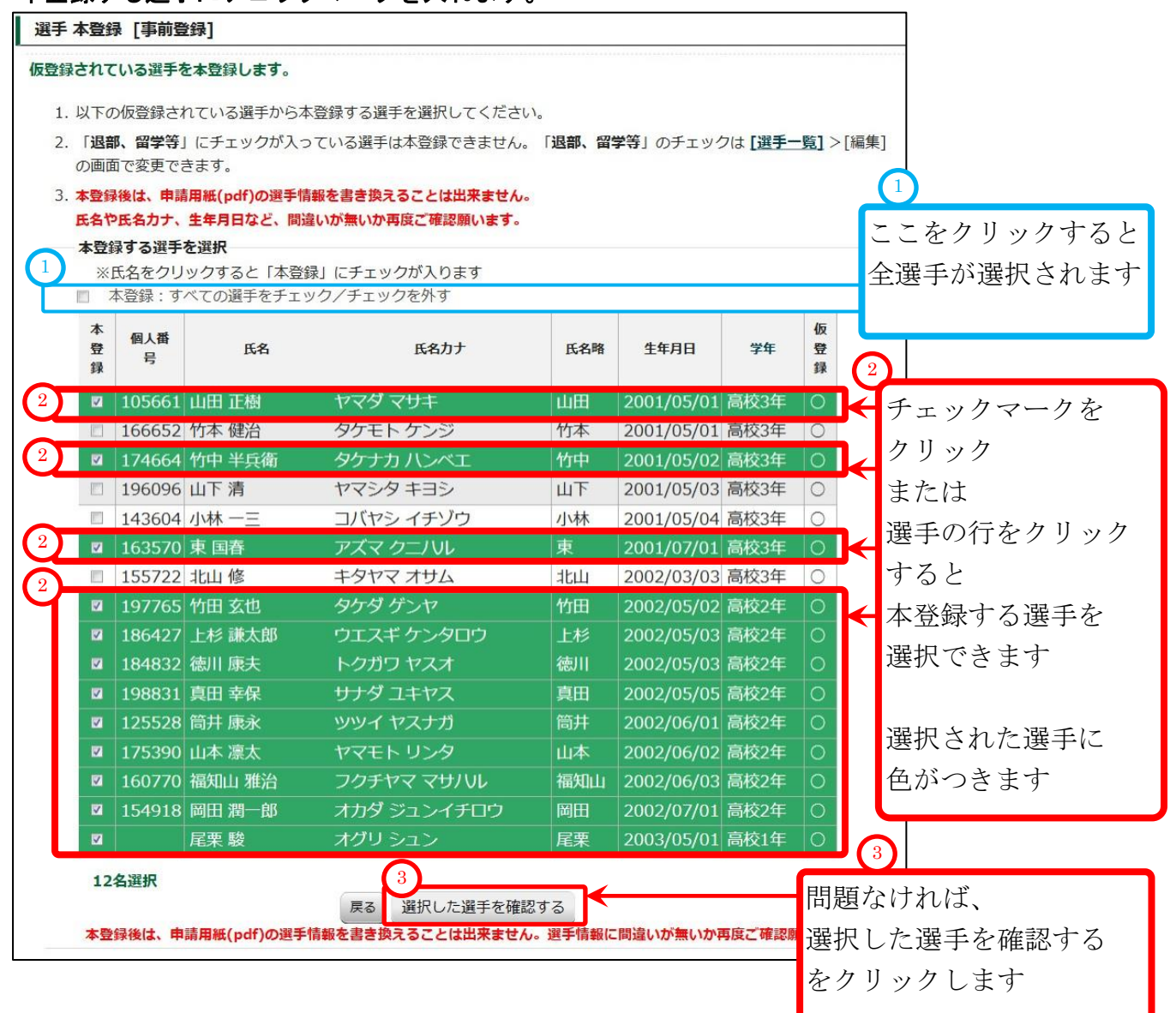

(6)本登録する選手を確認し、選手を本登録します。

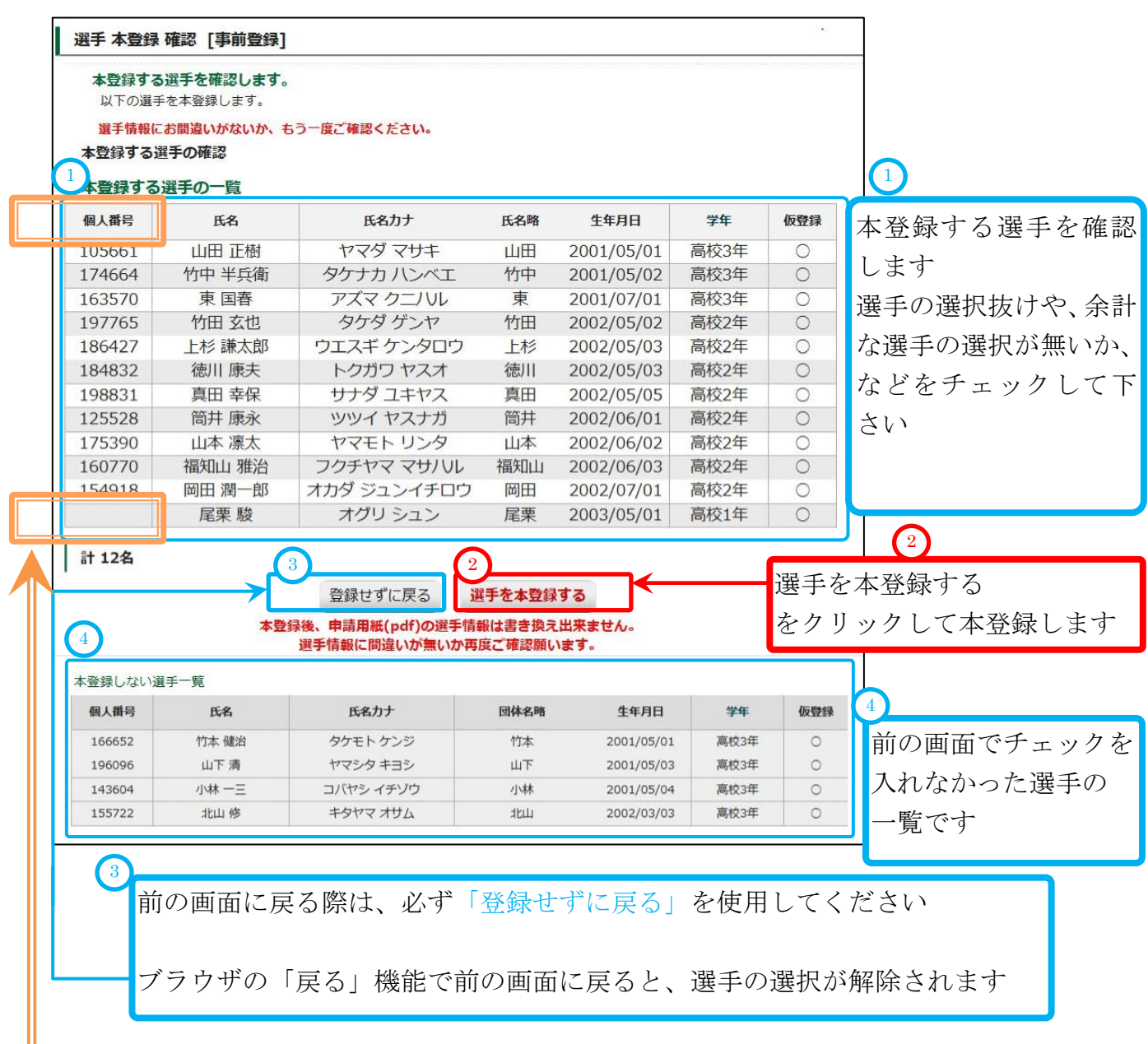

# 重要:

「個人番号」は、兵庫県テニス協会システムで「選手の本登録」を行う際に付与されます。 個人番号が必要な場合は、4月~5月に行われる「兵庫県テニス協会 協会登録」 で、必ず「選手の本登録」を行ってください。 高体連登録、追加登録で追加した選手は、その後に兵庫県テニス協会システムで行われる 「兵庫県テニス協会 追加登録」にて「選手の本登録」を行うと付与されます。

兵庫県テニス協会システムで行われる選手登録については、該当システム用のマニュアルを 御参照ねがいます。

## (7)選手が本登録されました。

事前登録では、選手登録申請書・払込書は発行されません。(高体連登録で一括印刷します) 次に、総体申込を行います。「試合申込&選手登録へ」をクリックして下さい。

|    |                                                | 文払履歴  高体)                                                                                         | 里ナニ人部 管理画面(アイコラオ                                                                                 | レーション                                                                                                    | ♥₽ 男子部】                                                           |                                                                                                    |                                       |
|----|------------------------------------------------|---------------------------------------------------------------------------------------------------|--------------------------------------------------------------------------------------------------|----------------------------------------------------------------------------------------------------|-------------------------------------------------------------------|----------------------------------------------------------------------------------------------------|---------------------------------------|
|    |                                                | アイコネ                                                                                              | 甲戶 男子部(支払番号:10588) 事前                                                                            | 登録 を行いま                                                                                                    | した。                                                               |                                                                                                    |                                       |
|    |                                                |                                                                                                   |                                                                                                  |                                                                                                    | 支                                                                 | 払履歴一覧                                                                                                    | 選手一覧                                  |
| 讈  | 詳細                                             |                                                                                                   |                                                                                                  |                                                                                                    |                                                                   |                                                                                                    |                                       |
|    | 事前後                                            | 登録では、学                                                                                            | 校登録曹を領収しないな                                                                                      | 為、用紙E                                                                                                    | 同時はしません                                                           | 4.                                                                                                    |                                       |
|    |                                                |                                                                                                   |                                                                                                  |                                                                                                    | [mp](0(0)0(C)                                                     | 00                                                                                                    |                                       |
|    |                                                | 登録費は4月                                                                                            | 月以降の「高体連登録」                                                                                      | で領収い                                                                                                    | たします。                                                             |                                                                                                    |                                       |
|    | 「高                                             | 体連登録し                                                                                             | で登録申請用紙を印刷し                                                                                      | 、支扒を                                                                                                    | 行って下さい                                                            |                                                                                                    |                                       |
|    |                                                | 総体                                                                                                | 申込がまだの場合、総体申込を行                                                                                  | ってください                                                                                                    |                                                                   |                                                                                                    |                                       |
|    |                                                |                                                                                                   | 1 試合申込&選手登録へ                                                                                     | <b>*</b>                                                                                                    | 試合申注                                                              | 入&選                                                                                                    | 手登録へ                                  |
|    |                                                |                                                                                                   |                                                                                                  |                                                                                                    | ~  をクリ、                                                           | いカー                                                                                                    | て由込                                   |
|    | 支払                                             | 番号                                                                                                | 10588                                                                                            |                                                                                                    | 2//,                                                              | // 0                                                                                                    |                                       |
|    | 支払                                             | 科目                                                                                                | 団体・選手登録                                                                                          |                                                                                                    |                                                                   |                                                                                                    |                                       |
|    | 金額                                             | 一团体名                                                                                              | ¥10,000-<br>マイコラボレーション:沖戸 田マ                                                                     | 立凡                                                                                                    |                                                                   |                                                                                                    |                                       |
|    | 子校                                             | 1974日                                                                                             | アイコンハレーション神戸 男子 岡本 圭一                                                                            | μŀ                                                                                                    |                                                                   | _                                                                                                    |                                       |
|    | 事的                                             | 連登録顧問                                                                                             |                                                                                                  |                                                                                                    |                                                                   |                                                                                                    |                                       |
|    | 高体                                             | 連登録確定                                                                                             |                                                                                                  |                                                                                                    |                                                                   |                                                                                                    |                                       |
|    | 高体                                             | 連登録確定日                                                                                            |                                                                                                  |                                                                                                    |                                                                   |                                                                                                    |                                       |
|    | 支払                                             |                                                                                                   | _                                                                                                |                                                                                                    |                                                                   |                                                                                                    |                                       |
|    | XC                                             | ント                                                                                                |                                                                                                  |                                                                                                    |                                                                   |                                                                                                    |                                       |
| 手- | -覧                                             | ※当該年(                                                                                             | こ取得された個人番号には、(第                                                                                  | 新)と表示し                                                                                                    | ています。                                                             |                                                                                                    |                                       |
|    | 個人番号                                           | 氏名                                                                                                | 氏名力ナ                                                                                             | 氏名略                                                                                                    | 生年月日                                                              | 学年                                                                                                    | 登録種別                                  |
|    | 105661                                         | 山田 正樹                                                                                             | ヤマタマサキ                                                                                           | 山田                                                                                                    | 2001/05/01                                                        | 高校3年                                                                                                    | 事前登録<br>事前登録                          |
|    | 163570                                         | 東国春                                                                                               | アズマクニハル                                                                                          | 東                                                                                                    | 2001/03/02                                                        | 高校3年                                                                                                    | 事前登録                                  |
|    | 197765                                         | 竹田 玄也                                                                                             | タケダ ゲンヤ                                                                                          | 竹田                                                                                                    | 2002/05/02                                                        | 高校2年                                                                                                    | 事前登録                                  |
|    | 186427                                         | 上杉 謙太郎                                                                                            | ウエスギ ケンタロウ                                                                                       | 上杉                                                                                                    | 2002/05/03                                                        | 高校2年                                                                                                    | 事前登録                                  |
|    | 184832                                         | 信川 康大<br>百田 幸保                                                                                    | トクカウヤスオ                                                                                          | 信用                                                                                                    | 2002/05/03                                                        | 高校2年                                                                                                    | 事前登録                                  |
|    | 125528                                         | 筒井 康永                                                                                             | ツツイ ヤスナガ                                                                                         | 筒井                                                                                                    | 2002/06/01                                                        | 高校2年                                                                                                    | 事前登録                                  |
|    |                                                |                                                                                                   | ヤマモトリンタ                                                                                          | 山本                                                                                                    | 2002/06/02                                                        | 高校2年                                                                                                    | 事前登録                                  |
|    | 175390                                         | 山平原人                                                                                              |                                                                                                  | And and a second second s | 0000 100 100                                                      | 言坊つケ                                                                                                    | 車前登録                                  |
|    | 175390<br>160770<br>154918                     | 福知山 雅治                                                                                            | フクチヤマ マサハル                                                                                       | 福知山                                                                                                    | 2002/06/03                                                        | 同校Z年                                                                                                    | 車前登録                                  |
|    | 175390<br>160770<br>154918                     | 山本 凛太<br>福知山 雅治<br>岡田 潤一郎<br>尾栗 <u>駿</u>                                                          | フクチヤマ マサハル<br>オカダ ジュンイチロウ<br>オグリ シュン                                                             | 福知山<br>岡田<br>尾栗                                                                                                    | 2002/06/03<br>2002/07/01<br>2003/05/01                            | 高校2年<br>高校2年<br>高校1年                                                                                                    | 事前登録                                  |
|    | 175390<br>160770<br>154918                     | 山本 原太<br>福知山 雅治<br>岡田 潤一郎<br>尾栗 駿<br>2                                                            | フクチヤマ マサハレ<br>オカダ ジュンイチロウ<br>オグリ シュン<br>2019年度(事前登録)[本登録]を取り消                                    | 福知山<br>岡田<br>尾栗<br>す画面を開く                                                                                                    | 2002/06/03<br>2002/07/01<br>2003/05/01                            | 高校2年<br>高校2年<br>高校1年                                                                                                    | 事前登録                                  |
|    | 175390<br>160770<br>154918                     | 山本 康太<br>福知山 雅治<br>岡田 潤一郎<br>尾栗 駿<br>2                                                            | フクチヤマ マサハレ<br>オカダ ジュンイチロウ<br>オグリ ション<br>2019年度[事前登録][本登録]を取り消                                    | 福知山<br>岡田<br>尾栗<br>す画面を開く                                                                                                    | 2002/06/03<br>2002/07/01<br>2003/05/01                            | 高校2年<br>高校2年<br>高校1年                                                                                                    | 事前登録                                  |
|    | 175390<br>160770<br>154918                     |                                                                                                   | フクチヤマ マサハル<br>オカダ ジュンイチロウ<br>オグリ シュン<br>2019年度[事前登録][本登録]を取り消                                    | 福知山<br>岡田<br>尾亜<br>す画面を開く                                                                                                    | 2002/06/03<br>2002/07/01<br>2003/05/01                            | 同校2年<br>高校2年<br>高校1年                                                                                                    | 事前登録                                  |
| 2  | 175390<br>160770<br>154918                     | 山本 康太<br>福知山 雅治<br>岡田 潤一郎<br>尾栗 駿<br>2                                                            | フクチヤマ マサハル<br>オカダ ジュンイチロウ<br>オグリ シュン<br>2019年度[事前登録][本登録]を取り消                                    | 福知山岡田屋                                                                                                    | 2002/06/03<br>2002/07/01<br>2003/05/01                            | ■校2年<br>高校2年<br>高校1年                                                                                                    | 事前登録                                  |
| 2  | 175390<br>160770<br>154918                     |                                                                                                   | フクチヤママサリル<br>オカダ ジュンイチロウ<br>オグリション<br>2019年度[事前登録][本登録]を取り消                                      |                                                                                                    | 2002/06/03<br>2002/07/01<br>2003/05/01                            | ■<br>(½2年)<br>高校2年<br>高校1年                                                                                                    | 事前登録                                  |
| 2  | 175390<br>160770<br>154918                     |                                                                                                   | フクチヤママサリル<br>オカダジュンイチロウ<br>オグリション<br>2019年度[事前登録][本登録]を取り第<br>ません。使い方は、                          |                                                                                                    | 2002/06/03<br>2002/07/01<br>2003/05/01                            | ■<br>耐火2年<br>高校2年<br>高校1年                                                                                                    | <b>事前登録</b><br>事前登録<br>事前登録           |
| 2  | 175390<br>160770<br>154918<br>)<br>通常<br>6.本   | 山本<br>福知山 雅治<br>岡田 潤一郎<br>2<br>(1)<br>(1)<br>(1)<br>(1)<br>(1)<br>(1)<br>(1)<br>(1)<br>(1)<br>(1) | フクチヤママサハル<br>オカダ ジュンイチロウ<br>オグリション<br>2019年度[事前登録][本登録]を取り消<br>ません。使い方は、<br>選手を仮登録へ戻             | 福知山<br>岡田<br>屋要<br>す画画を開く<br>以下を<br>す(各名                                                                                                    | 2002/06/03<br>2002/07/01<br>2003/05/01                            | ■<br>耐<br>校<br>2<br>下<br>さ<br>い<br>、<br>ア<br>さ<br>い<br>、<br>、<br>の<br>で<br>2<br>平<br>さ<br>い<br>、<br>、<br>、<br>、<br>、<br>、<br>、<br>、<br>、<br>、<br>、<br>、<br>、 | 事前登録<br>事前登録<br>。<br>.96)             |
| 2  | 175390<br>160770<br>154918<br>通常<br>6.本<br>6-1 | 山本<br>福知山 雅治<br>岡田 潤一郎<br>尾栗 聴<br>2<br>は使用し<br>登録した<br>事前登                                        | フクチャママサハル<br>オカダジュンイチロウ<br>オグリション<br>2019年度[季前登録][本登録]を取り第<br>ません。使い方は、<br>選手を仮登録へ戻<br>録期間中に本登録) | 福知山<br>尾要<br>す 画面を開く<br>す (各社<br>選手を                                                                                                    | 2002/06/03<br>2002/07/01<br>2003/05/01<br>と参照して<br>登録期間中<br>反登録へ戻 | <ul> <li>■ (14)</li> <li>■ (14)</li> <li>■ 下さい</li> <li>■ (14)</li> <li>■ (14)</li> </ul>                                                                    | ■前登録<br>■前登録<br>■前登録<br>.96)<br>( p.€ |

p.29 / p.112 3-1. [3月]事前登録(学校・選手登録)を行う

|                                                                                                    |                                                                                                    |                                                                                                    | <i>w</i> @1]/                                                                                                    | い兄うかれ                                                                                                    | いよ、手                                                                                                    | 可登勤                                                              | え済みて                                                                                                    | きす。                             |                                                                                                    |    |
|----------------------------------------------------------------------------------------------------|----------------------------------------------------------------------------------------------------|----------------------------------------------------------------------------------------------------|----------------------------------------------------------------------------------------------------|----------------------------------------------------------------------------------------------------|----------------------------------------------------------------------------------------------------|------------------------------------------------------------------|----------------------------------------------------------------------------------------------------|---------------------------------|----------------------------------------------------------------------------------------------------|----|
| 支払履歴 一覧                                                                                                    |                                                                                                    |                                                                                                    |                                                                                                    |                                                                                                    |                                                                                                    |                                                                  |                                                                                                    |                                 |                                                                                                    |    |
| • 各<br>• 各<br>• 全                                                                                                    | 行の「詳編」から、詳細画面を表示して<br>・年度「高体連登録」を確定するまで、E<br>:ての回体は、高体連登録期間内に、必?                                                                                                    | てください。印刷(pdf発<br>印刷(pdf発行)ボタンは<br>す登録を確定してくださ                                                                                                    | 単行)ボタンも表<br>:表示されません<br>さい。(事前登録                                                                                                    | 読っされます。<br>。<br>後、選手を追加登                                                                                                    | 録しない学校を言                                                                                                    | みます)                                                             | <u>&lt;前</u><br>1ペー:                                                                                                    | 取消履歴<br>へ 次へ<br>ジ/ 1ペ・          | - <b>覧</b><br>-ジ中                                                                                                    |    |
| 支払<br>番号                                                                                                    | 支払科目                                                                                                    | 回体<br>番号                                                                                                    | 団体名                                                                                                    | 2 登録年月日                                                                                                    | 2 登録種別                                                                                                    | 登録<br>確定                                                         | 金額                                                                                                    | <b>ג</b> ב<br>אכ                | 詳細<br>(印刷)                                                                                                    |    |
| 0588                                                                                                    | 団体・選手登録                                                                                                    | 99999 アー                                                                                                    | イコ神戸 男子部                                                                                                    | 邹 2019/03/22                                                                                                    | 事前登録<br>(4月以降支払                                                                                                    |                                                                  | ¥10,000-                                                                                                    | -                               | 詳細                                                                                                    |    |
| 0586 第61回兵庫県                                                                                                    | この時代の「「「「「「」」」の「「」」の「「」」の「「」」の「「」」の「「」」の「                                                                                                    | 国選抜局 99999 アー                                                                                                    | イコ神戸 男子部                                                                                                    | 部 2018/08/08                                                                                                    |                                                                                                    |                                                                  | ¥6,000-                                                                                                    | -                               | 詳細                                                                                                    |    |
| 0585                                                                                                    | 団体·選手登録 2 該                                                                                                    | ぎ当する年度                                                                                                    |                                                                                                    | 前登録」                                                                                                    | が存在す                                                                                                    | すれ!                                                              | ば、事                                                                                                    | 前登                              | 録済る                                                                                                    | みで |
| 0584 第64回兵庫県                                                                                                    | には、「「「「「「」」」、「「」」、「」、「」、「」、「」、「」、「」、「」、「」、                                                                                                    |                                                                                                    |                                                                                                    | 2010/00/07                                                                                                    | ,                                                                                                    |                                                                  | +52,000                                                                                                    |                                 | ETON                                                                                                    |    |
| 0583                                                                                                    | 団体・選手登録                                                                                                    | 99999 アー                                                                                                    | イコ神戸 男子部                                                                                                    | 部 2018/05/15                                                                                                    | 高体連登録                                                                                                    | 0                                                                | ¥0-                                                                                                    | -                               | 詳細                                                                                                    |    |
| 0580<br>平成30年度兵<br>回兵庫県高等                                                                                            | 庫県高等学校総合体育大会テニス競                                                                                                    | 肢第63 00000                                                                                                    |                                                                                                    |                                                                                                    |                                                                                                    |                                                                  |                                                                                                    |                                 |                                                                                                    | 1  |
|                                                                                                    | マチャンセンデナ スリサーバオ ヘテア・チョン                                                                                                    | 大会予選 999999 アン                                                                                                    | イコ神戸 男子部                                                                                                    | 部 2018/03/22                                                                                                    | -                                                                                                    |                                                                  | ¥34,800-                                                                                                    | -                               | 詳細                                                                                                    |    |
| 0579                                                                                                    | チチャース選手催へ云兼王国ノ<br>団体・選手登録                                                                                                    | 大会予選<br>999999 アー                                                                                                    | イコ神戸 男子部                                                                                                    | 部 2018/03/22<br>部 2018/03/23                                                                                                    | 事前登録                                                                                                    | 0                                                                | ¥34,800-<br>¥10,000-                                                                                                    | -                               | 詳細                                                                                                    |    |
| <sup>0579</sup><br>1-5.[<br>該当する年                                                                                    | 四体・選手登録<br>[事前登録]支払履<br>『で、登録種別が「事                                                                                                    | 大会予選 99999 アイ<br>99999 アイ<br>歴から選当<br>事前登録」で                                                                                                    | 1つ神戸男子部<br>1つ神戸男子部<br>手登録?<br>うある行な                                                                                                    | 第 2018/03/22<br>第 2018/03/23<br>を確認す<br>が見つられ                                                                                                    | <ul> <li>事前登録<br/>(登録済)</li> <li>る(本</li> <li>ない場合、</li> </ul>                                                                                                    | 。<br>登録                                                          | ¥34,800-<br>¥10,000-<br>なし)                                                                                                    | -                               | 詳細                                                                                                    |    |
| <sup>0579</sup><br>1-5.<br>該当する年<br>事前登録<br>選手登録が<br><sub>支払履歴一覧</sub>                                               | 四体・選手登録<br>[事前登録]支払履<br>Fで、登録種別が「引<br>な登録は行われてい<br>が取り消されたかどう                                                                                                    | 大会予選 99999 ア-                                                                                                    | <sup>(1神戸男子)</sup><br>手登録<br>ある行れ<br>消が行れ<br>るには、                                                                                                  | <ul> <li>ジロボンジョン</li> <li>シロボンジョン</li> <li>シロボンジョン</li></ul>                                                                                                    | <sup>事前登録</sup><br>(登録)<br>る(本<br>ない場合、<br>たす。<br>歴一覧」                                                                                                    | 。<br>登録<br>を確                                                    | ¥34,800-<br>¥10,000-<br>なし)<br>認しま <sup>-</sup>                                                                                              | -<br>-                          | 詳細                                                                                                    |    |
| <sup>0579</sup><br><u>1 - 5 .</u><br>該当する年<br>事前登録<br>選手登録が<br><sub>支払履歴一覧</sub>                                     | (事前登録)支払履<br>Fで、登録種別が「引<br>な登録は行われてい<br>が取り消されたかどう<br>3<br>取                                                                                                    | (法会予選<br>(空)<br>(空)                                                                                                    | 17神戸男子祥<br>17神戸男子祥<br>手登録<br>ある行れ<br>消が行れ<br>るには、<br>をクリ                                                                                           | <ul> <li>ジョ 2018/03/22</li> <li>ジョ 2018/03/23</li> <li>を確認す</li> <li>が見つられ</li> <li>うれていま</li> <li>「取消履</li> <li>リックし</li> </ul>                                                                                                    | <sup>事前登録</sup><br>(登録所)<br>る(本<br>ない場合、<br>ます。<br>ます                                                                                                    | 。<br>登録<br>を確                                                    | ¥34,800-<br>¥10,000-<br>なし)<br>認しま                                                                                                    | -<br>す。<br>取消厭題                 | 洋細洋細                                                                                                    |    |
| <sup>0579</sup><br>1-5.<br>該当する年<br>事前登録<br>選手登録が<br><sup>支払履歴一覧</sup>                                               | 日本・選手登録<br>「事前登録]支払履<br>Fで、登録種別が「引<br>本登録は行われてい<br>が取り消されたかどう<br>3<br>取<br>各行の「詳編」から、詳編画を表述<br>合年度「高体連登録」を確定するま<br>全ての四体は、高体連登録期間内に、                                                                                              | 大会予選     99999 ア-       2     99999 ア-       2     2       2     第前登録」で       いないか、取       5     かを確認す       消履歴一覧       第してください。印刷       で、印刷(pd保行)水気、       、必ず登録を確定して、                                                                                                    | 1つ神戸男子祥<br>「一神戸男子祥<br>手登録:<br>ある行れ<br>消が行れ<br>るには、<br>をクノ<br>(pdf発行)ボタ:<br>マンは表示され。<br>(事時                                                         | <ul> <li>ジロトンクレン</li> <li>ジロトン・シーン</li> <li>ジロトン・シーン</li> <li>ジロトン</li> <li>ジロトン</li></ul>                                                                                                    | 事前登録         (登録済)         る(本         ない場合、         ます。         歴一覧」         ます。         追加登録しない                                                                                                    | ◎登録                                                              | ¥34,800-<br>¥10,000-<br>なし)<br>認しま<br>3<br>3<br>1ページ                                                                                         | -<br>す。<br>取消履歴<br>次へへ          | 詳細<br>詳細<br>-ジ中                                                                                                    |    |
| 0579<br>1-5.<br>該当する年<br>事前登録<br>選手登録が<br>支払履歴一覧<br>・<br>・                                                           | 日本・選手登録<br>「事前登録]支払履<br>Fで、登録種別が「引<br>本登録は行われてい<br>が取り消されたかどう<br>3<br>0<br>6<br>6<br>6<br>7<br>6<br>7<br>6<br>7<br>5<br>5<br>5<br>5<br>5<br>5<br>5<br>5<br>5<br>5<br>5<br>5<br>5                                                  | 大会予選     99999 ア-       2     99999 ア-       2     2       2     第前登録」で       3     なないか、取       5     かを確認す       消履歴一覧     第してください。印刷       示してください。印刷     (の付発行)がろ、       、必ず登録を確定して、     四体                                                                                                    | 11神戸男子祥<br>11神戸男子祥<br>手登録:<br>ある行れ<br>消が行れ<br>るには、<br>をク」<br>りンは表示され:<br>ください。(単行<br>回体名                                                           | <ul> <li>ジロトンシント</li> <li>ジロトンシント</li> <li>ジロトンシント</li> <li>ジロトンシント</li> <li>ジロトンシント</li> <li>ジロトンシント</li> <li>ジロトント</li> <li>ジロト</li> <li>ジロト</li> <li>ジロト</li></ul>                                                                                                    | 事前登録<br>(登録済)         る(本         ない場合、         ます。         歴一覧」         ます。         追加登録しない         登録種別                                                                                                    |                                                                  | ¥34,800-<br>¥10,000-<br>なし)<br>認しま<br>3<br>1ページ<br>ます)                                                                                       | -<br>す。<br>取消履歴<br>スノ1ペー        | 詳細<br>詳細<br>≥<br>-ジ中<br>詳細<br>(印刷)                                                                                                    |    |
| 0579<br>1 - 5.<br>該当する年<br>事前登録<br>選手登録が<br>支払履歴一覧                                                                   | (事前登録)支払履<br>で、登録種別が「引<br>な登録は行われてい<br>が取り消されたかどう<br>各行の「詳編」から、詳編画面を表<br>各年度「高体連登録」を確定するま<br>全ての団体は、高体連登録期間内に、<br>本                                                                                                    | 大会予選     99999 ア-       2     99999 ア-       2     2       2     第前登録」で       3     なないか、取       5     かを確認す       消履歴一覧     第してください。印刷       示してください。印刷     で、のす登録を確定して、       ※     ※す登録を確定して、                                                                                                    | 17神戸男子祥<br>17神戸男子祥<br>手登録:<br>ある行れ<br>消が行れ<br>るには、<br>をク<br>りンは表示され:<br>ください。(事情<br>アイコ神戸男                                                         | <ul> <li>ジロミノンシンを確認す</li> <li>ジロミノンシンシンシンシンシンシンシンシンシンシンシンシンシンシンシンシンシンシンシ</li></ul>                                                                                                    | <ul> <li>事前登録<br/>(登録済)</li> <li>る(本</li> <li>ない場合、</li> <li>た。</li> <li>透加登録しない</li> <li>登録紙別</li> <li>208 -</li> </ul>                                                                                                    |                                                                  | ¥34,800-<br>¥10,000-<br>なし)<br>認しま・<br>3<br>1ページ<br>*ます)<br>金額<br>¥6,000-                                                                    | -<br>す。<br>取消履歴<br>ン/ 1ペー       | 詳細<br>詳細<br>-○中<br>詳細<br>(印刷)<br>詳細                                                                                                    |    |
| 0579<br>1-5.<br>該当する年<br>事前登録<br>選手登録が<br>支払履歴一覧<br>・<br>・<br>・<br>10586<br><sup>第61回兵が</sup><br>10585               | 国体・選手登録<br>「事前登録]支払履<br>下で、登録種別が「 事<br>た 本登録は行われてし<br>が取り消されたかどう<br>③ 取<br>・ 各行の「詳編」から、詳編画面を表<br>・ 各行の「詳編」から、詳編画を表<br>・ 各年度「高体連登録」を確定するま<br>・ 全ての団体は、高体連登録期間内に、<br>支払料目<br>庫県高等学校対抗テニス新人大会新<br>高校テニス近畿大会予選<br>団体・選手登録             | 大会予選     99999 ア-       2     99999 ア-       2     2       2     第前登録」で       いないか、取     うかを確認す       うかを確認す       消履歴一覧       第してください。印刷       で、印刷(pdf発行)水気、       、必ず登録を確定して、       第       第       第       第       第       第       第       第       第       第       第       99999                                                                                                    | 11神戸男子祥<br>11神戸男子祥<br>手登録<br>ある行れ<br>満が行れ<br>るには、<br>(pdf発行)ボター<br>タンは表示され。<br>(pdf発行)ボター<br>タンは表示され。<br>(pdf発行)ボター<br>アイコ神戸男<br>アイコ神戸男<br>アイコ神戸男  | <ul> <li>ジロトックし</li> <li>ジロトックし</li></ul>                                                                                                    | 事前登録         (登録済)         る(本         ない場合、         ます。         歴一覧」         ます。         追加登録しない         29種範囲         08         10       追加登録                                                                                                    | ○<br>登録<br>を確<br><sup> 愛録</sup>                                  | ¥34,800-<br>¥10,000-<br>なし)<br>認しま<br>3<br>1ページ<br>ます)<br>金額<br>¥6,000-<br>¥0-                                                               | -<br>す。<br>取消履歴<br>ンパー<br>-     | 詳細<br>詳細<br>→<br>→<br>ジ中<br>詳細<br>(印刷)<br>詳細<br>詳細                                                                                                    |    |
| 0579<br>1 — 5.<br>該当する年<br>事前登録<br>選手登録が<br>支払履歴一覧<br>10586 <sup>第61回兵が</sup><br>10585<br>10584 <sup>第64回兵が</sup>    | 中秋年子<br>一人進于他人会兼主国<br>「日本・選手登録<br>「事前登録]支払履<br>下で、登録種別が「引<br>本登録は行われてい<br>が取り消されたかどう<br>③取<br>各行の「詳細」から、詳細画のを表<br>各年度「高体連登録」を確定するま<br>全ての回体は、高体連登録期間内に、<br>支払料目<br>庫県高等学校対抗テニス新人大会兼<br>高校テニス近畿大会予選<br>団体・選手登録<br>庫県高等学校テニス新人大会兼近話 | 大会予選     99999 ア-       2     99999 ア-       2     2       季前登録」で     3       いないか、取     3       うかを確認す     3       消履歴一覧     第       示してください。印刷     で、       マ、印刷(pdf発行)ボダ、     8       第全国選抜 99999     9       第     99999       第     99999       第     99999       第     99999       第     99999       第     99999       第     99999       第     99999       第     99999                                                                                                    | 11神戸男子祥<br>11神戸男子祥<br><b>手登録</b><br>ある行れ<br>るには、<br>をク<br>(pdf発行)ボタ<br>マイコ神戸男<br>アイコ神戸男<br>アイコ神戸男<br>アイコ神戸男<br>アイコ神戸男                              | <ul> <li>ジロ18/03/22</li> <li>ジロ18/03/22</li> <li>ジロ8/03/23</li> <li>シロ8/03/23</li> <li>シロ8/03/23</li> <li>シロ8/03/23</li> <li>シロ8/03/23</li> <li>シロ8/03/23</li> <li>シロ8/03/23</li> <li>シロ8/08/03/23</li> <li>シロ8/08/03/23</li> </ul>                                                                                                    | <ul> <li>事前登録<br/>(登録済)</li> <li>る(本</li> <li>ない場合、</li> <li>た。</li> <li>歴一覧」</li> <li>ます</li> <li>登録紙別</li> <li>28</li> <li>27</li> </ul>                                                                                                    | ○<br>登録<br>を確<br><sup>登録</sup><br>確定                             | ¥34,800-<br>¥10,000-<br>なし)<br>認しま<br>3<br>3<br>1ページ<br>ます)<br>金額<br>¥6,000-<br>¥22,000-                                                     | -<br>-<br>取消腸歴<br>ン/ 1ペ-        | 詳細<br>詳細<br>一覧<br>一ジ中<br>詳細<br>(印刷)<br>詳細<br>詳細                                                                                                    |    |
| 0579<br>1 - 5.<br>該当する年<br>事前登録<br>選手登録が<br>支払履歴一覧<br>・<br>・<br>・<br>・<br>・<br>・<br>・<br>・<br>・<br>・<br>・<br>・<br>・  | JAK # 2                                                                                                    | 大会予選     99999 ア-       2     99999 ア-       2     第前登録」で       3     ないか、取       5     かを確認す       3     方かを確認す       3     第一覧       第     第       第     100       第     100       第     100       第     100       第     100       第     100       第     100       第     100       第     100       第     100       第     100       第     100       第     100       100     100       100     100       100     100       100     100       100     100       100     100       100     100       100     100       100     100       100     100       100     100       100     100       100     100       100     100       100     100       100     100       100     100       100     100       100     100       100     100       100     100 <tr< td=""><td>11<br/>神戸男子祥<br/>手登録<br/>ある行れ<br/>るには、<br/>を<br/>ク<br/>(pdf発行)ボタ<br/>マイコ神戸男<br/>アイコ神戸男<br/>アイコ神戸男<br/>アイコ神戸男</td><td><ul> <li>ジロ8/03/22</li> <li>ジロ8/03/23</li> <li>シロ8/03/23</li> <li>シロ8/03/23</li> <li>シロ8/03/23</li> <li>シロ8/03/23</li> <li>シロ8/03/23</li> <li>シロ8/03/23</li> <li>シロ8/03/23</li> <li>シロ8/08/03</li> <li>シロ8/08/03</li> <li>シロ18/08/03</li> <li>シロ8/08/03</li> <li>シロ8/08/03</li> <li< td=""><td>事前登録<br/>(登録済)<br/>る(本<br/>ない場合、<br/>ます。<br/>た<br/>意加登録しない<br/>の<br/>ない。<br/>意加登録しない<br/>の<br/>ない。<br/>見<br/>の<br/>で<br/>の<br/>で<br/>の<br/>し<br/>ない。<br/>し<br/>ない。<br/>ない。<br/>し<br/>ない。<br/>し<br/>ない。<br/>ない。<br/>し<br/>ない。<br/>ない。<br/>し<br/>ない。<br/>ない。<br/>ない。<br/>ない。<br/>ない。<br/>ない。<br/>ない。<br/>ない。</td><td>○<br/>登録<br/>を確<br/><sup>型課</sup><br/>確定</td><td>¥34,800-<br/>¥10,000-<br/>なし)<br/>認しま<br/>3<br/>1ペ-5<br/>ます)<br/>金額<br/>¥6,000-<br/>¥0-<br/>¥22,000-<br/>×22,000-</td><td>-<br/>す。<br/>取消履歴<br/>ン1ペー</td><td>詳細<br/>詳細<br/>→<br/>→<br/>ジ中<br/>詳細<br/>(印刷)<br/>詳細<br/>詳細</td><td></td></li<></ul></td></tr<> | 11<br>神戸男子祥<br>手登録<br>ある行れ<br>るには、<br>を<br>ク<br>(pdf発行)ボタ<br>マイコ神戸男<br>アイコ神戸男<br>アイコ神戸男<br>アイコ神戸男                                                  | <ul> <li>ジロ8/03/22</li> <li>ジロ8/03/23</li> <li>シロ8/03/23</li> <li>シロ8/03/23</li> <li>シロ8/03/23</li> <li>シロ8/03/23</li> <li>シロ8/03/23</li> <li>シロ8/03/23</li> <li>シロ8/03/23</li> <li>シロ8/08/03</li> <li>シロ8/08/03</li> <li>シロ18/08/03</li> <li>シロ8/08/03</li> <li>シロ8/08/03</li> <li< td=""><td>事前登録<br/>(登録済)<br/>る(本<br/>ない場合、<br/>ます。<br/>た<br/>意加登録しない<br/>の<br/>ない。<br/>意加登録しない<br/>の<br/>ない。<br/>見<br/>の<br/>で<br/>の<br/>で<br/>の<br/>し<br/>ない。<br/>し<br/>ない。<br/>ない。<br/>し<br/>ない。<br/>し<br/>ない。<br/>ない。<br/>し<br/>ない。<br/>ない。<br/>し<br/>ない。<br/>ない。<br/>ない。<br/>ない。<br/>ない。<br/>ない。<br/>ない。<br/>ない。</td><td>○<br/>登録<br/>を確<br/><sup>型課</sup><br/>確定</td><td>¥34,800-<br/>¥10,000-<br/>なし)<br/>認しま<br/>3<br/>1ペ-5<br/>ます)<br/>金額<br/>¥6,000-<br/>¥0-<br/>¥22,000-<br/>×22,000-</td><td>-<br/>す。<br/>取消履歴<br/>ン1ペー</td><td>詳細<br/>詳細<br/>→<br/>→<br/>ジ中<br/>詳細<br/>(印刷)<br/>詳細<br/>詳細</td><td></td></li<></ul> | 事前登録<br>(登録済)<br>る(本<br>ない場合、<br>ます。<br>た<br>意加登録しない<br>の<br>ない。<br>意加登録しない<br>の<br>ない。<br>見<br>の<br>で<br>の<br>で<br>の<br>し<br>ない。<br>し<br>ない。<br>ない。<br>し<br>ない。<br>し<br>ない。<br>ない。<br>し<br>ない。<br>ない。<br>し<br>ない。<br>ない。<br>ない。<br>ない。<br>ない。<br>ない。<br>ない。<br>ない。 | ○<br>登録<br>を確<br><sup>型課</sup><br>確定                             | ¥34,800-<br>¥10,000-<br>なし)<br>認しま<br>3<br>1ペ-5<br>ます)<br>金額<br>¥6,000-<br>¥0-<br>¥22,000-<br>×22,000-                                       | -<br>す。<br>取消履歴<br>ン1ペー         | 詳細<br>詳細<br>→<br>→<br>ジ中<br>詳細<br>(印刷)<br>詳細<br>詳細                                                                                                    |    |
| 0579<br>1 - 5.<br>該当する年<br>事前登録<br>選手登録が<br>支払履歴 - 覧<br>10586<br>第61回兵<br>10585<br>10585<br>第64回兵<br>取消履歴-<br>取消履歴-覧 | 中国体・選手登録<br>「事前登録]支払履<br>下で、登録種別が「事<br>本登録は行われてい<br>が取り消されたかどう<br>③取<br>各行の「詳細」から、詳細画のを表<br>各年度「高体連登録」を確定するま<br>全ての回体は、高体連登録期間内に、<br>支払料目<br>庫県高等学校対抗テニス新人大会表<br>高校テニス近畿大会予選<br>回体・選手登録<br>庫県高等学校テニス新人大会表近話<br>-覧が表示されます。         | 大会予選     99999 ア-       2     99999 ア-       2     第前登録」で       5     から選ご       5     前登録」で       5     ないか、取       5     かを確認す       1     7       7     7       7     7       7     7       7     7       7     7       7     7       7     7       7     7       7     7       7     7       7     7       7     7       7     7       7     7       7     7       7     7       7     7       7     7       7     7       7     7       7     7       7     7       7     7       7     7       7     7       7     7       7     7       7     7       7     7       7     7       7     7       7     7       7     7       7     7       7     7       7     7       7                                                                                                    | 11<br>神戸男子祥<br>手登録:<br>ある行れ、<br>を分けまでは、<br>(pdf発行示され。(事辞<br>アイコ神戸男男<br>アイコ神戸男男<br>アイコ神戸男男<br>アイコ神戸男男<br>、団体本                                       | <ul> <li>ジロ18/03/22</li> <li>ジロ8/03/22</li> <li>ジロ8/03/23</li> <li>シロ8/03/23</li> <li>シロ8/03/23</li> <li>シロ8/03/23</li> <li>シロ8/03/23</li> <li>シロ8/03/23</li> <li>シロ8/03/23</li> <li>シロ8/08/37</li> <li>シロ8/08/37</li> </ul>                                                                                                    | 事前登録         (登録済)         る(本         ない場合、         た。         歴一覧」         ます         追加登録しない         2         10       追加登録         10       追加登録         11       高加登録                                                                                                    | ○<br>登録<br>を確<br><sup>登録</sup><br>確<br>2 <sup>登録</sup><br>確<br>2 | ¥34,800-<br>¥10,000-<br>なし)<br>認しま<br>3<br>3<br>1ページ<br>ます)<br>金額<br>¥6,000-<br>¥0-<br>¥22,000-<br>¥0-<br>¥32,000-<br>¥0-<br>¥32,000-<br>¥0- | -<br>す。<br>取消願題<br>ン/1ペー        | 詳細<br>詳細<br>学細<br>一覧<br>二ジ中<br>詳細<br>(印刷)<br>詳細<br>詳細<br>(印刷)<br>詳細<br>(印刷)<br>詳細<br>(印刷)<br>詳細<br>(印刷)<br>第二章<br>(1)<br>第二章<br>(1)<br>第二章<br>(1)<br>第二章<br>(1)<br>第二章<br>(1)<br>第二章<br>(1)<br>第二章<br>(1)<br>第二章<br>(1)<br>第二章<br>(1)<br>(1)<br>(1)<br>(1)<br>(1)<br>(1)<br>(1)<br>(1)<br>(1)<br>(1) |    |
| 0579<br>1 - 5.<br>該当する年<br>事前登録<br>選手登録か<br>支払履歴一覧<br>・<br>・<br>・<br>・<br>・<br>・<br>・<br>・<br>・<br>・<br>・<br>・<br>・  | (事前登録]支払履<br>で、登録種別が「事<br>た本登録は行われてい<br>が取り消されたかどう<br>4年での頃には、高体連登録期間内に、<br>本登録にてつれたかどう<br>1<br>1<br>1<br>1<br>1<br>1<br>1<br>1<br>1<br>1<br>1<br>1                                                                               | 大会予選     99999 ア-       2     99999 ア-       2     ア・       2     ア・       2     ア・       2     ア・       2     ア・       2     ア・       2     ア・       3     ア・       3     ア       3     ア       3     ア       3     ア       3     ア       3     ア       3     ア                                                                                                    | 11神戸男子祥<br>11神戸男子祥<br>11神戸男子祥<br>15ある行れ<br>15ある行れ<br>16は<br>16<br>17<br>16<br>17<br>16<br>17<br>17<br>17<br>17<br>17<br>17<br>17<br>17<br>17<br>17 | <ul> <li>ジロ8/03/22</li> <li>ジロ8/03/22</li> <li>シロ8/03/23</li> <li>シロ8/03/23</li> <li>シロ8/03/23</li> <li>シロ8/03/23</li> <li>シロ8/03/23</li> <li>シロ8/03/23</li> <li>シロ8/03/23</li> <li>シロ8/08/03</li> <li>シロ8/08/03</li> <li>シロ8/08/</li></ul>                                                                                                    | <ul> <li>事前登録<br/>(登録済)</li> <li>る(本<br/>ない場合、</li> <li>たす。</li> <li>歴一覧」</li> <li>ます。</li> <li>遠加登録しない</li> <li>299種別</li> <li>208 -</li> <li>10 追加登録</li> <li>21 -</li> <li>消が行われ</li> </ul>                                                                                                    | ○<br>登録<br>を確<br>型課<br>確<br>に<br>てし                              | ¥34,800-<br>¥10,000-<br>なし)<br>認しま<br>3<br>1ページ<br>ます)<br>金額<br>¥6,000-<br>¥6,000-<br>¥0-<br>¥5,000-<br>¥0-<br>¥5,000-                       | -<br>す。<br>取消履歴<br>ント<br>-<br>二 | 詳細<br>詳細                                                                                                    |    |

該当する年で、登録種別が「事前登録」である行が無い場合、高校総体には参加できません。 取消履歴の有無に関わらず、総体に参加する団体は必ず事前登録本登録を行ってください。 選手登録の取消については、以下の章に記載していますので、ご確認下さい。 6.本登録した選手を仮登録へ戻す(各登録期間中) (p.96) 6-1.事前登録期間中に本登録選手を仮登録へ戻す(p96)

# 3-2. [3月]高校総体試合申込を行う

試合申込確定まで進むと試合参加申請書、支払書が発行されます。

画面に記載されている宛先へ郵送してください。その際、「20xx 年度要項」冊子に付属の払込金 受領票を添付願います。

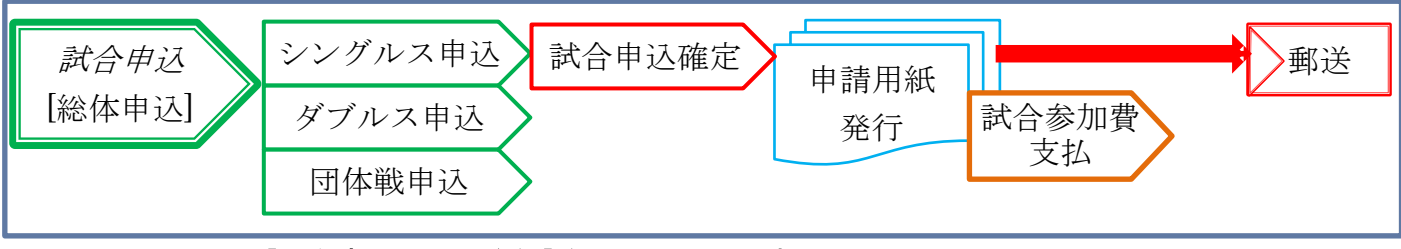

(1)メニューの、[試合申込&選手登録]をクリックします。

| <br><u>ホーム</u> | 試合申込&選手登録 | <u>選手一覧 学校・団体一覧 支払履歴一覧 お問い合わせ</u> | 試合申込&選手登録 |
|----------------|-----------|-----------------------------------|-----------|
| ホーム  高体連       | テニス部 管理画面 | 【アイ・コラボレーション神戸 男子部】               | をクリックします  |

## (2) 試合申込・選手登録画面が開くので、申込受付中の大会一覧から、

該当する大会の[申込]をクリックします。

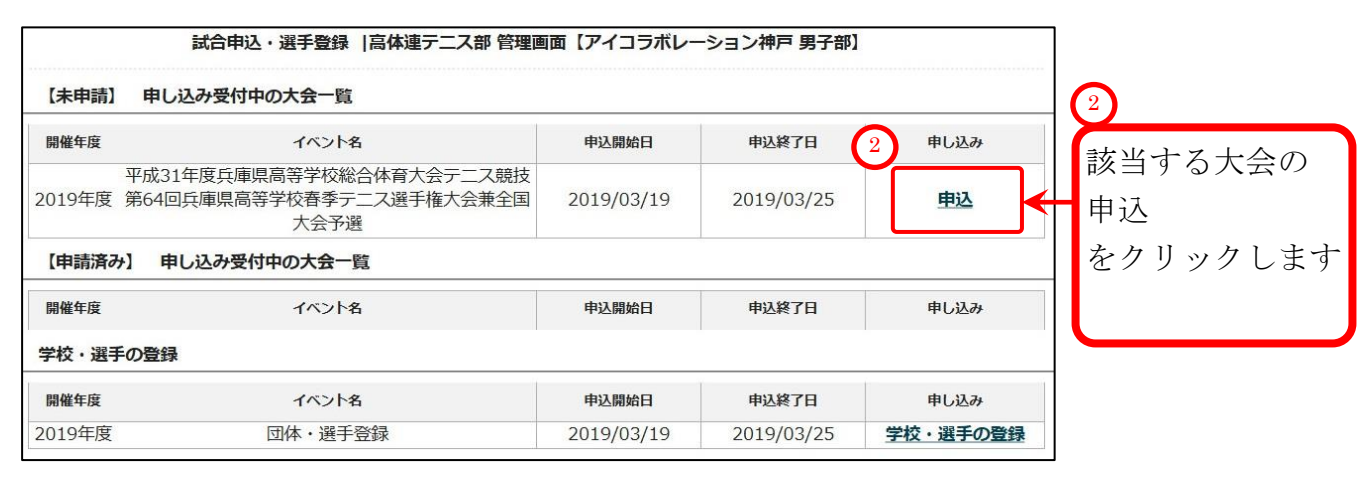

# 3-2-1. [高校総体試合申込]シングルスに申し込む

## (1)上述の②をクリックすると、試合申込画面が開きます。

[1. シングルスに申し込みます。]をクリックします。

| シングルスに申し込みます。                     | ③シングルスに由し込みます  |
|-----------------------------------|----------------|
| ○ 申込単位人数:男子 1人                    | シンノルハに中し込みより。  |
| ○ 最低参加人数: 1人                      | 2/ / / / / / / |
| ダブルスに申し込みます。                      |                |
| <ul> <li>申込単位人数:男子2人</li> </ul>   |                |
| ○ 最低参加人数: 2人                      |                |
| , <u>団体戦(5人)に申し込みます。</u>          |                |
| ○ 申込単位人数: 男子 5人                   |                |
| ○ 最低参加人数: 5人                      |                |
| and a second construction to con- |                |

2024年度から、シングルス申込をしなくても団体戦に申し込めるようになりました。

## (2) シングルス申し込み画面が表示されます。

| 『団体内順位』<br>『団体内順位』<br>シングルス申しジ | □参加する選手の 『<br>が入力されている<br><sup>▲</sup> 空欄の選手は申し込。<br>▲み | 「回体内順位(半角数字<br>」選手に限り、試合に申<br>みされませんのでご注息く1 | )』を入力の上、「入力内容を確認<br>し込みます。<br>こさい。 | &する」 ボタン <sup>;</sup> | をクリックしてください。 |      |
|--------------------------------|---------------------------------------------------------|---------------------------------------------|------------------------------------|-----------------------|--------------|------|
| ◎学校順位                          | ◎個人番号                                                   | ◎氏名                                         | ◎氏名力ナ                              | 〇氏名略                  | © 生年月日       | ◎学年  |
| 位                              | 163570                                                  | 東 国春                                        | アズマ クニハル                           | 東                     | 2001/07/01   | 高校34 |
| 位                              | 197765                                                  | 竹田 玄也                                       | タケダ ゲンヤ                            | 竹田                    | 2002/05/02   | 高校24 |
| 位                              | 186427                                                  | 上杉 謙太郎                                      | ウエスギ ケンタロウ                         | 上杉                    | 2002/05/03   | 高校24 |
| 位                              | 184832                                                  | 徳川 康夫                                       | トクガワ ヤスオ                           | 徳川                    | 2002/05/03   | 高校24 |
| 位                              | 198831                                                  | 真田 幸保                                       | サナダ ユキヤス                           | 真田                    | 2002/05/05   | 高校24 |
| 位                              | 125528                                                  | 筒井 康永                                       | ツツイ ヤスナガ                           | 筒井                    | 2002/06/01   | 高校24 |
| 位                              | 175390                                                  | 山本 凛太                                       | ヤマモト リンタ                           | 山本                    | 2002/06/02   | 高校23 |
| 位                              | 160770                                                  | 福知山 雅治                                      | フクチヤマ マサハル                         | 福知山                   | 2002/06/03   | 高校24 |
| 位                              | 154918                                                  | 岡田 潤一郎                                      | オカダ ジュンイチロウ                        | 岡田                    | 2002/07/01   | 高校24 |
|                                |                                                         |                                             | + 111 2 - 2                        | 日本                    | 2002/0E/01   | 宣达14 |

※ご注意 半角数字で入力して下さい。同じ数字を2回使わないよう、ご注意下さい。

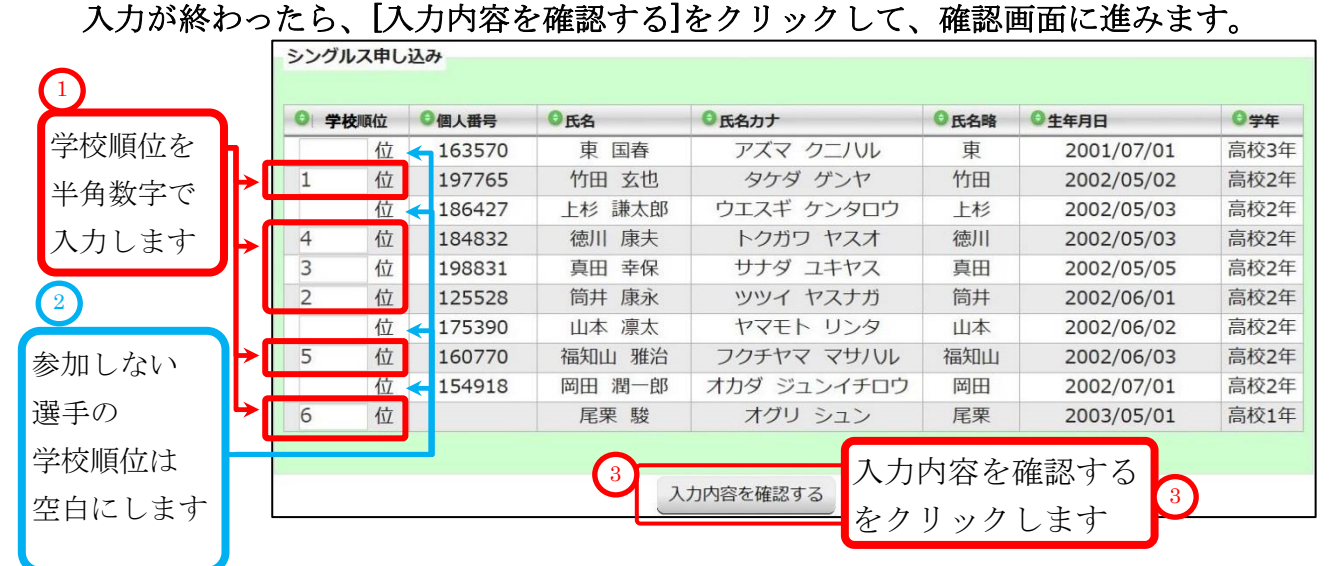

#### (4) 確認画面が表示されます。

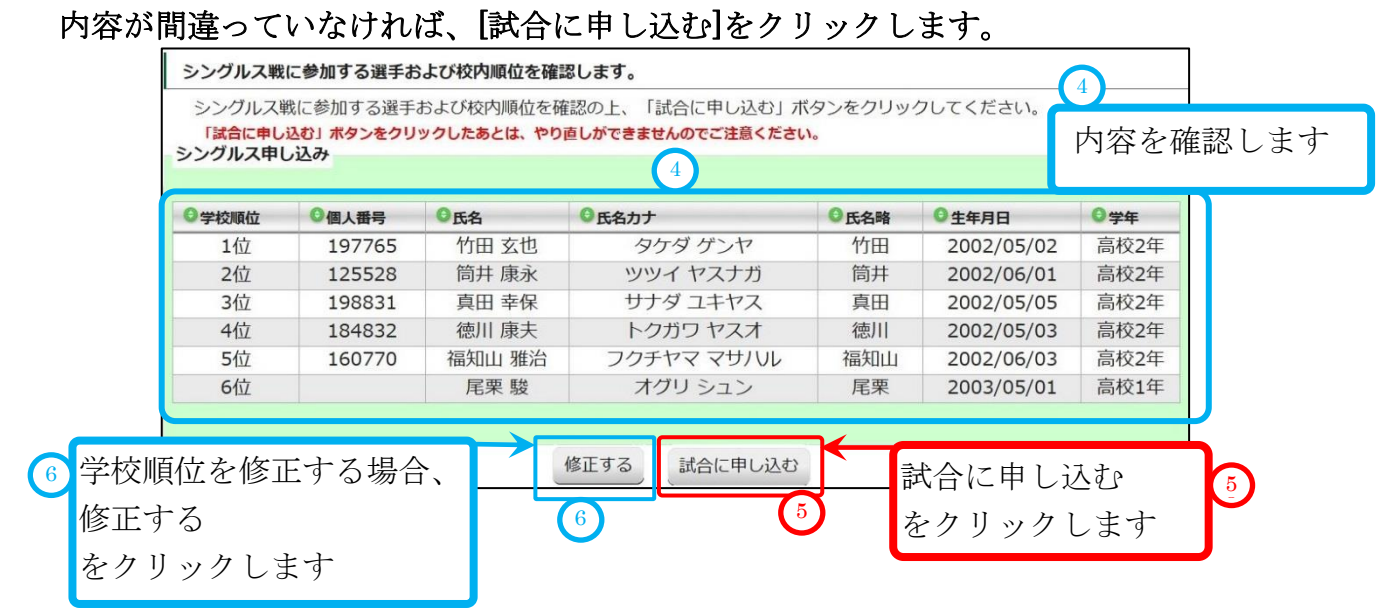

※ご注意:学校順位を修正したい場合は、[修正する]で前の画面に戻ってください。 ブラウザの「戻る」機能を使って戻った場合、入力内容が破棄されれることがあります。

## (5)シングルス申込が完了し、試合申し込み一覧画面に戻ります。

シングルスが申し込み済みになっています。

この時点でシングルス申し込みは修正出来ません。

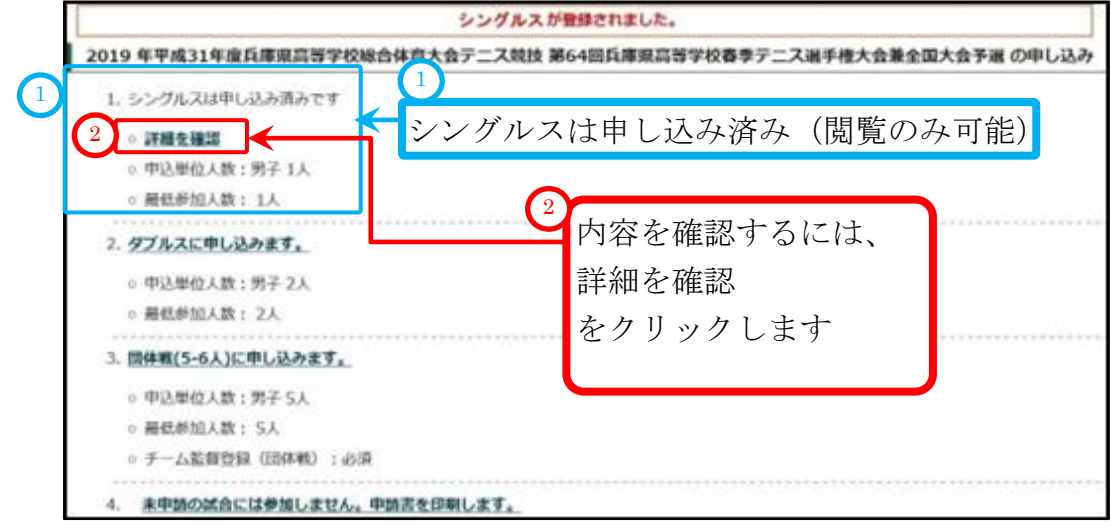

### (6) 詳細を確認します。

上述の②をクリックして、確認画面を表示します。 確認後、[試合申し込みへ戻る]をクリックして元の画面へ戻ってください。

| シクルス甲 | し込み結果  |        |            |      |            |      |
|-------|--------|--------|------------|------|------------|------|
| 学校順位  | ◎個人番号  | ●氏名    | ●氏名力ナ      | ●氏名略 | ◎生年月日      | 〇学年  |
| 1位    | 197765 | 竹田 玄也  | タケダ ゲンヤ    | 竹田   | 2002/05/02 | 高校2年 |
| 2位    | 125528 | 筒井 康永  | ツツイ ヤスナガ   | 筒井   | 2002/06/01 | 高校2年 |
| 3位    | 198831 | 真田 幸保  | サナダ ユキヤス   | 真田   | 2002/05/05 | 高校2年 |
| 4位    | 184832 | 徳川 康夫  | トクガワ ヤスオ   | 徳川   | 2002/05/03 | 高校2年 |
| 5位    | 160770 | 福知山 雅治 | フクチヤマ マサハル | 福知山  | 2002/06/03 | 高校2年 |
| 6位    |        | 尾栗 駿   | オグリ シュン    | 尾栗   | 2003/05/01 | 高校1年 |
|       |        | (      |            | へ由ける | <b>≓</b> z | 3    |

# 3-2-2. [高校総体試合申込]ダブルスに申し込む

(1)前述の、③[試合申込へ戻る]か、「3-2.試合申込」の手順で、試合申し込み画面を表示します。 試合申し込み画面内の[ダブルスに申し込みます]をクリックします。

| 1. シングルスは申し込み済みです                                                                                                    |                              |
|----------------------------------------------------------------------------------------------------|------------------------------|
| ○ 詳細を確認                                                                                                    |                              |
| 。申込単位人数:男子1人                                                                                                    |                              |
| 4 。 最低参加人数: 1人                                                                                                    | 4                            |
| 2. ダブルスは申し込み済み                                                                                                    | ダブルスに申し込みます。                 |
| <ul> <li>申込単位人数:男子2人</li> </ul>                                                                                          | をクリックします                     |
| ○ 最低参加人数: 2人                                                                                                    |                              |
| 3. 団体戦(5人)に申し込みます。                                                                                                    |                              |
| 。 申込単位人数:男子 5人                                                                                                    |                              |
| ○ 最低参加人数: 5人                                                                                                    |                              |
|                                                                                                    |                              |
| ★ チーム監督登録(団体戦):必須                                                                                                    |                              |
| <ul> <li>★ チーム監督登録(団体戦):必須</li> <li>4 未申請の試合には参加しません。申請</li> </ul>                                                       | 指否印刷します。                     |
| メデーム監督登録(団体戦): 必須<br>未申請の試合には参加しません。申記<br>ダブルス、団体戦に申し                                                                    | M書を印刷します。<br>込まない場合、중をクリックして |
| <ul> <li>メデーム監督登録(団体戦): 必須</li> <li>オ</li> <li>オ申請の試合には参加しません。申請</li> <li>ダブルス、団体戦に申し</li> <li>3-2-4(2) ndf 形</li> </ul> | ■査印刷します。<br>込まない場合、          |

# (2)ダブルス申し込み画面が表示されます。

| 「フルス戦()<br>『学校順<br>『学校順位<br>「ブルス戦F | 二参加する選<br>位』が入力。<br>加か空欄の選<br>自し込み | 手の『学校順位(半角数字)<br>されている選手に限り、試合<br> 手は申し込みされませんのでご注 | 』を2人ずつペアで入力の上、「入力内<br>に申し込みます。<br><b>注意ください。</b> | 容を確認する. | ボタンをクリック   | っしてくだる |
|------------------------------------|------------------------------------|----------------------------------------------------|--------------------------------------------------|---------|------------|--------|
| ◎学校順位                              | ◎個人番号                              | ●氏名                                                | ◎氏名力ナ                                            | ●氏名略    | ◎生年月日      | ◎学年    |
|                                    | 163570                             | 東 国春                                               | アズマ クニノリレ                                        | 東       | 2001/07/01 | 高校33   |
|                                    | 197765                             | 竹田 玄也                                              | タケダ ゲンヤ                                          | 竹田      | 2002/05/02 | 高校24   |
|                                    | 186427                             | 上杉 謙太郎                                             | ウエスギ ケンタロウ                                       | 上杉      | 2002/05/03 | 高校24   |
|                                    | 184832                             | 徳川 康夫                                              | トクガワ ヤスオ                                         | 徳川      | 2002/05/03 | 高校24   |
|                                    | 198831                             | 真田 幸保                                              | サナダ ユキヤス                                         | 真田      | 2002/05/05 | 高校24   |
|                                    | 125528                             | 筒井 康永                                              | ツツイ ヤスナガ                                         | 筒井      | 2002/06/01 | 高校24   |
|                                    | 175390                             | 山本 凛太                                              | ヤマモト リンタ                                         | 山本      | 2002/06/02 | 高校24   |
|                                    | 160770                             | 福知山 雅治                                             | フクチヤマ マサハル                                       | 福知山     | 2002/06/03 | 高校24   |
|                                    | 154918                             | 岡田 潤一郎                                             | オカダ ジュンイチロウ                                      | 岡田      | 2002/07/01 | 高校24   |
|                                    |                                    | 尾栗 駿                                               | オグリ シュン                                          | 尾栗      | 2003/05/01 | 高校14   |

## (3) 学校順位を入力します。

### ペアになる 2名の選手には同じ学校順位を半角数字で入力してください。 申込しない選手の学校順位は空白にして下さい。

○ 入力が終わったら、[入力内容を確認する]をクリックして、確認画面に進みます。

|        |            | ダブルス戦 | 申し込み                    |        |               |       |            |      |
|--------|------------|-------|-------------------------|--------|---------------|-------|------------|------|
| ペアになる  |            |       |                         |        |               |       |            |      |
|        |            | 〇学校順位 | 6個人番号                   | ◎氏名    | G 氏名力ナ        | ◎氏名略  | ●生年月日      | ◎学年  |
| 選手に同じ  | Ъ          | 1     | 163570                  | 東 国春   | アズマ クニハル      | 東     | 2001/07/01 | 高校3年 |
| 学校順位を  |            |       | 197765                  | 竹田 玄也  | タケダ ゲンヤ       | 竹田    | 2002/05/02 | 高校2年 |
| 」区原匠で  | ×          | 1     | 186427                  | 上杉 謙太郎 | ウエスギ ケンタロウ    | 上杉    | 2002/05/03 | 高校2年 |
| 入力します  |            | -     | <del>&lt; 184</del> 832 | 徳川 康夫  | トクガワ ヤスオ      | 徳川    | 2002/05/03 | 高校2年 |
|        | 4          | 2     | 198831                  | 真田 幸保  | サナダ ユキヤス      | 真田    | 2002/05/05 | 高校2年 |
| 2      | Γ <b>Ι</b> | 2     | 125528                  | 筒井 康永  | ツツイ ヤスナガ      | 筒井    | 2002/06/01 | 高校2年 |
|        |            |       | 175390                  | 山本 凛太  | ヤマモト リンタ      | 山本    | 2002/06/02 | 高校2年 |
| 参加しない  |            | 3     | 160770                  | 福知山 雅治 | フクチヤマ マサハル    | 福知山   | 2002/06/03 | 高校2年 |
| 選手の    |            |       | 154918                  | 岡田 潤一郎 | オカダ ジュンイチロウ   | 岡田    | 2002/07/01 | 高校2年 |
|        | 1          | 3     |                         | 尾栗 駿   | オグリ シュン       | 尾栗    | 2003/05/01 | 高校1年 |
| 学校順位は  |            |       |                         | •      |               |       |            |      |
| 空白にします |            |       |                         | 3      | 入力内容を確認する 入力ド | 内容を確認 | 忍する        | 3    |
|        |            |       |                         | t      | をクリ           | リックしる | ます         |      |

## (4)確認画面が表示されます。

内容が間違っていなければ、[試合に申し込む]をクリックします。

| 学校順位 | 個人番号   | 氏名     | 氏名力ナ       | 氏名略 | 生年月日       | 学年   |
|------|--------|--------|------------|-----|------------|------|
| 1位   | 163570 | 東国春    | アズマ クニハル   | 東   | 2001/07/01 | 高校3年 |
| 1位   | 186427 | 上杉 謙太郎 | ウエスギ ケンタロウ | 上杉  | 2002/05/03 | 高校2年 |
| 2位   | 198831 | 真田 幸保  | サナダ ユキヤス   | 真田  | 2002/05/05 | 高校2年 |
| 2位   | 125528 | 筒井 康永  | ツツイ ヤスナガ   | 筒井  | 2002/06/01 | 高校2年 |
| 3位   | 160770 | 福知山 雅治 | フクチヤマ マサハル | 福知山 | 2002/06/03 | 高校2年 |
| 3位   |        | 尾栗 駿   | オグリ シュン    | 尾栗  | 2003/05/01 | 高校1年 |

ご注意:学校順位を修正したい場合は、[修正する]を使用して前の画面に戻ってください。 ブラウザの「戻る」機能を使って戻った場合、入力内容が破棄されれることがあります。

#### (5) ダブルス申し込みが完了し、試合申し込み一覧画面に戻ります。

ダブルスが申し込み済みになっています。この時点でダブルス申し込みは修正出来ません。

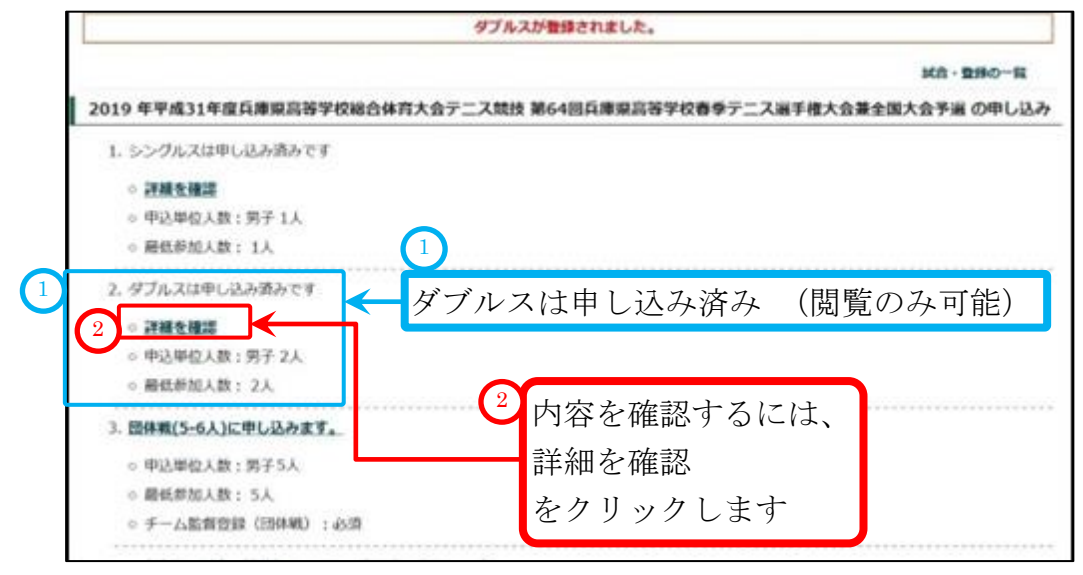

## (6)詳細を確認します。

上述の2をクリックして、確認画面を表示します。

確認後、[試合申し込みへ戻る]をクリックして元の画面へ戻ってください。

|                                                                                                    | ◎個人番号                                                                                                    | ◎氏名                                                                                    | ●氏名力ナ                       | ●氏名略                        | ● 生年月日             | ◎学年               |                  |
|----------------------------------------------------------------------------------------------------|----------------------------------------------------------------------------------------------------|----------------------------------------------------------------------------------------|-----------------------------|-----------------------------|--------------------|-------------------|------------------|
| 1位                                                                                                    | 163570                                                                                                    | 東国春                                                                                    | アズマ クニハル                    | 東                           | 2001/07/01         | 高校3年              |                  |
| 1位                                                                                                    | 186427                                                                                                    | 上杉 謙太郎                                                                                 | ウエスギ ケンタロウ                  | 上杉                          | 2002/05/03         | 高校2年              |                  |
| 2位                                                                                                    | 198831                                                                                                    | 真田 幸保                                                                                  | サナダ ユキヤス                    | 真田                          | 2002/05/05         | 高校2年              |                  |
| 2位                                                                                                    | 125528                                                                                                    | 筒井 康永                                                                                  | ツツイ ヤスナガ                    | 筒井                          | 2002/06/01         | 高校2年              |                  |
| 3位                                                                                                    | 160770                                                                                                    | 福知山 雅治                                                                                 | フクチヤマ マサハル                  | 福知山                         | 2002/06/03         | 高校2年              |                  |
| 3位                                                                                                    |                                                                                                    | 尾栗 駿                                                                                   | オグリ シュン                     | 尾栗                          | 2003/05/01         | 高校1年              | _                |
|                                                                                                    |                                                                                                    | (                                                                                      | 3 武合申込へ戻る                   | (                           | <sup>3</sup> [試合申记 | へ戻る               | <u>ן</u>         |
| _ 2                                                                                                    | 「古坊級」                                                                                                    | は当今中ご                                                                                  |                             | い.                          | <br>をクリッ           | クします              |                  |
| - 3.                                                                                                    | L 向 仪 秘                                                                                                    |                                                                                        | 心」凹1本戦に中し                   | <u>た</u> む<br>1 <del></del> |                    |                   |                  |
| 〕述の、                                                                                                    | ③[試合申]                                                                                                    | 込へ戻る]か                                                                                 | ヽ、「3-2.[3月                  | ]高校総(                       | 本試合申込を             | 行う (p. 3          | 1)」の手順で          |
| 申し込み                                                                                                    | 画面を表え                                                                                                    | <b>示します</b> 。                                                                          |                             |                             |                    |                   |                  |
| ;<br>[1由合告                                                                                                    | 认み面面                                                                                                    | うちょう うちょう                                                                              | 能に由し込みます                    | ーをクリ                        | ックします              |                   |                  |
|                                                                                                    |                                                                                                    |                                                                                        |                             | 16//                        | // 02/             | 0                 |                  |
|                                                                                                    | the second second second second second second second second second second second second second second second s                                                                                        | 100 TO 00 MA 40 MA A                                                                   | 電大会デース競技 第64回反              | 庫県高等学校                      | <b>海季デース選手権</b> :  | 大会第全国大会           | 予選の申し込み          |
| 2019 年                                                                                                    | 平成31年度兵庫                                                                                                    | 原尚尊手权稽首将                                                                               | HIXA/ _XAIX BUTER           |                             |                    | A JANK I SHEVA JA | J'A WHORN        |
| <b>2019 年</b><br>1. シン                                                                                                    | 平成31年度兵庫<br>グルスは申し込み                                                                                                    | 9風尚尊子仪略百日<br>9済みです                                                                     |                             |                             |                    | A MARINA MARINA   | 7/4 0/4 0/207    |
| <b>2019 年</b><br>1. シン                                                                                                    | 平成31年度兵庫<br>グルスは申し込み                                                                                                    | 9県高 <b>等学校総合14</b><br>9済みです                                                            |                             |                             |                    | <b>ARTIN</b>      | 7.4 074 0.207    |
| 2019 年<br>1. シン<br>。 副                                                                                                    | 甲成31年度兵庫<br>- グルスは申し込み<br>- 編を確認                                                                                                    | 9第前 <b>寺子仅総合14</b><br>9済みです                                                            |                             |                             |                    | A A R E H A A     | 7/4 0/4 0/207    |
| 2019 年<br>1. シン<br>。 単<br>。 中                                                                                                    | 平成31年度兵庫<br>ウルスは申し込み<br>細な確認<br>心単位人数:男子                                                                                                    | 泉高 <b>寺子仪総合4</b><br>9済みです<br>〒1人                                                       |                             |                             |                    |                   |                  |
| 2019 年<br>1. シン<br>0 夏<br>0 月                                                                                                    | <ul> <li><b>平成31年度兵庫</b></li> <li>グルスは申し込み</li> <li>「柵を確認</li> <li>回込単位人数:男子</li> <li>4低参加人数:1/</li> </ul>                                                                                            | 9項前 <b>等子仪総合14</b><br>9済みです<br>そ1人<br>(                                                |                             |                             |                    | AREMAD            | 7 18 07 10 10 10 |
| 2019 年<br>1. シン<br>。算<br>。引<br>2. ダブ                                                                                                    | 平成31年度兵庫<br>グルスは申し込み<br>増査確認<br>込単位人数:男子<br>低参加人数:1ノ<br>バルスは申し込み課                                                                                                    | 30.000 <b>9子仪総合4</b><br>9済みです<br>〒1人<br>気みです                                           |                             |                             |                    |                   |                  |
| 2019 年<br>1. シン<br>。夏<br>。月<br>2. ダブ                                                                                                    | 平成31年度兵庫<br>グルスは申し込み<br>増査確認<br>込単位人数:男子<br>低参加人数:1人<br>ルスは申し込み深<br>(低参加人数:2人)                                                                                                    | 9項が <b>時子仅総合4</b><br>9済みです<br>そ 1人<br>へ<br>もみです                                        |                             |                             |                    |                   |                  |
| 2019 年<br>1. シン<br>。 望<br>。 明<br>2. ダブ<br>。 望                                                                                                    | 平成31年度兵庫<br>グルスは申し込み<br>増査確認<br>込単位人数:男子<br>低参加人数:1ノ<br>ルスは申し込み<br>課<br>加スは申し込み<br>課<br>加<br>加<br>な<br>単<br>加<br>の<br>し<br>の<br>の<br>の<br>の<br>の<br>の<br>の<br>の<br>の<br>の<br>の<br>の<br>の              | 9項100 <b>9子仅総合4</b><br>9済みです<br>そ 1人<br>へ<br>行みです                                      |                             |                             |                    |                   |                  |
| 2019 年<br>1. シン<br>。 望<br>。 引<br>2. ダブ<br>。 望                                                                                                    | 平成31年度兵庫<br>グルスは申し込み<br>幅を確認<br>込単位人数:男子<br>低参加人数:1月<br>(ルスは申し込み<br>第<br>価を確認<br>込単位人数:男子                                                                                                    | 9項前 <b>時子仅総合1</b><br>9済みです<br>そ 1人<br>1<br>1<br>みです<br>そ 2人                            | 4                           |                             |                    |                   |                  |
| 2019 年<br>1.シン<br>。算<br>。引<br>2.ダブ<br>。算<br>。<br>の<br>目<br>。<br>の<br>目<br>の<br>目<br>の<br>目<br>の<br>目<br>の<br>目<br>の<br>目<br>の<br>目<br>の<br>目                     | 平成31年度兵庫<br>グルスは申し込み<br>調査確認<br>込単位人数:男子<br>価参加人数:1ノ<br>「ルスは申し込み課<br>「通査確認<br>以単位人数:男子<br>低参加人数:2ノ                                                                                                    | 9項前 <b>時子仅総合1</b><br>9済みです<br>そ 1人<br>(<br>)<br>行みです<br>そ 2人                           | 4)<br>可体戦(5人)に自             | し込みで                        | ≠क                 |                   |                  |
| 2019 年<br>1. シン<br>。夏<br>。月<br>2. ダブ<br>。夏<br>。月<br>。夏                                                                                                    | 平成31年度兵庫<br>グルスは申し込み<br>増査確認<br>以単位人数:男子<br>低参加人数:1)<br>「ルスは申し込み課<br>増査確認<br>い込単位人数:男子<br>低参加人数:男子                                                                                                    | 3.4.前時子仪総合4<br>済みです<br>そ1人<br>(<br>行かです<br>そ2人<br>(<br>)<br>                           | 4)<br>団体戦(5人)に申             | し込み言                        | ます。                |                   |                  |
| 2019 年<br>1. シン<br>。 調<br>。 県<br>2. ダブ<br>。 員<br>。 見<br>4<br>3. 國伯                                                                                               | 平成31年度兵庫<br>・クルスは申し込み<br>・<br>増査確認<br>・<br>い込単位人数:男子<br>・<br>低参加人数:1月<br>・<br>加スは申し込み課<br>・<br>「加スは申し込み課<br>・<br>、<br>「加スは申し込み課<br>・<br>、<br>、<br>、<br>、<br>、<br>、<br>、<br>、<br>、<br>、<br>、<br>、<br>、 | 9項前 <b>等子仪総合</b> 4<br>9済みです<br>そ1人<br>私みです<br>そ2人<br>、<br><b>みます。</b>                  | 4<br>団体戦(5人)に申<br>をクリックします  | し込み言                        | ます。                |                   |                  |
| 2019 年<br>1. シン<br>。夏<br>。月<br>2. ダブ<br>。夏<br>。月<br>3. 団伯<br>。月                                                                                                  | 平成31年度兵庫<br>・クルスは申し込み<br>増査確認<br>・込単位人数:男子<br>低参加人数:1月<br>・<br>加スは申し込み課<br>・<br>「加スは申し込み課<br>・<br>、<br>「加スは申し込み課<br>・<br>、<br>、<br>、<br>、<br>、<br>、<br>、<br>、<br>、<br>、<br>、<br>、<br>、                | 9項前時 <b>学校総合</b><br>9済みです<br>そ1人<br>私みです<br>そ2人<br>、<br><b>みます。</b><br>そ5人             | 4)<br>団体戦(5人)に申<br>をクリックします | し込みa                        | ます。                |                   |                  |
| 2019年<br>1.シン<br>。調<br>。明<br>の長<br>2.ダブ<br>の<br>夏<br>の月<br>の長<br>の月<br>4<br>3.國体                                                                                 | 平成31年度兵庫<br>グルスは申し込み<br>増査確認<br>応参加人数:1月<br>低参加人数:1月<br>加スは申し込み辞<br>増査確認<br>応参加人数:2月<br>低参加人数:2月<br>低参加人数:2月<br>低参加人数:2月<br>低参加人数:5月                                                                  | 9項前時 <b>学校総合</b> 体<br>9済みです<br>そ1人<br>(<br>特みです<br>そ2人<br>(<br><b>みます。</b><br>そ5人      | 4<br>団体戦(5人)に申<br>をクリックします  | し込みa                        | ます。                |                   |                  |
| 2019 年<br>1. シン<br>の間<br>の目<br>2. ダブ<br>の間<br>の目<br>の目<br>の目<br>の目<br>の目<br>の目<br>の目<br>の目<br>の目<br>の目                                                           | 平成31年度兵庫<br>グルスは申し込み<br>増査確認<br>空単位人数:男子<br>低参加人数:1ノ<br>パルスは申し込み辞<br>増査確認<br>空単位人数:男子<br>低参加人数:2ノ<br>数単位人数:男子<br>低参加人数:2ノ<br>数単位人数:男子                                                                 | 39.84469 <b>子</b> 仪総合4<br>9済みです<br>〒1人<br>行わです<br>〒2人<br>55人<br>(日本総) → 2/5            | 4<br>団体戦(5人)に申<br>をクリックします  | し込み言                        | ます。                |                   |                  |
| 2019 年<br>1.シン<br>。買<br>。明<br>2.ダブ<br>。買<br>。見<br>4<br>3. 開催<br>9<br>月<br>の<br>月<br>の<br>月<br>の<br>月<br>の<br>月<br>の<br>月<br>の<br>月<br>の<br>月<br>の<br>月<br>の<br>月 | 平成31年度兵庫<br>グルスは申し込み<br>増査確認<br>心単位人数:男子<br>低参加人数:1/<br>ルスは申し込み深<br>増査確認<br>いた単位人数:男子<br>低参加人数:2/<br>載(5人)に申し込<br>し、男子<br>低参加人数:5/<br>一人監督登録(15)                                                      | 39.4369 <b>子(286日</b> 4<br>9済みです<br>F1人<br>へ<br>わです<br>F2人<br>、<br>F5人<br>、<br>別体戦):必須 | 4<br>団体戦(5人)に申<br>をクリックします  | し込み言                        | ます。                |                   |                  |

p.35 / p.112 3-2. [3月]高校総体試合申込を行う
(2)団体戦申し込み画面が表示されます。

| 団体戦(S<br>『学校順<br>デーム監督<br>の 月<br>観問が表示 | 5-6人)に参加<br>位」が入力さ<br>はか受用の編<br>後選択<br>同 亜弥<br>iされていない | 1する選手の『学校順位(学典<br>されている選手に限り、試合)<br>事は中し込みされませんのでご注<br>の同本 主一の<br>い場合は、こちらの顧問の新 | (数字) 1 を入力の上、「入力内容を確認す<br>に申し込みます。<br>高ください。<br>丸井 種 の 板垣 退助<br>規作成から疑問を登録してください。 | る」ボタンを       | クリックしてくだ   | ču),                                                                                                    |
|----------------------------------------|--------------------------------------------------------|---------------------------------------------------------------------------------|-----------------------------------------------------------------------------------|--------------|------------|----------------------------------------------------------------------------------------------------|
| 団体戦争し                                  | 这种                                                     |                                                                                 |                                                                                   |              |            |                                                                                                    |
| 0学校期位                                  | 0個人描号                                                  | 0 <b>K</b> 8                                                                    | 0氏名力ナ                                                                             | 0氏名吻         | 0生年月日      | 0.94                                                                                                    |
|                                        | 163570                                                 | 東 国春                                                                            | アズマ クニハリレ                                                                         | 東            | 2001/07/01 | 高校3年                                                                                                    |
|                                        | 197765                                                 | 竹田 玄也                                                                           | タケダ ゲンヤ                                                                           | 竹田           | 2002/05/02 | 高校2年                                                                                                    |
|                                        | 186427                                                 | 上杉 謙太郎                                                                          | ウエスギ ケンタロウ                                                                        | 上杉           | 2002/05/03 | 高校2年                                                                                                    |
|                                        | 184832                                                 | 徳川 康夫                                                                           | トクガワ ヤスオ                                                                          | 徳川           | 2002/05/03 | 高校24                                                                                                    |
|                                        | 198831                                                 | 真田 李保                                                                           | サナダ ユキヤス                                                                          | 真田           | 2002/05/05 | 高校24                                                                                                    |
|                                        | 125528                                                 | 筒井 康永                                                                           | ツツイ ヤスナガ                                                                          | 筒井           | 2002/06/01 | 高校25                                                                                                    |
|                                        | 175390                                                 | 山本 凛太                                                                           | ヤマモト リンタ                                                                          | 山本           | 2002/06/02 | 高校25                                                                                                    |
|                                        | 160770                                                 | 福知山 雅治                                                                          | フクチヤマ マサハル                                                                        | 福知山          | 2002/06/03 | 高校25                                                                                                    |
|                                        | 154918                                                 | 岡田 潤一郎                                                                          | オカダ ジュンイチロウ                                                                       | 周田           | 2002/07/01 | 高校24                                                                                                    |
|                                        | ASP. 2.0 A.W.                                          |                                                                                 |                                                                                   | And American |            | and the second second se |

### (3) チーム監督を選択します。(初期値では、団体の代表顧問が選択されています) 次に、団体戦の「学校順位」を入力します。

ご注意:半角数字で入力して下さい。同じ数字を2回使わないよう、ご注意下さい。

入力が終わったら、[入力内容を確認する]をクリックして、確認画面に進みます。

|                         | 回体数(5人                | 、)に参加する                                                           | 5週手の校内順位を設定します                           | r.                                                                         |        |                          |              |
|-------------------------|-----------------------|-------------------------------------------------------------------|------------------------------------------|----------------------------------------------------------------------------|--------|--------------------------|--------------|
| チーム監督                   | を<br>体徴(5<br>学校順      | -6入)に参加<br>位1 が入力で                                                | iする選手の『 <b>学校順位(半角</b><br>されている選手に限り、試合( | 数字) 』を入 <u>1</u> 上、「入力内容を確認す<br>こ中し込みます。                                   | る」ボタンを | クリックしてくだ                 | <b>≿</b> ι\. |
| 選択します                   | 7-85.4040             | はが空間の道                                                            | 手は中し込みされませんのでご注                          | B< Kau                                                                     |        |                          |              |
| 学校順位を<br>半角数字で<br>入力します | の 対<br>利用が表示<br>日体戦中し | <ul> <li>ビート</li> <li>同 亜弥</li> <li>されていない</li> <li>込み</li> </ul> | 0 阿木圭一 0<br>い場合は、こちらの瞬間の新り               | 丸井 瑞<br>- 板垣 退助<br>- 板垣 退助<br>- 板垣 退助<br>- 板垣 退助<br>- 板垣 退助<br>- 板垣 退助<br> |        |                          |              |
| $\mathcal{N}$           | 27424042              | 0個人描号                                                             | 0 <b>K</b> 8                             | ◎氏名力ナ                                                                      | 01584  | <b>0</b> 生年月日            | 0.94         |
|                         |                       | 163570                                                            | 車 国春                                     | アズマ クニノリレ                                                                  | 東      | 2001/07/01               | 高校3年         |
|                         | 2                     | 107765                                                            | 竹田 玄也                                    | タケダ ゲンヤ                                                                    | 竹田     | 2002/05/02               | 高校2年         |
|                         |                       | 186427                                                            | 上杉 謙太郎                                   | ウエスギ ケンタロウ                                                                 | 上杉     | 2002/05/03               | 高校2年         |
|                         | 1                     | 184832                                                            | 徳川 康夫                                    | トクガワ ヤスオ                                                                   | 徳川     | 2002/05/03               | 高校2年         |
|                         | 3                     | 1 8831                                                            | 真田 卒保                                    | サナダ ユキヤス                                                                   | 真田     | 2002/05/05               | 高校2年         |
|                         | 1                     | 125528                                                            | 筒井 康永                                    | ツツイ ヤスナガ                                                                   | 筒井     | 2002/06/01               | 高校2年         |
|                         |                       |                                                                   | 山本海大                                     | ヤマモト リンタ                                                                   | 山本     | 2002/06/02               | 高校2年         |
|                         |                       | 1/5390                                                            | PTI-AS UNITY                             |                                                                            |        |                          |              |
|                         | 4                     | 1/5390                                                            | 福知山雅治                                    | フクチヤマ マサハル                                                                 | 福知山    | 2002/06/03               | 高校2年         |
|                         | 4                     | 1/5390<br>160770<br>164918                                        | 福知山 雅治<br>岡田 湖一郎                         | フクチヤマ マサバル<br>オカダ ジュンイチロウ                                                  | 福知山    | 2002/06/03<br>2002/07/01 | 高校2年<br>高校2年 |

### (4)確認画面が表示されます。

内容が間違っていなければ、[試合に申し込む]をクリックします。

| 板垣 退助 |        |                  | 4          |      | P          | 日谷を催 |
|-------|--------|------------------|------------|------|------------|------|
| ロジング  | 0個人番号  | 0 <sub>658</sub> | 0氏名力ナ      | 0氏名略 | 0生年月日      | 074  |
| 1位    | 184832 | 徳川 康夫            | トクガワ ヤスオ   | 徳川   | 2002/05/03 | 高校2年 |
| 2位    | 197765 | 竹田 玄也            | タケダ ゲンヤ    | 竹田   | 2002/05/02 | 高校2年 |
| 3位    | 198831 | 真田 幸保            | サナダ ユキヤス   | 真田   | 2002/05/05 | 高校2年 |
| 4位    | 160770 | 福知山 雅治           | フクチヤマ マサハル | 福知山  | 2002/06/03 | 高校2年 |
| 5位    |        | 尾栗 駿             | オグリ シュン    | 尾栗   | 2003/05/01 | 高校1年 |

ご注意:学校順位を修正したい場合は、「修正する」で前の画面に戻ってください。

ブラウザの「戻る」機能を使って戻った場合、入力内容が破棄されることがあります。

### (5)団体戦申し込みが完了し、試合申し込み一覧画面に戻ります。

団体戦が申し込み済みになっています。

この時点で団体戦申し込みは修正出来ません。

|                                                                                                    | 団体戦が登録されました。                    |            |
|----------------------------------------------------------------------------------------------------|---------------------------------|------------|
|                                                                                                    |                                 | 試合 - 登録の一覧 |
| 2019 年平成31年度兵庫県高等学校総合体育大                                                                                                    | キテニス競技 第64回兵庫県高等学校春季テニス選手権大会兼全国 | 大会予選 の申し込み |
| 1. シングルスは申し込み済みです                                                                                                    |                                 |            |
| ◇ 詳細を確認                                                                                                    |                                 |            |
| ○ 申込単位人数:男子 1人                                                                                                    |                                 |            |
| ○ 最低参加人数: 1人                                                                                                    |                                 |            |
| 2. ダブルスは申し込み済みです                                                                                                    |                                 |            |
| ○ 詳細を確認                                                                                                    |                                 |            |
| ○ 申込単位人数:男子 2人                                                                                                    |                                 |            |
| 1                                                                                                    | )                               |            |
| 3. 団体戦(5-6人)は申し込み済みです                                                                                                    | 団体戦は申し込み済み (閲覧のみ                | 、可能)       |
| 2 • 詳細を確認                                                                                                    |                                 |            |
| ○ 申込単位人数:男子 5人                                                                                                    | 2 内容を確認するにけ                     |            |
| <ul> <li>&gt;&gt;&gt;&gt;&gt;&gt;&gt;&gt;&gt;&gt;&gt;&gt;&gt;&gt;&gt;&gt;&gt;&gt;&gt;&gt;&gt;&gt;&gt;&gt;&gt;&gt;&gt;&gt;&gt;&gt;&gt;&gt;</li></ul> | 「日本で推動するには、                     |            |
| <ul> <li>・チーム監督登録(団体戦):必須</li> </ul>                                                                                                    | 詳細を確認                           |            |
| 4. 全ての申し込みを完了しました。申請書を目                                                                                                    | レます. をクリックします                   |            |

### (6)詳細を確認します。

上述の2をクリックして、確認画面を表示します。

| 体戦に参加す | る選手および | 交内順位を確認し:    | et.        |        |                 |           |         |
|--------|--------|--------------|------------|--------|-----------------|-----------|---------|
| チーム監督  |        |              |            |        |                 |           |         |
| 申し込み   | 0      | 0.00         | 0          | 0      | 0               | 0.00      |         |
| 1/1    | 104022 | 10111 14-1   | L/150 17.7 | 1010   | 2002/05/02 0:00 | 10.00 M   |         |
| 240    | 107765 | 松田女地         | 444 H-AI   | 44-EB  | 2002/05/03 0:00 |           | 3       |
| 347    | 198831 | 直田 幸保        | サナダユキヤス    | 唐田     | 2002/05/05 0:00 | 高校2年      |         |
| 445    | 160770 | 福知山 雅冶       | フクチヤマ マサハル | 183011 | 2002/06/03 0:00 | 高校2年      | 試合甲込へ戻る |
| -+1V.  |        | 100 mm . 8 m | 24/01/2 2  | 127.00 | 2002/05/01 0:00 | 20.401.00 |         |

p.37 / p.112 3-2. [3月]高校総体試合申込を行う

### 3-2-4. [高校総体試合申込]試合申込を確定し、申請書を発行する

(1)上述の③[試合申込へ戻る]か、「3-1-1.(1)メニューから、「試合申込・選手登録」

### を選択します。(p. 17)」の手順を使用して、申し込み画面を表示します。

[全ての申し込みを完了しました。申請書を印刷します。]をクリックします。

| 2019 年平成31年度兵庫県高等学校総合体育大会テニス競技 第64回兵庫県高等学校春季テニス選手権大会兼全国大会予選の申し込み |
|------------------------------------------------------------------|
| 1. シングルスは申し込み済みです                                                |
| ○ 詳細を確認                                                          |
| ○ 申込単位人数:男子 1人                                                   |
| ○ 最低参加人数: 1人                                                     |
| 2. ダブルスは申し込み済みです                                                 |
| ○ 詳細を確認                                                          |
| ○ 申込単位人数:男子 2人                                                   |
| ◇ 最低参加人数: 2人                                                     |
| 3. 団体戦(5-6人)は申し込み済みです                                            |
| ○ 詳細を確認                                                          |
| <sup>• 申込単位人数:男子 6人</sup><br>全ての申し込みを完了しました。申請書を印刷します            |
|                                                                  |
| 4 チーム監督登録 (団体戦): 必須 をクリックします                                     |
| . 全ての申し込みを完了しました。申請書を印刷します。                                      |

#### (2) 申請書 印刷用画面が表示されます

[申請用紙発行]をクリックして、申請用紙を表示してください。

pdf 形式で用紙が表示されます。

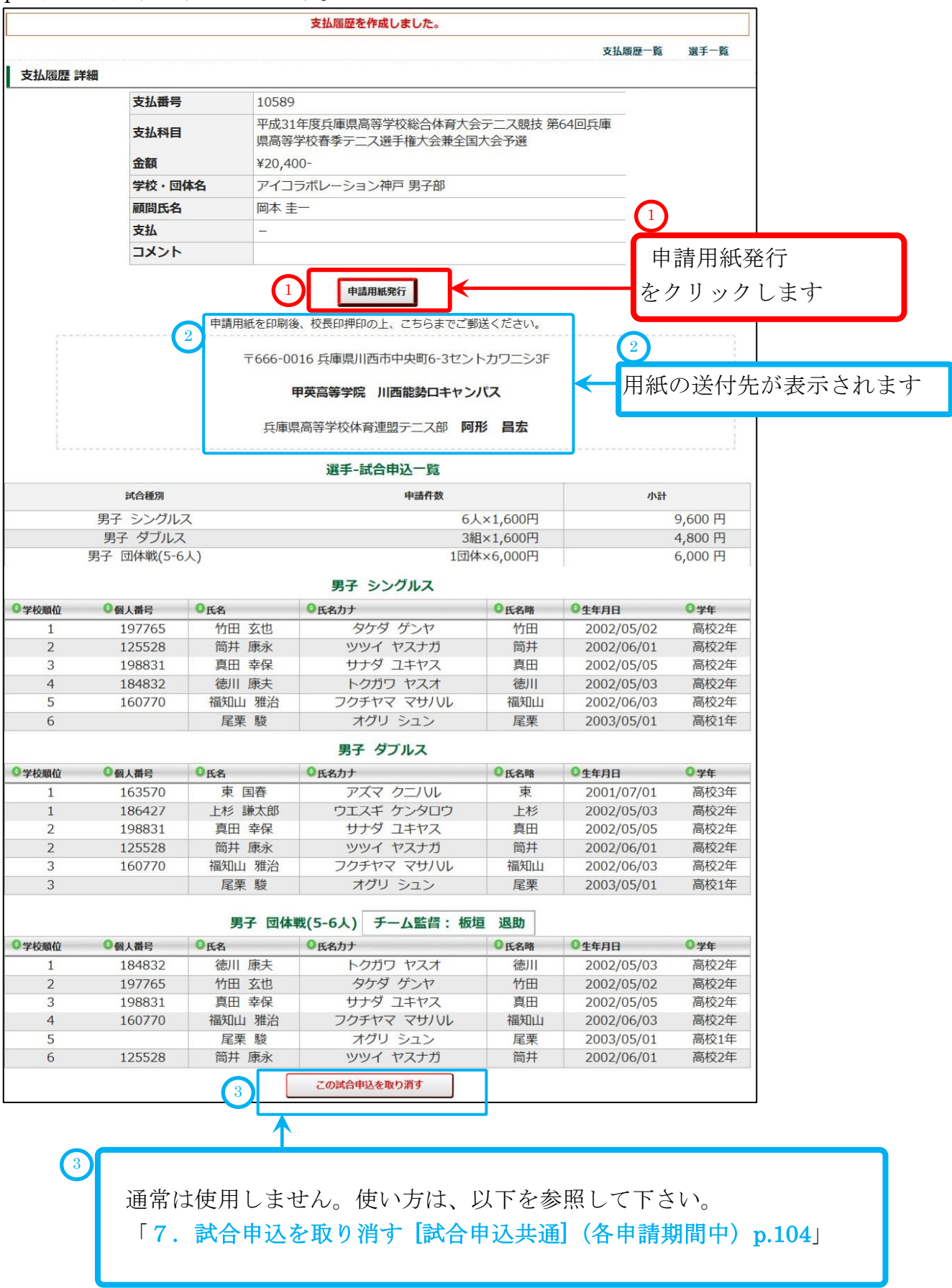

### (2) pdf 形式で申込書、払込書が表示されます。

印刷して以下を行い、申請書印刷画面に表示されている送付先(前ページ②)に郵送して下さい。

①各ページに責任者印を押印します。

②各ページに所属長名を記入し、所属長印を押印します。

③要項冊子添付の「払込取扱表」で支払を行い、払込受領証を最終ページ「払込書」に貼付します。

| Honosopie 中藤中月日: 2019年03月25日         GARBARETAR         Carbonate Repair Base Stocks Act Act Act Act Act Act Act Act Act Act                                                                                                    | <section-header><section-header><section-header><section-header><section-header><section-header><section-header><section-header><section-header><section-header><section-header><section-header><section-header><section-header></section-header></section-header></section-header></section-header></section-header></section-header></section-header></section-header></section-header></section-header></section-header></section-header></section-header></section-header>                        |
|----------------------------------------------------------------------------------------------------|----------------------------------------------------------------------------------------------------|
| Fage 14       - No 10589 - 明緑年月日: 2019年 03月 22日       近年度四体達テニス部       2019年度 平成31年度兵庫県高等学校総合体育大会テニス競技<br>第64回兵庫県高等学校総合体育大会テニス競技<br>第64回兵庫県高等学校総合本会兼全国大会予選<br>男子 団体戦(5人) 申込書       2     「「二」」」       2     「二」」」       1     「二」」」       2     「二」」」       1     「二」」」       1     「二」」       1     「二」」       1     「二」」       1     「二」」       1     「二」」       1     「二」」       1     「二」」」       1     「二」」」」       1     「二」」」       1                                                                                                    | Page 24       - No 10090- 町線年月日: 2019年 03月 22日       5月帰屋四休道丁二乙醇       5月帰屋四休道丁二乙醇       2019年度 平成31年度兵庫県高等学校総合休育大会テニス競技<br>第64回兵庫県高等学校基金テニス選手権大会 兼全国大会予選(男子)       1       1       1       1       1       1       1       1       1       1       1       1       1       1       1       1       1       1       1       1       1       1       1       1       1       1       1       1       1       1       1       1       1       1       1       1       1       1       1       1       1 |
| Brane     Amage     Amage | 現日       申請仲数       単位         男子シングルス       100       ¥1,600         男子 (日本戦153人)       11日本       ¥1,600         以上の金額を参加料として供込ました。                                                                                                    |

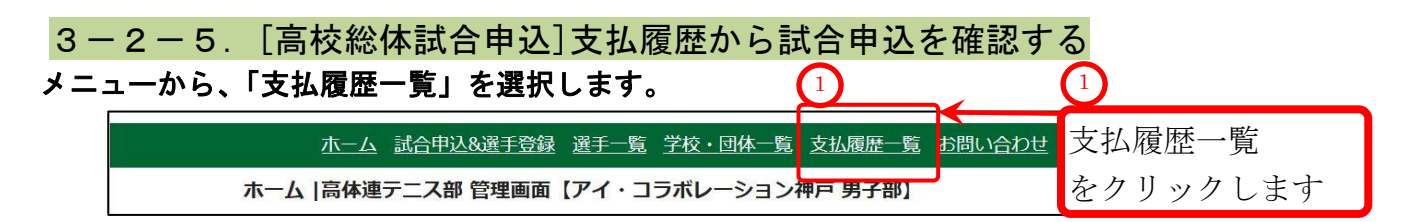

# 3-2-6. [高校総体試合申込](支払履歴例 1)試合申込が完了した状態の支払履歴

# xx 年度兵庫県高等学校総合体育テニス競技第 xx 回兵庫県高等学校春季テニス選手権大会兼全国大会予選が表示されていれば、試合申込は完了しています。

|          |                                                           |                                    |           |            |                  |          | 取        | 肖履歴 一賢            | Lin        |
|----------|-----------------------------------------------------------|------------------------------------|-----------|------------|------------------|----------|----------|-------------------|------------|
|          | <u>&lt;</u> 割<br>1ペー                                      | <u>&lt;前へ 次へ&gt;</u><br>ページ/ 1ページ中 |           |            |                  |          |          |                   |            |
| 支払番<br>号 | 2 支払料目                                                    | 団体番号                               | 团体名       | 登録年月日      | 登録種別             | 登録<br>確定 | 金額       | ג <b>א</b> ב<br>ל | 詳細<br>(印刷) |
| 10589    | 平成31年度兵庫県高等学校総合体育大会テニス競技 第64回兵庫<br>県高等学校春季テース選手権大会兼全国大会予選 | 999999                             | アイコ神戸 男子部 | 2019/03/22 | -                |          | ¥20,400- | -                 | 詳細         |
| 10588    | 団体・選手登録                                                   | 99999                              | アイコ神戸 男子部 | 2019/03/22 | 事前登録<br>(4月以降支払) |          | ¥10,000- | 559               | 詳細         |
| 10586    | 第61回兵庫県高等学校対抗テニス新人大会兼全国選抜高校テニス<br>近畿大会予選                  | 99999                              | アイコ神戸 男子部 | 2018/08/08 | -                |          | ¥6,000-  | -                 | 詳細         |
| 10585    | 団体・選手登録                                                   | 99999                              | アイコ神戸 男子部 | 2018/08/10 | 追加登録             |          | ¥0-      | -                 | 詳細         |
| 10584    | 第64回兵庫県高等学校テニス新人大会兼近畿高等学校テニス大会<br>予選                      | 999999                             | アイコ神戸 男子部 | 2018/06/07 | -                |          | ¥32,000- | -                 | 詳細         |
| 10583    | 団体・選手登録                                                   | 99999                              | アイコ神戸 男子部 | 2018/05/15 | 高体連登録            | 0        | ¥0-      | -                 | 詳細         |
| 10580    | 平成30年度兵庫県高等学校総合体育大会テニス競技 第63回兵庫<br>県高等学校春季テニス選手権大会兼全国大会予選 | 99999                              | アイコ神戸 男子部 | 2018/03/22 | -                |          | ¥34,800- | -                 | 詳細         |
| 10579    | 団体・選手登録                                                   | 99999                              | アイコ神戸 男子部 | 2018/03/23 | 事前登録<br>(登録済)    | 0        | ¥10,000- | -                 | 詳紙         |

3-2-7. [高校総体試合申込] (支払履歴例2)試合申込が完了出来ていない支払履歴 OO年度兵庫県高等学校総合体育テニス競技第 xx 回兵庫県高等学校春季テニス選手権大会兼全国大会予 選が表示されていない場合、申込は完了していません。

試合申込期間中に「3-2-4. [高校総体試合申込]試合申込を確定し、申請書を発行する (p.38)」 を実施して下さい。

|          |                                                                                                    |                                                      |                          |                   |          |           | 取消履历           | 歷一覧                  |
|----------|----------------------------------------------------------------------------------------------------|------------------------------------------------------|--------------------------|-------------------|----------|-----------|----------------|----------------------|
|          | <ul> <li>各行の「詳細」から、詳細画面を表示してください</li> <li>各年度「高体連登録」を確定するまで、印刷(pdf9</li> <li>全ての回体は、高体連登録期間内に、必ず登録を研</li> </ul> | N。印刷(pdf発行)ボタンも表<br>発行)ボタンは表示されません<br>定してください。(事前登録) | 示されます。<br>。<br>&、選手を追加登録 | <b>录しない学校を含</b> ま | ります)     | <前<br>1ペー | へ 次<br>ジ/ 1^   | <u>、&gt;</u><br>ページ中 |
| 支払<br>番号 | 支払科目                                                                                                    | 回体 団体名<br>番号                                         | 登録年月日                    | 登録種別              | 登録<br>確定 | 金額        | <b>x</b><br>1< | 詳細<br>(印刷)           |
| 10588    | 団体・選手登録                                                                                                    | 99999 アイコ神戸 男子音                                      | 3 2019/03/22             | 事前登録<br>(4月以降支払)  |          | ¥10,000-  | -              | 詳細                   |
| 10586    | 第61回兵庫県高等学校対抗テニス新人大会兼全国選抜高<br>校テニス近畿大会予選                                                                        | 99999 アイコ神戸 男子部                                      | 3 2018/08/08             | -                 |          | ¥6,000-   | -              | 詳細                   |
| 10585    | 団体・選手登録                                                                                                    | 99999 アイコ神戸 男子音                                      | 3 2018/08/10             | 追加登録              |          | ¥0-       | -              | 詳細                   |
| 10584    | 第64回兵庫県高等学校テニス新人大会兼近畿高等学校テ<br>ニス大会予選                                                                            | 99999 アイコ神戸 男子部                                      | 2018/06/07               | -                 |          | ¥32,000-  | -              | 詳細                   |
| 10583    | 団体・選手登録                                                                                                    | 99999 アイコ神戸 男子部                                      | 2018/05/15               | 高体連登録             | 0        | ¥0-       | -              | 詳細                   |
| 10580    | 平成30年度兵庫県高等学校総合体育大会テニス競技第63<br>回兵庫県高等学校春季テニス選手権大会兼全国大会予選                                                        | 99999 アイコ神戸 男子部                                      | 3 2018/03/22             | -                 |          | ¥34,800-  | -              | 詳細                   |
| 10579    | 団体・選手登録                                                                                                    | 99999 アイコ神戸 男子部                                      | 3 2018/03/23             | 事前登録<br>(登録済)     | 0        | ¥10,000-  | -              | 詳細                   |

### 3-2-8. [高校総体試合申込]試合申込が取り消されたかどうか確認する

### (1)該当する支払履歴が無い場合、申込の取り消しが行われた可能性もあります。

| 支払履      | 歷 一 <u>覧</u>                                                                                      |                             |                                                     |            |                   |          |          |                      |                            |
|----------|---------------------------------------------------------------------------------------------------|-----------------------------|-----------------------------------------------------|------------|-------------------|----------|----------|----------------------|----------------------------|
|          | 1<br>取消履歴一<br>・ 各行の「詳編」から、詳編画面を表示してたとい<br>・ 各年度「高体連登録」を確定するまで、印刷(pdf<br>・ 全ての回体は、高体連登録期間内に、必ず登録を確 | ・覧<br>・PM(F<br>行)ボタ<br>定してく | をクリック<br>arecijacy シロマネ<br>ンは表示されません。<br>ださい。(事前登録後 | します        | <b>ましない学校を合</b> る | みます)     |          | 取消最加<br>へ 次<br>ジ/ 1ペ | ■ 一覧<br><u>へ</u> ><br>ページ中 |
| 支払<br>番号 | 支払科目                                                                                              | 団体<br>番号                    | 团体名                                                 | 登録年月日      | 登録種別              | 登録<br>確定 | 金額       | <b>メ</b><br>イン       | 詳細<br>(印刷)                 |
| 10588    | 団体・選手登録                                                                                           | 99999                       | アイコ神戸 男子部                                           | 2019/03/22 | 事前登録<br>(4月以降支払)  |          | ¥10,000- | -                    | 詳細                         |
| 10586    | 第61回兵庫県高等学校対抗テニス新人大会兼全国選抜高<br>校テニス近畿大会予選                                                          | 99999                       | アイコ神戸 男子部                                           | 2018/08/08 | -                 |          | ¥6,000-  | -                    | 詳細                         |
| 10585    | 団体・選手登録                                                                                           | 999999                      | アイコ神戸 男子部                                           | 2018/08/10 | 追加登録              |          | ¥0-      | -                    | 詳細                         |
| 10584    | 第64回兵庫県高等学校テニス新人大会兼近畿高等学校テ<br>二ス大会予選                                                              | 99999                       | アイコ神戸 男子部                                           | 2018/06/07 |                   |          | ¥32,000- | -                    | 詳細                         |
| 10583    | 団体・選手登録                                                                                           | 999999                      | アイコ神戸 男子部                                           | 2018/05/15 | 高体連登録             | 0        | ¥0-      | -                    | 詳細                         |
| 10580    | 平成30年度兵庫県高等学校総合体育大会テニス競技第63<br>回兵庫県高等学校春季テニス選手権大会兼全国大会予選                                          | 99999                       | アイコ神戸 男子部                                           | 2018/03/22 | -                 |          | ¥34,800- | -                    | 詳細                         |
| 10579    | 団体・選手登録                                                                                           | 99999                       | アイコ神戸 男子部                                           | 2018/03/23 | 事前登録<br>(登録済)     | 0        | ¥10,000- | -                    | 詳細                         |

### (2) 取消履歴一覧が表示されます。

「第 xx 回兵庫県高等学校テニス新人大会兼近畿高等学校テニス大会予選」が取り消されていれば 一覧に表示されます。

以下の場合は、事務局権限で1回、団体権限で1回、取消が行われています。

| 取消履歴 -            | 取消履歴 一覧                                |               |                                                                                                |       |           |                        |             |  |  |
|-------------------|----------------------------------------|---------------|------------------------------------------------------------------------------------------------|-------|-----------|------------------------|-------------|--|--|
| 2 <b>7</b><br>王年月 | 2 実施者に事務局と表示されているので、事務局権限で取り消しが行われています |               |                                                                                                |       |           |                        |             |  |  |
| 取消履歴              | シングルス                                  | ス6名、          | ダブルス6名、団体戦6名                                                                                   | の申り   | し込みが取り    | 消されまし                  | <i>、</i> た。 |  |  |
| 支払7 2             | 取り消し日時                                 | 実施者           | 支払科目                                                                                           | 団体番号  | 団体名 種別    | 登録年月日                  | 金額          |  |  |
| 10591             | 2019/03/22<br>14:32:00                 | 事務局           | 平成31年度兵庫県高等学校総合体育大会テニス競技<br>第64回兵庫県高等学校春季テニス選手権大会兼全国<br>大会予選(シングルス6名)(ダブルス6名)(団体戦(5-6<br>人)6名) | 99999 | アイコ神戸男子部  | 2019/03/22<br>14:03:00 | ¥20,400-    |  |  |
| 10589             | 2019/03/22<br>12:12:00                 | アイコ神<br>戸 男子部 | 平成31年度兵庫県高等学校総合体育大会テニス競技<br>第64回兵庫県高等学校春季テニス選手権大会兼全国<br>大会予選(シングルス6名)(ダブルス6名)                  | 99999 | アイコ神戸 男子部 | 2019/03/22<br>11:03:00 | ¥20,400-    |  |  |
| 10580             | 2019/03/22                             | アイコ神          | [事前登録 取消](12名)                                                                                 | 99999 | アイコ神戸 男子部 | 2019/03/22             | ¥10,000-    |  |  |
| L J               | ミ施者に団                                  | 体名が           | 表示されているので、団体権                                                                                  | 権限で   | 取り消しが行    | テわれてい                  | ます          |  |  |
| ૈર                | /ングルス                                  | 6名、           | ダブルス6名の申し込みが耳                                                                                  | えり 消  | されました。    |                        |             |  |  |

### (3) 取消履歴の有無に関わらず、試合に参加する団体は、再度試合申込を行ってください。

### 3-3. [5月]高体連登録(団体・選手登録)を行う

選手登録申請書・払込書は全てこの期間にまとめて印刷します。

学校登録費も同期間中にお支払いただきます。

選手登録申請書には「3-1.[3月]事前登録(学校・選手登録)(p.16)」の選手も記載されます。 期間中に必ず選手登録申請書・払込書を印刷し、[20xx 年度要項]冊子」付属の[振込金受領証] を貼付してご提出願います。

「高体連登録」は、(A)か(B)、2つのパターンに分かれます。条件は以下の通りです。

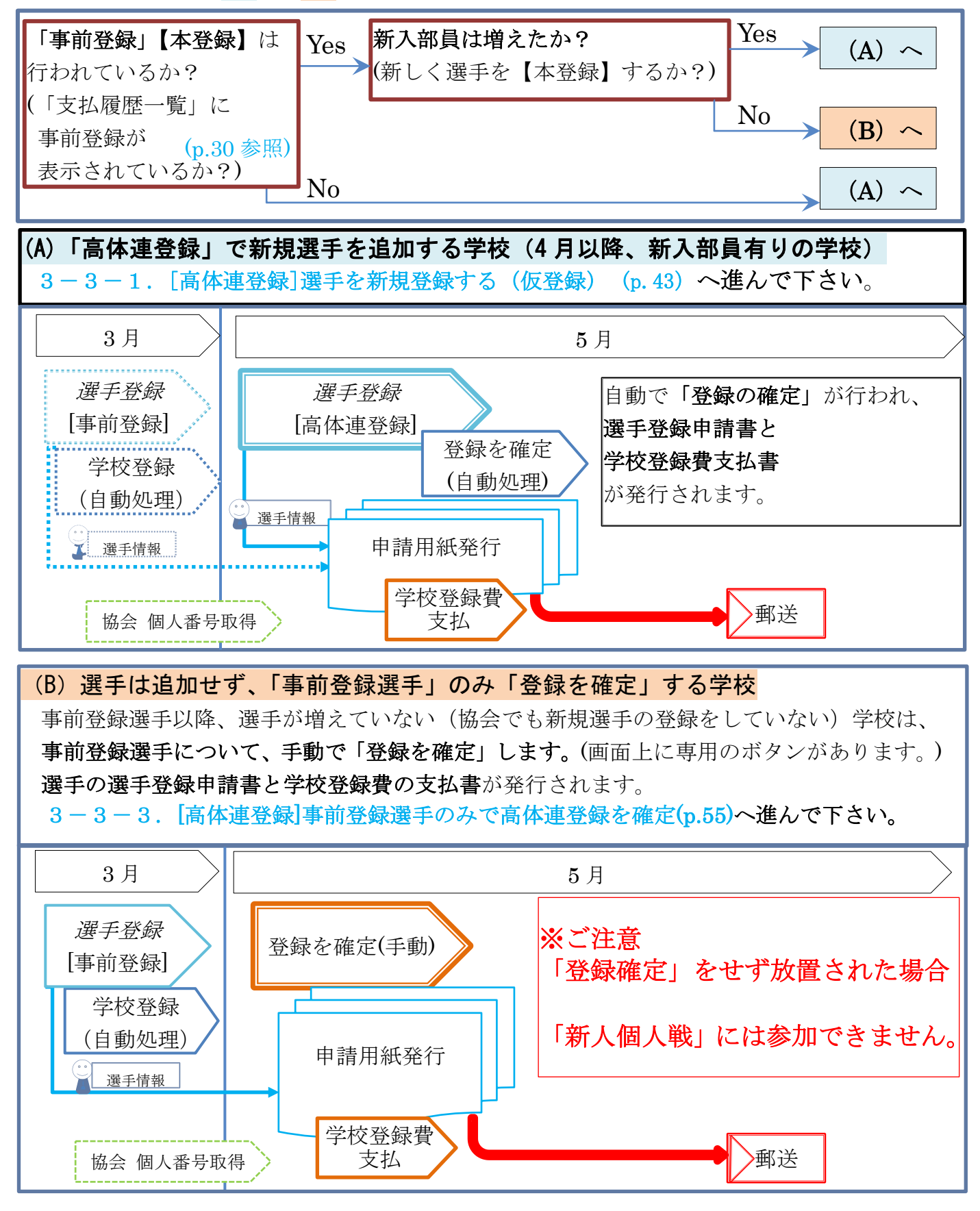

p.43 / p.112 3-3. [5月]高体連登録(団体・選手登録)を行う

| 3 –   | 3-1. [        | [高体連登録]選手を                                | 新規登録する                    | (仮登録)           | [高体連登録                      | で選手を追加]          |
|-------|---------------|-------------------------------------------|---------------------------|-----------------|-----------------------------|------------------|
| (1)   | メニューか         | ら、「試合申込・選手登                               | 録」を選択しま                   | ぇす。             |                             |                  |
|       |               | 九 武合申込&選手登録                               |                           | 覧 <u>支払履歴一覧</u> | お問い合わせ 試合                   | 申込&選手登録          |
|       | <b>赤</b>      | ーム  高体連テニス部 管理画面【】                        | アイ・コラボレーション               | ン神戸男子部】         | をク                          | リックします           |
| (2)   | 試合申込・         | 選手登録画面が開きます                               | ታ                         |                 |                             |                  |
| · — · | 学校・選          | 手の登録をクリックし                                | ます。                       |                 |                             |                  |
| [     | 【未申請】 申(      | し込み受付中の大会一覧                               |                           |                 |                             |                  |
|       | 開催年度          | イベント名                                     | 申込開始日                     | 申込終了日           | 申し込み                        |                  |
|       | 【由請済み】        | 申し込み受付中の大会一覧                              |                           |                 |                             |                  |
|       | 開催年度          | イベント名                                     | 申込開始日                     | 申认終了日           | 申し込み                        |                  |
|       | 学校・選手の登録      | 禄                                         |                           |                 |                             |                  |
|       | 開催年度          | イベント名                                     | 申込開始日                     | 申込終了日           | 2                           |                  |
|       | 2019年度        | 団体・選手登録                                   | 2019/05/13                | 2019/05/20      | 学校・選手の登録                    | ← 字校・選手の登録       |
| (3)   | 学校・選手         | ∈の登録 画面が開きます                              |                           | L               |                             | をクリックします         |
|       | 「新規選手         | を仮登録します~」を                                | ・<br>·クリックしま <sup>·</sup> | す。              |                             |                  |
| [     | 学校・選手の登       | 録 [2019年度 高体連登録]                          |                           |                 |                             |                  |
|       |               |                                           | 試                         | 合・登録の一覧 調       | 麗手一覧                        | 3                |
|       | 選手の仮登録        |                                           |                           |                 | 新規選手を                       | 仮登録します~          |
|       | 3<br>●新規選手を仮想 | 登録します。(協会で同一団体に所属し、高(                     | 本連では所属していない選手             | の一覧を表示します。)     | レ を クリック                    | します              |
|       | 新入生、新規入業      | 部生徒を仮登録します。                               |                           |                 | 選手の一括                       | 追加画面             |
|       | テニス協会で同       | じ学校に所属していて、かつ高体連選手とし                      | て登録されていない選手がい             | れば、選手の一覧が表      | 送」。<br>10<br>11<br>11<br>11 | に加固面<br>ますが      |
|       | 「選手本登録」       | を行うまでは、一旦ログアウトしても追加で                      | 仮登録できます。(登録期間)            | 内に限ります)         | の選手の一                       | より ハー、           |
|       | 「選手本登録」       | を実行した後は、追加出来なくなります。                       |                           |                 | し送子の                        | 見がなかられない         |
|       | 選手の木登録        |                                           |                           |                 | _ 勿日 ⊂<br>の 去 云 さ わ         | ス坦今がちります         |
|       | 1. 選手の本登録     | 、事前登録の確定、および団体登録の確                        | 定                         |                 |                             |                  |
|       | 新しく選手が入部      | <b>『している場合、または事前登録を行わ</b> れ               | なかった場合                    |                 |                             | ② 用)             |
|       | 4 [2019年度 高   | 体連登録]仮登録選手を本登録する                          | ·····                     | 4               |                             |                  |
|       | 現在、仮登録され      | れている選手を本登録します。                            |                           | [高体連            | 登録]本登録(後                    | <b>炎述)で使用します</b> |
|       | 今年度の事前登       | 録を行っていなかった団体は、学校登録も行                      | われ、登録費が発生します。             |                 |                             |                  |
|       | 完了後は、次回       | の登録期間まで選手登録が出来ません。選手                      | の入力漏れにご注意願います             | t <sub>o</sub>  |                             |                  |
|       |               |                                           |                           |                 |                             |                  |
| ×     | 2. 事前登録の確     | 定、および団体登録の確定(高体連登録                        | で登録すべき選手がいない              | )場合)            |                             |                  |
|       | - 事前登録以降、入    | 、部した選手がいない場合                              |                           |                 |                             |                  |
|       | 2019年度 =      |                                           | でねぐ際値を確守してくださ             | -               |                             |                  |
|       | すぐに選手登録       | 建立録で選手を追加しない場合は、必ずとう<br>申請用紙(pdf)が発行されます。 | らから玉鉢を確定してくたら             |                 |                             |                  |
|       | 本登録完了後は       | 、次回の選手登録期間まで選手は追加出来ま                      | せん。ご注意願います。               |                 |                             |                  |
|       | (*)           |                                           |                           |                 |                             |                  |
|       | 事前登録以         | 、降、入部した選手がい                               | いない                       |                 |                             |                  |
|       | (協会で新規        | 見登録もしていない)場                               | 合は                        |                 |                             |                  |
|       | こちらを使         | 用します                                      |                           |                 |                             |                  |
|       | 3-3-3.        | [高体連登録]事前登録選                              | 手のみで高体連                   | 登録を確定(          | (p.55)                      |                  |
|       | へ進んでく         | ださい。                                      |                           |                 |                             |                  |
|       |               |                                           |                           |                 |                             |                  |

### (4)「選手情報の一括追加画面」として、①選手一覧が表示されない、または②選手一覧が表示される、 のどちらかの画面が表示されます。

### ①選手情報の一括追加 選手の一覧が表示されない場合

「この画面から追加できる選手は存在しません」と表示される場合、 以下のリンクをクリックして、選手の新規追加へ進みます。

3-3-1. (9) 事前登録と同様に、選手の新規作成画面が表示されます。(p.47)へ進み、

### 選手の新規追加を行ってください。

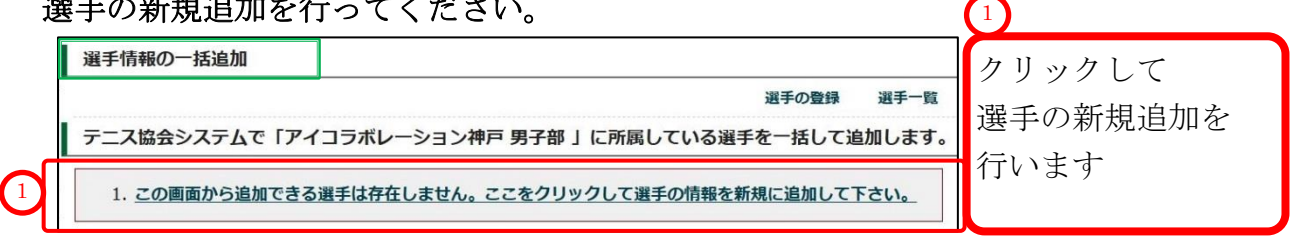

### ②選手情報の一括追加 選手の一覧が表示される場合

同じ学校から「テニス協会に所属」かつ「高体連テニス部では未所属」の選手がいる場合、 該当する選手の一覧が表示されます。

高体連システムでも同じ学校に所属させる場合は、

該当選手をクリックし、色を反転させてから、「選択した選手を確認する」をクリックして 下さい。

画面下部の、移籍不許可選手一覧に、[1.他校で本登録済み]の選手が表示されている場合、 事務局までご連絡願います。

| テニス協会システムで「アイ         1.以下の「協会システ」         2.チェックした選手に         3.一覧に無い場合はご         4.一部の選手は追加出         **氏名をレいクすると 協加」         追加:       1の選手をよく少少         追加:       1の選手を大く少少         追加:       173888 中村 3         0名選択       75人上は存在し、以下の唱曲で         1.他校で本登録済       2.在語3年を超える         状況       1         2.在語3年を超える       1                                                                   | <ul> <li>・コラボレーショ:</li> <li>・コラボレーショ:</li> <li>・レットの「「「「「」」」」</li> <li>・レットの「「」」」</li> <li>・レットの「」」</li> <li>・レットの「」</li> <li>・レットの「」</li> <li>・レーション</li> <li>・レーション</li> <li>・レットの「」</li> <li>・レットの「」</li> <li>・レ</li></ul> | ン神戸 男子部 」<br>ら、追加する選手<br>います。<br>手の情報を新規に<br>リックして画面<br>ます<br>ナカムラ<br>戻る 選 | に所属している選<br>手を選択してください<br><u>に追加して下さい。</u><br>下部の「移聴不許可選<br>氏名カナ<br>ラ サブロウ | <u>選手を</u> 一括して追加<br><sup>1</sup> 。<br><u>1</u><br>1<br>1<br>1<br>1<br>1<br>1<br>1<br>1<br>1<br>1<br>1<br>1<br>1<br>1<br>1<br>1<br>1 | <b>IUます。</b><br>小ます。<br>氏名略<br>中村 | £\$                              | 1<br>テニス<br>[協会3<br>を行っ                        | ****<br>協会<br>登録]<br>かた遅 | ₹ web<br>፪手等; | <br>システ<br>が表示 | ムで<br>されま          | す。  |
|----------------------------------------------------------------------------------------------------|----------------------------------------------------------------------------------------------------|----------------------------------------------------------------------------|----------------------------------------------------------------------------|----------------------------------------------------------------------------------------------------|-----------------------------------|----------------------------------|------------------------------------------------|--------------------------|---------------|----------------|--------------------|-----|
| 1.以下の「協会システ」           2. チェックした選手に           3. 一覧に無い場合はご、           4. 一部の選手は追加出           **氏名をクリックすると 1追加」           追加:         1 の選手をえく少く           追加:         1 の選手をえく少く           追加:         1 73888           日73888         中村 =           0名選択            移籍不許可選手一覧            システム上は存在し、以下の場面で         1.他校で本登録済           2. 在語3年を超える            状況         =           2. 在語3年を超える | Fム所属選手一覧」か<br>こついて追加処理を行<br>こをクリックして選<br>出来ません。ここをク<br>団」にチェックが入り<br>つ/チェックを外す<br>氏名<br>三郎                                                                                                    | ら、追加する選引<br>います。<br>手の情報を新規に<br>リックして画面T<br>ます<br>ナカムラ<br>戻る 選             | Fを選択してください<br><u>に追加して下さい。</u><br>下部の「移籍不許可選<br>氏名カナ<br>ラ サブロウ             | い。<br><u>王手一覧」を参照願し</u><br>「                                                                                                    | <u>います。</u><br>氏名略<br>中村          | <b>£4</b><br>2003/0 <sup>5</sup> | テニス<br>[協会 <sup>3</sup><br>を行っ<br><sup>卵</sup> | 、協会<br>登録]<br>かた遅        | ≿ web<br>፪手等; | システ<br>が表示:    | っ<br>っ<br>て<br>されま | す。  |
| <ul> <li>追加 個人番号</li> <li>173888 中村 三</li> <li>0名選択</li> <li>移籍不許可選手一覧</li> <li>システム上は存在し、以下の場由で</li> <li>1. 他校で本登録済</li> <li>2. 在諸3年を超える</li> <li>状況 電</li> <li>2. 在前3年を超える</li> </ul>                                                                                                    | 氏名<br>三郎                                                                                                    | ナカムラ 戻る 選                                                                  | 氏名カナ<br>ラ サブロウ                                                             | 1                                                                                                    | <b>氏名略</b><br>中村                  | 生年<br>2003/05                    | 月日                                             | 学年                       |               | 1              |                    |     |
| 173888 中村 3 0名選択 移籍不許可選手一覧 >ステム上は存在し、以下の理由で 1. 他校で本登録済 2. 在稿3年を超える t状況 2. 在稿3年を超える 4. 100 年を超える 1. 100 年を超える                                                                                                    | 三郎                                                                                                    | ナカムラ 戻る 選                                                                  | ラ サブロウ                                                                     | 1                                                                                                    | 中村                                | 2003/0                           |                                                |                          |               |                |                    |     |
| <ul> <li>○名選択</li> <li>移籍不許可選手一覧</li> <li>&gt;ステム上は存在し、以下の理由で</li> <li>1. 他校で本登録済</li> <li>2. 在語3年を超える</li> <li>t状況</li> <li>2. 在語3年を超える</li> <li>t、2. 在語3年を超える</li> </ul>                                                                                                    |                                                                                                    | 戻る道                                                                        |                                                                            |                                                                                                    |                                   |                                  | 5/02 高                                         | 校1年                      | 1             |                |                    |     |
| 状況     目       2.在籍3年を超える     日                                                                                                    |                                                                                                    |                                                                            |                                                                            |                                                                                                    |                                   |                                  |                                                | _                        | [2.在第         | 籍3年3           | を超え                | る]遺 |
| 2.在籍3年を超える                                                                                                    | 現所属団体                                                                                                    | 個人番号                                                                       | 氏名                                                                         | 氏名力力                                                                                                    | +                                 | 氏名略                              | 生年月日                                           | 学组                       | は規算           | 定によ            | り、試                | 合に  |
| 1.111/12(二本管部)自 圖                                                                                                    | 調学 男子部                                                                                                    | 167533                                                                     | 稲川 准<br>内山田 洋行                                                             | イナガワ シ<br>ウチヤマダ =                                                                                                    | ジュン<br>ヨウコウ                       | 相川内山田                            | 2000/08/0                                      | 1 局校<br>2 高校             | 加づき           | キキナノ           | 2                  |     |
|                                                                                                    |                                                                                                    |                                                                            |                                                                            |                                                                                                    |                                   |                                  |                                                |                          |               | C/             |                    |     |
| 1. 他校で本登録済と記<br>2. 在籍3年を超えると記                                                                                                    | 記載されている選手で<br>2記載されている選手                                                                                                    | 。 <b>転校してきた</b><br>は、高体連テニス                                                | 選 <b>手</b> については <mark>お問し</mark><br>R部在籍期間が3年をi                           | <u>い合わせ</u> から事務局。<br>超えています。選手                                                                                                    | までご連絡願い<br>は追加できま1                | います。<br>せん。                      |                                                |                          | 選手(           | は追加す           | できま                | せん  |

#### (5) 転校してきた選手について状況が判明したら、選手を一括追加します。

この画面では、事務局で転校選手として選手情報が修正されたと仮定します。

|         |                 |              |                   |             |              |       |       | 選手の登録      | 選手一覧 |     |
|---------|-----------------|--------------|-------------------|-------------|--------------|-------|-------|------------|------|-----|
| テニス協    | 協会システムで         | で「アイ・コラボレー   | ション神戸 男子          | 部」に所属している。  | 選手を一括して追加    | 加します。 |       |            |      |     |
|         | 1. 以下の「協        | 会システム所属選手一   | 覧」から、追加する         | 選手を選択してください | <i>,</i> `,  |       |       |            |      |     |
|         | 2. チェックし        | た選手について追加処理  | 里を行います。           |             |              |       | (     |            |      |     |
|         | 3. <u>一覧に無い</u> | 場合はここをクリック   | して選手の情報を新         | 規に追加して下さい。  |              |       |       |            |      |     |
| 3       | 4. 一部の選手        | は追加出来ません。こ   | こをクリックして画         | 面下部の「移籍不許可違 | 選手一覧」を参照願    | います。  |       | 選手の行       | 」をクリ | ックし |
| ※氏名を    | クリックする          | と「追加」にチェックた  | が入ります             |             |              |       |       | 選択狀創       | 長にしま | す   |
| 追加:     | すべての選手          | チェック/チェックを   | こ外す               |             |              |       |       |            |      | • / |
| 追加      | 個人番号            | 氏名           |                   | 氏名力ナ        |              | 氏名略   | £     | 年月日        | 学年   |     |
| M       | 173888          | 中村 三郎        | ナカ                | ムラ サブロウ     |              | 中村    | 2003/ | 05/02 高    | 校1年  |     |
| M       | 167533          | 内山田 洋行       | ウチ                | ヤマダ ヨウコウ    |              | 内山田   | 2003/ | 05/02 高    | 校1年  |     |
| 名選択     |                 |              |                   |             |              |       |       |            |      |     |
|         |                 |              | 2                 | 選択した選手を確認   | 873 <b>-</b> |       | 選打    | 沢した選       | 手を確認 | 認する |
|         |                 |              |                   |             |              |       | たい    | ケリッカ       | ーキオ  |     |
| 多耤不詞    | 中可選手一覧          |              |                   |             |              |       |       | /          | しより  |     |
| テム上の    | は存在し、以下         | の理由で「追加(所属変) | <b>된)」ができない選手</b> | の一覧です。      |              |       |       |            |      |     |
| . 他役(   | ご本豆球消<br>生を招える  |              |                   |             |              |       |       |            |      |     |
| . 11410 | - CAR           |              |                   |             |              |       |       |            |      |     |
| ŧ       | <b>6況</b>       | 現所属団体        | 個人番号              | 氏名          | 氏名力力         | F     | 氏名略   | 生年月日       | 学年   |     |
| 在籍3至    | 手を超える           |              |                   | 稲川 准        | イナガワミ        | ジュン   | 稲川    | 2000/08/01 | 局校3年 |     |
|         |                 |              |                   |             |              |       |       |            |      |     |
|         |                 |              |                   |             |              |       |       |            |      |     |

#### (6) 一括追加する選手を確認します。

確認できたら、[選手を追加する]をクリックします。

| 避手を追加し<br>加する選手の | /ます。<br><b>)確認</b><br>一覧<br>(3) |            | 3<br>選手情 | 報を確認しま     | す    |
|------------------|---------------------------------|------------|----------|------------|------|
| 人番号              | 氏名                              | 氏名力ナ       | 氏名略      | 生年月日       | 学年   |
| 73888            | 中村 三郎                           | ナカムラ サブロウ  | 中村       | 2003/05/02 | 高校1年 |
|                  | ф. I. Ш. УК/-                   | ウチャフズ コウコウ | 内山田      | 2002/05/02 | 喜校1年 |

# (7) 画面が暗転し、ポップア<u>ップが表示さ</u>れます。

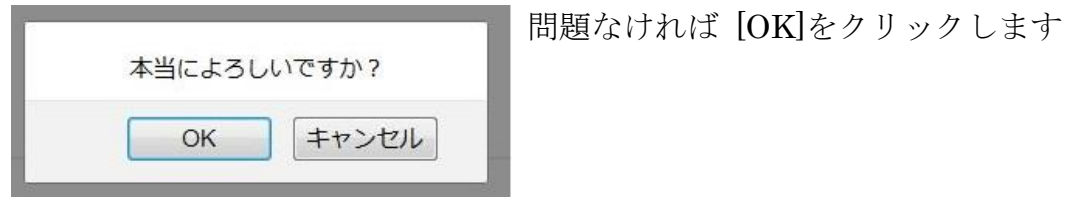

### (8)選手が一括追加されました。

### 引き続き、選手を新規作成します。

「さらに選手を新規追加する場合は~」をクリックして下さい。

| 選手情報一括                                                       | 追加 完了                                                   |                                                  |           | (          | 1)   | 溜手の登録 溜手一覧        |
|--------------------------------------------------------------|---------------------------------------------------------|--------------------------------------------------|-----------|------------|------|-------------------|
| 1<br><u>さらに選手を新</u><br><u>※ 全くの新規</u><br>以下の選手がア-<br>追加した選手の | 規追加する場合はここを久<br>重手を登録したら、ここ<br>イ・コラボレーション神<br>D一覧(計 2名) | フリックしてください。<br>をクリックして本登録して下さい<br>戸 男子部へ追加されました。 | <u>1.</u> | 10<br>20   | らに   | 選手を~<br>ックします     |
| 個人番号                                                         | 氏名                                                      | 氏名力ナ                                             | 氏名略       | 生年月日       | 学年   | 現所属団体             |
| 173888                                                       | 中村 三郎                                                   | ナカムラ サブロウ                                        | 中村        | 2003/05/02 | 高校1年 | アイ・コラボレーション神戸 男子部 |
| 167533                                                       | 内山田 洋行                                                  | ウチヤマダ ヨウコウ                                       | 内山田       | 2003/05/02 | 高校1年 | アイ・コラボレーション神戸 男子部 |

(9)事前登録と同様に、選手の新規作成画面が表示されます。

| <b>所規選手を仮登録します。</b><br>入生、新規入部生徒を仮る | 録します。      |            |           |  |  |
|-------------------------------------|------------|------------|-----------|--|--|
| 個人番号で検索                             |            |            |           |  |  |
| 個人番号検索                              |            | 検索         |           |  |  |
| とての新規選手を登録した                        | ら、ここをクリックし | て本登録して下さい。 |           |  |  |
| 選手の新規作成                             |            |            |           |  |  |
|                                     | 入力權        | をリセット      |           |  |  |
| 高等学校                                | アイコラボレ-    |            |           |  |  |
| 氏名<br>(必須入力)                        | 姓          | 名          |           |  |  |
| 氏名 (カナ)<br>(必須入力)                   | セイ         | XT         |           |  |  |
| 氏名略<br>(必須入力)                       |            |            |           |  |  |
| 生年月日<br>(必須入力)                      |            |            |           |  |  |
| 性別                                  | 男子         |            |           |  |  |
| 学年<br>(必須入力)                        | • 高校1年     | 高校2年 高校    | 13年 🔍 その他 |  |  |
|                                     | 確認         | する         |           |  |  |

### (10)「選手の新規作成画面」へ、選手情報を入力して下さい。

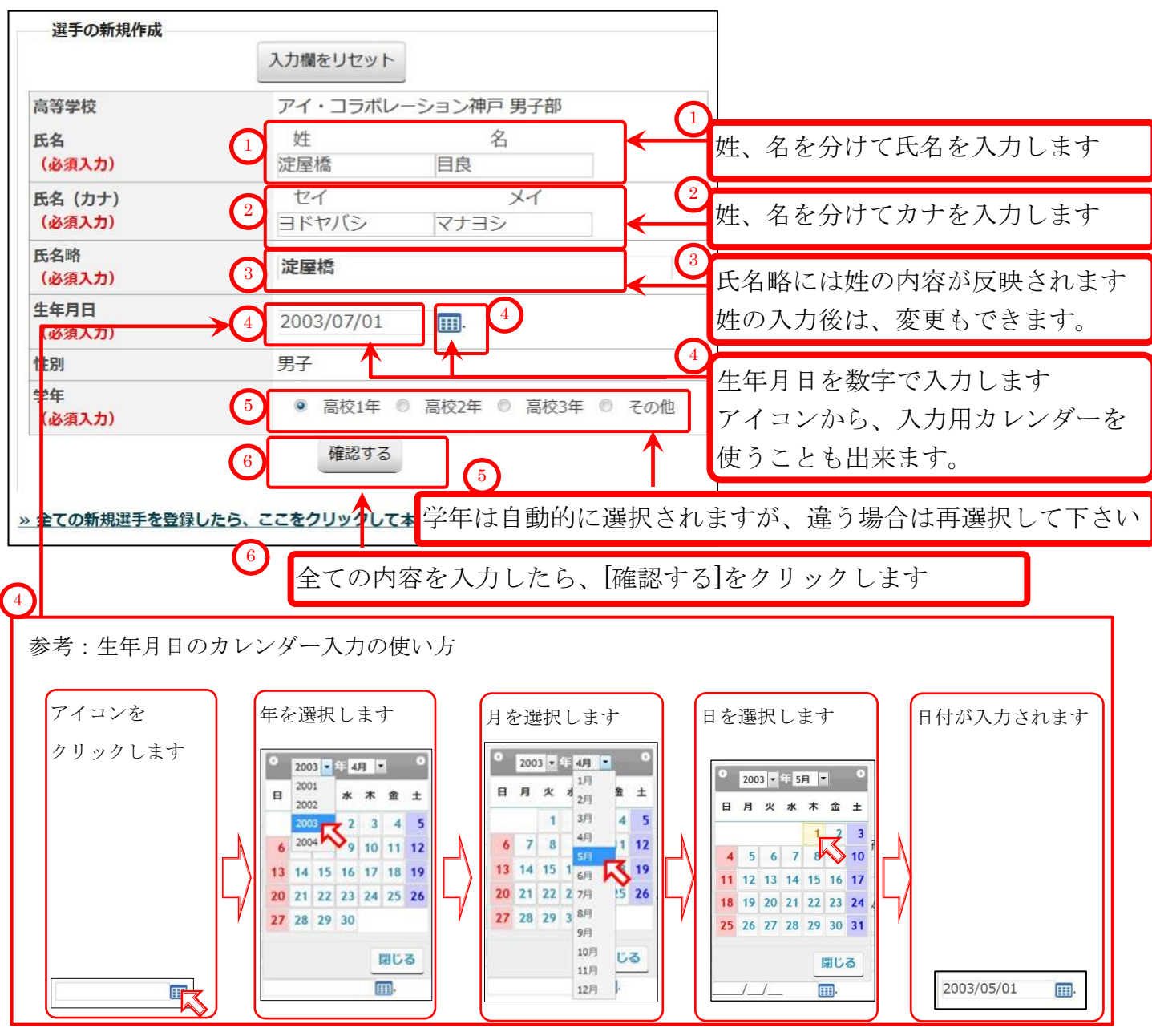

### (11)確認画面が表示されます。

同じ氏名、同じ生年月日の選手が既に存在していた場合は、別の画面が開きます 3-1-2.同じ氏名、同じ生年月日の選手が既に登録されている場合(p.23) を御参照下さい。

内容を確認して、間違いが無ければ「選手を仮登録する」をクリックします

| 選手の仮登録                     |             |          |
|----------------------------|-------------|----------|
| 氏名(必須入力)                   | 淀屋橋 目良      |          |
| 氏名(カナ) <mark>(必須入力)</mark> | ヨドヤバシ マナヨシ  |          |
| 氏名略 <mark>(必須入力)</mark>    | 淀屋橋         |          |
| 生年月日 <mark>(必須入力)</mark>   | 2003/07/01  |          |
| 学年                         | 高校1年        |          |
| 性別                         | 男子 7        | 選手を仮登録する |
| 登録せずに                      | 戻る 選手を仮登録する | をクリックします |

### (12) 選手の新規追加メッセージが表示され、選手の新規作成画面(仮登録画面)に戻ります。

引き続き、次の選手を追加して下さい。 全ての新規選手を追加し終えたら、選手の本登録に進んで下さい。

| 選手: 淀屋橋                           | 目良(ヨドヤバシ マナヨシ)を新規追加しました。  |                 |
|-----------------------------------|---------------------------|-----------------|
| 選手選手の親                            | 所規作成                      | _               |
| 新規選手を仮登録                          | <b>剥します。</b>              |                 |
| 新入生、新規入部分                         | と徒を仮登録します。                |                 |
| 個人番号で加                            | RX tot                    |                 |
| 2                                 |                           |                 |
| <ul> <li>&gt; 全ての新規選手を</li> </ul> | 登録したら、ここをクリックして本登録して下さい。  |                 |
| 選手の新規作                            | <b>F成</b>                 |                 |
|                                   | 入力欄をリセット                  |                 |
|                                   |                           | <b>—</b>        |
| 高等学校                              | アイ・コラボレーション神戸 男子部         |                 |
| 氏名<br>(必須入力)                      | 姓名                        |                 |
| 氏名 (カナ)                           | セイ メイ                     |                 |
| (必須入力)                            |                           | 引き続き            |
| 氏名略                               |                           | ▲ 選手の新規作成(仮登録)  |
| 生年月日                              |                           | が行うます           |
| (必須入力)                            |                           |                 |
| 性別                                | 男子                        | 3-3-1(9) 争削金塚と  |
| 学年                                | ◎ 高校1年 ◎ 高校2年 ◎ 高校3年 ◎ その | 同様に、選手の新規作成画    |
| (必須入刀)                            |                           | 面が表示されます。(p.47) |
|                                   | 確認する                      | より、繰り返して下さい。    |
| → 全ての新規選手を                        | 登録したら、ここをクリックして本登録して下さい。  |                 |
| 2                                 |                           | _               |
| リンクをクリ                            | リックすると 選毛太登録画面が開き         | ます              |
| (1) + c = 0                       |                           | <i>с</i> , ј    |
| (とららのり                            | ノンクも同し画面が開きより             |                 |
| 全ての新規遺                            | 巻手を登録(仮登録)したら、            |                 |
| 3 - 3 - 2                         | . [高体連登録]選手を本登録(p.50)     |                 |
| トり 遅毛の                            | )木登録を行って下さい               |                 |

### 3-3-2. [高体連登録]選手を本登録する

●事前登録以降、選手が増えていない(協会でも新規登録していない)場合、(3) 金実施願います。 ●期間中に、必ず選手登録申請書を印刷し、支払いを行ってご提出願います。

前ページにある、「選手の新規作成」上のリンクから選手の本登録画面を開くか、

### 以下の方法で選手の本登録画面を開きます。

(2) 試合申込・選手登録画面が開くので、学校・選手の登録をクリックします。

| 【未申請】  | 申し込み受付中の大会一覧 |            |           |          |    |
|--------|--------------|------------|-----------|----------|----|
| 開催年度   | イベント名        | 申込開始日      | 申込終了日     | 申し込み     |    |
| 【申請済み】 | 申し込み受付中の大会一覧 |            |           | 2        |    |
| 開催年度   | イベント名        | 申込開始日      | 申込終了日     | 学校・選手の登  | £録 |
| 学校・選手の | 登録           |            |           | をクリックしま  | す  |
| 開催年度   | イベント名        | 申込開始日      | 申込終了日     | 申し込み     |    |
| 2019年度 | 団体・選手登録      | 2019/05/13 | 2019/05/2 | 学校・選手の登録 |    |

#### (3) 学校・選手の登録 画面が開きます。

[[20xx 年度高体連登録] 仮登録選手を本登録する]をクリックします。

|                                                                                                    | 試合・登録の一覧 選手一覧                                                                                                    |
|----------------------------------------------------------------------------------------------------|----------------------------------------------------------------------------------------------------|
| 選手の仮登録                                                                                                    |                                                                                                    |
| ●新規選手を仮登録します。(協会で同一団体に所属                                                                                                    | し、高体連では所属していない選手の一覧を表示します。)                                                                                                    |
| 新入生、新規入部生徒を仮登録します。                                                                                                    |                                                                                                    |
| テニス協会で同じ学校に所属していて、かつ高体連続                                                                                                    | 選手として登録されていない選手がいれば、選手の一覧が表示されます。                                                                                                    |
| 「選手本登録」を行うまでは、一旦ログアウトして<br>「選手本登録」を実行した後は、追加出来なくなり                                                                                                    | ち追加で仮登録できます。(登録期間内に限ります)<br>ます。                                                                                                    |
| 選手の本登録                                                                                                    |                                                                                                    |
|                                                                                                    |                                                                                                    |
| 新しく選手が入部している場合、または事前登録<br>[2019年度 高体連登録 ] 仮登録選手を本登録<br>現在、仮登録されている選手を本登録します。<br>今年度の事前登録を行っていなかった団体は、学校<br>完了後は、次回の登録期間まで選手登録が出来ません                                                                                 | を行わなかった場合<br>する<br>~仮登録選手を本登録す<br>をクリックします<br>をクリックします。<br>6.6. 選手の入力漏れにご注意願います。                                                                  |
| 新しく選手が入部している場合、または事前登録<br>[2019年度 高体連登録 ] 仮登録選手を本登録<br>現在、仮登録されている選手を本登録します。<br>今年度の事前登録を行っていなかった団体は、学校<br>完了後は、次回の登録期間まで選手登録が出来ません<br>2. 事前登録の確定、および団体登録の確定(高体<br>事前登録以降、入部した選手がいない場合                              | を行わなかった場合<br>する<br>~仮登録選手を本登録す<br>をクリックします<br>をクリックします<br>後、選手の入力漏れにご注意願います。<br>連登録で登録すべき選手がいない場合)                                                |
| 新しく選手が入部している場合、または事前登録<br>[2019年度 高体連登録 ] 仮登録選手を本登録<br>現在、仮登録されている選手を本登録します。<br>今年度の事前登録を行っていなかった団体は、学校<br>完了後は、次回の登録期間まで選手登録が出来ません<br>2. 事前登録の確定、および団体登録の確定(高体<br>事前登録以降、入部した選手がいない場合<br>★ 2019年度 事前登録選手のみで確定する 高( | を行わなかった場合<br>する<br>~仮登録選手を本登録す<br>をクリックします<br>をクリックします<br>違母も行われ、登録書が発生します。<br>ん。選手の入力漏れにご注意願います。<br>連登録で登録すべき選手がいない場合)<br>本連登録で選手を追加する学校では使用しません |

### (4) 選手の本登録画面が開きます

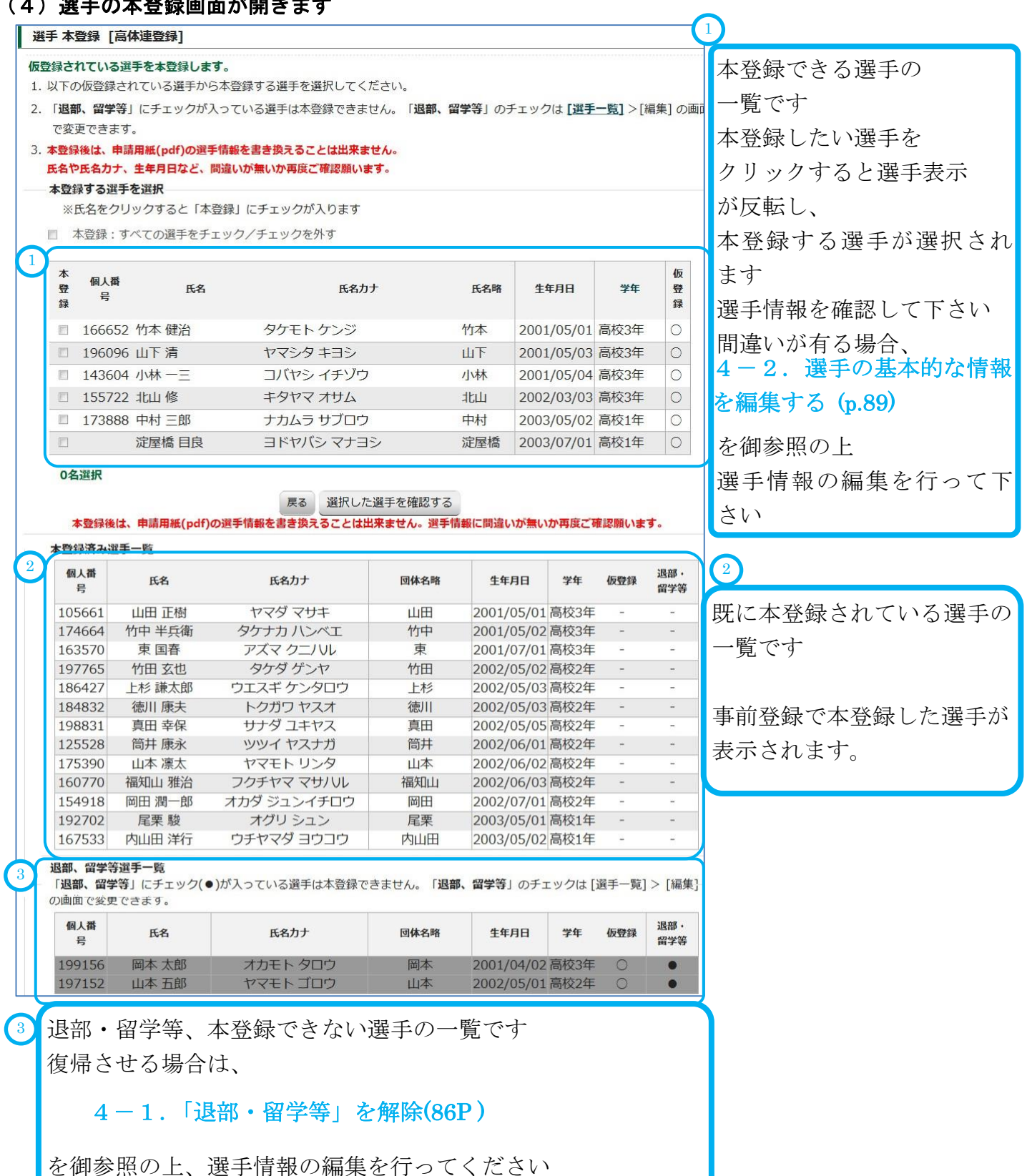

### (5)本登録する選手にチェックマークを入れ、[選択した選手を確認する]をクリックします。

| 本登録 | 個人番号   | 氏名     | 氏名力ナ       | 氏名略 | 生年月日       | 学年   |             |
|-----|--------|--------|------------|-----|------------|------|-------------|
|     | 166652 | 竹本 健治  | タケモト ケンジ   | 竹本  | 2001/05/01 | 高校3年 | 選手の行をクリックして |
|     | 196096 | 山下清    | ヤマシタキヨシ    | 山下  | 2001/05/03 | 高校3年 | 本登録する選手を    |
|     | 143604 | 小林 一三  | コバヤシ イチゾウ  | 小林  | 2001/05/04 | 高校3年 | 選択します       |
|     | 155722 | 北山修    | キタヤマオサム    | 北山  | 2002/03/03 | 高校3年 |             |
| V   | 173888 | 中村 三郎  | ナカムラ サブロウ  | 中村  | 2003/05/02 | 高校1年 | 選択された選手の行には |
| ☑   | 167533 | 内山田 洋行 | ウチヤマダ ヨウコウ | 内山田 | 2003/05/02 | 高校1年 | 色がつきます      |
| V   |        | 淀屋橋 目良 | ヨドヤバシ マナヨシ | 淀屋橋 | 2003/07/01 | 高校1年 |             |

### (6) 内容を確認し、[選手を本登録する]をクリックします。

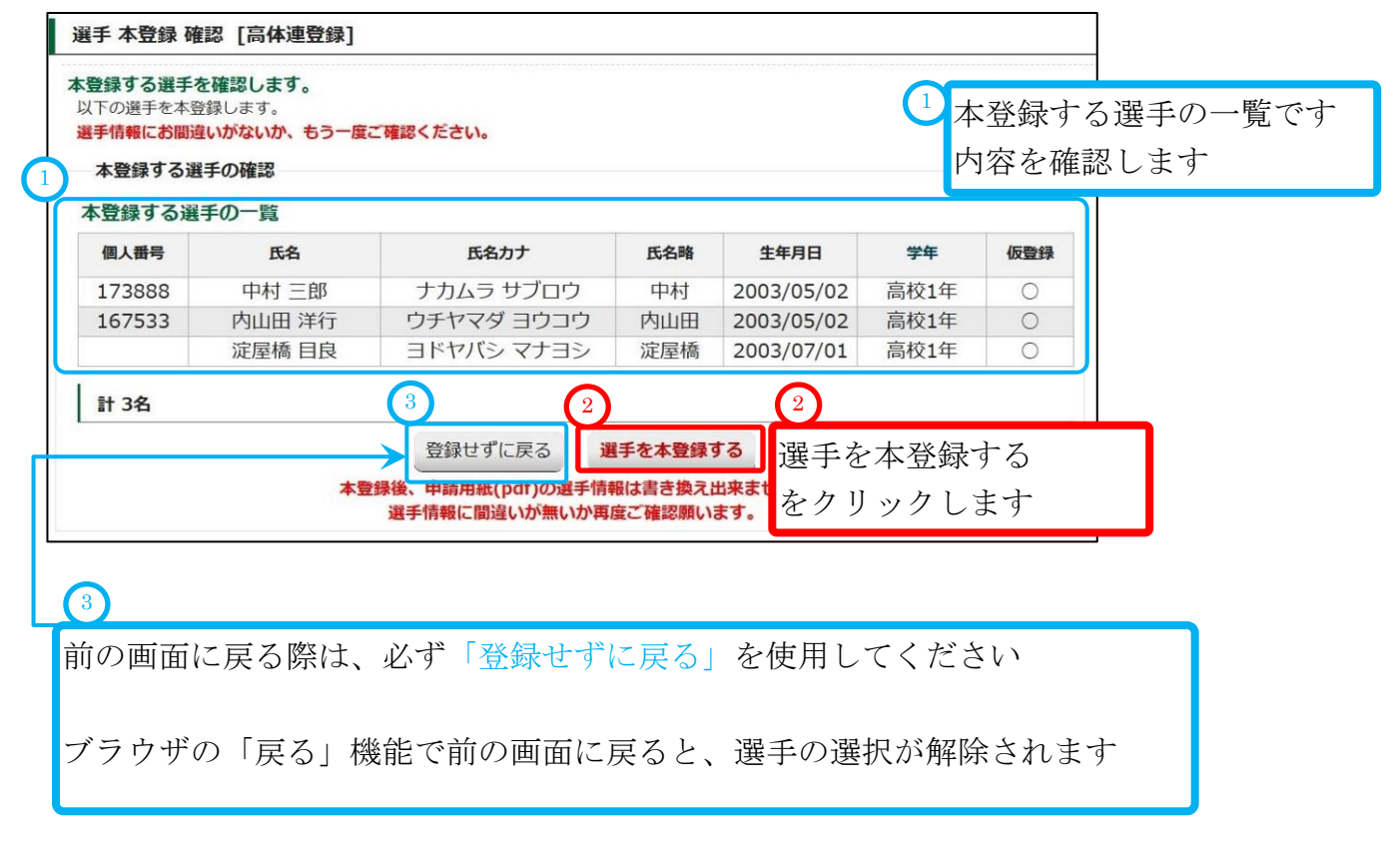

### (7) 画面が暗転し、ポップアップが表示されます。

| 当によろし | しいですか? |
|-------|--------|
|       |        |
| OK    | キャンセル  |

問題なければ [OK]をクリックします

### (8)選手の高体連登録が確定しました。

[申請用紙発行]をクリックして、申請用紙を表示してください。 pdf 形式で用紙が表示されます。

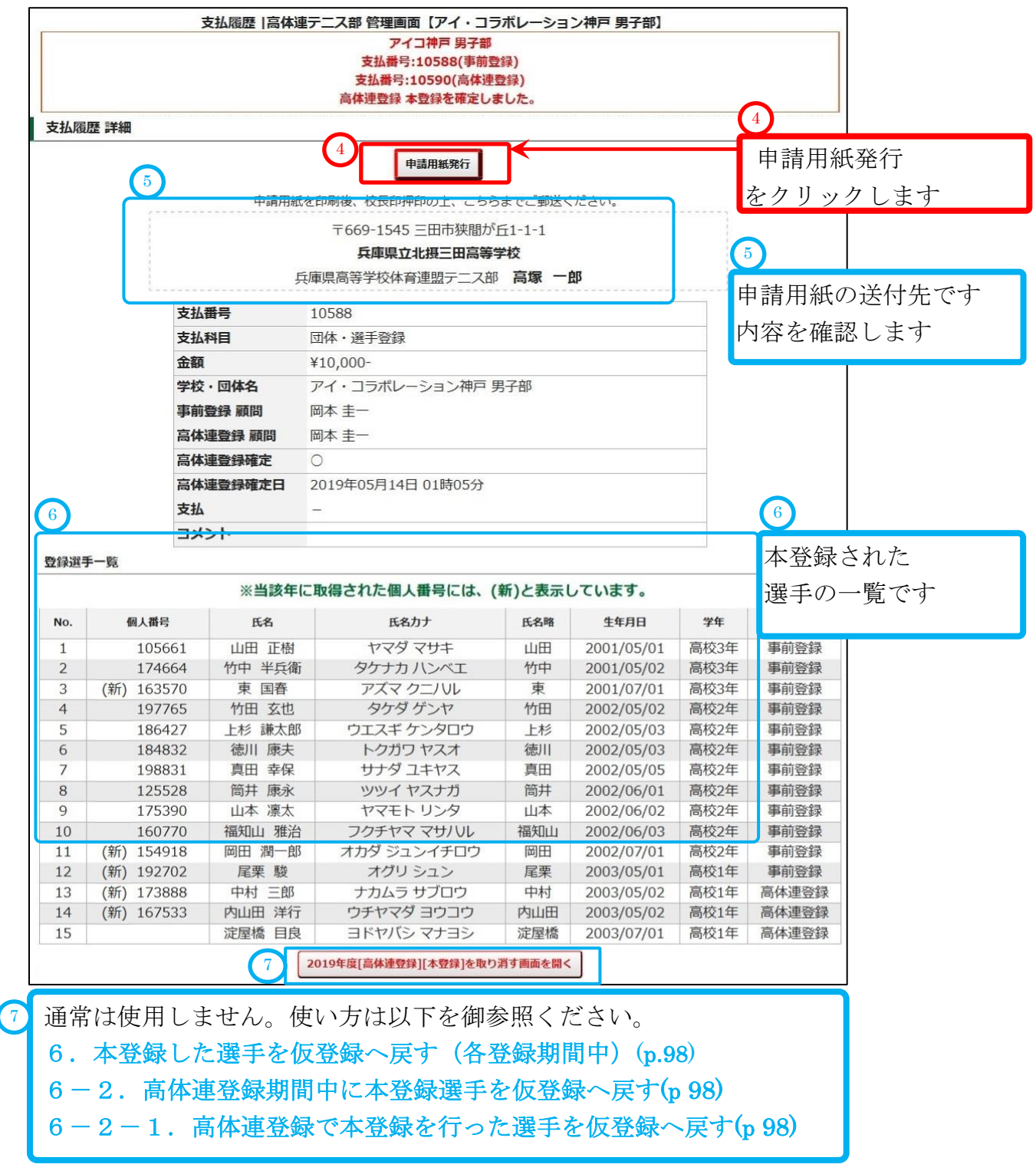

### (9) pdf 形式で申込書、払込書が表示されます。

印刷して以下を行ってください。

①各ページに責任者印を押印します。

②各ページに所属長名を記入し、所属長印を押印します。

- ③年度要項冊子添付の[払込取扱表]で支払を行い、払込受領証を最終ページ[払込書]に貼付しま す。
- ④申請書印刷画面に表示されている送付先(前ページ⑤)に郵送して下さい。

| No10588 申請年月日:2019年 05月 14日                                                                                                    | No10588 申請年月日:2019年 05月 14日                                                                                                    |
|----------------------------------------------------------------------------------------------------|----------------------------------------------------------------------------------------------------|
| <sub>兵庫県高休速テニス</sub> 部<br>2019年度 団体・選手登録(男子)<br>甲込書                                                                                                    | <sub>兵庫現高休速テニス部</sub><br>2019年度 団体・選手登録(男子)<br>払込書                                                                                                    |
| 所属名         アイ・コラボレーション神戸男子部           予備重者目         99999           所属長名         印           印成資存者(代表顧問)         回本主一                                                                                                    | 所属名     アイ・コラボレーション神戸男子部       2     新属基     99999       新属長名     99999       新属長名     1       四体蛋性者(代表鏡師)     岡本重一       1     1                               |
| ※当該年に取得された個人番号には、(新)と表示しています。           No.         個人番号         氏名         フリカナ         氏名能         生年月日         学年         登録種別         編集           1         105661         山川川山樹         ヤマダマリキ         山川川         2001/05/01         高校3年         新前合銀           2         174664         竹甲<         1001/05/01         高校3年         新前合銀           3         (新)163570         東田春         アズマク         ソレ         2001/07/01         高校3年         新前合銀           4         197765         州田 宮也         タグダゲンヤ         竹田         2002/05/03         高校2年         第前合銀           5         166427         上杉道人創         ウエスギクシタリヤン         山         2002/05/03         高校2年         第前合銀           6         184932         他川康夫         トクカウヤスオ         山川         2002/05/03         高校2年         事前合銀           7         198331         山田春仁         リーダノンギヤス         山川         2002/05/03         高校2年         事前合銀           9         175390         川本ネス         ヤマドトリンタン         川は         2002/06/02         高校2年         事前合銀           10         160770         石砂山和名         ノカムジワブ10         旧参加         2003/05/01         高校1年         新谷           12 <th>払込金額     ¥ 10,000-     3     払込表貼り付け(棚付け)       項目     申請件数     単価     小雪士       学校登録     1 件     ¥ 10,000-     ¥ 10,000-       選手登録     15 人     ¥ 0-     ¥ 0-</th> | 払込金額     ¥ 10,000-     3     払込表貼り付け(棚付け)       項目     申請件数     単価     小雪士       学校登録     1 件     ¥ 10,000-     ¥ 10,000-       選手登録     15 人     ¥ 0-     ¥ 0- |
|                                                                                                    | 以上の通り登録いたします。<br>通信欄                                                                                                    |
| Page 1/2                                                                                                    | Page 2/2                                                                                                    |

### 3-3-3. [高体連登録]事前登録選手のみで高体連登録を確定する

事前登録以降、選手が増えていない(協会でも新規登録をしていない)場合のみ実施願います。

(1) メニューから、「試合申込・選手登録」を選択します。

| <u></u><br>赤 | 試合申込&選手登録 | 選手一覧 学校・団体一覧 支払履歴一覧 お問い合わせ | 試合申込&選手登録 |
|--------------|-----------|----------------------------|-----------|
| ホーム  高体連     | テニス部管理画面  | アイ・コラボレーション神戸 男子部】         | をクリックします  |

(1)

#### (2) 試合申込・選手登録画面が開きます。

学校・選手の登録をクリックします。

| 【未申請】  | 申し込み受付中の大会一覧   |            |            |          |                                     |
|--------|----------------|------------|------------|----------|-------------------------------------|
| 開催年度   | イベント名          | 申込開始日      | 申込終了日      | 申し込み     |                                     |
| 【申請済み  | ] 申し込み受付中の大会一覧 |            |            |          |                                     |
| 開催年度   | イベント名          | 申込開始日      | 申込終了日      | 申し込み     |                                     |
| 学校・選手  | の登録            |            |            |          |                                     |
| 開催年度   | イベント名          | 申込開始日      | 申込終了日      | 申し込み     | 学校・選手の登録                            |
| 2019年度 | 団体・選手登録        | 2019/05/13 | 2019/05/20 | 学校・選手の登録 | → 「「」」「「」」」「「」」」「」」「」」「」」」「」」」「」」」」 |
|        |                |            |            |          | `をクリックします                           |

### (3) 学校・選手の登録 画面が開きます。

| ŝ | 学校・選手の登録 [2019年度 局体連登録]                                                                                                    |            |
|---|----------------------------------------------------------------------------------------------------|------------|
|   | 武石・登録の一覧 選手一覧                                                                                                    |            |
| 谨 | 連手の仮登録                                                                                                    |            |
|   | ●新規選手を仮登録します。(協会で同一団体に所属し、高体連では所属していない選手の一覧を表示します。)                                                                          |            |
|   | 新入生、新規入部生徒を仮登録します。                                                                                                    |            |
|   | テニス協会で同じ学校に所属していて、かつ高体連選手として登録されていない選手がいれば、選手の一覧が表示されます。                                                                     |            |
|   | 「選手本登録」を行うまでは、一旦ログアウトしても追加で仮登録できます。(登録期間内に限ります)<br>「選手本登録」を実行した後は、追加出来なくなります。                                                |            |
| 谨 | 選手の本登録                                                                                                    |            |
| 1 | . 選手の本登録、事前登録の確定、および団体登録の確定                                                                                                  |            |
| 3 | 現在、仮登録されている選手を本登録します。<br>今年度の事前登録を行っていなかった回体は、学校登録も行われ、登録書が発生します。<br>完了後は、次回の登録期間まで選手登録が出来ません。選手の入力漏れにご注意願います。<br>3<br>記載内容を | を確認します     |
| 司 | <b>事前登録以降、入部した選手がいない場合</b> 4                                                                                                 |            |
| 4 | 2019年度 事前登録選手のみで確定する 20xx 年度 事前登                                                                                             | 登録選手のみで確定す |
|   | 2019年度同時建立球で進于を追加しない場合は、必9と55から登録を確定してくたさい。<br>すぐに選手登録申請用紙(pdf)が発行されます。<br>をクリックします                                          | -          |
|   | 本登録完了後は、次回の選手登録期間まで選手は追加出来ません。ご注意願います。                                                                                       |            |
|   |                                                                                                    |            |
| 7 | <br>ポップアップが表示されます。                                                                                                    |            |
|   | (2019年度事前登録)で本登録された選手のみで(高体連登録)を行います。<br>他の選手は本登録されず、登録用紙にも記載されません。<br>問題が無ければ:[OK]をク                                        | リックします。    |

p.55 / p.112 3-3. [5月]高体連登録(団体・選手登録)を行う

### (5) 高体連登録が確定しました。

[申請用紙発行]をクリックして、申請用紙を表示してください。 pdf 形式で用紙が表示されます。

|            |                  | 2             | 申請用紙を印             |                                  | 6までご郵送<br>6までご郵送<br>6までご郵送 | <u> </u>                  |         | 申<br>を               | <sup>3</sup> 請用紙発行<br>- クリックします<br>2 |
|------------|------------------|---------------|--------------------|----------------------------------|----------------------------|---------------------------|---------|----------------------|--------------------------------------|
|            |                  | ++1 3         | 77/ <del>4</del> . |                                  |                            |                           |         | 盽                    | 1請用紙の送付先です                           |
|            |                  | 文払行           | 町方                 | 10588                            |                            |                           |         | 内                    | 引容を確認します                             |
|            |                  | <b>文加</b>     | HE .               | 四四本・思士豆琢<br>X10 000-             |                            |                           |         |                      |                                      |
|            |                  | 田朝            | 园休夕                | +10,000-                         | 三甲之如                       |                           |         |                      |                                      |
|            |                  | 手収            | 1974日              | 岡本主一                             | אם ד כק                    |                           |         |                      |                                      |
|            |                  | 亭前            | 車登録 顧問             | ртт, <b>Т</b>                    |                            |                           |         |                      |                                      |
|            |                  | 高体            | 車登録確定              | 0                                |                            |                           |         |                      |                                      |
|            |                  | 高体            | 車登録確定日             | 2019年05月14日 11時05分               | <del>}</del>               |                           |         |                      |                                      |
|            |                  | 支払            | ETTAL              | -                                | ,<br>                      |                           |         |                      |                                      |
|            |                  | אב            | ント                 |                                  |                            |                           |         |                      |                                      |
| Ž録選<br>No. | 手一覧個人番           | <b>》</b><br>号 | ※当該年に取<br>氏名       | 2得された個人番号には、(<br><sub>氏名カナ</sub> | (新)と表示<br>氏名略              | しています。<br><sup>生年月日</sup> | 学年      | 登録種別                 | 3<br>本登録された選手の一覧                     |
| 1          | 10               | 5661          | 山田 正樹              | ヤマダマサキ                           | 山田                         | 2001/05/01                | 高校3年    | 事前登録                 |                                      |
| 2          | 17               | 4664          | 竹中 半兵術             | 衛 タケナカ ハンベエ                      | 竹中                         | 2001/05/02                | 高校3年    | 事前登録                 |                                      |
| 3          | (新) 16           | 3570          | 東国春                | アズマクニノリレ                         | 東                          | 2001/07/01                | 高校3年    | 事前登録                 |                                      |
| 4          | 19               | 7765          | 竹田 幺也              |                                  | 竹田                         | 2002/05/02                | 高校2年    | <b>事</b> 前登録         |                                      |
| 5          | 18               | 4832          | 上杉 課人5 徳川 康夫       |                                  | 「ただ」                       | 2002/05/03                | 高校2年    | <b>手</b> 則豆球<br>事前登録 |                                      |
| 7          | 19               | 8831          | 真田 幸保              | サナダユキヤス                          | 真田                         | 2002/05/05                | 高校2年    | 事前登録                 | 1                                    |
| 8          | 12               | 5528          | 筒井 康永              | ツツイ ヤスナガ                         | 筒井                         | 2002/06/01                | 高校2年    | 事前登録                 | 1                                    |
| 9          | 17               | 5390          | 山本凛太               | ヤマモトリンタ                          | 山本                         | 2002/06/02                | 高校2年    | 事前登録                 | 1                                    |
| 10         | 16               | 0770          | 福知山雅流              | 台 フクチヤママサノリレ                     | 福知山                        | 2002/06/03                | 高校2年    | 事前登録                 | 1                                    |
| 11         | (新) 15<br>(新) 19 | 4918          | 岡田 潤一日<br>尾栗 勢     | オカタンユンイチロワ<br>オグリション             | 岡田 星亜                      | 2002/07/01                | 高校2年    | 事 前 登録               |                                      |
| 12         | (#1) 15          | 2102          |                    |                                  |                            | 2000/00/01                | IDILX1+ | Thiller              | -                                    |
|            |                  |               |                    | [争則豆球のの唯正]を取り消す曲                 | 山田を開く                      |                           |         |                      |                                      |
|            |                  |               |                    |                                  |                            |                           |         |                      |                                      |
|            | 通覚け              | −価日           | 日一キサ               | · L                              |                            |                           |         |                      |                                      |
| _          | 通口(9             | νхл           | こしそで               | 100                              |                            |                           |         |                      |                                      |
| 1          |                  |               |                    |                                  |                            |                           |         |                      |                                      |

### (7) pdf 形式で申込書、払込書が表示されます。

印刷して以下を行ってください。

①各ページに責任者印を押印します。

②各ページに所属長名を記入し、所属長印を押印します。

- ③要項冊子添付の「払込取扱表」で支払を行い、払込受領証を最終ページ「払込書」に貼付し ます。
- ④申請書印刷画面に表示されている送付先(前ページ②)に郵送して下さい。

| No10588 申請年月日:2019年 03月 22日<br>兵庫県高体連テニス部<br><b>2019年度 団体・選手登録(男子)</b><br>申込書                                                                                                    | - No10588- 申請年月日: 2019年 03月 22日<br>兵庫県高体連テニス部<br>2019年度 団体・選手登録(男子)<br>払込書                                                                                                    |
|----------------------------------------------------------------------------------------------------|----------------------------------------------------------------------------------------------------|
| • 当該時に取得された個人都考には、(新)と表示しています。 ** 当該時に取得された個人都考には、(新)と表示しています。 ** 当該時に取得された個人都考には、(新)と表示しています。 ** 当該時に取得された個人都考には、(新)と表示しています。 ** 11165561 並且正樹 ヤマダマサキ 並且 2001/05/01 高校3年 事前登録 2 1174664 ** 竹田 主般 タケナガハレベエ 竹田 2001/05/01 高校3年 事前登録 4 197765 ** 竹田 3位 タケダサンヤ 竹田 2002/05/03 高校2年 事前登録 6 194332 ** 1115素が前 2022/05/03 高校2年 事前登録 8 125528 簡計 基本 シブガフ ヤスオ 伊 2002/05/03 高校2年 事前登録 9 175390 山本高太 ヤマモドリンタ 山本 2002/06/01 高校2年 事前登録 9 175390 山本高太 ヤマモドリンタ 山本 2002/06/01 高校2年 事前登録 10 160770 福祉加 2002/05/01 高校2年 事前登録 11 (新)154918 問田酒一部 オガダシュンイチロウ 町田 2002/07/01 高校2年 事前登録 11 (新)154918 問田酒一部 オガダシュンイチロウ 町田 2002/07/01 高校2年 事前登録 12 (新)192702 尾栗駿 オグリシュン 尾栗 2003/05/01 高校1年 事前登録 | 払込金額     ¥10,000-       ①     1       ①     山込去貼り付け(棚付け)       ①     ①       ①     ①       ①     ①       ①     ①       ①     ①       ①     ①       ①     ①       ①     ③       ①     ○       ○     ○       ○     ○       ○     ○       ○     ○       ○     ○       ○     ○       ○     ○       ○     ○       ○     ○       ○     ○       ○     ○       ○     ○       ○     ○       ○     ○       ○     ○       ○     ○       ○     ○       ○     ○       ○     ○       ○     ○       ○     ○       ○     ○       ○     ○       ○     ○       ○     ○       ○     ○       ○     ○       ○     ○       ○     ○       ○     ○       ○     ○       ○     ○       ○     ○ </th |
| Page 1/2                                                                                                    | Page 22                                                                                                    |

| 3 — | ・3-4. [高体連登録]支払履歴から選手登録を確認する             | -        |
|-----|------------------------------------------|----------|
| メニュ | ューから、「支払履歴一覧」を選択します。                     | 1        |
|     | ホーム 試合申込8選手登録 選手一覧 学校・団、 覧 支払履歴一覧 お問い合わせ | 支払履歴一覧   |
|     | ホーム  高体連テニス部 管理画面【アイ・コラボレーション神戸 男子部】     | をクリックします |

### 3-3-5. [高体連登録]支払履歴から選手登録を確認する(正常な状態1)

### 支払履歴一覧から「高体連登録」を探します。

(1)

該当年度の「高体連登録」の行が存在し、[登録確定]に「〇」が表示されていれば、 高体連登録は確定されています。

高校総体、新人個人戦への参加資格が得られています。

|                      |                                                                                                    |                           |                                     |            |               |          |          | 取消鼎                   | 讈一覧                     |
|----------------------|----------------------------------------------------------------------------------------------------|---------------------------|-------------------------------------|------------|---------------|----------|----------|-----------------------|-------------------------|
|                      | <ul> <li>各行の「詳細」から、詳細画面を表示してください。印刷(p)</li> <li>各年度「高体連登録」を確定するまで、印刷(pdf発行)ボタン</li> <li>全ての回体は、高体連登録期間内に、必ず登録を確定してくれ</li> </ul> | は発行)ボタ<br>は表示され<br>こさい。(引 | タンも表示されます。<br>れません。<br>『前登録後、選手を追加登 | 録しない学校を含み  | ます)           |          | 1        | <u>&lt;前へ</u><br>ページ/ | <u>次へ &gt;</u><br>1ページ中 |
| 支払番<br>号             | 支払科目                                                                                                    | 団体番号                      | 团体名                                 | 登録年月日      | 1 登録種別        | 登録確<br>定 | 金額       | <b>כאב</b><br>1       | 詳細<br>(印刷)              |
| 10590                | 団体・選手登録                                                                                                    | 99999                     | アイコ神戸 男子部                           | 2019/05/14 | 高体連登録         | 0        | ¥0-      | -                     | 詳細                      |
| 10589                | 平成31年度兵庫県高等学校総合体育大会テニス競技第64回兵庫県高<br>等学校春季テニス選手権大会兼全国大会予選                                                                        | 999999                    | アイコ神戸 男子部                           | 2019/03/22 |               |          | ¥20,400- | -                     | 詳細                      |
| 10588                | 団体・選手登録                                                                                                    | 999999                    | アイコ神戸 男子部                           | 2019/03/22 | 事前登録<br>(登録済) | 0        | ¥10,000- | ×                     | 詳細                      |
| 10586                | 第61回兵庫県高等学校対抗テニス新人大会兼全国選抜高校テニス近<br>畿大会予選                                                                                        | 999999                    | アイコ神戸 男子部                           | 2018/08/08 | -             |          | ¥6,000-  | -                     | 詳細                      |
| 10585                | 団体・選手登録                                                                                                    | 99999                     | アイコ神戸 男子部                           | 2018/08/10 | 追加登録          |          | ¥0-      | -                     | 詳細                      |
| 10584                | 第64回兵庫県高等学校テニス新人大会兼近畿高等学校テニス大会予<br>選                                                                                            | 999999                    | アイコ神戸 男子部                           | 2018/06/07 | -             |          | ¥32,000- | -                     | 詳細                      |
| 10583                | 団体・選手登録                                                                                                    | 99999                     | アイコ神戸 男子部                           | 2018/05/15 | 高体連登録         | 0        | ¥0-      | -                     | 詳細                      |
| 1 <mark>058</mark> 0 | 平成30年度兵庫県高等学校総合体育大会テニス競技第63回兵庫県高<br>等学校春季テニス選手権大会兼全国大会予選                                                                        | 999999                    | アイコ神戸 男子部                           | 2018/03/22 | -             |          | ¥34,800- | -                     | 詳細                      |
| 10579                | 団体・選手登録                                                                                                    | 999999                    | アイコ神戸 男子部                           | 2018/03/23 | 事前登録<br>(登録済) | 0        | ¥10,000- | -                     | 詳細                      |

該当する年度の「高体連登録」が存在すれば、高体連登録済みです

### 3-3-6. [高体連登録]支払履歴から選手登録を確認する(正常な状態2)

「事前登録(登録済)」の行が存在し、[登録確定]に「〇」が表示されていれば、 高体連登録期間中に、事前登録選手のみで確定する作業が行われています。 高校総体、新人個人戦への参加資格が得られています。

|          |                                                                                                    |                           |                                      |            |               |          | Ę        | 如消履歷 一          | 覧         |
|----------|----------------------------------------------------------------------------------------------------|---------------------------|--------------------------------------|------------|---------------|----------|----------|-----------------|-----------|
|          | <ul> <li>各行の「詳細」から、詳細画面を表示してください。印刷</li> <li>各年度「高体連登録」を確定するまで、印刷(pdf発行)ボダ</li> <li>全ての回体は、高体連登録期間内に、必ず登録を確定して</li> </ul> | (pdf発行)<br>タンは表示<br>ください。 | ボタンも表示されます。<br>されません。<br>(事前登録後、選手を追 | 加登録しない学校を  | 含みます)         |          | 1~       | 前へ 次<br>ージ/ 1/  | へ><br>ページ |
| 支払番<br>号 | 支払科目                                                                                                    | 団体番号                      | 団体名                                  | 登錄年月日      | 登録種別          | 登録<br>確定 | 金額       | <b>כאב</b><br>ל | 詳<br>(印   |
| 10589    | 平成31年度兵庫県高等学校総合体育大会テニス競技第64回兵庫                                                                                            | 99999                     | アイコ神戸 男子部                            | 2019/03/22 | 2 -           |          | ¥20,400- | -               |           |
| 10588    | 県向守子仪督子ナー入選子権人云来主国人云子選 団体・選手登録                                                                                            | 99999                     | アイコ神戸 男子部                            | 2019/03/22 | 事前登録<br>(登録済) | 0        | ¥10,000- | -               | Ħ         |
| 10586    | 第61回兵庫県高等学校対抗テニス新人大会兼全国選抜高校テニス<br>近畿大会予選                                                                                  | 99999                     | アイコ神戸 男子部                            | 2018/08/08 | <b>1</b>      |          | ¥6,000-  | -               | 1         |
| 10585    | 団体・選手登録                                                                                                    | 99999                     | アイコ神戸 男子部                            | 2018/08/10 | 追加登録          |          | ¥0-      |                 | 詳         |
| 10584    | 第64回兵庫県高等学校テニス新人大会兼近畿高等学校テニス大会<br>予選                                                                                      | 99999                     | アイコ神戸男子部                             | 2018/06/07 | -             |          | ¥32,000- | -               | Ħ         |
| 10583    | 団体・選手登録                                                                                                    | 99999                     | アイコ神戸 男子部                            | 2018/05/15 | 高体連登録         | 0        | ¥0-      | -               | 詳         |
| 10580    | 平成30年度兵庫県高等学校総合体育大会テニス競技 第63回兵庫<br>県高等学校春季テニス選手権大会兼全国大会予選                                                                 | 99999                     | アイコ神戸 男子部                            | 2018/03/22 | -             |          | ¥34,800- | -               | 1         |
| 10579    | 団体・選手登録                                                                                                    | 99999                     | アイコ神戸 男子部                            | 2018/03/23 | 事前登録<br>(登録済) | 0        | ¥10,000- | -               |           |

該当する年度の「高体連登録(登録済)」が存在すれば、高体連登録で確定作業済みです

2

### 3-3-7. [高体連登録]支払履歴から選手登録を確認する(異常な状態)

事前登録の支払履歴が(4月以降支払)のままになっていて、

かつ[高体連登録]と記載されている行がみつからない場合、「登録の確定」が行われていません。 この状態では、高校総体、新人個人戦への参加資格が得られません。

### 期間中に、「3-3.[5月]高体連登録(団体・選手登録)(p.43)」を行ってください。

| 支払履歴     | 楚一覧                                                                                                    |                         |                                          |                   |                  |          |          |                     |                           |
|----------|----------------------------------------------------------------------------------------------------|-------------------------|------------------------------------------|-------------------|------------------|----------|----------|---------------------|---------------------------|
|          | <ul> <li>各行の「詳編」から、詳編画面を表示してください</li> <li>各年度「高体連登録」を確定するまで、印刷(pdf9</li> <li>全ての団体は、高体連登録期間内に、必ず登録を弱</li> </ul> | A。印刷(p<br>能行)ボタ<br>定してく | odf発行)ボタンも表示<br>ンは表示されません。<br>ださい。(事前登録後 | されます。<br>、選手を追加登録 | <b>ましない学校を含a</b> | ります)     |          | 取消風<br>へ 次<br>ジ/ 1/ | <b>要一覧</b><br>へ_><br>ページ中 |
| 支払<br>番号 | 支払科目                                                                                                    | 団体<br>番号                | 团体名                                      | 登録年月日             | 登録種別 1           | 登録<br>確定 | 金額       | <b>ג</b> ב<br>זכ    | 詳細<br>(印刷)                |
| 10588    | 団体・選手登録                                                                                                    | 99999                   | アイコ神戸 男子部                                | 2019/03/22        | 事前登録<br>(4月以降支払) |          | ¥10,000- | -                   | 詳細                        |
| 1 586    | 第61回兵庫県高等学校対抗テニス新人大会兼全国選抜高<br>校テニス近畿大会予選                                                                        | 99999                   | アイコ神戸 男子部                                | 2018/08/08        |                  |          | ¥6,000-  | -                   | 詳細                        |
| 高体       | 連期間中に、該当する年度の                                                                                                   | 「高                      | 本連登録(4                                   | 月以降               | 支払)」た            | ごけ       | が存在      | する                  | 5場合                       |
| 高体       | 連登録でなにも確定されてい                                                                                                   | ませ,                     | ん。                                       |                   |                  |          |          |                     |                           |
|          |                                                                                                    |                         |                                          |                   |                  |          |          |                     |                           |
|          |                                                                                                    |                         |                                          |                   |                  |          |          |                     |                           |

選手登録確定の取消が行われたか否かを確認するには、

上記の②「取消履歴一覧」をクリックします。

取消履歴一覧が表示されます。

### (1) 高体連登録が取り消されている場合

| 取消履歴             |                                         | 3                          |                               |                |                                   | 支払履歴 一覧                                       | 選手一覧      |
|------------------|-----------------------------------------|----------------------------|-------------------------------|----------------|-----------------------------------|-----------------------------------------------|-----------|
| 実<br>取3          | 施者に団(<br>名の本登)                          | 体名が表<br>録の取消               | 長示されているので、団体<br>当があり、学校の「登録研  | 本権限で<br>雀定   も | 「取り消しが」<br>「取り消され                 | 行われてい<br>ています。                                | ます        |
|                  |                                         |                            |                               |                |                                   |                                               |           |
| 支払(3)            | 取り消し日時                                  | 実施者                        | 支払科目                          | 回体番号           | 回体名 種別                            | 登録年月日                                         | 金額        |
| 支払<br>3<br>10591 | <b>取り消し日時</b><br>2019/05/14<br>15:05:00 | <b>実施者</b><br>アイコ神<br>戸男子部 | <b>支払科目</b><br>[高体連登録 取消](3名) | 四体番号<br>999999 | 回体名         種別           アイコ神戸男子部 | 登録年月日           2019/05/14           15:05:00 | 金額<br>¥0- |

| 取消履困                        | 团 —覧                                      |                            |                                                       |                      |                            |           | 支払履歴 一覧                         | 選手一覧                  |
|-----------------------------|-------------------------------------------|----------------------------|-------------------------------------------------------|----------------------|----------------------------|-----------|---------------------------------|-----------------------|
| 全年                          | 実施者に[                                     | 団体名な                       | が表示されているので、団                                          | 体権限                  | で取り                        | 肖しが       | 「行われて                           | います                   |
|                             |                                           |                            |                                                       |                      |                            |           |                                 |                       |
| 取消履用                        | この場合、                                     | 学校の                        | の「登録確定」が取り消さ                                          | れてい                  | ます。                        |           |                                 | 1                     |
| 取消履用<br>支4                  | この場合、                                     | 学校(<br><sub>実施者</sub>      | D「登録確定」が取り消さ<br><sub>支払利目</sub>                       | れてい                  | ます。<br><b>回体名</b>          | 種別        | 登録年月日                           | 金額                    |
| <b>取消履E</b><br>支 4<br>10588 | この場合、<br>取り消し日時<br>2019/05/14<br>15:05:00 | 学校の<br>実施者<br>アイコ神<br>戸男子部 | D「登録確定」が取り消さ<br><u> 支払利目</u><br>[高体連登録][事前登録のみの確定]を解除 | れてい<br>回体番号<br>99999 | ます。<br><b>回体名</b><br>アイコ神戸 | 種別<br>男子部 | 登録年月日<br>2019/03/22<br>13:03:00 | <b>金額</b><br>¥10,000- |

選手登録の取消については、以下の章に記載していますので、ご確認下さい。

6. 本登録した選手を仮登録へ戻す(各登録期間中)(p.96)

6-2. 高体連登録期間中に本登録選手を仮登録へ戻す(p.98)

取消の有無にかかわらず、高体連登録期間中に「3-3-2. [高体連登録]選手を本登録 (p.50)」 または「3-3-3. [高体連登録]事前登録選手のみで高体連登録を確定(p.55)」を必ず行ってくだ さい。

3-3. [5月]高体連登録(団体・選手登録)を行う p.60 / p.112

## 3-4. [6月]新人個人戦の試合申込を行う

試合申込確定まで進むと試合参加申請書、支払書が発行されます。

画面に記載されている宛先へ郵送してください。

「20xx 年度要項」冊子に付属の払込金受領票を添付願います。

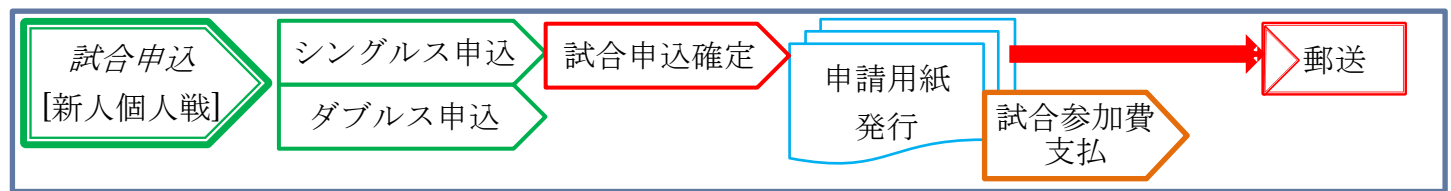

(1) メニューから、「試合申込・選手登録」を選択します。

| 7<br><b>試合申込</b><br>申込受付<br>(*#輸) 申L2                                                                                                    | ホーム  高体                                                                                                    | 1 試合申込&                                                                                                    |                                                                                                    |                                                                                                    |                                                                                                    |                                                                                                    |                                                                                                    |
|----------------------------------------------------------------------------------------------------|----------------------------------------------------------------------------------------------------|----------------------------------------------------------------------------------------------------|----------------------------------------------------------------------------------------------------|----------------------------------------------------------------------------------------------------|----------------------------------------------------------------------------------------------------|----------------------------------------------------------------------------------------------------|----------------------------------------------------------------------------------------------------|
| 7<br><b>試合申込</b><br>申认受付                                                                                                    | ホーム  高体                                                                                                    |                                                                                                    | 選手登録選手一覧学                                                                                                    | 洋校・団体                                                                                                    | 一覧 支払履歴一                                                                                                    | 覧 <u>お問い合れ</u>                                                                                                    | 世 試合申込&選手登                                                                                                    |
| <b>試合申込</b><br>申认受付                                                                                                    |                                                                                                    | 車テニス部 管                                                                                                    | 理画面【アイ・コラ                                                                                                    | ボレーショ                                                                                                    | ヨン神戸 男子部)                                                                                                    | ]                                                                                                    | をクリックします                                                                                                    |
| 開催年度<br>2019年度第<br>(申請済み)申し<br>開催年度<br>学校・選手の登録<br>開催年度<br>4 — 1.<br>上述の②<br>[1.シングル]<br>○申込替<br>○最低彩<br>2.ダブル2                                                                                                    | <ul> <li>・選手者</li> <li>              ・ 選手者      </li> <li>             よみ受付中の大会         </li> <li>             よるう受付中の大会         </li> <li>             よるう受付中の大会         </li> <li>             よるとうり、         </li> <li>             よるとうり、         </li> <li>             よるに申しる         </li> <li>             なるに申し込み         </li> </ul> | 会一覧か<br>一覧<br>イベント8<br>地マテニス新人大会単<br>高一覧<br>イベント8<br>西人戦試<br>ククすると<br>なスに申し<br>等学校テニス新人<br>ます。<br>1人                                                                                                    | 開きます。<br>ふら該当する大<br>「 端高等学校テニス大会予選<br>合申込]シン<br>、試合申込画配<br>込みます。]を<br>大会兼近畿高等学校テニ                                                                                                    | 会の<br>(中込間)<br>(中込間)<br>(中)<br>(中)<br>(中)<br>(中)<br>(中)<br>(中)<br>(中)<br>(中 | 申込                                                                                                    | リックし<br>AMETE 9/06/06<br>AMETE 2<br>AMETE 2 | ます。<br>2<br>単<br>単<br>単<br>単<br>し<br>本<br>クリックします<br>単<br>し<br>み<br>ます<br>し<br>ひ<br>か<br>し<br>し<br>ひ<br>よ<br>た<br>クリックします<br>し<br>し<br>ひ<br>よ<br>た<br>クリックします<br>し<br>し<br>ひ<br>よ<br>ち<br>クリックします<br>し<br>し<br>し<br>ひ<br>ち<br>クリックします<br>し<br>し<br>し<br>ひ<br>ち<br>クリックします<br>し<br>し<br>し<br>ひ<br>ち<br>クリックします<br>し<br>し<br>し<br>ひ<br>ち<br>クリックします<br>し<br>し<br>し<br>ひ<br>ち<br>クリックします<br>し<br>し<br>ひ<br>ち<br>の<br>り<br>い<br>し<br>し<br>ま<br>す<br>し<br>し<br>ひ<br>ち<br>の<br>り<br>い<br>し<br>し<br>し<br>し<br>し<br>し<br>し<br>し<br>ち<br>の<br>し<br>し<br>し<br>し<br>し<br>し<br>し<br>し<br>し<br>し<br>し<br>し<br>し |
| ○ 申込<br>○ 最低餐                                                                                                    | 単位人数:男子<br>参加人数: 2人                                                                                                    | 2人                                                                                                    |                                                                                                    |                                                                                                    |                                                                                                    |                                                                                                    |                                                                                                    |
| <ul> <li>申込き</li> <li>最低者</li> <li>シングルス戦に</li> <li>シングルス戦に</li> <li>ください。</li> </ul>                                                                                                    | 単位人数:男子<br>参加人数:2人<br>ス申し辺<br>回兵庫県高等<br>参加する選手の<br>が入力されてい                                                                                                    | 2人<br>2人<br>ひの学校原位を設定し<br>の学校原位(半角<br>いる選手に限り) 新                                                                                                    | <b>表示されます。</b><br>大会兼近畿高等学校テニス<br>/ます。<br>(数字) 』を入力の上、「入:<br>今に申し込みます                                                                                                    | <b>ス大会予選(</b><br>力内容を確影                                                                                                    | <b>の申し込み</b><br>2する」ボタンをクリ                                                                                                    | ックして                                                                                                    |                                                                                                    |
| <ul> <li>申込き</li> <li>最低彩</li> <li>シングルス</li> <li>2019年第65</li> <li>シングルス戦に<br/>ください。</li> <li>『学校順位』 が<br/>『学校順位』 が<br/>シングルス电し</li> </ul>                                                                                                    | 単位人数:男子<br>参加人数:2人<br>ス申し2<br>回兵庫県高等<br>参加する選手の<br>が入力されてい<br>空間の選手は申し<br>し込み                                                                                                    | 2人                                                                                                    | 表示されます。<br>大会兼近端高等学校テニス<br>はす。<br>数字)』を入力の上、「入<br>合に申し込みます。<br>ご注意ください。                                                                                                    | <b>ス大会予選(</b><br>力内容を確認                                                                                                    | <b>の申し込み</b><br>&する」ボタンをクリ                                                                                                    | ックして                                                                                                    |                                                                                                    |
| <ul> <li>申込き</li> <li>最低者</li> <li>シングルス戦に</li> <li>シングルス戦に<br/>ください。</li> <li>学校順位』す</li> <li>シングルス車し</li> </ul>                                                                                                    | 単位人数:男子<br>参加人数:2人<br>ス申し辺<br>回兵庫県高等<br>参加する選手の<br>が入力されてい<br>(空棚の選手は申し<br>し込み                                                                                                    | 2人<br>2人<br>2<br>2<br>2<br>2<br>2<br>2<br>2<br>4<br>2<br>2<br>4<br>2<br>4<br>2<br>4<br>4<br>5<br>2<br>4<br>4<br>5<br>2<br>4<br>4<br>5<br>4<br>5<br>4<br>5<br>4<br>5<br>4<br>5<br>5<br>5<br>5<br>5<br>5<br>5<br>5<br>5<br>5<br>5<br>5<br>5                                                                                                    | 表示されます。<br>大会兼近畿高等学校テニス<br>ます。<br>                                                                                                    | <b>ス大会予選(</b><br>力内容を確認                                                                                                    | <b>の申し込み</b><br>2する」ボタンをクリ                                                                                                    | ックして                                                                                                    |                                                                                                    |
| <ul> <li>申込き</li> <li>最低者</li> <li>シングルス</li> <li>2019年第65</li> <li>シングルス戦に</li> <li>ください。</li> <li>『学校順位』が</li> <li>シグルス电し</li> <li>学校順位</li> </ul>                                                                                                    | 単位人数:男子<br>参加人数:2人<br>ス申し2<br>の回兵庫県高等<br>参加する選手の<br>が入力されてい<br>、空欄の選手は申し<br>し込み<br>・<br>個人番号<br>102755                                                                                                    | 2人<br>2人<br>2人<br>の学校原面面が<br>学校テニス新人フ<br>の学校原位を設定し<br>の学校原位を設定し<br>の学校原位を設定し<br>の学校原位を設定し<br>の学校原位を設定し<br>の学校原位を設定し<br>の学校原位を設定し<br>ので、<br>で、<br>の学校原位を設定し<br>のの<br>ので、<br>の学校原位を設定し<br>のので、<br>の学校原位を設定し<br>のので、<br>の学校原位を設定し<br>のので、<br>の学校原位を設定し<br>のので、<br>の学校原位を設定し<br>のので、<br>の学校原位を設定し<br>のので、<br>の学校原位を設定し<br>のので、<br>の学校原位を設定し<br>のので、<br>のので、<br>ののので、<br>のので、<br>のので、<br>のので、<br>のので、<br>のので、<br>のので、<br>のので、<br>のので、<br>のので、<br>のので、<br>のので、<br>のので、<br>のので、<br>のので、<br>のので、<br>のので、<br>のので、<br>のので、<br>のので、<br>のののので、<br>のので、<br>のので、<br>ののので、<br>のので、<br>のので、<br>のので、<br>のので、<br>のので、<br>のので、<br>のので、<br>のので、<br>のので、<br>のので、<br>のので、<br>ののののので、<br>のので、<br>のので、<br>のので、<br>のので、<br>のので、<br>のので、<br>ののので、<br>ののので、<br>のので、<br>ののので、<br>のので、<br>のので、<br>のので、<br>のので、<br>ののので、<br>のののののののののの | 表示されます。<br>大会兼近畿高等学校テニア<br>/ます。<br>(数字) 』を入力の上、「入:<br>合に申し込みます。<br>ご注意ください。<br>の<br>氏名カナ<br>の<br>たたしたったったったった。                                                                                                   | ス大会予選( カ内容を確認 の して、 の の の の の の の の の の の の の の の の の の の                                                                                                    | の申し込み 8する」ボタンをクリ ●生年月日 2002/05/02                                                                                                    | ックして<br><b>0 学年</b><br>百坊った                                                                                                    |                                                                                                    |
| <ul> <li>申込き</li> <li>最低者</li> <li>シングルス</li> <li>2019年第65</li> <li>シングルス戦に</li> <li>ください。</li> <li>『学校順位』が</li> <li>シグルス申し</li> <li>②学校順位</li> <li>①学校順位</li> </ul>                                                                                                    | 単位人数:男子<br>参加人数:2人<br>ス申し2<br>の回兵庫県高等<br>参加する選手の<br>が入力されてい<br>、空禰の選手は申し<br>し込み<br>・<br>の個人番号<br>197765                                                                                                    | 2人<br>2人<br>2人<br>の学校原面面が<br>学校テニス新人フ<br>の学校原位を設定し<br>の学校原位を設定し<br>の学校原位を設定し<br>の学校原位を設定し<br>の学校原位を設定し<br>の学校原位を設定し<br>の学校原位を設定し<br>の学校原位を設定し<br>の学校原位を設定し<br>の学校原位を設定し<br>の学校原位を設定し<br>の学校原位を設定し<br>の学校原位を設定し<br>の学校原位を設定し<br>の学校原位を設定し<br>の学校原位を設定し<br>の学校原位を設定し<br>の学校原位を設定し<br>の学校原位を設定し<br>の学校原位を設定し<br>の学校原位を設定し<br>の学校原位を設定し<br>の学校原位を設定し<br>のので<br>の学校原位を設定し<br>のので<br>の学校原位を設定し<br>のので<br>の学校原位を設定し<br>のので<br>の学校原位を設定し<br>のので<br>の学校原位を設定し<br>のので<br>ので<br>ので<br>ので<br>ので<br>ので<br>ので<br>ので<br>ので<br>の                                                                                                    | 表示されます。<br>大会兼近畿高等学校テニア<br>/ます。<br>(数字) 』を入力の上、「入:<br>合に申し込みます。<br>ご注意ください。                                                                                                    | ス大会予選(<br>カ内容を確認<br>・ の 、 の 、 、 の 、 、 、 、 、 、 、 、 、 、 、 、 、                                                                                                    | の申し込み           の申し込み           8する」ボタンをクリ           ●生年月日           2002/05/02           2002/05/02                                                                                                    | ックして<br><b>0 学年</b><br>高校2年<br><u>百</u> 校3年                                                                                                    |                                                                                                    |
| <ul> <li>申込き</li> <li>最低者</li> <li>シングルス</li> <li>2019年第65</li> <li>シングルス戦に</li> <li>シングルス戦に</li> <li>ください。</li> <li>『学校順位』が</li> <li>シグルス申し</li> <li>・</li> <li>・</li></ul>                                                                                                    | 単位人数:男子<br>参加人数:2人<br>ス申し2<br>の回兵庫県高等<br>参加する選手の<br>が入力されてい<br>(空欄の選手は申し<br>し込み<br>・<br>個人番号<br>197765<br>186427<br>194222                                                                                                    | 2人<br>2人<br>2人<br>2)<br>2)<br>2)<br>2)<br>2)<br>2)<br>2)<br>2)<br>2)<br>2)                                                                                                    | 表示されます。<br>大会兼近畿高等学校テニス<br>ます。<br>数字)』を入力の上、「入<br>合に申し込みます。<br>ご住息くたさい。<br>の氏名カナ<br>タケダ ゲンヤ<br>ウエスギ ケンタロウ<br>し ムガロ キマスオ                                                                                          | ス大会予選(<br>カ内容を確認<br>・ の 、 の 、 、 の 、 、 、 、 、 、 、 、 、 、 、 、 、                                                                                                    | の申し込み ②生年月日 2002/05/02 2002/05/02 2002/05/02                                                                                                    | ックして<br><b>0 学年</b><br>高校2年<br>高校2年<br>高校2年                                                                                                    |                                                                                                    |
| <ul> <li>申込售</li> <li>最低者</li> <li>シングルス</li> <li>2019年第65</li> <li>シングルス戦に<br/>ください。</li> <li>『学校順位』が</li> <li>シングルス电し</li> <li>●学校順位</li> <li>位</li> <li>位</li> <li>位</li> </ul>                                                                                                    | 単位人数:男子<br>参加人数:2人<br>ス申し2<br>の回兵庫県高等<br>参加する選手(<br>参加する選手(<br>が入力されてい<br>(空棚の選手は申し<br>し込み)<br>・<br>の個人番号<br>197765<br>186427<br>184832                                                                                                    | 2人<br>学校デニス新人:<br>学校原位を設定し<br>の学校順位を設定し<br>の学校順位でを設定し<br>の学校順位でを設定し<br>の『学校順位(半角<br>る選手に限り、試<br>込みされませんので、<br>の<br>・<br>の<br>低名<br>竹田 玄也<br>上杉 謙太郎<br>徳川康志                                                                                                    | 表示されます。<br>大会兼近畿高等学校テニス<br>は数字)』を入力の上、「入:<br>合に申し込みます。<br>ご注意ください。                                                                                                    | <b>ス大会予選(</b><br>カ内容を確認<br>の<br>氏名略<br>竹田<br>上杉<br>徳川<br>二                                                                                                    | <b>の申し込み</b><br>図する」ボタンをクリ<br><b>9</b> 生年月日<br>2002/05/02<br>2002/05/03<br>2002/05/03                                                                                                    | ックして<br><b>9学年</b><br>高校2年<br>高校2年<br>高校2年<br>高校2年                                                                                                    |                                                                                                    |
| <ul> <li>申込き</li> <li>最低者</li> <li>シングルン</li> <li>2019年第65</li> <li>シングルス戦に<br/>ください。</li> <li>『学校順位』が</li> <li>シングルス电し</li> <li>●学校順位</li> <li>位</li> <li>位</li> <li>位</li> <li>位</li> <li>位</li> </ul>                                                                                                    | 単位人数:男子<br>参加人数:2人<br>ス申し2<br>の回兵庫県高等<br>参加する選手(<br>参加する選手の<br>が入力されてい<br>の選手の<br>が入力されてい<br>の選手の<br>197765<br>186427<br>184832<br>198831                                                                                                    | 2人<br>学校示二ス新人<br>学校原位を設定し<br>の学校順位を設定し<br>の学校順位(半角<br>る選手に限り、試<br>込みされませんので<br>の<br>そ氏名<br>竹田 玄也<br>上杉 謙太郎<br>徳川 康夫<br>真田 幸保                                                                                                    | 表示されます。<br>大会兼近畿高等学校テニス<br>は数字)』を入力の上、「入:<br>合に申し込みます。<br>ご注意ください。<br>の氏名カナ<br>タケダ ゲンヤ<br>ウエスギ ケンタロウ<br>トクガワ ヤスオ<br>サナダ ユキヤス                                                                                     | ス大会予選び<br>力内容を確認<br>り内容を確認<br>り田<br>上杉<br>徳川<br>真田                                                                                                    | の申し込み<br>図する」ボタンをクリ<br>2002/05/02<br>2002/05/03<br>2002/05/03<br>2002/05/03                                                                                                    | ックして<br>● 学年<br>高校2年<br>高校2年<br>高校2年<br>高校2年<br>高校2年                                                                                                    |                                                                                                    |
| <ul> <li>申込き</li> <li>最低者</li> <li>シングルス</li> <li>2019年第65</li> <li>シングルス戦に<br/>ください。<br/>『学校順位』<br/>『学校順位』<br/>多ングルス申し</li> <li>学校順位』<br/>位<br/>位</li> <li>位</li> <li>位</li> <li>位</li> <li>位</li> <li>位</li> </ul>                                                                                                    | 単位人数:男子<br>参加人数:2人<br>ス申し2<br>の兵庫県高等<br>参加する選手の<br>が入力されてい<br>の空間の選手は申し<br>し込み<br>の個人番号<br>197765<br>186427<br>184832<br>198831<br>125528                                                                                                    | 2人                                                                                                    | 表示されます。<br>大会兼近端高等学校テニス<br>はま。<br>数字)』を入力の上、「入:<br>合に申し込みます。<br>ご注意ください。<br>の氏名カナ<br>タケダ ゲンヤ<br>ウエスギ ケンタロウ<br>トクガワ ヤスオ<br>サナダ ユキヤス<br>ツツイ ヤスナガ                                                                   | <ul> <li>         ス大会予選(     </li> <li>         力内容を確認     </li> <li>         ①氏名略     </li> <li>         竹田         上杉         徳川         真田&lt;         筒井     </li> </ul>                                                                                                    | の申し込み<br>図する」ボタンをクリ<br>2002/05/02<br>2002/05/03<br>2002/05/03<br>2002/05/03<br>2002/05/05<br>2002/05/01                                                                                                    | ックして<br><b>・</b><br>・<br>・<br>・<br>・<br>・<br>・<br>・<br>・<br>・<br>・<br>・<br>・<br>・                                                                                                    |                                                                                                    |
| <ul> <li>申込き</li> <li>最低者</li> <li>シングルス</li> <li>2019年第65</li> <li>シングルス戦に<br/>ください。<br/>『学校順位』 が</li> <li>シングルス戦に</li> <li>ジングルス戦に</li> <li>ジングルス戦に</li> <li>ジングルス戦に</li> <li>ジングルス</li> </ul>                                                                                                    | 単位人数:男子<br>参加人数:2人<br>ス申し込<br>回兵庫県高等<br>参加する選手の<br>が入力されてい<br>で空間の選手は申し<br>し込み<br>の個人番号<br>197765<br>186427<br>184832<br>198831<br>125528<br>175390                                                                                                    | 2人                                                                                                    | 表示されます。<br>大会兼近歳高等学校テニス<br>はす。<br>数字)』を入力の上、「入:<br>合に申し込みます。<br>ご注意ください。<br>の<br>氏名カナ<br>タケダ ゲンヤ<br>ウエスギ ケンタロウ<br>トクガワ ヤスオ<br>サナダ ユキヤス<br>ツツイ ヤスナガ<br>ヤマモト リンタ                                                   | (大会予選)     (         )         六         六         会予選)     (         )         六         六         名         )         氏名略         竹田         上杉         徳川         真田         筒井         山本                                                                                                    | の申し込み ③生年月日 2002/05/02 2002/05/03 2002/05/03 2002/05/03 2002/05/03 2002/05/05 2002/06/01 2002/06/01 2002/06/02                                                                                                    | ックして<br><b>・</b><br>・<br>・<br>・<br>・<br>・<br>・<br>・<br>・<br>・<br>・<br>・<br>・<br>・                                                                                                    |                                                                                                    |
| <ul> <li>申込き</li> <li>最低者</li> <li>シングルス</li> <li>2019年第65</li> <li>シングルス戦に<br/>ください。<br/>『学校順位』 ;<br/>『学校順位』 ;</li> <li>『学校順位』 が</li> <li>シングルス申し</li> <li>② 学校順位 」 位</li> <li>位</li> <li>位</li> <li>位</li> <li>位</li> <li>位</li> <li>位</li> <li>位</li> <li>位</li> <li>位</li> <li>位</li> <li>位</li> </ul>                                                                                                    | 単位人数:男子<br>参加人数:2人<br>ス申し込<br>回兵庫県高等<br>参加する選手の<br>が入力されてい<br>空間の選手は申し<br>し込み<br>の個人番号<br>197765<br>186427<br>184832<br>198831<br>125528<br>175390<br>160770                                                                                                    | 2人<br>2人<br>学校テニス新人ス<br>の学校原位を設定し<br>の学校原位を設定し<br>の学校原位で、<br>の学校原位で、<br>の学校原位で、<br>の学校原位を設定し<br>のご学校原位で、<br>のごどので、<br>のごどので、<br>のごどので、<br>ので、<br>ので、<br>ので、<br>ので、<br>ので、<br>ので、<br>ので、                                                                                                    | 表示されます。<br>大会兼近畿高等学校テニス<br>はま。<br>数字)』を入力の上、「入:<br>合に申し込みます。<br>ご注意ください。<br>の氏名カナ<br>タケダ ゲンヤ<br>ウエスギ ケンタロウ<br>トクガワ ヤスオ<br>サナダ ユキヤス<br>ツツイ ヤスナガ<br>ヤマモト リンタ<br>フクチヤマ マサノいレ                                        | <b> </b>                                                                                                    | <ul> <li>の申し込み</li> <li>③生年月日</li> <li>2002/05/02</li> <li>2002/05/03</li> <li>2002/05/03</li> <li>2002/05/03</li> <li>2002/05/05</li> <li>2002/05/05</li> <li>2002/06/01</li> <li>2002/06/02</li> <li>2002/06/03</li> </ul>                                                                                                    | ックして<br><b>0 学年</b><br>高校2年<br>高校2年<br>高校2年<br>高校2年<br>高校2年<br>高校2年<br>高校2年<br>高校2年<br>高校2年<br>高校2年<br>高校2年<br>高校2年<br>高校2年<br>高校2年<br>高校2年                                                                                                    |                                                                                                    |
| <ul> <li>申込き</li> <li>最低者</li> <li>シングルス</li> <li>2019年第65</li> <li>シングルス戦に</li> <li>シングルス戦に</li> <li>ください。</li> <li>『学校順位』が</li> <li>シングルス申し</li> <li>()</li> <li>()</li>     &lt;</ul>                                                                                                    | 単位人数:男子<br>参加人数:2人<br>ス申し込<br>回兵庫県高等<br>参加する選手の<br>が入力されてい<br>空間の選手は申し<br>し込み<br>個人番号<br>197765<br>186427<br>184832<br>198831<br>125528<br>175390<br>160770<br>154918                                                                                                    | 2人<br>                                                                                                    | 表示されます。<br>大会兼近畿高等学校テニス<br>はす。<br>(数字) 』を入力の上、「入:<br>合に申し込みます。<br>ご注意ください。<br>の氏名カナ<br>タケダ ゲンや<br>ウエスギ ケンタロウ<br>トクガワ ヤスオ<br>サナダ ユキヤス<br>ツツイ ヤスナガ<br>ヤマモト リンタ<br>フクチヤマ マサノいレ<br>オカダ ジュンイチロウ                       | <b> </b>                                                                                                    | <ul> <li>の申し込み</li> <li>の申し込み</li> <li>③生年月日</li> <li>2002/05/02</li> <li>2002/05/03</li> <li>2002/05/03</li> <li>2002/05/03</li> <li>2002/05/05</li> <li>2002/05/01</li> <li>2002/06/01</li> <li>2002/06/03</li> <li>2002/07/01</li> </ul>                                                                                                    | ックして<br><b>〇学年</b><br>高校2年<br>高校2年<br>高校2<br>日<br>日<br>日<br>日<br>日<br>日<br>日<br>日<br>日<br>日<br>日<br>日<br>日                                                                                                    |                                                                                                    |
| <ul> <li>申込き</li> <li>最低者</li> <li>シングルス戦に</li> <li>シングルス戦に<br/>くださない。<br/>『学校順位』;</li> <li>シングルス申し</li> <li>・</li> <li>・</li> <li< td=""><td>単位人数:男子<br/>参加人数:2人<br/>ス申し2<br/>つ回兵庫県高等<br/>参加する選手の<br/>参加する選手の<br/>が入力されてい<br/>(空欄の選手は申し<br/>し込み<br/>・<br/>個人番号<br/>197765<br/>186427<br/>184832<br/>197831<br/>125528<br/>175390<br/>160770<br/>154918<br/>192702</td><td>2人<br/>2人<br/>2人<br/>2人<br/>2人<br/>の学校原位を設定し<br/>の学校原位を設定し<br/>の学校原位(半角<br/>る選手に限り、試<br/>込みされませんので<br/>3<br/>2<br/>4<br/>2<br/>4<br/>2<br/>3<br/>2<br/>4<br/>2<br/>4<br/>5<br/>2<br/>4<br/>5<br/>4<br/>5<br/>5<br/>5<br/>4<br/>5<br/>5<br/>5<br/>5<br/>5<br/>5<br/>5<br/>5<br/>5<br/>5<br/>5<br/>5<br/>5</td><td>表示されます。<br/>大会兼近畿高等学校テニス<br/>はす。<br/>数字)」を入力の上、「入<br/>合に申し込みます。<br/>ご住名くたさい。<br/>の氏名カナ<br/>タケダ ゲンヤ<br/>ウエスギ ケンタロウ<br/>トクガワ ヤスオ<br/>サナダ ユキヤス<br/>ツツイ ヤスナガ<br/>ヤマモト リンタ<br/>フクチヤマ マサハル<br/>オカダ ジュンイチロウ<br/>オグリ ション</td><td>ス大会予選(<br/>力内容を確認) ①氏名略 竹田 上杉 徳川 真田 筒井 山本 福知山 福知山 尾要</td><td>の申し込み ②生年月日 2002/05/02 2002/05/03 2002/05/03 2002/05/03 2002/05/05 2002/06/01 2002/06/01 2002/06/01 2002/06/03 2002/06/01 2002/06/01 2002/06/03 2002/07/01 2003/05/01</td><td>ックして<br/><b>0 学年</b><br/>高校2年<br/>高校2年<br/>高<br/>高校2年<br/>高校2年<br/>高校2<br/>高校2<br/>高校2<br/>日<br/>日<br/>日<br/>日<br/>日<br/>日<br/>日<br/>日<br/>日<br/>日<br/>日<br/>日<br/>日</td><td></td></li<></ul> | 単位人数:男子<br>参加人数:2人<br>ス申し2<br>つ回兵庫県高等<br>参加する選手の<br>参加する選手の<br>が入力されてい<br>(空欄の選手は申し<br>し込み<br>・<br>個人番号<br>197765<br>186427<br>184832<br>197831<br>125528<br>175390<br>160770<br>154918<br>192702                                                                                                    | 2人<br>2人<br>2人<br>2人<br>2人<br>の学校原位を設定し<br>の学校原位を設定し<br>の学校原位(半角<br>る選手に限り、試<br>込みされませんので<br>3<br>2<br>4<br>2<br>4<br>2<br>3<br>2<br>4<br>2<br>4<br>5<br>2<br>4<br>5<br>4<br>5<br>5<br>5<br>4<br>5<br>5<br>5<br>5<br>5<br>5<br>5<br>5<br>5<br>5<br>5<br>5<br>5                                                                                                    | 表示されます。<br>大会兼近畿高等学校テニス<br>はす。<br>数字)」を入力の上、「入<br>合に申し込みます。<br>ご住名くたさい。<br>の氏名カナ<br>タケダ ゲンヤ<br>ウエスギ ケンタロウ<br>トクガワ ヤスオ<br>サナダ ユキヤス<br>ツツイ ヤスナガ<br>ヤマモト リンタ<br>フクチヤマ マサハル<br>オカダ ジュンイチロウ<br>オグリ ション                | ス大会予選(<br>力内容を確認) ①氏名略 竹田 上杉 徳川 真田 筒井 山本 福知山 福知山 尾要                                                                                                    | の申し込み ②生年月日 2002/05/02 2002/05/03 2002/05/03 2002/05/03 2002/05/05 2002/06/01 2002/06/01 2002/06/01 2002/06/03 2002/06/01 2002/06/01 2002/06/03 2002/07/01 2003/05/01                                                                                                    | ックして<br><b>0 学年</b><br>高校2年<br>高校2年<br>高<br>高校2年<br>高校2年<br>高校2<br>高校2<br>高校2<br>日<br>日<br>日<br>日<br>日<br>日<br>日<br>日<br>日<br>日<br>日<br>日<br>日                                                                                                    |                                                                                                    |
| <ul> <li>申込售</li> <li>最低者</li> <li>シングルン、</li> <li>2019年第65</li> <li>シングルス戦に<br/>ください。<br/>『学校順位』」;</li> <li>ジングルス戦に<br/>ください。</li> <li>『学校順位』」;</li> <li>ジングルス申し</li> <li>④学校順位</li> <li>位</li> <li>位</li> <li>位</li> <li>位</li> <li>位</li> <li>位</li> <li>位</li> <li>位</li> <li>位</li> <li>位</li> <li>位</li> <li>位</li> <li>位</li> <li>位</li> <li>位</li> <li>位</li> <li>位</li> </ul>                                                                                                    | 単位人数:男子<br>参加人数:2人<br>ス申し2<br>の回兵庫県高等<br>参加する選手の<br>参加する選手の<br>が入力されてい<br>(空価の選手は中し<br>し込み<br>・<br>個人番号<br>197765<br>186427<br>184832<br>198831<br>125528<br>175390<br>160770<br>154918<br>192702<br>173888                                                                                                    | 2人<br>学校原立を設定し<br>の学校順位を設定し<br>の学校順位を設定し<br>の学校順位でを設定し<br>の学校順位でを設定し<br>の学校順位でを設定し<br>の学校順位でを設定し<br>の学校順位でを設定し<br>の学校順位でを設定し<br>の学校順位でを設定し<br>の学校順位でを設定し<br>の学校順位を設定し<br>の学校順位を設定し<br>の学校順位を設定し<br>の学校順位を設定し<br>の学校順位を設定し<br>の学校順位を設定し<br>の学校順位を設定し<br>の学校順位を設定し<br>の学校順位を設定し<br>の学校順位を設定し<br>の学校順位を設定し<br>の学校順位を設定し<br>の学校順位を設定し<br>の学校順位を設定し<br>の学校順位を設定し<br>の学校順位を設定し<br>の学校順位を設定し<br>の学校順位を設定し<br>の学校順位を設定し<br>のの学校順位を設定し<br>のの学校順位を設定し<br>のの学校順位を設定し<br>のの学校順位を設定し<br>のの学校順位を設定し<br>のの学校順位を設定し<br>のの学校順位を設定し<br>のの学校順位を設定し<br>のの学校順位を設定し<br>のの学校順位を設定し<br>のの学校順位を設定し<br>のの学校順位を設定し<br>のの学校順位を設定し<br>のの学校順位を設定し<br>のの学校順位を設定し<br>のの学校順位を設定し<br>のののののののののののののののののののののののののののののののののののの                                                                                                    | 表示されます。<br>大会兼近畿高等学校テニス<br>はす。<br>数字)』を入力の上、「入<br>合に申し込みます。<br>ご注急ください。                                                                                                    | ス大会予選(<br>力内容を確認) ①氏名略 竹田 上杉 徳田 道田 筒井 山本 福知山山 岡田 尾栗 村村                                                                                                    | プ申し込み<br>プ申し込み<br>まする」ボタンをクリ<br>2002/05/02<br>2002/05/03<br>2002/05/03<br>2002/05/03<br>2002/06/01<br>2002/06/01<br>2002/06/03<br>2002/07/01<br>2003/05/01<br>2003/05/01<br>2003/05/01                                                                                                    | ックして<br><b>9学年</b><br>高校2年<br>高校2年<br>高校24<br>高校24<br>高校14<br>高校14<br>高校14<br>高校14<br>高校14<br>高校14<br>高校14<br>高校14<br>高校14<br>高校14<br>高校14<br>高校14<br>高校14<br>高校14<br>高校14<br>高校14<br>高校14<br>高校14<br>高校14<br>高校14<br>高校14<br>高校14<br>高校14<br>高校14<br>高校14<br>高校14<br>高校14<br>高校14<br>高校14<br>高校14<br>高校14<br>高校14<br>高校14<br>高校14<br>高校14<br>高<br>高校14<br>高<br>高校14<br>高<br>高校14<br>高<br>高校14<br>高<br>高校14<br>高<br>高<br>大<br>高<br>高校14<br>高<br>高<br>大<br>五<br>五<br>五<br>五<br>五<br>五<br>五<br>五<br>五<br>五<br>五<br>五<br>五                                                                                                    |                                                                                                    |
| <ul> <li>申込き</li> <li>最低者</li> <li>シングルン、</li> <li>2019年第65</li> <li>シングルス戦に<br/>ください。<br/>『学校順位』」;<br/>『学校順位』」<br/>シングルス申し</li> <li>学校順位』<br/>位<br/>位<br/>位<br/>位<br/>位</li> <li>位</li> <li>位</li> <li>位</li> <li>位</li> <li>位</li> <li>位</li> <li>位</li> <li>位</li> <li>位</li> <li>位</li> <li>位</li> <li>位</li> <li>位</li> <li>位</li> <li>位</li> <li>位</li> <li>位</li> <li>位</li> <li>位</li> <li>位</li> </ul>                                                                                                    | 単位人数:男子<br>参加人数:2人<br>ス申し2<br>の回兵庫県高等<br>参加する選手(<br>参加する選手(<br>が入力されてい<br>(空職の選手は中し<br>し込み<br>・<br>個人番号<br>197765<br>186427<br>184832<br>198831<br>125528<br>175390<br>160770<br>154918<br>192702<br>173888<br>167222                                                                                                    | 2人<br>学校示二ス新人<br>学校原位を設定し<br>の『学校順位を設定し<br>の『学校順位を設定し<br>の『学校順位(半角<br>る選手に限り、試<br>込みされませんので<br>の<br>で<br>低名<br>竹田 玄也<br>上杉 謙太郎<br>徳川 康夫<br>真田 幸保<br>筒井 康永<br>山本 凛太<br>福知山 潤一郎<br>尾栗 悪郎<br>の田 第年                                                                                                    | 表示されます。<br>大会兼近畿高等学校テニフ<br>ます。<br>数字)』を入力の上、「入:<br>合に申し込みます。<br>ご注意ください。<br>の氏名カナ<br>タケダ ゲンヤ<br>ウエスギ ケンタロウ<br>トクガワ ヤスオ<br>サナダ ユキヤス<br>ツツイ ヤスナガ<br>ヤマモト リンタ<br>フクチヤマ マサノいレ<br>オカダ ジュンイチロウ<br>オグリ シュン<br>ナカムラ サブロウ | ス大会予選び<br>力内容を確認<br>力内容を確認<br>り内容を確認<br>竹田<br>上徳田<br>高田<br>山本<br>福田田<br>尾田<br>田田<br>尾栗<br>中村<br>四山田                                                                                                    | の申し込み<br>の申し込み<br>まする」ボタンをクリ<br>2002/05/02<br>2002/05/03<br>2002/05/03<br>2002/05/03<br>2002/05/03<br>2002/06/01<br>2002/06/03<br>2002/07/01<br>2003/05/02<br>2003/05/02<br>2002/05/02                                                                                                    | ックして<br><b>● 学年</b><br>高校2年<br>高校2年<br>高校1年<br>高校1年<br>高子<br>高子<br>高子<br>高子<br>高子<br>高子<br>高子<br>高子<br>高<br>高子<br>高子                                                                                                    |                                                                                                    |
| <ul> <li>申込售</li> <li>最低者</li> <li>夏019年第65</li> <li>シングルス戦に<br/>ください。<br/>『学校順位』;<br/>『学校順位』;<br/>『学校順位』<br/>「</li> <li>空校順位」<br/>位<br/>位</li> <li>位</li> <li>位</li> <li>位</li> <li>位</li> <li>位</li> <li>位</li> <li>位</li> <li>位</li> <li>位</li> <li>位</li> <li>位</li> <li>位</li> <li>位</li> <li>位</li> <li>位</li> <li>位</li> <li>位</li> <li>位</li> <li>位</li> <li>位</li> <li>位</li> <li>位</li> </ul>                                                                                                    | 単位人数:男子<br>参加人数:2人<br>ス中し2<br>つ回兵庫県高等<br>参加する選手の<br>が入力されてい<br>(空棚の選手は中し<br>し込み<br>の個人番号<br>197765<br>186427<br>184832<br>198831<br>125528<br>175390<br>160770<br>154918<br>192702<br>173888<br>167533                                                                                                    | 2人<br>学校示二ス新人<br>学校原位を設定し<br>の『学校順位を設定し<br>の『学校順位を設定し<br>の『学校順位を設定し<br>の『学校順位でを設定し<br>の『学校順位でを設定し<br>のの『学校順位でを設定し<br>のの『学校順位でを設定し<br>のの『学校順位でを設定し<br>のの『学校順位でを設定し<br>のの』<br>のでの<br>のでの<br>のでの<br>のでの<br>のでの<br>のでの<br>のでの                                                                                                    | 表示されます。<br>大会兼近畿高等学校テニス<br>はす。<br>微学)』を入力の上、「入<br>合に申し込みます。<br>ご注意ください。                                                                                                    | (大会予選び)<br>力内容を確認<br>力内容を確認<br>竹田<br>上杉田<br>山本<br>山本<br>福知山<br>同田<br>尾栗<br>中村<br>四田<br>尾栗<br>中村田<br>一<br>空味<br>四田<br>一<br>四田<br>一<br>四田<br>一<br>四田<br>一<br>四田<br>一<br>四田<br>一<br>四田<br>一<br>四田                                                                                                    | の申し込み ②生年月日 2002/05/02 2002/05/03 2002/05/03 2002/05/03 2002/05/03 2002/05/03 2002/06/01 2002/06/01 2002/06/03 2002/06/01 2003/05/01 2003/05/01 2003/05/02 2003/05/02 2003/05/01 2003/05/01 2003/05/01 2003/05/01 2003/05/01 2003/05/01 2003/05/01 2003/05/01 2003/05/01 <p< td=""><td>ックして<br/><b>● 学年</b><br/>高校2年<br/>高校2年<br/>高校1年<br/>高校1年<br/>高校1年</td><td></td></p<> | ックして<br><b>● 学年</b><br>高校2年<br>高校2年<br>高校1年<br>高校1年<br>高校1年                                                                                                    |                                                                                                    |

p.61 / p.112 3-4. [6月]新人個人戦の試合申込を行う

### (3)シングルスの「学校順位」を入力します。

※ご注意 半角数字で入力して下さい。同じ数字を2回使わないよう、ご注意下さい。 入力が終わったら、[入力内容を確認する]をクリックして、確認画面に進みます。

|          | シング  | ルス申し | 込み             |        |             |                |                         |      |
|----------|------|------|----------------|--------|-------------|----------------|-------------------------|------|
| 学校順位を    | 0 wt | 晒片   | ◎個人番号          | ●氏名    | ●氏名力ナ       | ◎氏名略           | ◎生年月日                   | ◎学年  |
| 半舟粉 字 つう | 2    | 位    | 197765         | 竹田 玄也  | タケダ ゲンヤ     | 竹田             | 2002/05/02              | 高校2年 |
| 十円剱十て    | 4    | 位    | 186427         | 上杉 謙太郎 | ウエスギ ケンタロ   | ウ上杉            | 2002/05/03              | 高校2年 |
| 入力します    | 1    | 位    | 184832         | 徳川 康夫  | トクガワ ヤスオ    | 徳川             | 2002/05/03              | 高校2年 |
|          | 3    | 位    | 198831         | 真田 幸保  | サナダ ユキヤス    | 真田             | 2002/05/05              | 高校2年 |
|          | 8    | 位    | 125528         | 筒井 康永  | ツツイ ヤスナガ    | ) 筒井           | 2002/06/01              | 高校2年 |
|          | 5    | 位    | 175390         | 山本 凛太  | ヤマモト リンタ    | / 山本           | 2002/06/02              | 高校2年 |
|          | 6    | 位    | 160770         | 福知山 雅治 | フクチヤマ マサハ   | いし 福知山         | 2002/06/03              | 高校2年 |
| 参加しない    | 7    | 位    | 154918         | 岡田 潤一郎 | オカダ ジュンイチ[  | コウ岡田           | 2002/07/01              | 高校2年 |
|          | 10   | 位    | 192702         | 尾栗 駿   | オグリ シュン     | 尾栗             | 2003/05/01              | 高校1年 |
| 選手の      | 9    | 位    | 173888         | 中村 三郎  | ナカムラ サブロ    | う 中村           | 2003/05/02              | 高校1年 |
| 学校順位け    |      | 位    | <b>4</b> 67533 | 内山田 洋行 | ウチヤマダ ヨウコ   | ウ 内山田          | 2003/05/02              | 高校1年 |
| 于仅順世は    | 11   | 位    |                | 淀屋橋 目良 | ヨドヤバシ マナヨ   | シ 淀屋橋          | 2003/07/01              | 高校1年 |
| 空白にしま    |      |      |                |        | 7 -         | 日内家も           | 強烈する                    |      |
| す        |      |      |                | 3 入力内  | 容を確認する<br>を | ファյみを1<br>クリック | <sup>唯</sup> 恥りる<br>します | 3    |

#### (4)確認画面が表示されます。

内容が間違っていなければ、[試合に申し込む]をクリックします。

ご注意:学校順位を修正したい場合は、[修正する]で前の画面に戻ってください。

ブラウザの「戻る」機能を使って戻った場合、入力内容が破棄されれることがあります。

| ノクルス中       | 101204 |        | 4 内容を確認しる   | ます   |            |     |
|-------------|--------|--------|-------------|------|------------|-----|
| 学校順位        | ◎個人番号  | ●氏名    | ●氏名力ナ       | ●氏名略 | ●生年月日      | ◎学年 |
| 1位          | 184832 | 徳川康夫   | トクガワヤスオ     | 徳川   | 2002/05/03 | 高校2 |
| 2位          | 197765 | 竹田玄也   | タケダ ゲンヤ     | 竹田   | 2002/05/02 | 高校2 |
| 3位          | 198831 | 真田 幸保  | サナダユキヤス     | 真田   | 2002/05/05 | 高校2 |
| 4位          | 186427 | 上杉 謙太郎 | ウエスギ ケンタロウ  | 上杉   | 2002/05/03 | 高校2 |
| 5位          | 160770 | 福知山 雅治 | フクチヤマ マサハル  | 福知山  | 2002/06/03 | 高校2 |
| 6位          | 154918 | 岡田 潤一郎 | オカダ ジュンイチロウ | 岡田   | 2002/07/01 | 高校2 |
| 7位          | 192702 | 尾栗 駿   | オグリ シュン     | 尾栗   | 2003/05/01 | 高校1 |
| 8位          | 125528 | 筒井 康永  | ツツイ ヤスナガ    | 筒井   | 2002/06/01 | 高校2 |
| 9位          | 175390 | 山本凛太   | ヤマモトリンタ     | 山本   | 2002/06/02 | 高校2 |
| 10位         | 173888 | 中村 三郎  | ナカムラ サブロウ   | 中村   | 2003/05/02 | 高校1 |
| <b>11</b> 位 |        | 淀屋橋 目良 | ヨドヤバシ マナヨシ  | 淀屋橋  | 2003/07/01 | 高校1 |
| 6           | )      | 6      | 修正する 試合に申し込 | む    | 5          |     |

### (5)シングルス申込が完了し、試合申し込み一覧画面に戻ります。

シングルスが申し込み済みになっています。

この時点でシングルス申し込みは修正出来ません。

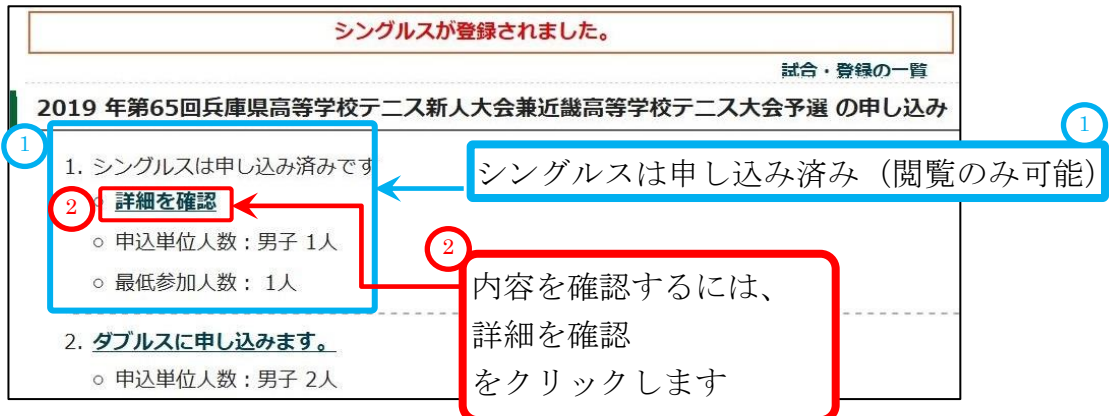

#### (6)詳細を確認します。

上述の②をクリックして、確認画面を表示します。 確認後、[試合申し込みへ戻る]をクリックして元の画面へ戻ってください。

| シングルス戦 | に参加する選手は | sよび校内順位を確   | 認します。       |      |            |      |
|--------|----------|-------------|-------------|------|------------|------|
| シングルス申 | し込み結果    |             |             |      |            |      |
| 0学校顺位  | 〇個人番号    | <b>0</b> 氏名 | ●氏名カナ       | 0氏名睹 | 0 生年月日     | 〇学年  |
| 1位     | 184832   | 徳川 康夫       | トクガワ ヤスオ    | 徳川   | 2002/05/03 | 高校2年 |
| 2位     | 197765   | 竹田玄也        | タケダ ゲンヤ     | 竹田   | 2002/05/02 | 高校2年 |
| 3位     | 198831   | 真田 幸保       | サナダ ユキヤス    | 真田   | 2002/05/05 | 高校2年 |
| 4位     | 186427   | 上杉 謙太郎      | ウエスギ ケンタロウ  | 上杉   | 2002/05/03 | 高校2年 |
| 5位     | 175390   | 山本 凛太       | ヤマモト リンタ    | 山本   | 2002/06/02 | 高校2年 |
| 6位     | 160770   | 福知山 雅治      | フクチヤマ マサハル  | 福知山  | 2002/06/03 | 高校2年 |
| 7位     | 154918   | 岡田 潤一郎      | オカダ ジュンイチロウ | 岡田   | 2002/07/01 | 高校2年 |
| 8位     | 125528   | 筒井 康永       | ツツイ ヤスナガ    | 筒井   | 2002/06/01 | 高校2年 |
| 9位     | 173888   | 中村三郎        | ナカムラ サブロウ   | 中村   | 2003/05/02 | 高校1年 |
| 10位    | 192702   | 尾栗 駿        | オグリ シュン     | 尾栗   | 2003/05/01 | 高校1年 |
| 11位    |          | 淀屋橋 目良      | ヨドヤバシ マナヨシ  | 淀屋橋  | 2003/07/01 | 高校1年 |
|        |          |             | 試合          | 申込へ戻 | 長る         |      |
|        |          | - (         |             | リックト | 、きす        |      |

3-4-2. [新人個人戦試合申込]ダブルスに申し込む

# (1)前述の③[試合申込へ戻る]か「3-4.[6月]新人個人戦の試合申込(p.61)」の手順で、

試合申込画面を表示します。

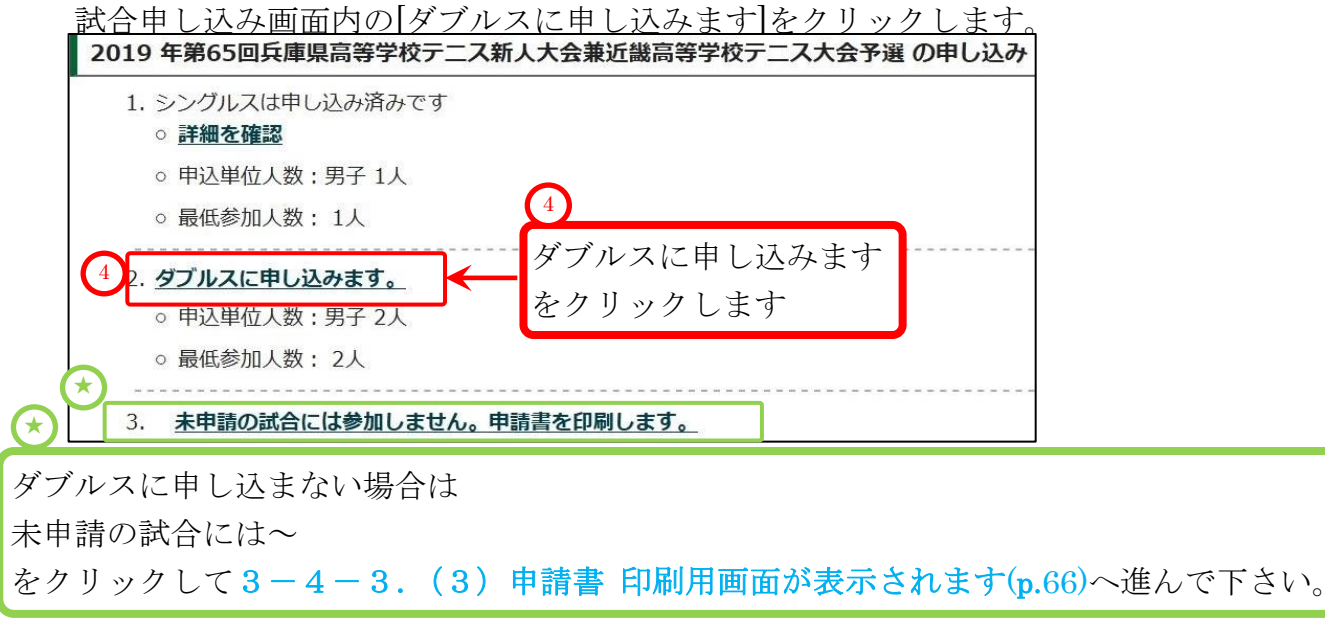

p.63 / p.112 3-4. [6月]新人個人戦の試合申込を行う

### (2)ダブルス申し込み画面が表示されます。

| 位     197765     竹田 玄也     タケダ ゲンヤ     竹田     2002/05/02     高校2年       位     186427     上杉 謙太郎     ウエスギ ケンタロウ     上杉     2002/05/03     高校2年       位     184832     徳川 康夫     トクガワ ヤスオ     徳川     2002/05/03     高校2年       位     198831     真田 幸保     サナダ ユキヤス     真田     2002/05/05     高校2年       位     198831     真田 幸保     サナダ ユキヤス     真田     2002/05/05     高校2年       位     125528     筒井 原永     ツツイ ヤスナガ     筒井     2002/06/01     高校2年       位     175390     山本 凛太     ヤマモト リンタ     山本     2002/06/02     高校2年       位     16070     福知山     2002/06/01     高校2年     位       位     154918     岡田 潤一郎     オカダ ジュンイチロウ     岡田     2002/07/01     高校2年       位     192702     尾栗 駿     オグリ シュン     尾栗     2003/05/02     高校1年       位     17388     中村 三郎     ナカムラ サブロウ     中村     2003/05/02     高校1年       位     167533     内山田 洋行     ウチヤマダ ヨウコウ     内山田     2003/05/02     高校1年       位     淀屋橋 目良     ヨドヤバシ マナヨシ     淀屋橋     2003/07/01     高校1年 |   | * 四八田与 | ◎氏名    | ◎氏名力ナ       | ◎氏名略 | ◎生年月日      | ◎学年  |
|----------------------------------------------------------------------------------------------------|---|--------|--------|-------------|------|------------|------|
| 位 186427 上杉 謙太郎 ウエスギ ケンタロウ 上杉 2002/05/03 高校2年<br>位 184832 徳川 康夫 トクガワ ヤスオ 徳川 2002/05/03 高校2年<br>位 198831 真田 幸保 サナダ ユキヤス 真田 2002/05/05 高校2年<br>位 125528 筒井 康永 ツツイ ヤスナガ 筒井 2002/06/01 高校2年<br>位 175390 山本 凍太 ヤマモト リンタ 山本 2002/06/02 高校2年<br>位 160770 福知山 雅治 フクチヤマ マサノル 福知山 2002/06/03 高校2年<br>位 194918 岡田 潤一郎 オカダ ジュンイチロウ 岡田 2002/07/01 高校2年<br>位 192702 尾栗 駿 オグリ シュン 尾栗 2003/05/01 高校1年<br>位 17388 中村 三郎 ナカムラ サブロウ 中村 2003/05/02 高校1年<br>位 167533 内山田 洋行 ウチヤマダ ヨウコウ 内山田 2003/05/02 高校1年                                                                                                    | 位 | 197765 | 竹田 玄也  | タケダ ゲンヤ     | 竹田   | 2002/05/02 | 高校2年 |
| 位 184832 徳川 康夫 トクガワ ヤスオ 徳川 2002/05/03 高校2年<br>位 198831 真田 幸保 サナダ ユキヤス 真田 2002/05/05 高校2年<br>位 125528 筒井 康永 ツッイ ヤスナガ 筒井 2002/05/01 高校2年<br>位 175390 山本 凛太 ヤマモト リンタ 山本 2002/06/01 高校2年<br>位 160770 福知山 雅治 フクチヤマ マサリル 福知山 2002/06/03 高校2年<br>位 154918 岡田 潤一郎 オカダ ジュンイチロウ 岡田 2002/07/01 高校2年<br>位 192702 尾栗 駿 オグリ シュン<br>位 197388 中村 三郎 ナカムラ サブロウ 中村 2003/05/02 高校1年<br>位 167533 内山田 洋行 ウチヤマダ ヨウコウ 内山田 2003/05/02 高校1年<br>位 涼屋橋 目良 ヨドヤバシ マナヨシ 淀屋橋 2003/07/01 高校1年                                                                                                    | 位 | 186427 | 上杉 謙太郎 | ウエスギ ケンタロウ  | 上杉   | 2002/05/03 | 高校2年 |
| 位 198831 真田 幸保 サナダ ユキヤス 真田 2002/05/05 高校2年<br>位 125528 筒井 康永 ツツイ ヤスナガ 筒井 2002/06/01 高校2年<br>位 175390 山本 凛太 ヤマモト リンタ 山本 2002/06/02 高校2年<br>位 160770 福知山 雅治 フクチヤマ マサリル 福知山 2002/06/03 高校2年<br>位 154918 岡田 潤一郎 オカダ ジュンイチロウ 岡田 2002/07/01 高校2年<br>位 192702 尾栗 駿 オグリ シュン<br>位 192703 内山田 洋行 ウチヤマダ ヨウコウ 中村 2003/05/02 高校1年<br>位 167533 内山田 洋行 ウチヤマダ ヨウコウ 内山田 2003/05/02 高校1年                                                                                                    | 位 | 184832 | 徳川 康夫  | トクガワ ヤスオ    | 徳川   | 2002/05/03 | 高校2年 |
| 位 125528 筒井 康永 ツツイ ヤスナガ 筒井 2002/06/01 高校2年<br>位 175390 山本 凛太 ヤマモト リンタ 山本 2002/06/02 高校2年<br>位 160770 福知山 雅治 フクチヤマ マサノル 福知山 2002/06/03 高校2年<br>位 154918 岡田 潤一郎 オカダ ジュンイチロウ 岡田 2002/07/01 高校2年<br>位 192702 尾栗 駿 オグリ シュン 尾栗 2003/05/01 高校1年<br>位 173888 中村 三郎 ナカムラ サブロウ 中村 2003/05/02 高校1年<br>位 167533 内山田 洋行 ウチヤマダ ヨウコウ 内山田 2003/05/02 高校1年                                                                                                    | 位 | 198831 | 真田 幸保  | サナダ ユキヤス    | 真田   | 2002/05/05 | 高校2年 |
| 位 175390 山本 凛太 ヤマモト リンタ 山本 2002/06/02 高校2年<br>位 160770 福知山 雅治 フクチヤマ マサノリレ 福知山 2002/06/03 高校2年<br>位 154918 岡田 潤一郎 オカダ ジュンイチロウ 岡田 2002/07/01 高校2年<br>位 192702 尾栗 駿 オグリ シュン 尾栗 2003/05/01 高校1年<br>位 173888 中村 三郎 ナカムラ サブロウ 中村 2003/05/02 高校1年<br>位 167533 内山田 洋行 ウチヤマダ ヨウコウ 内山田 2003/05/02 高校1年<br>位 淀屋橋 目良 ヨドヤバシ マナヨシ 淀屋橋 2003/07/01 高校1年                                                                                                    | 位 | 125528 | 筒井 康永  | ツツイ ヤスナガ    | 筒井   | 2002/06/01 | 高校2年 |
| 位 160770 福知山 雅治 フクチヤマ マサノリレ 福知山 2002/06/03 高校2年<br>位 154918 岡田 潤一郎 オカダ ジュンイチロウ 岡田 2002/07/01 高校2年<br>位 192702 尾栗 駿 オグリ シュン 尾栗 2003/05/01 高校1年<br>位 173888 中村 三郎 ナカムラ サブロウ 中村 2003/05/02 高校1年<br>位 167533 内山田 洋行 ウチヤマダ ヨウコウ 内山田 2003/05/02 高校1年<br>位 淀屋橋 目良 ヨドヤバシ マナヨシ 淀屋橋 2003/07/01 高校1年                                                                                                    | 位 | 175390 | 山本 凛太  | ヤマモト リンタ    | 山本   | 2002/06/02 | 高校2年 |
| 位     154918     岡田 潤一郎     オカダ ジュンイチロウ     岡田 2002/07/01     高校2年       位     192702     尾栗 駿     オグリ シュン     尾栗 2003/05/01     高校1年       位     173888     中村 三郎     ナカムラ サブロウ     中村     2003/05/02     高校1年       位     167533     内山田 洋行     ウチヤマダ ヨウコウ     内山田     2003/05/02     高校1年       位     淀屋橋 目良     ヨドヤバシ マナヨシ     淀屋橋     2003/07/01     高校1年                                                                                                    | 位 | 160770 | 福知山 雅治 | フクチヤマ マサハル  | 福知山  | 2002/06/03 | 高校2年 |
| 位     192702     尾栗 駿     オグリ シュン     尾栗 2003/05/01     高校1年       位     173888     中村 三郎     ナカムラ サブロウ     中村     2003/05/02     高校1年       位     167533     内山田 洋行     ウチヤマダ ヨウコウ     内山田     2003/05/02     高校1年       位     淀屋橋 目良     ヨドヤバシ マナヨシ     淀屋橋     2003/07/01     高校1年                                                                                                    | 位 | 154918 | 岡田 潤一郎 | オカダ ジュンイチロウ | 岡田   | 2002/07/01 | 高校2年 |
| 位     173888     中村 三郎     ナカムラ サブロウ     中村     2003/05/02     高校1年       位     167533     内山田 洋行     ウチヤマダ ヨウコウ     内山田     2003/05/02     高校1年       位     淀屋橋     目良     ヨドヤバシ マナヨシ     淀屋橋     2003/07/01     高校1年                                                                                                    | 位 | 192702 | 尾栗 駿   | オグリ シュン     | 尾栗   | 2003/05/01 | 高校1年 |
| 位     167533     内山田 洋行     ウチヤマダ ヨウコウ     内山田     2003/05/02     高校1年       位     淀屋橋 目良     ヨドヤバシ マナヨシ     淀屋橋     2003/07/01     高校1年                                                                                                    | 位 | 173888 | 中村 三郎  | ナカムラ サブロウ   | 中村   | 2003/05/02 | 高校1年 |
| 位<br>淀屋橋 目良<br>ヨドヤバシ マナヨシ<br>沈屋橋<br>2003/07/01<br>高校1年<br>入力内容を確認する                                                                                                    | 位 | 167533 | 内山田 洋行 | ウチヤマダ ヨウコウ  | 内山田  | 2003/05/02 | 高校1年 |
| 入力内容を確認する                                                                                                    | 位 |        | 淀屋橋 目良 | ヨドヤバシ マナヨシ  | 淀屋橋  | 2003/07/01 | 高校1年 |
| 入力内容を確認する                                                                                                    |   |        |        |             |      |            |      |
| VOLUTE CPERCY O                                                                                                    |   |        |        | 入力内容を確認する   |      |            |      |
|                                                                                                    |   |        |        |             |      |            |      |

|                                       | 『学校順位』<br>- ダブルス戦日 | が空欄の選手<br>目し込み | は申し込みされませんのでご注意くだ | さい。         |      |            |      |
|---------------------------------------|--------------------|----------------|-------------------|-------------|------|------------|------|
| 学校順位を                                 |                    |                |                   |             |      |            |      |
| 1 + 1 + +                             | ◎ 学校順位             | ◎個人番号          | ●氏名               | ◎氏名力ナ       | ◎氏名略 | ●生年月日      | 0学年  |
| ヘガレまり                                 | 位                  | 197765         | 竹田玄也              | タケタ ケンヤ     | 竹田   | 2002/05/02 | 局校2年 |
|                                       | 位                  | 186427         | 上杉 謙太郎            | ウエスギ ケンタロウ  | 上杉   | 2002/05/03 | 高校2  |
|                                       | 5 位                | 184832         | 徳川 康夫             | トクガワ ヤスオ    | 徳川   | 2002/05/03 | 高校2: |
| 2) 7                                  | 1 位                | 198831         | 真田 幸保             | サナダ ユキヤス    | 真田   | 2002/05/05 | 高校2  |
|                                       | 1 位                | 125523         | 筒井 康永             | ツツイ ヤスナガ    | 筒井   | 2002/06/01 | 高校2  |
|                                       | 2 位                | 175390         | 山本 凛太             | ヤマモト リンタ    | 山本   | 2002/06/02 | 高校2  |
| が加しない                                 | 2 位                | 160770         | 福知山 雅治            | フクチヤマ マサハル  | 福知山  | 2002/06/03 | 高校2  |
| 150                                   | 3 位                | 154913         | 岡田 潤一郎            | オカダ ジュンイチロウ | 岡田   | 2002/07/01 | 高校2  |
| 手の                                    | 3 位                | 1 2702         | 尾栗 駿              | オグリ シュン     | 尾栗   | 2003/05/01 | 高校1  |
| しちしてけいい                               | 4 位                | 173883         | 中村 三郎             | ナカムラ サブロウ   | 中村   | 2003/05/02 | 高校1  |
| 2 秋順位は                                | 4 位                | 157533         | 内山田 洋行            | ウチヤマダ ヨウコウ  | 内山田  | 2003/05/02 | 高校14 |
| · · · · · · · · · · · · · · · · · · · | E 10               |                | 沈屋橋 日良            | ヨドヤバシ マナヨシ  | 淀尿棒  | 2003/07/01 | 高校1  |

(4)確認画面が表示されます。

内容が間違っていなければ、[試合に申し込む]をクリックします。

ご注意:学校順位を修正したい場合は、[修正する]で前の画面に戻ってください。

ブラウザの「戻る」機能を使って戻った場合、入力内容が破棄されることがあります。

| 学校順位 | 個人番号   | 氏名     | 氏名力ナ        | 氏名略 | 生年月日       | 学年   |
|------|--------|--------|-------------|-----|------------|------|
| 1位   | 198831 | 真田 幸保  | サナダ ユキヤス    | 真田  | 2002/05/05 | 高校2年 |
| 1位   | 125528 | 筒井 康永  | ツツイ ヤスナガ    | 筒井  | 2002/06/01 | 高校2年 |
| 2位   | 175390 | 山本 凛太  | ヤマモトリンタ     | 山本  | 2002/06/02 | 高校2年 |
| 2位   | 160770 | 福知山 雅治 | フクチヤマ マサハリレ | 福知山 | 2002/06/03 | 高校2年 |
| 3位   | 154918 | 岡田 潤一郎 | オカダ ジュンイチロウ | 岡田  | 2002/07/01 | 高校2年 |
| 3位   | 192702 | 尾栗 駿   | オグリ シュン     | 尾栗  | 2003/05/01 | 高校1年 |
| 4位   | 173888 | 中村 三郎  | ナカムラ サブロウ   | 中村  | 2003/05/02 | 高校1年 |
| 4位   | 167533 | 内山田 洋行 | ウチヤマダ ヨウコウ  | 内山田 | 2003/05/02 | 高校1年 |
| 5位   | 184832 | 徳川 康夫  | トクガワ ヤスオ    | 徳川  | 2002/05/03 | 高校2年 |
| 5位   |        | 淀屋橋 目良 | ヨドヤバシ マナヨシ  | 淀屋橋 | 2003/07/01 | 高校1年 |

### (5) ダブルス申し込みが完了し、試合申し込み一覧画面に戻ります。

ダブルスが申し込み済みになっています。

この時点でダブルス申し込みは修正出来ません。

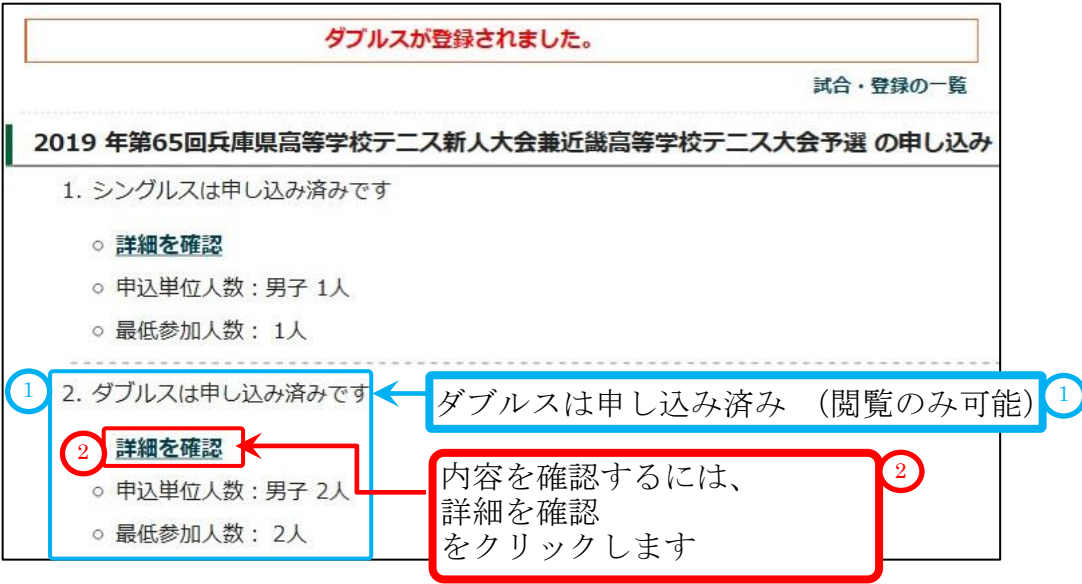

### (6)詳細を確認します。

上述の②をクリックして、確認画面を表示します。 確認後、[試合申し込みへ戻る]をクリックして元の画面へ戻ってください。

| プルス戦に参加<br>プルス申し込 | 加する選手および校<br>み結果 | 内順位を確認します。  |             |              |               |             |
|-------------------|------------------|-------------|-------------|--------------|---------------|-------------|
| 0学校順位             | ◎個人番号            | <b>O</b> 氏名 | ●氏名カナ       | ●氏名略         | <b>〇</b> 生年月日 | <b>0</b> 学年 |
| 1位                | 198831           | 真田 幸保       | サナダ ユキヤス    | 真田           | 2002/05/05    | 高校2年        |
| 1位                | 125528           | 筒井 康永       | ツツイ ヤスナガ    | 筒井           | 2002/06/01    | 高校2年        |
| 2位                | 175390           | 山本凛太        | ヤマモト リンタ    | 山本           | 2002/06/02    | 高校2年        |
| 2位                | 160770           | 福知山 雅治      | フクチヤマ マサハリレ | 福知山          | 2002/06/03    | 高校2年        |
| 3位                | 154918           | 岡田 潤一郎      | オカダ ジュンイチロウ | 岡田           | 2002/07/01    | 高校2年        |
| 3位                | 192702           | 尾栗 駿        | オグリ シュン     | 尾栗           | 2003/05/01    | 高校1年        |
| 4位                | 173888           | 中村 三郎       | ナカムラ サブロウ   | 中村           | 2003/05/02    | 高校1年        |
| 4位                | 167533           | 内山田 洋行      | ウチヤマダ ヨウコウ  | 内山田          | 2003/05/02    | 高校1年        |
| 5位                | 184832           | 徳川 康夫       | トクガワ ヤスオ    | 徳川           | 2002/05/03    | 高校2年        |
| 5位                |                  | 淀屋橋 目良      | ヨドヤバシ       | sets and the | 003/07/01     | 高校1年        |

### 3-4-3. [新人個人戦試合申込]試合申込を確定し、申請書を発行する

(1)上述の(3)[試合申込へ戻る]か「3-4.[6月]新人個人戦の試合申込(p.61)」の手順で試合申し込み 画面を表示します。

[全ての申し込みを完了しました。申請書を印刷します。]をクリックします。

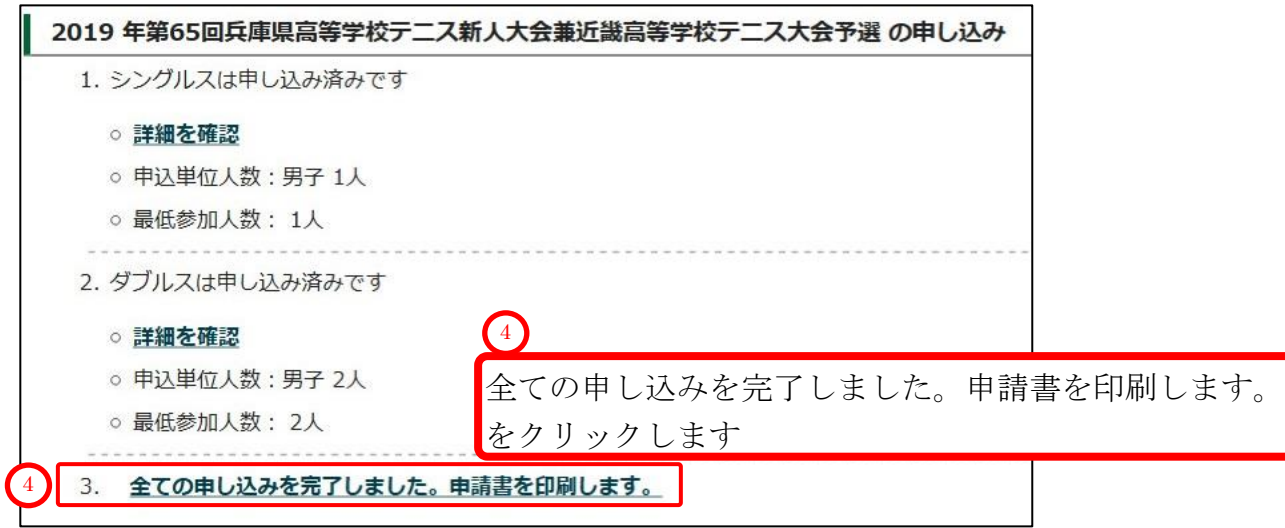

p.65 / p.112 3-4. [6月]新人個人戦の試合申込を行う

### (2) 画面が暗転し、ポップアップが表示されます。

| 問題なければ | [OK]をク | IJ | ック | します |
|--------|--------|----|----|-----|
|--------|--------|----|----|-----|

|--|--|

#### (3)申請書 印刷用画面が表示されます

[申請用紙発行]をクリックして、申請用紙を表示してください。

pdf 形式で用紙が表示されます。

|                  |          |              |                                                     |                        | 支払履歴一覧      | 濯手一皆                                  |
|------------------|----------|--------------|-----------------------------------------------------|------------------------|-------------|---------------------------------------|
| 払履歴 詳細           | l        |              |                                                     |                        |             | ~, ~,                                 |
|                  | 支払番号     | 10           | 0591                                                |                        |             |                                       |
|                  | 支払科目     | 第            | 65回兵庫県高等学校テニス新人大会兼近                                 | 畿高等学校テニ                | ス大会予選       |                                       |
|                  | 余額       | ¥2           | 25 600-                                             |                        |             |                                       |
|                  | 学校,同     |              | イ・コラボレーション 神百 甲子部                                   |                        |             |                                       |
|                  | デ技・ピ     |              |                                                     |                        |             |                                       |
|                  | 順回154    | <b>1</b> (m) | <b>平王</b>                                           | (1                     |             |                                       |
|                  | 文払       |              |                                                     | <b>[</b> -             | 白き田如之       |                                       |
|                  | JXXL     | •            |                                                     |                        | P 前 用 祇 免 们 |                                       |
|                  |          |              | 1 申請用紙発行                                            | ŧ                      | をクリックし      | ます                                    |
|                  |          | 2 申請用紙衣      | E印刷後、校長印押印の上、こちらまでご郵送                               | <u><u></u> ください。 2</u> |             |                                       |
|                  |          |              | 〒679-2151 姫路市香寺町香呂890                               |                        | 紙の送付生+      | 3                                     |
|                  |          |              | 日ノ本学園高等学校                                           | )円                     | 「私の运行元ム     | 1                                     |
|                  |          | Ę            | 兵庫県高等学校体育連盟テニス部原安                                   | 志表                     | 示されます       |                                       |
| 1<br>1           |          |              | 濯手-試合由认一覧                                           |                        |             |                                       |
|                  | 試合種別     |              | 申請件数                                                |                        | 小計          |                                       |
|                  | 男子 シングルス |              | 11人×11                                              | 500円                   | 1.          | 17,600円                               |
|                  | 男子ダブルス   |              | 5組×1,                                               | 500円                   |             | 8,000円                                |
|                  |          |              | 男子 シングルス                                            |                        |             |                                       |
| 学校順位             | ◎個人番号    | ◎氏名          | ◎ 氏名力ナ                                              | 〇氏名略                   | ●生年月日       | 〇学年                                   |
| 1                | 184832   | 徳川 康夫        | トクガワ ヤスオ                                            | 徳川                     | 2002/05/03  | 高校2年                                  |
| 2                | 197765   | 竹田 玄也        | タケダ ゲンヤ                                             | 竹田                     | 2002/05/02  | 高校2年                                  |
| 3                | 198831   | 真田 幸保        | サナダ ユキヤス                                            | 真田                     | 2002/05/05  | 高校2年                                  |
| 4                | 186427   | 上杉 謙太郎       | ウエスギ ケンタロウ                                          | 上杉                     | 2002/05/03  | 高校2年                                  |
| 5                | 175390   | 山本 凛太        | ヤマモト リンタ                                            | 山本                     | 2002/06/02  | 高校2年                                  |
| 6                | 160770   | 福知山 雅治       | フクチヤマ マサハル                                          | 福知山                    | 2002/06/03  | 高校2年                                  |
| 7                | 154918   | 岡田 潤一郎       | オカダ ジュンイチロウ                                         | 岡田                     | 2002/07/01  | 高校2年                                  |
| 8                | 125528   | 筒井 康永        | ツツイ ヤスナガ                                            | 筒井                     | 2002/06/01  | 高校2年                                  |
| 9                | 173888   | 中村 三郎        | ナカムラ サブロウ                                           | 中村                     | 2003/05/02  | 高校1年                                  |
| 10               | 192702   | 尾栗 駿         | オグリ シュン                                             | 尾栗                     | 2003/05/01  | 高校1年                                  |
| 11               |          | 淀屋橋 目良       | ヨドヤバシ マナヨシ                                          | 淀屋橋                    | 2003/07/01  | 高校1年                                  |
|                  |          |              | 男子 ダブルス                                             |                        |             |                                       |
| 学校順位             | ◎個人番号    | ◎氏名          | ◎氏名力ナ                                               | ◎氏名略                   | ◎生年月日       | ◎学年                                   |
| 1                | 198831   | 真田 幸保        | サナダ ユキヤス                                            | 真田                     | 2002/05/05  | 高校2年                                  |
| 1                | 125528   | 筒井 康永        | ツツイ ヤスナガ                                            | 筒井                     | 2002/06/01  | 高校2年                                  |
| 2                | 175390   | 山本 凛太        | ヤマモト リンタ                                            | 山本                     | 2002/06/02  | 高校2年                                  |
| 2                | 160770   | 福知山 雅治       | コンクチヤマ マサハル                                         | 福知山                    | 2002/06/03  | 高校2年                                  |
| 3                | 154918   | 岡田 潤一郎       | オカダ ジュンイチロウ                                         | 岡田                     | 2002/07/01  | 高校2年                                  |
| 3                | 192702   | 尾栗 駿         | オグリ シュン                                             | 尾栗                     | 2003/05/01  | 高校1年                                  |
| 22               | 173888   | 中村 三郎        | ナカムラ サブロウ                                           | 中村                     | 2003/05/02  | 高校1年                                  |
| 4                | 167533   | 内山田 洋行       | ウチヤマダ ヨウコウ                                          | 内山田                    | 2003/05/02  | 高校1年                                  |
| 4                |          | 徳川 康夫        | トクガワ ヤスオ                                            | 徳川                     | 2002/05/03  | 高校2年                                  |
| 4<br>4<br>5      | 184832   |              |                                                     | 1000                   | 2002/07/01  | 高校1年                                  |
| 4<br>4<br>5<br>5 | 184832   | 淀屋橋 目長       | ミニー ヨドヤバシ マナヨシ                                      | 淀屋橋                    | 2003/07/01  | I PILAT I                             |
| 4<br>4<br>5<br>5 | 184832   | 淀屋橋 目長       | <ul> <li>ヨドヤバシ マナヨシ</li> <li>この試合申込を取り消す</li> </ul> | 淀屋橋                    | 2003/07/01  |                                       |
| 4<br>4<br>5<br>5 | 184832   | 淀屋橋 目長       | <ul> <li>ヨドヤバシ マナヨシ</li> <li>この試合申込を取り消す</li> </ul> | 淀屋橋                    | 2003/07/01  | ISJICT I                              |
| 4 5 5 3          | 184832   |              | <ul> <li>ヨドヤバシ マナヨシ</li> <li>この試合申込を取り消す</li> </ul> | 淀室橋                    | 2003/07/01  | I I I I I I I I I I I I I I I I I I I |

### (4) pdf 形式で申込書、払込書が表示されます。

### 印刷して以下を行ってください。

- ①各ページに責任者印を押印します。
- ②各ページに所属長名を記入し、所属長印を押印します。
- ③年度要項冊子添付の[払込取扱表]で支払を行い、払込受領証を最終ページ[払込書]に貼付します。
- ④申請書印刷画面に表示されている送付先(前ページ②)に郵送して下さい。

| <section-header><text><section-header><section-header><section-header><text><section-header><text><text></text></text></section-header></text></section-header></section-header></section-header></text></section-header>                                                                                                    | <section-header><text><section-header><section-header><section-header><text><section-header><text><text></text></text></section-header></text></section-header></section-header></section-header></text></section-header> |
|----------------------------------------------------------------------------------------------------|----------------------------------------------------------------------------------------------------|
| No 10591 申請年月日:2019年 06月 05日                                                                                                    | Page 2/3                                                                                                    |
| Display the product of the product of th |                                                                                                    |

| 3-4-4. [新人個人戦試合申込]支払履歴からの      | の試合申込を確認する             |
|--------------------------------|------------------------|
| (1)メニューから、「支払履歴一覧」を選択します。      |                        |
| ホーム 試合申込&選手登録 選手一覧 学校・団体一覧 支   | ᆋ履歴─覧 お問い合わせ 支払履歴一覧    |
| ホーム  高体連テニス部 管理画面【アイ・コラボレーション神 | <b>- 男子</b> 前 をクリックします |

(2)支払履歴から「第 xx 回兵庫県高等学校テニス新人大会兼近畿高等学校テニス大会予選」を探しま

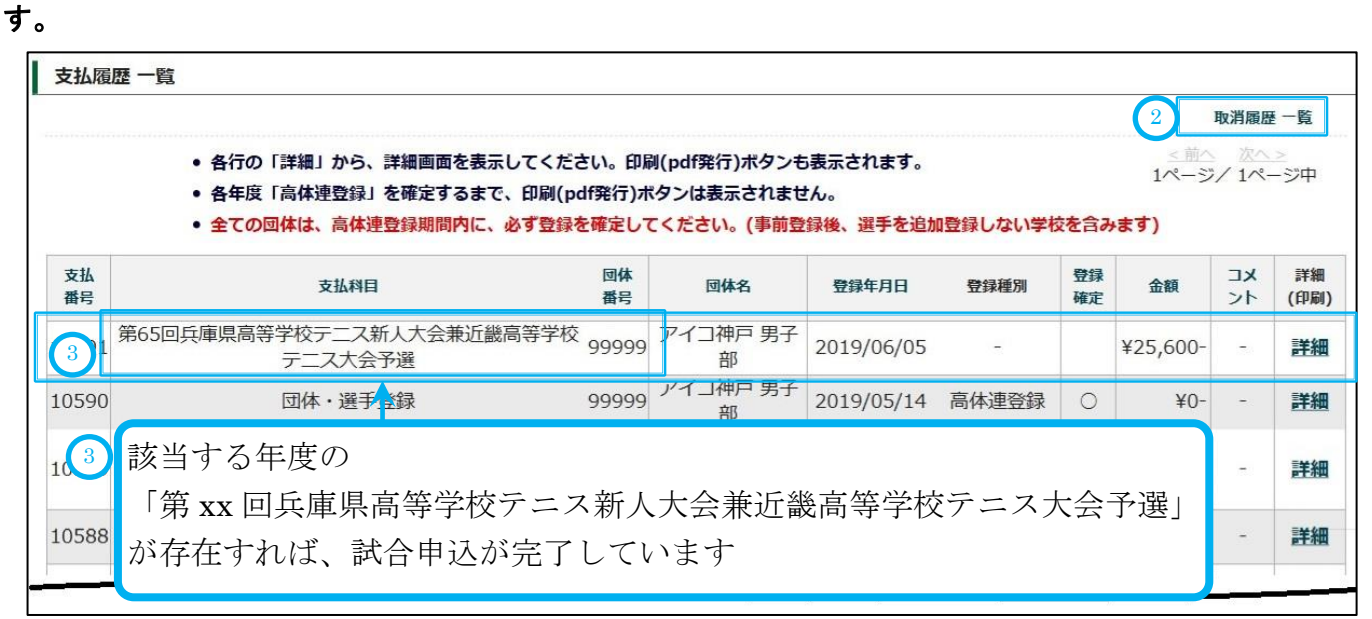

(3)該当する支払履歴が無い場合、申込が取り消された可能性もあります。取消履歴を確認します。

上述の②取消履歴 一覧をクリックします。

### (4) 取消履歴一覧が表示されます。

「第 xx 回兵庫県高等学校テニス新人大会兼近畿高等学校テニス大会予選」が取り消されていれば 一覧に表示されます。

以下の場合は、団体権限で1回取消が行われています。

| 取消履歴 - | 一覧                              |               |                                                                               |       |                 |                        |          |  |
|--------|---------------------------------|---------------|-------------------------------------------------------------------------------|-------|-----------------|------------------------|----------|--|
| 申請力テ   | ゴリの検索                           |               |                                                                               |       |                 |                        |          |  |
| 全年度    | • [ 大会名                         | るを選択          |                                                                               |       |                 | * <u>×</u>             |          |  |
| 取消履歴 検 | 索結果                             |               |                                                                               |       |                 | 1ページ/                  | 1ページ中    |  |
| 支払番号   | 取り消し日時                          | 4 危音          | 支払科目                                                                          | 团体番号  | 団体名 種別          | 登録年月日                  | 金額       |  |
| 10589  | 2019/06/05<br>12:06:00          | アイコ神<br>戸 男子部 | 第65回兵庫県高等学校テニス新人大会兼近畿高等学校テニス大会予選(シングルス11名)(ダブルス10名)                           | 99999 | アイコ神戸 男子部       | 2019/06/05<br>11:06:00 | ¥25,600- |  |
| 10590  | 2019/05/13                      | アイコ神          |                                                                               | 00000 |                 | 2019/05/13             | 20.      |  |
| 10588  | 実施者に                            | と団体名          | 名が表示されているので、団                                                                 | 体権阻   | <b>しで取り消し</b> な | が行われて                  | います      |  |
|        | シングルス11名、ダブルス10名の申し込みが取り消されました。 |               |                                                                               |       |                 |                        |          |  |
| 10591  | 14:32:00                        | 事務局           | ************************************                                          | 99999 | アイコ神戸 男子部       | 14:03:00               | ¥20,400- |  |
| 10589  | 2019/03/22<br>12:12:00          | アイコ神<br>戸 男子部 | 平成31年度兵庫県高等学校総合体育大会テニス競技<br>第64回兵庫県高等学校春季テニス選手権大会兼全国<br>大会予選(シングルス6名)(ダブルス6名) | 99999 | アイコ神戸 男子部       | 2019/03/22<br>11:03:00 | ¥20,400- |  |
| 10588  | 2019/03/22<br>10:15:00          | アイコ神<br>戸男子部  | [事前登録 取消](12名)                                                                | 99999 | アイコ神戸 男子部       | 2019/03/22<br>10:03:00 | ¥10,000- |  |

### 取消履歴の有無に関わらず、試合に参加する団体は、再度試合申込を行ってください。

### 3-5. [8月]追加登録(選手登録)を行う

「高体連登録」以降に入部し、同年度に試合申し込みを行う選手を「選手登録」【本登録】します。

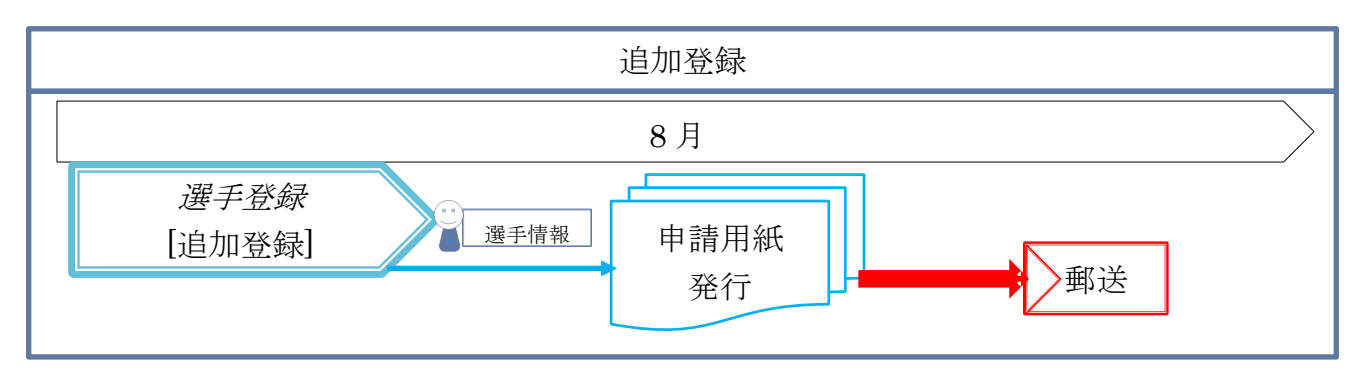

#### (1) メニューから、「試合申込・選手登録」を選択します。

| <u>ホーム</u> | 試合申込&選手登録 | 選手一覧 学校・団体一覧 支払履歴一覧 お問い合わせ | 試合申込&選手登録 |
|------------|-----------|----------------------------|-----------|
| ホーム  高体連   | テニス部 管理画面 | 【アイ・コラボレーション神戸 男子部】        | をクリックします  |

#### (2) 試合申込・選手登録画面が開きます。

学校・選手の登録をクリックします。

| 【未申請】 申し込 | み受付中の大会一覧 |                            |            |        |
|-----------|-----------|----------------------------|------------|--------|
| 開催年度      | イベント名     | 申込開始日                      | 申込終了日      | 申し込み   |
| 学校・選手の登録  | ②学校・注     | <br>選手の登録 をクリ <sub>ン</sub> | ックします      |        |
| 開催年度      | イベント名     | 申込開始日                      | 申込終了日      | 2 申し込み |
|           |           | 2010/02/07                 | 2010/00/10 |        |

#### 3-5-1. [追加登録]選手を新規登録する(仮登録)

#### (1)上述(2)で学校・選手の登録 画面が開きます。

[新規選手を仮登録します。~]をクリックします。

|                                                                  | 試合・登録の一覧 選手一覧             |
|------------------------------------------------------------------|---------------------------|
| 選手の仮登録<br>                                                       |                           |
| ●新規選手を仮登録します。(協会で同一団体に所属し、高体連では所属し                               | ていない選手の一覧を表示します。 <u>)</u> |
| 新入生、新規入部生徒を仮登録します。<br>テニス協会で同じ学校に所属していて、かつ高体連選手として登録されて          | <sup>3</sup> 新規選手を仮登録します~ |
| 「選手本登録」を行うまでは、一旦ログアウトしても追加で仮登録できます<br>「選手本登録」を実行した後は、追加出来なくなります。 | ·。 をクリックします               |
| 選手の本登録                                                           | 選手の一括追加画面                 |
| [2019年度 追加登録 ] 仮登録選手を本登録する画面へ進みます。                               | が表示されますが、                 |
| 現在、仮登録されている選手を本登録します。                                            | ①選手の一覧が表示されない場合。          |
| ◆宣録元」後は、次回の豆録期间よで送十豆録が山木よせん。送子の入力#                               | 2表示される場合があります。            |
|                                                                  | (次ページ参昭)                  |

### (2)「選手情報の一括追加画面」として、 ①選手一覧が表示されない、または②選手一覧が表示される、 のどちらかの画面が表示されます。

### ①選手情報の一括追加 選手の一覧が表示されない場合

「この画面から追加できる選手は存在しません」と表示される場合、

以下のリンクをクリックして、選手の新規追加へ進みます。

「3-5-1. [追加登録]選手を新規登録する(仮登録) 69P」へ進み、選手の新規追加を行ってください。

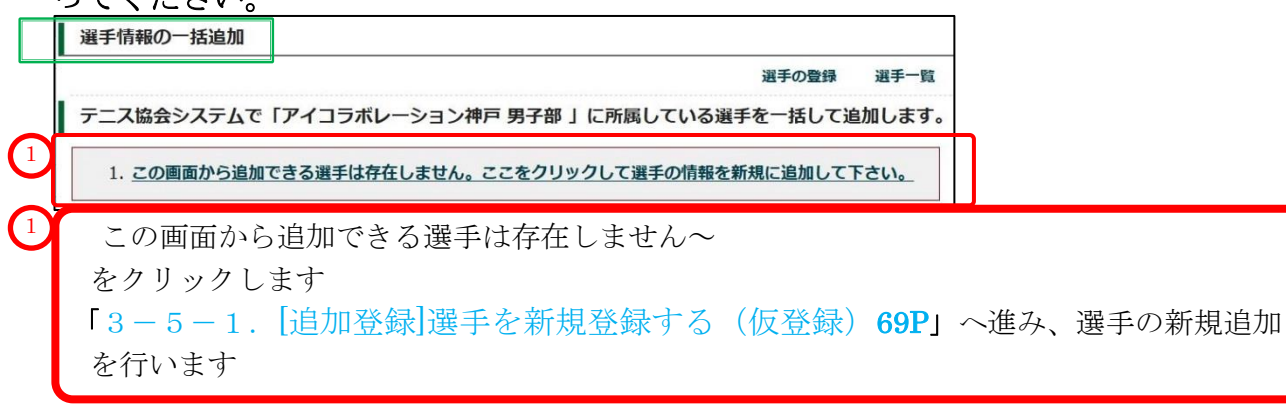

### ②選手情報の一括追加 選手の一覧が表示される場合

同じ学校から「テニス協会に所属」かつ「高体連テニス部では未所属」の選手がいる場合、 該当する選手の一覧が表示されます。

高体連システムでも同じ学校に所属させる場合は、

該当選手をクリックし、色を反転させてから、「選択した選手を確認する」をクリックして 下さい。

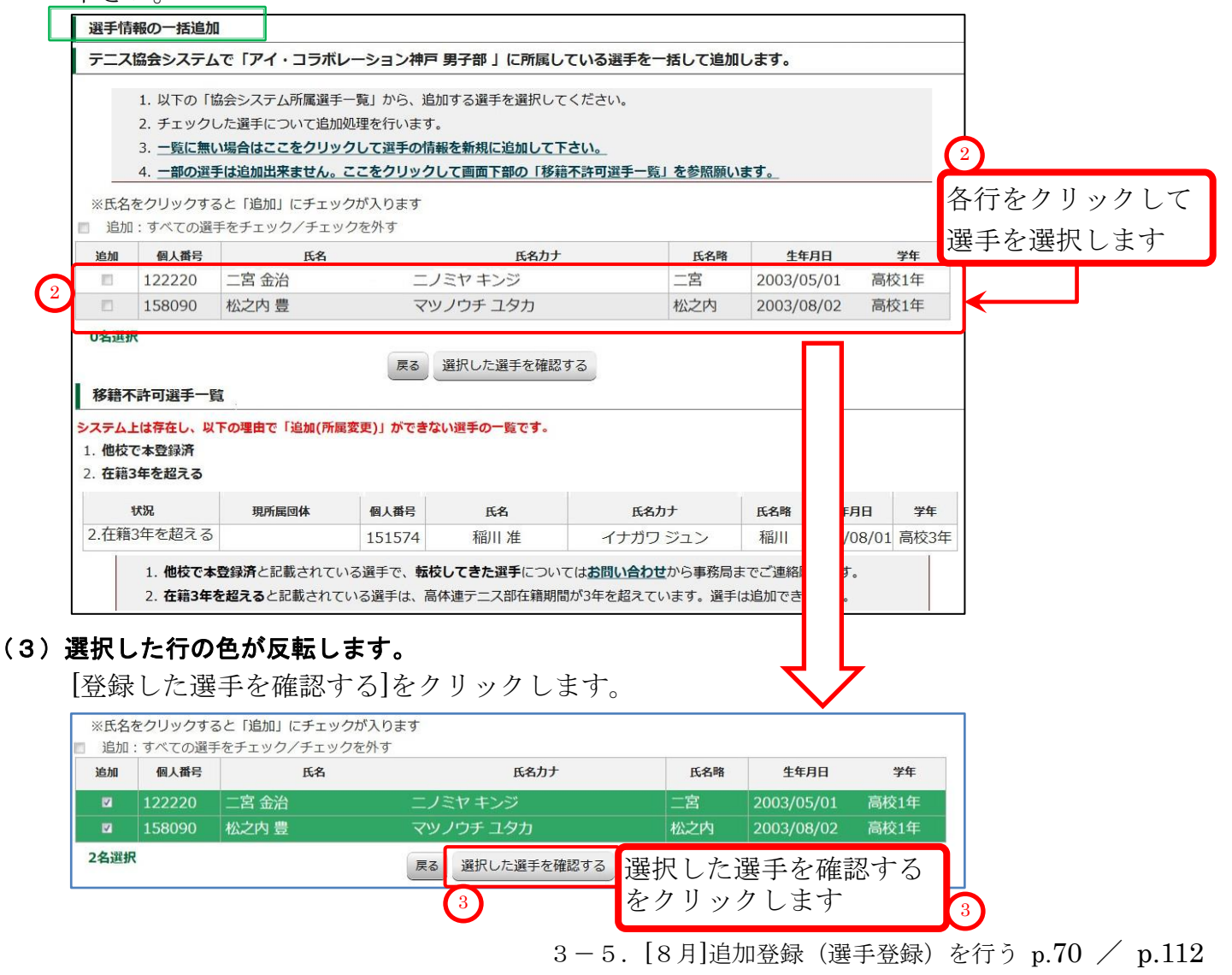

### (4) 選手情報の一括追加 確認画面が表示されます。

内容を確認し、問題無ければ、[選手を追加する]をクリックします。

| 人番号<br>22220  | 氏名                             | 氏名力ナ                                            | 氏名略                                                      | 4600                                                                  |                                                                                       |
|---------------|--------------------------------|-------------------------------------------------|----------------------------------------------------------|-----------------------------------------------------------------------|---------------------------------------------------------------------------------------|
| 22220         |                                |                                                 | 1-914-1                                                  | 生年月日                                                                  | 学年                                                                                    |
| NOTION POMOIN | 二呂 金冶                          | ニノミヤ キンジ                                        | 二宮                                                       | 2003/05/01                                                            | 高校1年                                                                                  |
| 8090          | 松之内 豊                          | マツノウチ ユタカ                                       | 松之内                                                      | 2003/08/02                                                            | 高校1年                                                                                  |
| 2名            |                                | 2<br>追加せずに戻る<br>選手を追                            | )<br>加する<br>を                                            | 手を追加する<br>クリックしま                                                      | ;) 2<br>;す                                                                            |
| 音転し、ァ         | ポップアップが                        | 表示されます。<br>問題なければ「OV]                           | ま ケ 川 、、、                                                | カーナナ                                                                  |                                                                                       |
| 2             | 名<br>転し、7<br><sup>本当によろし</sup> | 名<br><b>転し、ポップアップが</b><br><sup>転によろしいですか?</sup> | 名<br>追加せずに戻る<br>運手を追<br>転し、ポップアップが表示されます。<br>問題なければ [OK] | 名<br>追加せずに戻る<br>選手を追加する<br>を<br>転し、ポップアップが表示されます。<br>問題なければ [OK]をクリック | 名<br><u>追加せずに戻る</u><br>選手を追加する<br>をクリックしま<br>転し、ポップアップが表示されます。<br>問題なければ [OK]をクリックします |

### (6) 選手が一括追加されました。引き続き、選手を新規作成します。

キャンセル

OK

「さらに選手を新規追加する場合は~」をクリックして下さい。

|   | 選手情報一指                                       | 括追加 完了                                                     |                                               |                      | 3           |                |                 |
|---|----------------------------------------------|------------------------------------------------------------|-----------------------------------------------|----------------------|-------------|----------------|-----------------|
| 3 | <u>さらに選手を</u><br><u> ※ 全ての</u> 新規<br>以下の選手がア | <del>「規追加する場合はここ<br/>選<b>手を</b>登録したら、こ</del><br>イ・コラボレーション | をクリックしてください。<br>こをクリックして本登録し<br>神戸 男子部へ追加されまし | <b>って下さい。</b><br>した。 | さらに」<br>をクリ | 選手を追力<br>ックします | 叩する場合は~<br>ト    |
|   | 追加した選手の                                      | の一覧(計 2名)<br>氏名                                            | 氏名力ナ                                          | 氏名略                  | 生年月日        | 学年             | 現所属団体           |
|   | 122220                                       | 二宮 金治                                                      | ニノミヤ キンジ                                      | 二宮                   | 2003/05/01  | 高校1年 アイ・       | ・コラボレーション神戸 男子部 |
|   | 158090                                       | 松之内豊                                                       | マツノウチ ユタカ                                     | 松之内                  | 2003/08/02  | 高校1年 アイ        | ・コラボレーション神戸 男子部 |

### (7) 事前登録、高体連登録と同様に、選手の新規作成画面が表示されます。

| 生、新規入部生徒を仮引<br>個人番号で検索 | 登録します。                 |                                                                      |        |  |  |
|------------------------|------------------------|----------------------------------------------------------------------|--------|--|--|
| 個人番号検索                 |                        | 検索                                                                   |        |  |  |
| ての新規選手を登録した<br>選手の新規作成 | ここをクリッ                 | クして本登録して                                                             | 「下さい。」 |  |  |
|                        | 7                      | 入力欄をリセット                                                             |        |  |  |
| 高等学校                   | アイコラオ                  | ボレーション神戸                                                             | 5 男子部  |  |  |
| 氏名<br>(必須入力)           | 姓                      |                                                                      | 名      |  |  |
| 氏名 (カナ)<br>(必須入力)      | セイ                     |                                                                      | XT     |  |  |
| 氏名略<br>(必須入力)          |                        |                                                                      |        |  |  |
| 生年月日<br>(必須入力)         |                        |                                                                      |        |  |  |
| 性別                     | 男子                     | 男子                                                                   |        |  |  |
| 学年<br>(必須入力)           | <ul> <li>高校</li> </ul> | <ul> <li>高校1年 </li> <li>高校2年 </li> <li>高校3年 </li> <li>その他</li> </ul> |        |  |  |
|                        |                        | 確認する                                                                 |        |  |  |

### p.71 / p.112 3-5. [8月]追加登録(選手登録)を行う
(8)「選手の新規作成画面」へ、選手情報を入力して下さい。

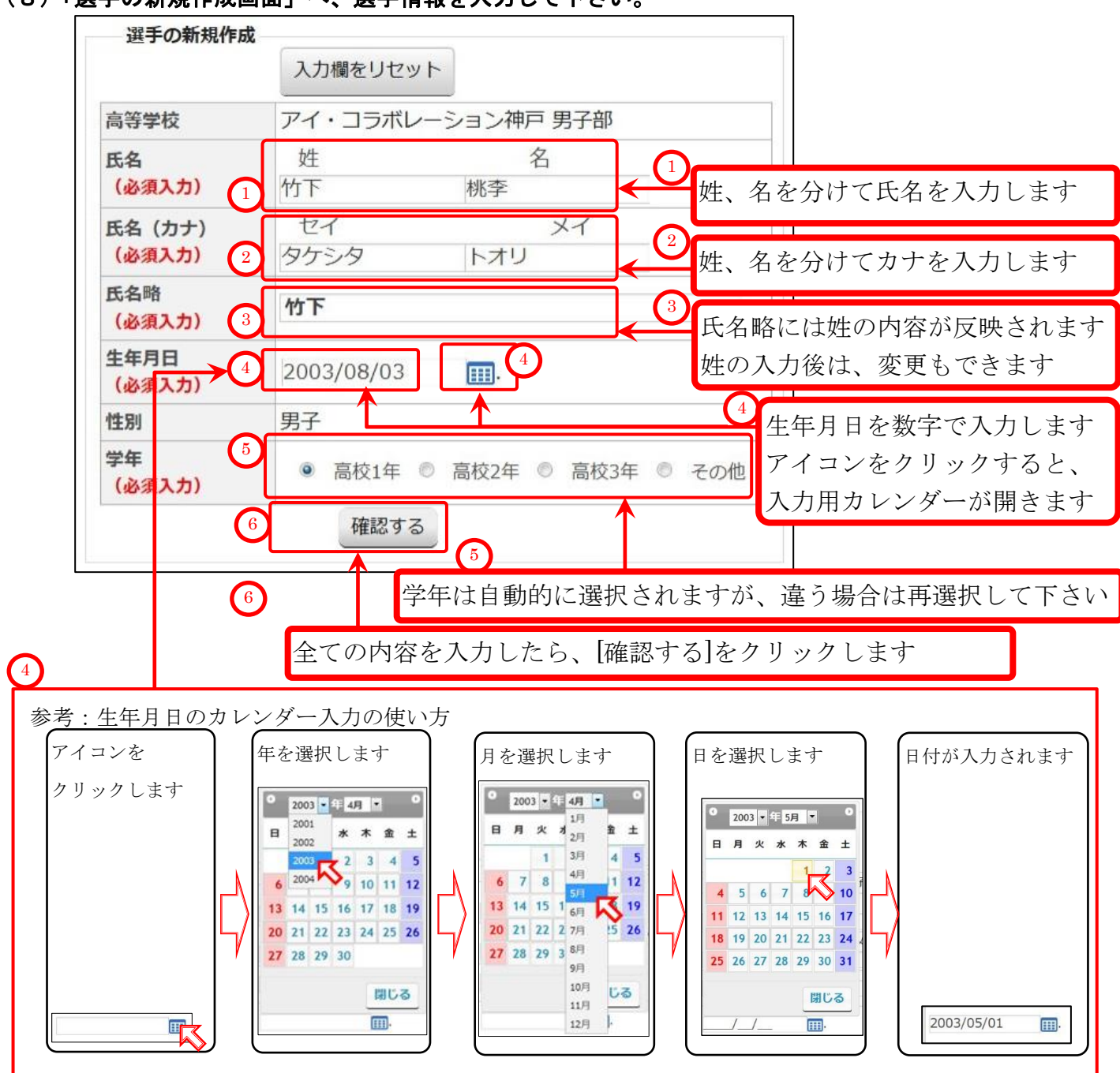

#### (9) 確認画面が表示されます。

同じ氏名、同じ生年月日の選手が既に存在していた場合は、別の画面が開きます 3-1-2.同じ氏名、同じ生年月日の選手が既に登録されている場合(p.23) を御参照下さい。

内容を確認して、間違いが無ければ「選手を仮登録する」をクリックします

| 選手の仮登録       |            |          |
|--------------|------------|----------|
| 氏名(必須入力)     | 竹下 桃李      |          |
| 氏名(カナ)(必須入力) | タケシタ トオリ   |          |
| 氏名略(必須入力)    | 竹下         |          |
| 生年月日(必須入力)   | 2003/08/03 |          |
| 学年           | 高校1年       | (1)      |
| 性別           | 男子 (7)     | 選手を仮登録する |
| 登録せずに戻る      | 選手を仮登録する   | をクリックします |
|              |            |          |

## (10) 選手の新規追加メッセージが表示され、選手の新規作成画面(仮登録画面)に戻ります。

引き続き、次の選手を追加して下さい。 全ての新規選手を追加し終えたら、選手の本登録に進んで下さい。

| <b>新田源千七/6</b> 路码 | · · · · · · · · · · · · · · · · · · ·                                    |                |
|-------------------|--------------------------------------------------------------------------|----------------|
| 新祝进于它102 豆球       |                                                                          |                |
| 個人番号で検            |                                                                          |                |
| 個人番号検索            | 検索                                                                       |                |
|                   |                                                                          |                |
| 全ての新規選手を          | 登録したら、ここをクリックして本登録して下さい。                                                 |                |
| 選手の新規作            | 成                                                                        |                |
|                   | 入力欄をリセット                                                                 |                |
| 高等学校              | アイ・コラボレーション神戸 男子部                                                        | $\neg$         |
| 氏名<br>(必須入力)      | 姓名                                                                       |                |
| 氏名 (カナ)<br>(必須入力) | セイメイ                                                                     | 日キ結キ           |
| 氏名略<br>(必須入力)     |                                                                          | 選手の新規作成(仮登録)   |
| 生年月日<br>(必須入力)    | · · · · · · · · · · · · · · · · · · ·                                    | が行えます          |
| 性別                | 男子                                                                       | 3-5-1.(7)事前登   |
| 学年<br>(必須入力)      | <ul> <li>◎ 高校1年</li> <li>◎ 高校2年</li> <li>◎ 高校3年</li> <li>◎ その</li> </ul> | 高体連登録と同様に、選    |
|                   | 確認する                                                                     | の新規作成画面が表示さ    |
| 全ての新規選手を          | 登録したら、ここをクリックして本登録して下さい。                                                 | ます。(p.71)      |
|                   |                                                                          | ┘ に戻って全ての選手を追加 |
|                   |                                                                          | して下さい。         |
|                   |                                                                          |                |
| ンクをクリ             | ックすると 選手本登録画面が開き                                                         | ます             |
| (ビたたの))           | ンクを同じ両面が開きます)                                                            |                |
| こりりワソ             |                                                                          |                |
| ての新規選             | き手を新規作成(仮登録)したら、                                                         |                |
| 3 - 5 - 2         | [追加登録]選手を本登録する(p.74                                                      | .)             |
| · · · · ·         |                                                                          |                |
| り、選手の             | )本登録を行って下さい。                                                             |                |

## 3-5-2. [追加登録]選手を本登録する

前ページにある、「選手の新規作成」上のリンクから選手の本登録画面を開くか、

#### 以下の方法で選手の本登録画面を開きます。

- (2) 試合申込・選手登録画面が開くので、学校・選手の登録をクリックします。

| 開催年度                           | イベント名                                                                | 申込開始日          | 申込終了日      | 申し込み              |              |
|--------------------------------|----------------------------------------------------------------------|----------------|------------|-------------------|--------------|
| 2019年度                         | 第62回兵庫県高等学校対抗テニス新人大会兼全国選<br>抜高校テニス大会予選                               | 2019/08/07     | 2019/08/10 | 申込                |              |
| 2019年度                         | 第2回神戸支部公立高等学校テニス大会(団体の部)兼<br>兵庫県公立高等学校テニス大会予選[神戸支部(神戸<br>市内、丹有地区)のみ] | 2019/08/07     | 2019/08/10 | 申込                |              |
|                                |                                                                      |                |            |                   |              |
| 【申請済る                          | か] 申し込み受付中の大会一覧                                                      |                |            |                   |              |
| 【申請済∂<br>開催年度                  | か] 申し込み受付中の大会一覧<br>イベント名                                             | 申込開始日          | 申込終了日      | 申し込み              |              |
| 【申請済∂<br>開催年度<br>学校・選手         | http://www.apper.com/<br>か] 申し込み受付中の大会一覧<br>イベント名<br>手の登録            | 申込開始日          | 申込終了日      | 申し込み              | 2            |
| 【申請済∂<br>開催年度<br>学校・選手<br>開催年度 |                                                                      | 申込開始日<br>申込開始日 | 申込終了日      | 申し込み<br>2<br>申し込み | 2<br>学校・選手の登 |

- (3) 学校・選手の登録 画面が開きます。
  - [[20xx 年度 追加登録] 仮登録選手を本登録する画面へ進みます]をクリックします。

| 学校・選手の登録 [2019年度 追加登録]                                                   |                  |        | 1            |
|--------------------------------------------------------------------------|------------------|--------|--------------|
|                                                                          | 試合・登録の一覧         | 選手一覧   | I            |
| 選手の仮登録                                                                   |                  |        | I            |
| ●新規選手を仮登録します。(協会で同一団体に所属し、高体連では所属していない選手の)                               | 一覧を表示します。)       |        | I            |
| 新入生、新規入部生徒を仮登録します。                                                       |                  |        | I            |
| テニス協会で同じ学校に所属していて、かつ高体連選手として登録されていない選手がいれ                                | しば、選手の一覧が表示されます。 |        | I            |
| 「選手本登録」を行うまでは、一旦ログアウトしても追加で仮登録できます。(登録期間内/<br>『避チ★登録』を宝行した後は、追加出本社くなります。 | に限ります)           |        | I            |
|                                                                          |                  |        | 1            |
| 選手の本登録                                                                   |                  |        | I            |
|                                                                          |                  |        | 1            |
| 現在、仮登録されている選手を本登録します。                                                    |                  |        | 1            |
| 本登録完了後は、次回の登録期間まで選手登録が出来ません。選手の入力漏れにご注意願い                                | います。             |        | I            |
|                                                                          |                  |        | I            |
|                                                                          | 3                |        |              |
|                                                                          | [20xx 年度 追加      | 1登録] ( | 仮登録選手を本登録する~ |
| _                                                                        | をクリックします         | 7      |              |
|                                                                          |                  |        |              |
|                                                                          |                  |        |              |

## (4) 選手の本登録画面が開きます

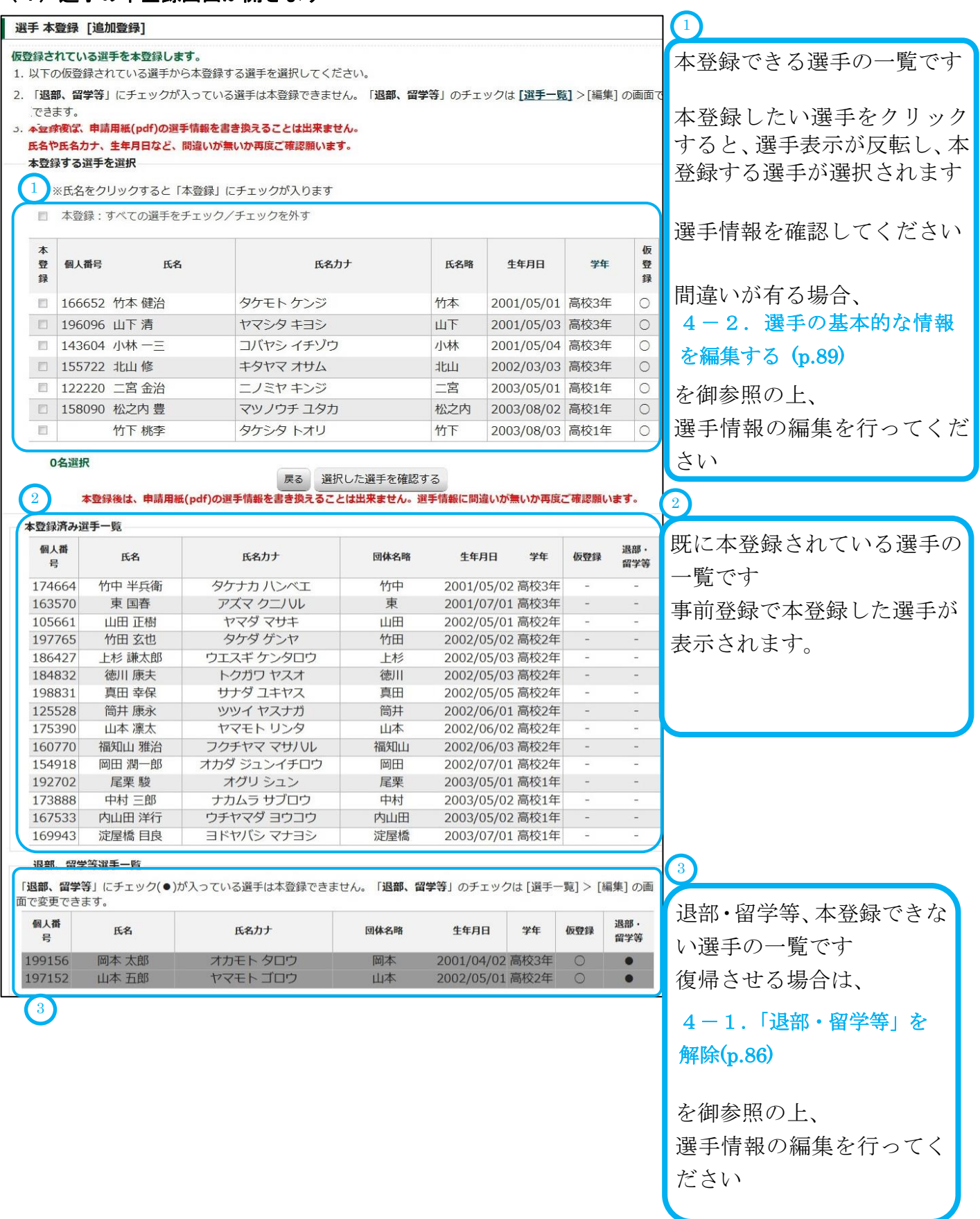

## (5)本登録する選手にチェックマークを入れます。

| 選    | 「本引               | 登録 [追加                      | 登録]                          |                           |                |                        |              |      |             |
|------|-------------------|-----------------------------|------------------------------|---------------------------|----------------|------------------------|--------------|------|-------------|
| 仮登   | 録され               | っている選手                      | 手を本登録します。                    |                           |                |                        |              |      |             |
| 1. J | አፑወ               | 仮登録され                       | ている選手から本登録す                  | する選手を選択してください。            |                |                        |              |      |             |
| 2.   | 「退部               | <mark>『、留学</mark> 等」<br>: オ | にチェックが入っている                  | 5選手は本登録できません。「 <b>退部、</b> | 留学等」のチェッ       | ックは <mark>[選手一覧</mark> | ]>[編集]の      | )画面で | "変更"        |
| 3. 7 | じさみ<br><b>本登録</b> | <sup>、9</sup> 。<br>後は、申請)   | 用紙(pdf)の選手情報を書               | き換えることは出来ません。             |                |                        |              | (    |             |
| 1    | ま名や               | 氏名力ナ、                       | 生年月日など、間違いが                  | 無いか再度ご確認願います。             |                |                        |              |      | をカリックオスレ    |
| 6    | 本登銷               | する選手を                       | E選択                          |                           |                |                        |              |      |             |
|      | ×E                | K名をクリッ<br>K容録・す∧            | ックすると「本登録」に<br>***の選手をチェック/* | チェックが入ります<br>チェックを外す      |                |                        |              | _    | 全選手か選択されます  |
|      | 本                 |                             | くての展子をフェンンン                  | 7 1 9 9 2 1 9             |                |                        |              | 仮    |             |
|      | 登録                | 個人番号                        | 氏名                           | 氏名力ナ                      | 氏名略            | 生年月日                   | 学年           | 登録   | 2           |
|      |                   | 166652                      | 竹本健治                         | タケモト ケンジ                  | 竹本             | 2001/05/01             | 高校3年         | 0    | チェックボックス    |
|      |                   | 196096                      | 山下 清                         | ヤマシタキヨシ                   | 山下             | 2001/05/03             | 高校3年         | 0    | クリック        |
| 0    |                   | 143604                      | 小林一三                         | コバヤシ イチゾウ                 | 小林             | 2001/05/04             | 高校3年         | 0    | ホカル         |
| Ű    |                   | 155722                      |                              |                           | -loga          | 2002/02/02             | 高校9年         | 0    |             |
|      |                   | 122220                      | 二宮金治                         | ニノミヤキンジ                   | 二宮             | 2003/05/01             | 高校1年         | 0    | 選手の行をクリック   |
|      |                   | 158090                      |                              |                           | 松之内<br>        | 2003/08/02             | 局校1年<br>京校1年 | 0    | すると、本登録する選手 |
|      |                   |                             | 11 1 196 <del>3</del>        | - 19799 MB                | 10 T           | 2003/00/03             |              |      | な遅切できます     |
|      | 3名                | 選択                          |                              | 厚る 選択した選手を確認す             | <del>_</del> 3 |                        |              |      | を迭折でさまり     |
|      | 本                 | 登録後は、                       | 申請用紙(pdf)の選                  | LEINORCE J CPENDY         |                |                        |              |      |             |
|      |                   |                             |                              | 題なければ、                    |                |                        |              |      | 選択された選手に    |
|      |                   |                             | 選                            | 択した選手を確認                  | する をク          | 'リック                   | します          |      | 缶がつきます      |
|      |                   |                             |                              |                           | · -            |                        |              |      |             |

## (6) 本登録する選手を確認し、選手を本登録します。

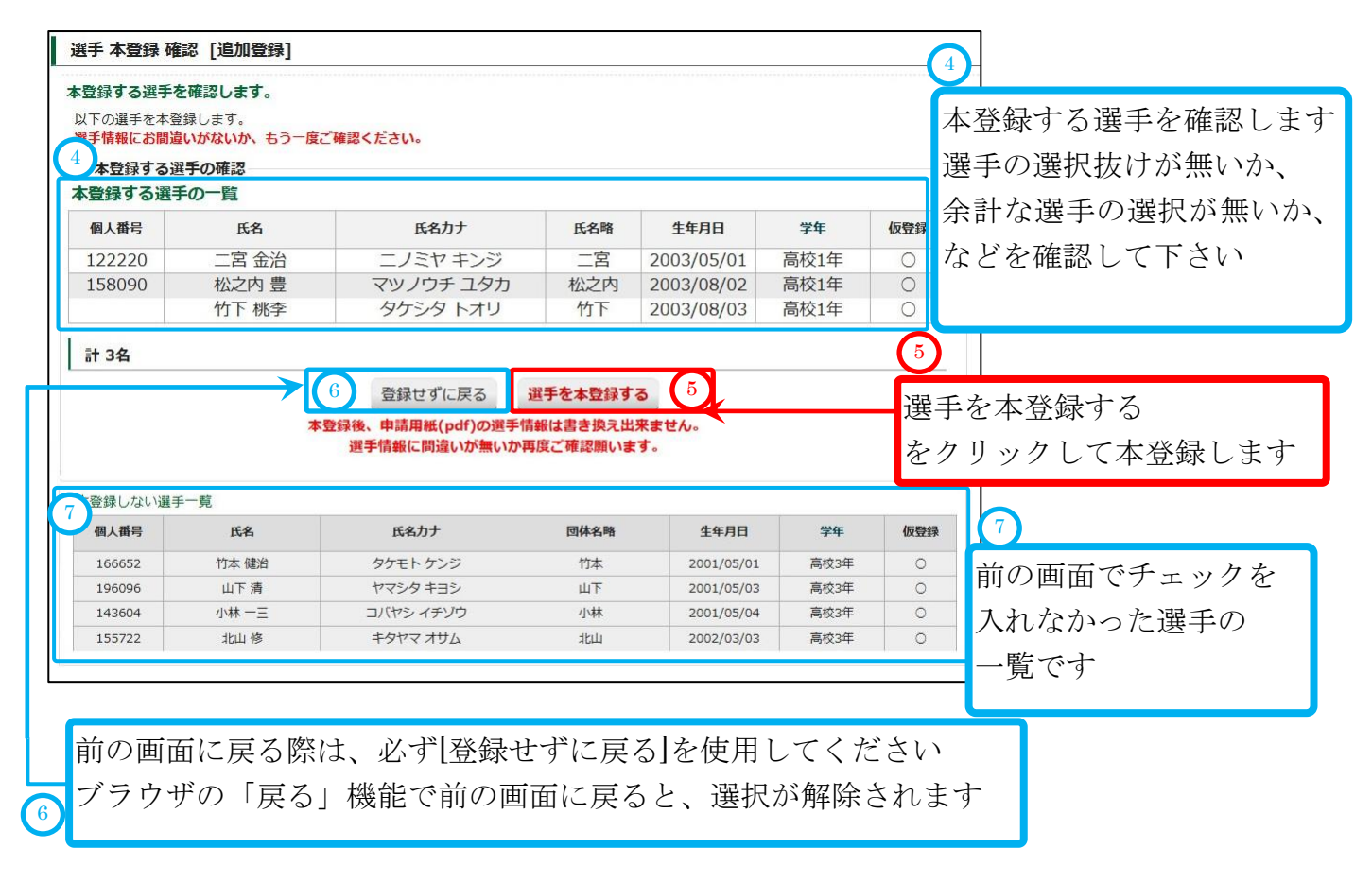

## (7) 画面が暗転し、ポップアップが表示されます。

| 本当によろ | しいですか? |
|-------|--------|
|       |        |
| OK    | キャンセル  |

問題なければ [OK]をクリックします

## (8)追加登録が確定しました。

[申請用紙発行]をクリックして、申請用紙を表示してください。 pdf形式で用紙が表示されます。

|             | アイコ神戸 男子                                                                                                    | 部(支払番号:10592) 追加登                                                                                                    | 録を行いまし                                                                                                    | た。                                                                                                    |                                                                                                    |                                                                                                    |                                                                                                    |
|-------------|----------------------------------------------------------------------------------------------------|----------------------------------------------------------------------------------------------------|----------------------------------------------------------------------------------------------------|----------------------------------------------------------------------------------------------------|----------------------------------------------------------------------------------------------------|----------------------------------------------------------------------------------------------------|----------------------------------------------------------------------------------------------------|
| 覆歴 詳細       |                                                                                                    |                                                                                                    |                                                                                                    |                                                                                                    |                                                                                                    |                                                                                                    |                                                                                                    |
| 2           | 1 申請用紙を印刷後、                                                                                                    | 申請用紙発行<br>校長印押印の上、こちらまで                                                                                                    | ご郵送ください                                                                                                    | ı) <b>.</b>                                                                                                    | 1                                                                                                    | 申請月<br>をクリ                                                                                                    | 用紙発行<br>リックします                                                                                                    |
|             | 〒669<br><b>見</b><br>兵庫県高等                                                                                                    | →1545 三田市狭間が丘1-<br>建庫県立北摂三田高等学校<br>学校体育連盟テニス部 高                                                                                                    | 1-1<br>5 <b>塚 一郎</b>                                                                                          | <ul> <li>✓</li> </ul>                                                                                                    |                                                                                                    |                                                                                                    | モの送付生です                                                                                                    |
| 支扒番号        | 10592                                                                                                    |                                                                                                    |                                                                                                    |                                                                                                    | F                                                                                                    | 17月7月7月7月7月7月7月7月7月7月7月7月7月7月7月7月7月7月7月                                                                                              | ムの运行元(9                                                                                                    |
| 支払科目        | 団体・選手                                                                                                    | 登録                                                                                                    |                                                                                                    |                                                                                                    | P                                                                                                    | 内容を確                                                                                                    | 筆認します                                                                                                    |
| 金額          | ¥0-                                                                                                    |                                                                                                    |                                                                                                    |                                                                                                    | L                                                                                                    |                                                                                                    |                                                                                                    |
| 学校・団体名      | アイ・コラ                                                                                                    | ボレーション神戸 男子部                                                                                                    |                                                                                                    |                                                                                                    |                                                                                                    |                                                                                                    |                                                                                                    |
| 追加登録 顧問     | 岡本 圭一                                                                                                    |                                                                                                    |                                                                                                    |                                                                                                    |                                                                                                    |                                                                                                    |                                                                                                    |
| 支払          | 236                                                                                                    |                                                                                                    |                                                                                                    |                                                                                                    | 本                                                                                                    | :登録さ                                                                                                    | れた選手の一覧です                                                                                                    |
| 12×24       |                                                                                                    |                                                                                                    |                                                                                                    |                                                                                                    |                                                                                                    |                                                                                                    |                                                                                                    |
| <b>里手一覧</b> | ※当該年に取                                                                                                    | 2得された個人番号には、                                                                                                    | (新)と表示                                                                                                    | しています。                                                                                                    |                                                                                                    |                                                                                                    |                                                                                                    |
| 個人番号        | 氏名                                                                                                    | 氏名力ナ                                                                                                    | 氏名略                                                                                                    | 生年月日                                                                                                    | 学年                                                                                                    | 登録種別                                                                                                    | 1                                                                                                    |
| (新) 122220  | 二宮 金治                                                                                                    | ニノミヤ キンジ                                                                                                    | 二宮                                                                                                    | 2003/05/01                                                                                                    | 高校1年                                                                                                    | 追加登録                                                                                                    |                                                                                                    |
| (新) 158090  | 松之内豊                                                                                                    | マツノウチユタカ                                                                                                    | 松之内                                                                                                    | 2003/08/02                                                                                                    | 高校1年                                                                                                    | 追加登録                                                                                                    |                                                                                                    |
|             | 竹下桃学                                                                                                    | タケシタ トオリ                                                                                                    | 717                                                                                                    | 2003/08/03                                                                                                    | 局校1年                                                                                                    | 追加登銶                                                                                                    | <u> </u>                                                                                                    |
| _           | 4 2                                                                                                    | )19年度[追加登録][本登録]を取                                                                                                    | り消す画面を開く                                                                                                    |                                                                                                    |                                                                                                    |                                                                                                    |                                                                                                    |
| 4           |                                                                                                    |                                                                                                    |                                                                                                    |                                                                                                    |                                                                                                    |                                                                                                    |                                                                                                    |
| 予告けは        | मा रेप                                                                                                    |                                                                                                    | 카이고                                                                                                    | 入如女四ノ                                                                                                    | モナリ                                                                                                    | `                                                                                                    |                                                                                                    |
| 週 吊 は 使     | 用しませ                                                                                                    | ん。使い方に                                                                                                    | よ以下で                                                                                                    | ど仰参照く                                                                                                    | 1291                                                                                                    | <b>`</b> o                                                                                                    |                                                                                                    |
| 6. 本登       | 録した運                                                                                                    | 手を仮登録                                                                                                    | 〜戻す                                                                                                    | (各登録其                                                                                                    | 間中)                                                                                                    | ( <b>p</b> .96)                                                                                                    |                                                                                                    |
|             |                                                                                                    |                                                                                                    |                                                                                                    |                                                                                                    | •                                                                                                    |                                                                                                    | 、                                                                                                    |
| 6 - 3.      | 追加登鉤                                                                                                    | 期間甲に本望                                                                                                    | <b>全</b> 録選                                                                                                   | <b>チを仮登録</b>                                                                                                    | をに戻す                                                                                                    | <b>⁻(p.</b> 102                                                                                                    | )                                                                                                    |
|             | 3) 歴 詳細          2       2         支払番号       支払科目         金額       学校・回体名         違加登録 顧問       支払         支払       コメント         (新) 12220       (新) 12220         (新) 158090       4         通常は使       6、本登         6 - 3.       3. | アイコ神戸男子         御歴 詳細       2       1         2       中請用紙を印刷後、       〒663         夏山雪島       10592          支払番号       10592          支払番号       10592          支払番号       回体・選手       金額       ¥0-         学校・回体名       アイ・コラ          道加登録 顧問       岡本圭一          支払       -          スント       -          第一       コメント          第一       ・          東山雪録 顧問       岡本圭一          支払       -          フメント           (新) 122220       二宮 金治          (新) 158090       松之内 豊       竹下 桃李         (本)       4       2         (新) 158090       松之内 豊          (新) 158090       松之内 豊          (本)       ●          (本)       ●          (本)       ●          (本)       ●          (新) 1580%       ●          (本)       ● | アイコ神戸 男子郡(支払番号:10592) 追加器         福朗服死行         (1         中請用紙充印刷後、役長印押印の上、こちらまで         〒669-1545 三田市狭間が后1- | アイコ神戸 男子部(支払番号:10592) 追加登録 を行いまし         1         中請用紙条印         で669-1545 三田市狭間が丘1-1-1<br>反庫県立北提三田高等学校<br>天庫県高等学校体育連盟テニス部 高塚 一郎         支払番号         ログ・コラボレーション神戸 男子部         道加登録 顧問 岡本 圭一         支払         マグ・コラボレーション神戸 男子部         道加登録 顧問 岡本 圭一       支払         支払       -         コント         (新) 12220 二宮 金治 二ノミヤキンジ 二宮<br>(新) 158090 松之内 豊 マツノウチュタカ 松之内<br>竹下 桃李 タケシタトオリ 竹下         イ         イ         (新) 158090 松之内 豊 マツノウチュタカ 松之内<br>竹下 桃李 タケシタトオリ 竹下         イ         イ         (新) 158090 松之内 豊 マツノウチュタカ 松之内<br>竹下 桃李 タケシタトオリ 竹下         イ         イ         (新) 158090 松之内 豊 マツノウチュタカ 松之内<br>竹下 桃李 タケシタトオリ 竹下         イ         (新) 158090 松之内 豊 マツノウチュタカ 松之内<br>竹下 桃李 タケシタトオリ 竹下         イ         2         (新) 158090 松之内 豊 マツノウチュタカ 松之内<br>竹下 桃李 タケシタトスリ 竹下         イ         1         (新) 158090 松之内         (新) 158090 松之内         (本登録) た 選手 を 仮登録 へ 戻す<br>6 | アイコ神戸 男子部(支払番号:10592) 追加登録 を行いました.         個人用用紙を印刷後、校長印押印の上、こちらまでご御送ください、         下669-1545 三田市狭間が丘1-1-1<br>及庫県高等学校本育速盟テニス部 高塚 一郎         支払用号 10592         支払和目 回体・選手登録         金額 ¥0-         学校・回体名 アイ・コラボレーション神戸 男子部         通加登録 顧問 回本 圭-         支払 -         J×ント         (新) 12220         (第) 二字 たシジ 二宮 2003/05/01         (新) 12220       二宮 治         (新) 12220         (新) 12220         (本名 氏名力大 氏名特 生年月日         (新) 12220       二宮 2003/05/01         (新) 12220       二宮 2003/05/01         (新) 12220       二宮 2003/05/01         (新) 128090       松之内 豊 マツノウチ ユタカ 松之内 2003/08/02         (新) 158090       松之内 豊 マツノウチ ユタカ 松之内 2003/08/02         (新) 158090       松之内 豊 マツノウチ ユタカ 松之内 2003/08/03         (4)       2019年度(油地登録)[本登録)を取り消す画を細く         (4)       2019年度(油地登録)[本登録)を取り消す画を細く         (5) 本登録 した 選手を仮登録へ 戻す (各登録其<br>6 一 3. 追加登録 期間 中に本登録 選手を仮登録 | Pイコ神戸男子部(支払曲号:10592) 追加登録を行いました。            32         日期用紙を印刷後、校長印押印の上、こちらまでご朝送ください、             2         10         10         10 | アイコ神戸 男子部(支払備号:10592) 追触登録 を行いました.       322 詳細     1     「日田用風発行」     中請用風光行回時後、反気印戸印のした、こちらまでご勿送ください。     中請用風光行回時後、反気印戸印のした。こちらまでご勿送ください。     中請用風光行回時後、反気印戸印のした。こちらまでご勿送ください。     中請用       2     中請用風光行回時後、反気印戸印のした。こちらまでご勿送ください。     7669-1545 三田市映間が丘1-1-1<br>兵庫県立北坂三田高等学校<br>兵庫県高等学校体育運盟テニス部 高塚 一郎     2     申請用糸<br>内容を預       支払毎号     10592     10592     10592     2     申請用糸<br>内容を預       支払毎日     回体・選手登録     3     3       直加整編 原間     阿本 圭     3     本登録さ       支払     -     -     3       支払毎日     アイ・コラボレーション神戸 男子部     3       直加登録 原間     阿本 圭     3       支払     -     -       マメット     -     -       マメット     -     -       3     -     -       支払     -     -       支払     -     -       支払     -     -       支払     -     -       支払     -     -       支払     -     -       支払     -     -       (新)     12220     二言 金約       (新)     158090     松之内 豊 マゾウラ ジュク お切       (新)     158090     小 ひょう きょう       (新)     158090     小 ひょう ない 週 の       (1)     2010年度録 <td< th=""></td<> |

## (9) pdf 形式で申込書、払込書が表示されます。

印刷して以下を行ってください。

①各ページに責任者印を押印します。

②各ページに所属長名を記入し、所属長印を押印します。

③追加登録では、費用(学校登録費)は発生しません。最終ページの「払込表貼り付け」部分に は、何も貼付しないでください。

④申請書印刷画面に表示されている送付先(前ページ②)に郵送して下さい。

| No10592 申請年月日: 2019年 08月 08日                                                                                                    |                             |
|----------------------------------------------------------------------------------------------------|-----------------------------|
|                                                                                                    | No10592 申請年月日:2019年 08月 08日 |
| 兵庫県高体連テニス部                                                                                                    |                             |
| 2019年度 団体·選手登録(男子)                                                                                                    | 丘庫倶高体海テース部                  |
| 申込書                                                                                                    | 2019年度同体, 潮手登録/里子)          |
|                                                                                                    | <b>北</b> 、 北 、 ま            |
| 所属名 アイ・コラボレーション神戸男子部                                                                                                    | 1428                        |
| 2 新屋香島 00000                                                                                                    | 所屋名                         |
| 「加度名」「印刷」「印刷」「印刷」「印刷」「印刷」「印刷」「印刷」「印刷」「印刷」「印刷                                                                                                    |                             |
| 1 回体責任者(代表顧問) 岡本圭一 印                                                                                                    | が属長名                        |
|                                                                                                    | 団体責任者(代表顕問)  同本主一           |
| ※当該年に取得された個人番号には、(新)と表示しています。                                                                                                    |                             |
| No. 個人番号 氏名 フリガナ 氏名略 生年月日 学年 登録種別 備考                                                                                                    |                             |
| 1 (新)122220 二宮金治 ニノミヤキンジ 二宮 2003/05/01 高校1年 追加登録                                                                                                    |                             |
| 3 竹下桃李 タケシタトオリ 竹下 2003/08/03 高校1年 追加登録                                                                                                    |                             |
| The first of the second second s |                             |
|                                                                                                    |                             |
|                                                                                                    | 学校登録 01年 ¥10,000- ¥0-       |
|                                                                                                    | 」<br>通子豆琢 3人 ≢0- ≢0-        |
|                                                                                                    |                             |
|                                                                                                    |                             |
|                                                                                                    |                             |
|                                                                                                    |                             |
|                                                                                                    |                             |
|                                                                                                    |                             |
|                                                                                                    |                             |
|                                                                                                    |                             |
|                                                                                                    |                             |
|                                                                                                    | 以上の通り登録いたします。               |
|                                                                                                    |                             |
|                                                                                                    |                             |
|                                                                                                    | 海信期                         |
|                                                                                                    |                             |
|                                                                                                    |                             |
|                                                                                                    |                             |
|                                                                                                    |                             |
|                                                                                                    |                             |
|                                                                                                    |                             |
|                                                                                                    |                             |
| Page 1/2                                                                                                    | Page 2/2                    |
|                                                                                                    |                             |

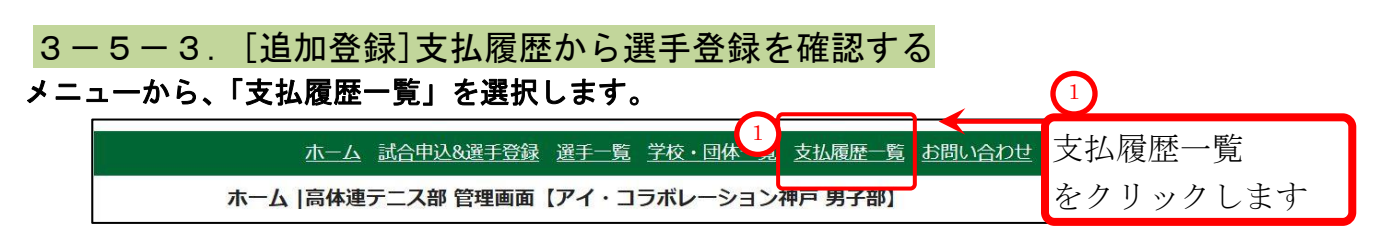

## 3-5-4. [追加登録]支払履歴から選手登録を確認する(登録済みの例)

「追加登録」の行が存在していれば、

追加登録期間中に、選手の追加が行われています。

| 支払履歴  | 置一覧                                                                                                    |                         |                                           |                   |          |     |                  |                |                       |
|-------|----------------------------------------------------------------------------------------------------|-------------------------|-------------------------------------------|-------------------|----------|-----|------------------|----------------|-----------------------|
|       |                                                                                                    |                         |                                           |                   |          |     | 2                | 取消履歴           | 歷一覧                   |
|       | <ul> <li>各行の「詳細」から、詳細画面を表示してください</li> <li>各年度「高体連登録」を確定するまで、印刷(pdf発</li> <li>全ての団体は、高体連登録期間内に、必ず登録を確</li> </ul> | 。印刷(p<br>行)ボタン<br>定してく) | df発行)ボタンも表示な<br>ンは表示されません。<br>ださい。(事前登録後、 | されます。<br>選手を追加登録し | っない学校を含み | ます) | <u>حا</u><br>1ペ- | 前へ 次<br>-ジ/ 1へ | <u>へ &gt;</u><br>ページ中 |
| 支払番   | 支払科目                                                                                                    | 団体番                     | 团体名                                       | 登録年月日             | 3 登録種別   | 登録  | 金額               | כאב            | 詳細                    |
| 5     |                                                                                                    | 5                       |                                           |                   |          | 唯化  |                  | г              | (HY)0                 |
| 10592 | 団体・選手登録                                                                                                    | 99999                   | アイコ神戸 男子部                                 | 2019/08/08        | 追加登録     |     | ¥0-              | -              | 詳維                    |
| 10591 | 第65回兵庫県高等学校テニス新大大会兼近畿高等学校テニ<br>ス大会予選                                                                            | 999999                  | アイコ神戸 男子部                                 | 2019/06/05        | -        |     | ¥25,600-         | -              | 詳細                    |
| ===   | = 3 該当する年度の「追加登録」                                                                                               | が存                      | 在すれば、                                     | 追加登録;             | が完了し     | てい  | ます               | ==             | ====                  |
| 10580 | - / ///····<br>回兵庫県局寺子校音学テニ人選手権入会兼全国入会予選                                                                        |                         |                                           |                   |          |     |                  | -              | 詳維                    |
| 10570 | 団体・選手登録                                                                                                    | 99999                   | アイコ神戸 男子部                                 | 2018/03/23        | 事前登録     | 0   | ¥10,000-         | -              | 詳維                    |

追加登録でも取消を行えば、取消履歴が残ります。

上述の②取消履歴 一覧をクリックします

取消履歴が表示されます

| 取消履歴  | 一階                     |               | -              |       |           | 支払履歴一覧                 | 選手一覧     |
|-------|------------------------|---------------|----------------|-------|-----------|------------------------|----------|
| 申請力   | テゴリの検索                 |               | 4              |       |           |                        | -        |
| 全年度   | [ *]ナ                  | 、会名を選択        | 実施者に団体名が表示され   | ていれば  | •         | * <u>×</u>             |          |
| 取消履歴  | 検索結果                   | 4             | 団体権限で取り消しが行わ   | れていま  | す         | 1~-                    | ジ/ 1ページ中 |
| 支払番号  | 取り消し日時                 | 実施者           | 支払科目           | 団体番号  | 団体名 種別    | 登録年月日                  | 金額       |
| 10592 | 2019/08/08<br>17:08:00 | アイコ神<br>戸 男子部 | [追加登録 取消](3名)  | 99999 | アイコ神戸 男子部 | 2019/08/08<br>16:08:00 | ¥0-      |
| 10591 | 2019/05/14<br>15:05:00 | アイコ神<br>戸 男子部 | [高体連登録 取消](3名) | 99999 | アイコ神戸 男子部 | 2019/05/14<br>15:05:00 | ¥0-      |
| 10588 | 2019/03/22<br>11:03:00 | アイコ神<br>戸 男子部 | [事前登録 取消](12名) | 99999 | アイコ神戸 男子部 | 2019/03/22<br>10:03:00 | ¥10,000- |

選手登録の取消については、以下の章に記載していますので、ご確認下さい。

6. 本登録した選手を仮登録へ戻す(各登録期間中)(p.96)

6-3. 追加登録期間中に本登録選手を仮登録に戻す(p.102)

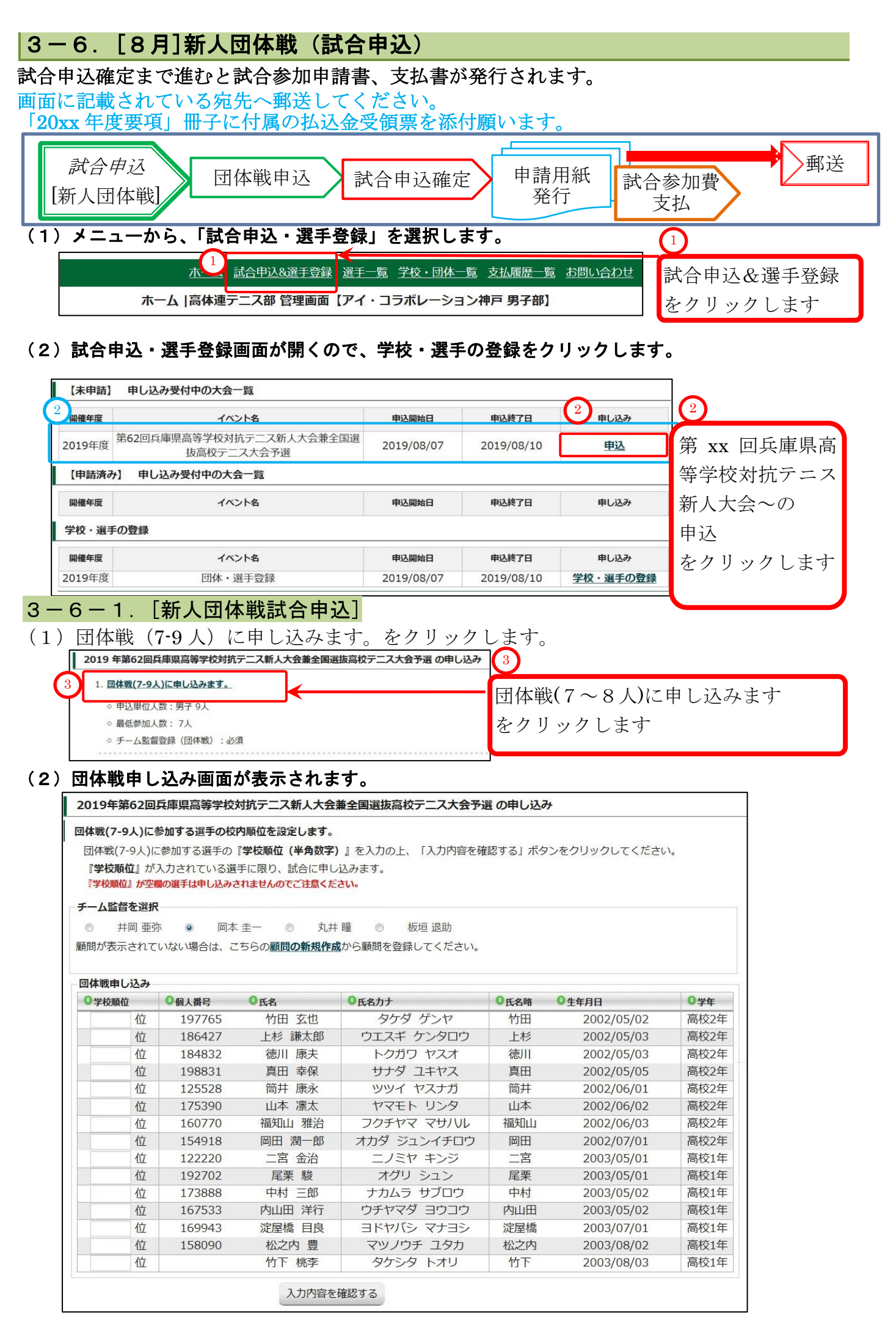

## (3) チーム監督を選択します。(初期値では、団体の代表顧問が選択されています) 次に、団体戦の「学校順位」を入力します。

※半角数字で入力して下さい。同じ数字を2回使わないよう、ご注意下さい。 入力が終わったら、[入力内容を確認する]をクリックして、確認画面に進みます。

| チーム防权な   | チーム島 | 督を選択  | -        |            |                | 7    |            |      |
|----------|------|-------|----------|------------|----------------|------|------------|------|
| ノーム監督を   | 0    | 井岡 亜弥 | 下 🔘 🖾 🕇  | ミュニー 💿 丸井  | : 瞳 💿 板垣 退助    |      |            |      |
| 選択します    | 顧問が表 | 気まされて | いない場合は、こ | ちらの顧問の新規作の | いら顧問を登録してください。 |      |            |      |
|          | 回体戦日 | 申し込み  |          |            |                |      |            |      |
|          | ◎学校  | 順位    | ◎個人番号    | ◎氏名        | ◎氏名力ナ          | ◎氏名略 | ◎ 生年月日     | ◎学年  |
| $\frown$ |      | 位     | 197765   | 竹田 玄也      | タケダ ゲンヤ        | 竹田   | 2002/05/02 | 高校2年 |
| 2        |      | 位     | 186427   | 上杉 謙太郎     | ウエスギ ケンタロウ     | 上杉   | 2002/05/03 | 高校2年 |
|          |      | 位     | 184832   | 徳川 康夫      | トクガワ ヤスオ       | 徳川   | 2002/05/03 | 高校2年 |
| 字校順位を    |      | 位     | 198831   | 真田 幸保      | サナダ ユキヤス       | 真田   | 2002/05/05 | 高校2年 |
| 业在粉合云    | 1    | 位     | 125528   | 筒井 康永      | ツツイ ヤスナガ       | 筒井   | 2002/06/01 | 高校2年 |
| 十角剱子で    | 2    | 位     | 175390   | 山本 凛太      | ヤマモト リンタ       | 山本   | 2002/06/02 | 高校2年 |
| スカレキオ    | 3    | 位     | 160770   | 福知山 雅治     | フクチヤマ マサハル     | 福知山  | 2002/06/03 | 高校2年 |
|          | 4    | 位     | 154918   | 岡田 潤一郎     | オカダ ジュンイチロウ    | 岡田   | 2002/07/01 | 高校2年 |
|          |      | 位     | 122220   | 二宮 金治      | ニノミヤ キンジ       | 二宮   | 2003/05/01 | 高校1年 |
|          |      | 位     | 192702   | 尾栗 駿       | オグリ シュン        | 尾栗   | 2003/05/01 | 高校1年 |
| J.       | 5    | 位     | 173888   | 中村 三郎      | ナカムラ サブロウ      | 中村   | 2003/05/02 | 高校1年 |
|          | 6    | 位     | 167533   | 内山田 洋行     | ウチヤマダ ヨウコウ     | 内山田  | 2003/05/02 | 高校1年 |
| 参加しない    | 7    | 位     | 169943   | 淀屋橋 目良     | ヨドヤバシ マナヨシ     | 淀屋橋  | 2003/07/01 | 高校1年 |
| 遅手の      | 8    | 位     | 158090   | 松之内 豊      | マツノウチ ユタカ      | 松之内  | 2003/08/02 | 高校1年 |
| 迭十り      | 9    | 位     |          | 竹下 桃李      | タケシタ トオリ       | 竹下   | 2003/08/03 | 高校1年 |
| 学校順位は    |      |       |          | ٩ ٦ 4      | 内容を確認する 入力     | 内容を確 | 審認する 4     |      |
| 空白にします   |      |       |          |            | をク             | リックし | _ます        |      |

## (4)確認画面が表示されます。

内容が間違っていなければ、[試合に申し込む]をクリックします。 ※チーム監督や学校順位を修正したい場合は、[修正する]で前の画面に戻ってください。

※ブラウザの「戻る」機能を使って戻った場合、入力内容が破棄されれることがあります。

| 中したの |        |        |             |      |            |      |
|------|--------|--------|-------------|------|------------|------|
| 学校順位 | ◎個人番号  | ◎氏名    | ◎氏名力ナ       | 〇氏名略 | ◎生年月日      | ◎学年  |
| 1位   | 125528 | 筒井 康永  | ツツイ ヤスナガ    | 筒井   | 2002/06/01 | 高校2年 |
| 2位   | 175390 | 山本 凛太  | ヤマモトリンタ     | 山本   | 2002/06/02 | 高校2年 |
| 3位   | 160770 | 福知山 雅治 | フクチヤマ マサハル  | 福知山  | 2002/06/03 | 高校2年 |
| 4位   | 154918 | 岡田 潤一郎 | オカダ ジュンイチロウ | 岡田   | 2002/07/01 | 高校2年 |
| 5位   | 173888 | 中村 三郎  | ナカムラ サブロウ   | 中村   | 2003/05/02 | 高校1年 |
| 6位   | 167533 | 内山田 洋行 | ウチヤマダ ヨウコウ  | 内山田  | 2003/05/02 | 高校1年 |
| 7位   | 169943 | 淀屋橋 目良 | ヨドヤバシ マナヨシ  | 淀屋橋  | 2003/07/01 | 高校1年 |
| 8位   | 158090 | 松之内 豊  | マツノウチ ユタカ   | 松之内  | 2003/08/02 | 高校1年 |
| 9位   |        | 竹下 桃李  | タケシタ トオリ    | 竹下   | 2003/08/03 | 高校1年 |

#### (5)団体戦申し込みが完了し、試合申し込み一覧画面に戻ります。

団体戦が申し込み済みになっています。

この時点で団体戦申し込みは修正出来ません。

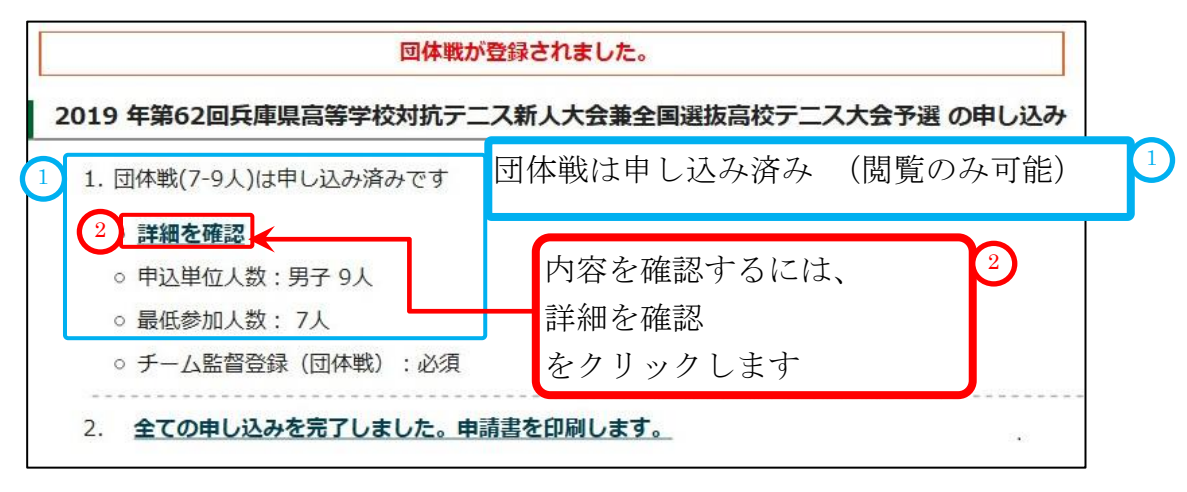

#### (6) 詳細を確認します。

上述の2をクリックして、確認画面を表示します。

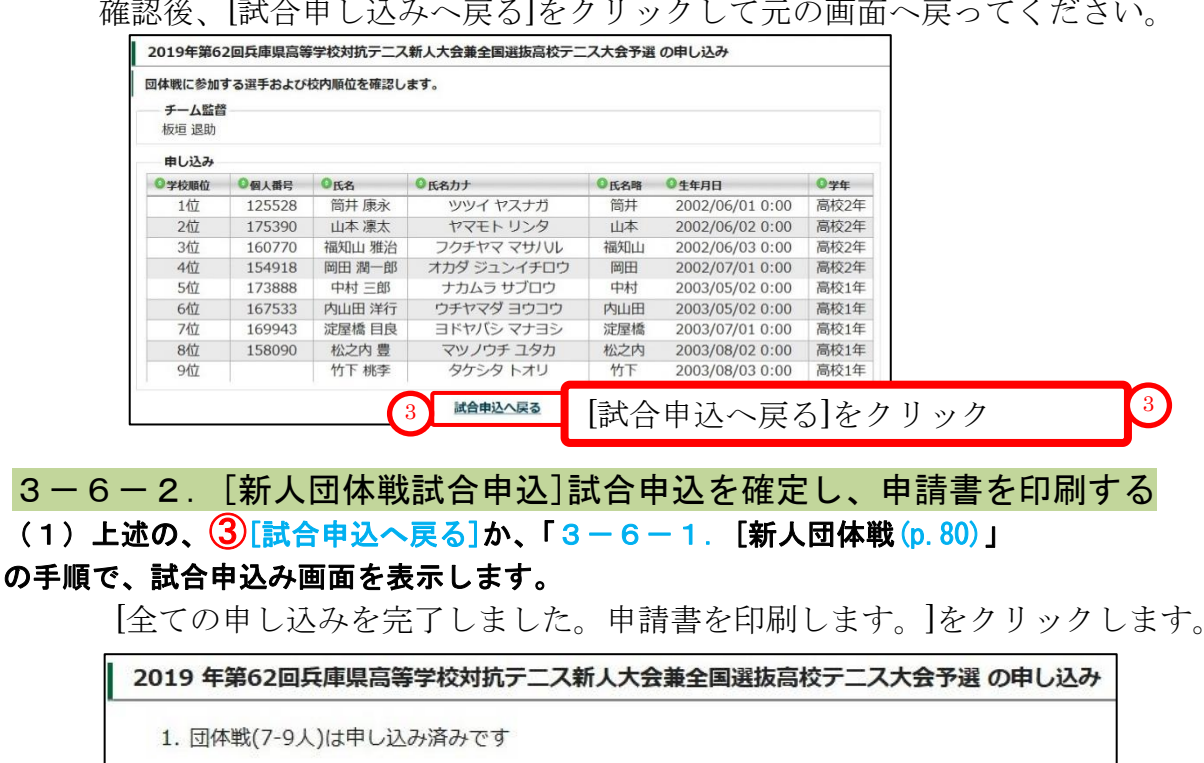

確認後、[試合申し込みへ戻る]をクリックして元の画面へ戻ってください。

○ 詳細を確認 ○ 申込単位人数:男子9人 ○ 最低参加人数: 7人 ○ チーム監督登録(団体戦):必須 2. 全ての申し込みを完了しました。申請書を印刷します。 全ての申し込みを完了しました。申請書を印刷します。 をクリックします

## (2)申請書 印刷用画面が表示されます

[申請用紙発行]をクリックして、申請用紙を表示してください。 pdf 形式で用紙が表示されます。

|                                                                     |                                                                                                    |                                                                                                  | 文仏復歴を作                                                                                                    | 成しました。                                                                                                    |                                                                                                    |                                                                                                    |                                                                                                    |     |
|---------------------------------------------------------------------|----------------------------------------------------------------------------------------------------|--------------------------------------------------------------------------------------------------|----------------------------------------------------------------------------------------------------|----------------------------------------------------------------------------------------------------|----------------------------------------------------------------------------------------------------|----------------------------------------------------------------------------------------------------|----------------------------------------------------------------------------------------------------|-----|
| 払履歴 詳細                                                              |                                                                                                    |                                                                                                  |                                                                                                    |                                                                                                    |                                                                                                    |                                                                                                    |                                                                                                    |     |
|                                                                     | 支払番号                                                                                                    | 10                                                                                               | 593                                                                                                    |                                                                                                    |                                                                                                    |                                                                                                    |                                                                                                    |     |
|                                                                     | 支払科目                                                                                                    | 第                                                                                                | 52回兵庫県高等学校対抗テニス新人大会兼全国選抜高校テニス<br>会予選                                                                                                    |                                                                                                    |                                                                                                    | 高校テニス                                                                                                    |                                                                                                    |     |
|                                                                     | 金額                                                                                                    | ¥6                                                                                               | ,000-                                                                                                    |                                                                                                    |                                                                                                    |                                                                                                    |                                                                                                    |     |
|                                                                     | 学校・団                                                                                                    | 体名アー                                                                                             | イ・コラボレーショ                                                                                                    | ョン神戸男子部                                                                                                    |                                                                                                    |                                                                                                    |                                                                                                    |     |
|                                                                     | 顧問氏名                                                                                                    | 岡                                                                                                | 本圭一                                                                                                    |                                                                                                    |                                                                                                    |                                                                                                    |                                                                                                    |     |
|                                                                     | 支払                                                                                                    | -                                                                                                |                                                                                                    |                                                                                                    |                                                                                                    | Ž                                                                                                    |                                                                                                    |     |
|                                                                     | コメント                                                                                                    |                                                                                                  |                                                                                                    |                                                                                                    |                                                                                                    | 庫                                                                                                    | 請用紙                                                                                                    | 発行  |
|                                                                     |                                                                                                    |                                                                                                  | 1 申請用                                                                                                    | 制紙発行                                                                                                    |                                                                                                    | を                                                                                                    | クリック                                                                                                    | します |
|                                                                     |                                                                                                    | 申請用紙を日                                                                                           | 刷後、校長印押印の                                                                                                    | )上、こちらまでご郵                                                                                                    | 送ください。                                                                                                    |                                                                                                    |                                                                                                    |     |
|                                                                     |                                                                                                    | 2                                                                                                |                                                                                                    |                                                                                                    |                                                                                                    | 2                                                                                                    |                                                                                                    |     |
|                                                                     |                                                                                                    | 7                                                                                                | 〒669-1545 三田                                                                                                    | 日市狭間が丘1-1-1                                                                                                    |                                                                                                    |                                                                                                    | 1.                                                                                                    | Į   |
|                                                                     |                                                                                                    |                                                                                                  | 兵庫県立北摂                                                                                                    | 三田高等学校                                                                                                    | 4.7                                                                                                    | ──────────────────────────────────────                                                                                                    | 紙の送付                                                                                                    | 十先が |
|                                                                     |                                                                                                    | 兵庫,                                                                                              | 見高等学校体育連盟                                                                                                    | ヨテニス部 <b>高塚</b> ・                                                                                                 | -郎                                                                                                    |                                                                                                    | ニャント                                                                                                    | ·   |
|                                                                     |                                                                                                    |                                                                                                  | 選手-試合                                                                                                    | 合申込一覧                                                                                                    |                                                                                                    | 衣7                                                                                                    | エラれま                                                                                                    | -9  |
|                                                                     | 試合種別                                                                                                    |                                                                                                  |                                                                                                    | 申請件数                                                                                                    |                                                                                                    |                                                                                                    |                                                                                                    | I   |
| 5                                                                   | 男子 団体戦(7-9)                                                                                                    | 人)                                                                                               |                                                                                                    | 1団体:                                                                                                    | ×6,000円                                                                                                    |                                                                                                    | 6,000円                                                                                                    |     |
|                                                                     |                                                                                                    |                                                                                                  |                                                                                                    | St. Marchaeling St. St. St.                                                                                       |                                                                                                    |                                                                                                    |                                                                                                    |     |
|                                                                     |                                                                                                    | 男子 団                                                                                             | 体戦(7-9人)                                                                                                    | チーム監督:板垣                                                                                                    | 退助                                                                                                    |                                                                                                    |                                                                                                    |     |
| 学校内順位                                                               | ◎個人番号                                                                                                    | 男子 団                                                                                             | 体戦(7-9人) ÷                                                                                                    | チーム監督:板垣                                                                                                    | 退助<br>〇氏名略                                                                                                    | ◎生年月日                                                                                                    | ◎学年                                                                                                    |     |
| <sup>4</sup> 校内順位<br>1                                              | ◎個人番号<br>125528                                                                                                    | 男子 団<br>◎氏名<br>筒井 康永                                                                             | 体戦(7-9人) 5<br><sup> の</sup> 氏名カナ<br>ツツ・                                                                                                    | <b>チーム監督: 板垣</b><br>イ ヤスナガ                                                                                        | <b>退助</b> 〇氏名略                                                                                                    | ◎生年月日<br>2002/06/01                                                                                                    | <b>③学年</b><br>高校2年                                                                                                    |     |
| #枝内順位<br>1<br>2                                                     | <ul> <li>④個人番号</li> <li>125528</li> <li>175390</li> <li>169370</li> </ul>                                                                                           | 男子 団<br>●氏名 筒井 康永 山本 凛太                                                                          | 体戦(7-9人) 5<br>© 氏名カナ<br>ツツ・<br>ヤマ・                                                                                                    | <b>チーム監督: 板垣</b><br>イ ヤスナガ<br>モト リンタ                                                                              | <b>退助</b><br>①氏名略 简井 山本                                                                                                    | <ul> <li>生年月日</li> <li>2002/06/01</li> <li>2002/06/02</li> <li>2002/06/02</li> </ul>                                                                                                    | <ul> <li>○ 学年</li> <li>高校2年</li> <li>高校2年</li> </ul>                                                                                                   |     |
| 2<br>3                                                              | <ul> <li>個人番号</li> <li>125528</li> <li>175390</li> <li>160770</li> <li>154018</li> </ul>                                                                            | 男子 団<br>●氏名<br>筒井 康永<br>山本 凛太<br>福知山 雅流                                                          | 体戦(7-9人)                                                                                                    | チーム監督: 板垣<br>イ ヤスナガ<br>モト リンタ<br>ヤマ マサ/リレ                                                                         | <b>退助</b>                                                                                                    | <ul> <li>生年月日</li> <li>2002/06/01</li> <li>2002/06/02</li> <li>2002/06/03</li> <li>2002/07/01</li> </ul>                                                                                                    | <ul> <li>● 学年</li> <li>高校2年</li> <li>高校2年</li> <li>高校2年</li> <li>高校2年</li> </ul>                                                                       |     |
| P校内順位     1     2     3     4     5                                 | <ul> <li>◎個人番号</li> <li>125528</li> <li>175390</li> <li>160770</li> <li>154918</li> <li>172999</li> </ul>                                                           | 男子 団<br>●氏名<br>筒井 康永<br>山本 凛太<br>福知山 雅流<br>岡田 潤一郎                                                | 体戦(7-9人) ま<br>低名カナ<br>ツツ<br>ヤマ<br>コンクチ<br>メカンダ<br>キャン                                                                                                    | チーム監督: 板垣<br>イ ヤスナガ<br>モト リンタ<br>ヤマ マサハルレ<br>ジュンイチロウ<br>ショ サブロウ                                                   | 退助           〇氏名略           筒井           山本           福知山           岡田           中村                                                                                                    | ●生年月日<br>2002/06/01<br>2002/06/02<br>2002/06/03<br>2002/07/01<br>2003/05/03                                                                                                    | <ul> <li>学年</li> <li>高校2年</li> <li>高校2年</li> <li>高校2年</li> <li>高校2年</li> <li>高校2年</li> </ul>                                                           |     |
| 2<br>4<br>3<br>4<br>5<br>6                                          | <ul> <li>個人番号</li> <li>125528</li> <li>175390</li> <li>160770</li> <li>154918</li> <li>173888</li> <li>167522</li> </ul>                                            | 男子 团<br>●氏名<br>筒井 康永<br>山本 凛太<br>福知山 雅流<br>岡田 潤一朗<br>中村 三郎                                       | 体戦(7-9人) また<br>・<br>・<br>・<br>・<br>・<br>・<br>・<br>・<br>・<br>・                                                                                                    | チーム監督: 板垣<br>イ ヤスナガ<br>モト リンタ<br>ヤマ マサハルレ<br>ジュンイチロウ<br>ふう サブロウ<br>マダ コロコウ                                        | 退助           OK88           筒井           山本           福知山           岡田           中村                                                                                                    | ●生年月日<br>2002/06/01<br>2002/06/02<br>2002/06/03<br>2002/07/01<br>2003/05/02<br>2002/05/02                                                                                                    | <ul> <li>学年</li> <li>高校2年</li> <li>高校2年</li> <li>高校2年</li> <li>高校1年</li> <li>高校1年</li> </ul>                                                           |     |
| #校内順位<br>1<br>2<br>3<br>4<br>5<br>6<br>7                            | <ul> <li>④俱人番号</li> <li>125528</li> <li>175390</li> <li>160770</li> <li>154918</li> <li>173888</li> <li>167533</li> <li>160942</li> </ul>                           | 男子 团<br>●氏名<br>筒井 康永<br>山本 凛太<br>福知山 潤一<br>田 潤一<br>日<br>中村 三郎<br>内山田 洋<br>泊<br>定居<br>4           | 体戦(7-9人)<br>・<br>氏名カナ<br>・<br>ツツ<br>ヤマ<br>ネーフクチ<br>・<br>オカダ<br>・<br>ナカル<br>・<br>・<br>・<br>・<br>・<br>・<br>・<br>・<br>・<br>・<br>・<br>・<br>・                                                                                                    | チーム監督: 板垣<br>イ ヤスナガ<br>モト リンタ<br>ヤマ マサリルレ<br>ジュンイチロウ<br>ふラ サブロウ<br>マダ ヨウコウ<br>パシ、マナコシ                             | 退助           ①氏名略           筒井           山本           福知山           岡田           中村           内山田           空尾様                                                                                                    | ●生年月日<br>2002/06/01<br>2002/06/02<br>2002/06/03<br>2002/07/01<br>2003/05/02<br>2003/05/02<br>2002/07/01                                                                                                    | <ul> <li>● 学年</li> <li>高校2年</li> <li>高校2年</li> <li>高校2年</li> <li>高校2年</li> <li>高校1年</li> <li>高校1年</li> </ul>                                           |     |
| 2<br>4<br>5<br>6<br>7<br>8                                          | <ul> <li>● 個人番号</li> <li>125528</li> <li>175390</li> <li>160770</li> <li>154918</li> <li>173888</li> <li>167533</li> <li>169943</li> <li>159900</li> </ul>          | 男子 团<br>●氏名<br>筒井 康永<br>山本 凛太<br>福知山 雅游<br>岡田 潤一館<br>中村 三郎<br>穴山田 洋行<br>淀屋名                      | 体戦(7-9人) う<br>・<br>低名カナ<br>・<br>ツツ<br>ヤマ<br>コンクチ<br>マンチ<br>マンチャ<br>して<br>・<br>、<br>、<br>、<br>、<br>、<br>、<br>、<br>、<br>、<br>、<br>、<br>、<br>、                                                                                                    | チーム監督: 板垣<br>イ ヤスナガ<br>モト リンタ<br>ヤマ マサノリレ<br>ジュンイチロウ<br>ふう サブロウ<br>マダ ヨウコウ<br>パシ マナヨシ<br>ノウチ コタカ                  | <ul> <li>退助</li> <li>氏名略</li> <li>筒井</li> <li>山本</li> <li>福知山</li> <li>岡田</li> <li>中村</li> <li>穴山田</li> <li>淀屋橋</li> <li>わつ肉</li> </ul>                                                                                                    | <ul> <li>生年月日</li> <li>2002/06/01</li> <li>2002/06/02</li> <li>2002/06/03</li> <li>2002/07/01</li> <li>2003/05/02</li> <li>2003/05/02</li> <li>2003/07/01</li> <li>2002/08/02</li> </ul>                              | <b>9 学年</b><br>高校2年<br>高校2年<br>高校2年<br>高校1年<br>高校1年<br>高校1年                                                                                            |     |
| <b>ž校内順位</b> 1 2 3 4 5 6 7 8 9                                      | <ul> <li>● 個人番号</li> <li>125528</li> <li>175390</li> <li>160770</li> <li>154918</li> <li>173888</li> <li>167533</li> <li>169943</li> <li>158090</li> </ul>          | 男子 团<br>●氏名<br>简井 康永<br>山本 凛太太<br>福知山 雅<br>岡田 潤一郎<br>中村 三郎<br>内山田 洋行<br>淀屋橋 内 豊<br>竹下 桃李         | 体戦(7-9人) う<br>・<br>・<br>・<br>・<br>・<br>・<br>・<br>・<br>・<br>・<br>・<br>・<br>・                                                                                                    | チーム監督: 板垣<br>イ ヤスナガ<br>モト リンタ<br>ヤマ マサノリレ<br>ジュンイチロウ<br>ふう サブロウ<br>マダ ヨウコウ<br>パシ マナヨシ<br>パウチ ユタカ<br>シタ トオリ        | 退助           ①氏名略           筒井           山本           福知山           岡田           中村           乃山田           淀屋衣内           竹下                                                                                                    | ●生年月日<br>2002/06/01<br>2002/06/02<br>2002/06/03<br>2002/07/01<br>2003/05/02<br>2003/05/02<br>2003/07/01<br>2003/08/02<br>2003/08/03                                                                                   | 9 学年           高校2年           高校2年           高校2年           高校1年           高校1年           高校1年           高校1年           高校1年                           |     |
| <b>     华校内顺位</b> 1     2     3     4     5     6     7     8     9 | <ul> <li>④俱人番号</li> <li>125528</li> <li>175390</li> <li>160770</li> <li>154918</li> <li>173888</li> <li>167533</li> <li>169943</li> <li>158090</li> </ul>           | 男子 团<br>●氏名<br>简井 康永<br>福知山 雅<br>福知山 潤一<br>町田 潤一<br>町田 潤一<br>町田 洋村<br>淀屋橋内 豊<br>竹下 桃李            | 体戦(7-9人) ま<br>低格カナ<br>ツツ<br>ヤマ<br>コンクチ<br>コンクチ<br>コンクチ<br>マンチャ<br>ロンチャ<br>マンチャ<br>マン<br>マン<br>マン<br>マン<br>マン<br>マン<br>マン<br>マン<br>マン<br>マン                                                                                                    | チーム監督: 板垣<br>イ ヤスナガ<br>モト リンタ<br>ヤマ マサリルレ<br>ジュンイチロウ<br>ふう サブロウ<br>マダ ヨウコウ<br>パシ マナヨシ<br>パウチ ユタカ<br>シタ トオリ        | 退助           ①氏名略           筒井           山本           福知山           岡井           中村           内山田           淀屋橋           松之内           竹下                                                                                                    | <ul> <li>生年月日</li> <li>2002/06/01</li> <li>2002/06/02</li> <li>2002/06/03</li> <li>2002/07/01</li> <li>2003/05/02</li> <li>2003/05/02</li> <li>2003/07/01</li> <li>2003/08/02</li> <li>2003/08/03</li> </ul>          | 94           高校2年           高校2年           高校2年           高校1年           高校1年           高校1年           高校1年           高校1年                             |     |
| <b>ž枝内順位</b> 1 2 3 4 5 6 7 8 9                                      | <ul> <li>● 個人番号</li> <li>125528</li> <li>175390</li> <li>160770</li> <li>154918</li> <li>173888</li> <li>167533</li> <li>169943</li> <li>158090</li> </ul>          | 男子 团<br>●氏名<br>简井 康永<br>山本 凛永太<br>福知山 雅<br>岡田 潤一<br>中村 三郎<br>内山田 洋行<br>淀屋橋 内 豊<br>竹下 桃李<br>3     | 体戦(7-9人) き<br>低名カナ<br>ツツ<br>ヤマ<br>コンクチ<br>マンチ<br>マンチャ<br>マンチャ<br>マンター<br>マンター<br>マー<br>マンター<br>マンター<br>マンター<br>マンター<br>マン<br>マンター<br>マンター<br>マンター<br>マンター<br>マンター<br>マン<br>マンター<br>マンター<br>マン<br>マン<br>マン<br>マン<br>マン<br>マン<br>マン<br>マン<br>マン<br>マン | チーム監督: 板垣<br>イ ヤスナガ<br>モト リンタ<br>ヤマ マサノリレ<br>ジュンイチロウ<br>マダ ヨウコウ<br>パシ マナヨシ<br>パウチ ユタカ<br>シタ トオリ<br>L取り消す          | 退助           ①氏名略           筒井           山本           福知山           回日           中村           乃近屋橋           松之内           竹下                                                                                                    | <ul> <li>生年月日</li> <li>2002/06/01</li> <li>2002/06/02</li> <li>2002/06/03</li> <li>2002/07/01</li> <li>2003/05/02</li> <li>2003/05/02</li> <li>2003/07/01</li> <li>2003/08/02</li> <li>2003/08/03</li> </ul>          | <ul> <li>● 劣年</li> <li>高校2年</li> <li>高校2年</li> <li>高校2年</li> <li>高校2年</li> <li>高校1年</li> <li>高校1年</li> <li>高校1年</li> </ul>                             |     |
| ¥校内順位<br>1<br>2<br>3<br>4<br>5<br>6<br>7<br>8<br>9                  | <ul> <li>● 個人番号</li> <li>125528</li> <li>175390</li> <li>160770</li> <li>154918</li> <li>173888</li> <li>167533</li> <li>169943</li> <li>158090</li> </ul>          | 男子 团<br>●氏名<br>简井 康永<br>山本 凛永太<br>福知山 雅<br>岡田 潤一館<br>中村 三郎<br>内山田 洋行<br>淀屋橋 日<br>豊<br>竹下 桃李<br>3 | 体戦(7-9人)<br>・<br>氏名カナ<br>ツツ<br>ヤマ<br>コンクチ<br>マンチ<br>マンチャ<br>マンチャ<br>マンチャ<br>マンク<br>タケ<br>この試合申込々                                                                                                    | チーム監督:板垣 イ ヤスナガ モト リンタ ヤマ マサノリレ ジュンイチロウ マダ ヨウコウ パシ マナヨシ パウチ ユタカ シタ トオリ Expり消す                                     | <b>退助</b><br>●氏名略<br>筒井<br>山本<br>福知山<br>回田<br>中村<br>応上<br>の田<br>、<br>の田<br>、<br>、<br>の田<br>、<br>、<br>の田<br>、<br>、<br>の田<br>、<br>、<br>の田<br>、<br>、<br>の田<br>、<br>、<br>の田<br>、<br>、<br>の田<br>、<br>、<br>の田<br>、<br>、<br>の田<br>、<br>、<br>の日<br>、<br>の日<br>、<br>の日<br>、<br>の日<br>、<br>の日<br>、<br>の日<br>、<br>の日<br>、<br>の日<br>、<br>の日<br>、<br>の日<br>、<br>の日<br>、<br>の日<br>、<br>の日<br>、<br>の日<br>、<br>の日<br>、<br>の日<br>、<br>の日<br>、<br>の日<br>、<br>の日<br>、<br>の日<br>、<br>の日<br>、<br>の日<br>、<br>の山<br>の日<br>、<br>の日<br>、<br>の<br>の日<br>、<br>の<br>の<br>、<br>の<br>、<br>の<br>の<br>、<br>の<br>の | <ul> <li>生年月日</li> <li>2002/06/01</li> <li>2002/06/02</li> <li>2002/06/03</li> <li>2002/07/01</li> <li>2003/05/02</li> <li>2003/05/02</li> <li>2003/07/01</li> <li>2003/08/02</li> <li>2003/08/03</li> </ul>          | <ul> <li>● 劣年</li> <li>高校2年</li> <li>高校2年</li> <li>高校2年</li> <li>高校2年</li> <li>高校1年</li> <li>高校1年</li> <li>高校1年</li> </ul>                             |     |
| ¥枝内順位<br>1<br>2<br>3<br>4<br>5<br>6<br>7<br>8<br>9                  | <ul> <li>● 個人番号</li> <li>125528</li> <li>175390</li> <li>160770</li> <li>154918</li> <li>173888</li> <li>167533</li> <li>169943</li> <li>158090</li> </ul>          | 男子 团<br>●氏名<br>简井 康永<br>山本 凛永太<br>浦知山 雅<br>岡田 潤一館<br>中村 三郎<br>内山田 洋祥<br>淀屋橋 日<br>豊<br>竹下 桃李<br>3 | 体戦(7-9人) ま<br>低名カナ<br>ツツ<br>ヤマ<br>コンクチ<br>コンクチ<br>コンクチ<br>マンチャ<br>マンクチ<br>マンク<br>タケ<br>この試合申込そ                                                                                                    | チーム監督: 板垣<br>イ ヤスナガ<br>モト リンタ<br>ヤマ マサノリレ<br>ジュンイチロウ<br>マダ ヨウコウ<br>パシ マナヨシ<br>パウチ ユタカ<br>シタ トオリ<br>■取り消す          | <b>退助</b><br>●氏名略<br>筒井<br>山本<br>福知山<br>回田<br>中村<br>内山田<br>淀屋橋<br>松之内<br>竹下                                                                                                    | <ul> <li>生年月日</li> <li>2002/06/01</li> <li>2002/06/02</li> <li>2002/06/03</li> <li>2002/07/01</li> <li>2003/05/02</li> <li>2003/05/02</li> <li>2003/05/01</li> <li>2003/08/02</li> <li>2003/08/03</li> </ul>          | <ul> <li>● 劣年</li> <li>高校2年</li> <li>高校2年</li> <li>高校2年</li> <li>高校2年</li> <li>高校1年</li> <li>高校1年</li> <li>高校1年</li> <li>高校1年</li> </ul>               |     |
| ¥校内順位<br>1<br>2<br>3<br>4<br>5<br>6<br>7<br>8<br>9                  | <ul> <li>④俱人番号</li> <li>125528</li> <li>175390</li> <li>160770</li> <li>154918</li> <li>173888</li> <li>167533</li> <li>169943</li> <li>158090</li> </ul>           | 男子 团<br>●氏名<br>简井 康永<br>山本 凛永太<br>浦知山 雅<br>岡田 潤一館<br>中村 三郎<br>内山田 洋祥<br>淀屋橋 日<br>豊<br>竹下 桃李<br>3 | 体戦(7-9人) う<br>・<br>・<br>・<br>・<br>・<br>・<br>・<br>・<br>・<br>・<br>・<br>・<br>・                                                                                                    | チーム監督: 板垣<br>イ ヤスナガ<br>モト リンタ<br>ヤマ マサノリレ<br>ジュンイチロウ<br>マダ ヨウコウ<br>パシ マナヨシ<br>パウチ ユタカ<br>シタ トオリ<br>■取り消す          | 退助           ①氏名略           简井           山本           福知山           四日           中村           次屋橋           松之内           竹下                                                                                                    | <ul> <li>生年月日</li> <li>2002/06/01</li> <li>2002/06/02</li> <li>2002/06/03</li> <li>2002/07/01</li> <li>2003/05/02</li> <li>2003/05/02</li> <li>2003/07/01</li> <li>2003/08/02</li> <li>2003/08/03</li> </ul>          | <ul> <li>● 劣年</li> <li>高校2年</li> <li>高校2年</li> <li>高校2年</li> <li>高校2年</li> <li>高校1年</li> <li>高校1年</li> <li>高校1年</li> <li>高校1年</li> <li>高校1年</li> </ul> |     |
| ¥校内順位<br>1<br>2<br>3<br>4<br>5<br>6<br>7<br>8<br>9<br>3             | <ul> <li>④俱人番号</li> <li>125528</li> <li>175390</li> <li>160770</li> <li>154918</li> <li>173888</li> <li>167533</li> <li>169943</li> <li>158090</li> </ul>           | 男子 团<br>●氏名<br>简井 康永<br>山本 凛永太<br>溜知山 雅<br>岡田 潤一館<br>中村 三郎<br>内山田 洋<br>淀屋橋 目<br>竹下 桃李<br>3       | 体戦(7-9人)<br>・<br>氏名カナ<br>・<br>ツツ<br>ヤマ<br>コンクチ<br>マンク<br>テ<br>オカダ<br>ナカム<br>す<br>ウチヤ<br>マ<br>シッツ<br>シッツ<br>マ<br>シッツ<br>マ<br>シッツ<br>マ<br>シッツ<br>マ<br>シ<br>マ<br>シ<br>マ<br>シ<br>マ<br>シ<br>マ<br>マ<br>・<br>マ<br>マ<br>・<br>マ<br>で<br>マ<br>こ<br>の<br>チ<br>で<br>で<br>こ<br>の<br>チ<br>の<br>い<br>い<br>い<br>い<br>い<br>い<br>い<br>い<br>い<br>い<br>い<br>い<br>い                                                                                                    | チーム監督:板垣<br>イ ヤスナガ<br>モト リンタ<br>ヤマ マサノリレ<br>ジュンイチロウ<br>シラ サブロウ<br>マダ ヨウコウ<br>パシ マナヨシ<br>パウチ ユタカ<br>シタ トオリ<br>いり消す | <b>退助</b><br>●氏名略<br>筒井<br>山本<br>福知山<br>回田<br>中村<br>内山田<br>淀屋橋<br>松之内<br>竹下                                                                                                    | <ul> <li>生年月日</li> <li>2002/06/01</li> <li>2002/06/02</li> <li>2002/06/03</li> <li>2002/07/01</li> <li>2003/05/02</li> <li>2003/05/02</li> <li>2003/07/01</li> <li>2003/08/02</li> <li>2003/08/03</li> </ul>          | <ul> <li>● 劣年</li> <li>高校2年</li> <li>高校2年</li> <li>高校2年</li> <li>高校2年</li> <li>高校1年</li> <li>高校1年</li> <li>高校1年</li> <li>高校1年</li> </ul>               |     |
| ¥校内順位<br>1<br>2<br>3<br>4<br>5<br>6<br>7<br>8<br>9<br>3             | <ul> <li>● 個人番号</li> <li>125528</li> <li>175390</li> <li>160770</li> <li>154918</li> <li>173888</li> <li>167533</li> <li>169943</li> <li>158090</li> </ul>          | 男子 团<br>●氏名<br>简井 康永<br>山本 凛永太<br>溜知山 雅<br>岡田 潤一館<br>中村 三郎<br>内山田 洋符<br>淀屋橋 目野<br>竹下 桃李<br>3     | 体戦(7-9人) う<br>・<br>・<br>・<br>・<br>・<br>・<br>・<br>・<br>・<br>・<br>・<br>・<br>・                                                                                                    | チーム監督:板垣<br>イ ヤスナガ<br>モト リンタ<br>ヤマ マサノリレ<br>ジュンイチロウ<br>ふう サブロウ<br>マダ ヨウコウ<br>パシ マナヨシ<br>パウチ ユタカ<br>シタ トオリ         | 退助<br>の氏名略<br>筒井<br>山本<br>福知山<br>中村<br>内山田<br>淀屋橋<br>松之内<br>竹下                                                                                                    | <ul> <li>生年月日</li> <li>2002/06/01</li> <li>2002/06/02</li> <li>2002/06/03</li> <li>2002/07/01</li> <li>2003/05/02</li> <li>2003/05/02</li> <li>2003/07/01</li> <li>2003/08/02</li> <li>2003/08/03</li> </ul>          | ● 学年         高校2年         高校2年         高校1年         高校1年         高校1年         高校1年         高校1年                                                        |     |
| 後内順位 1 2 3 4 5 6 7 8 9 3 通常に                                        | <ul> <li>●個人番号</li> <li>125528</li> <li>175390</li> <li>160770</li> <li>154918</li> <li>173888</li> <li>167533</li> <li>169943</li> <li>158090</li> <li></li> </ul> | 男子 団<br>●氏名<br>筒井 康永<br>山本 凛永太<br>溜知山 潤一間<br>中村 三郎<br>内山田 洋行<br>淀屋橋 目野<br>竹下 桃李<br>③             | 体戦(7-9人)   ラ<br>・<br>・<br>・<br>・<br>・<br>・<br>・<br>・<br>・<br>・<br>・<br>・<br>・                                                                                                    | チーム監督:板垣<br>イ ヤスナガ<br>モト リンタ<br>ヤマ マサノルレ<br>ジュンイチロウ<br>マダ ヨウコウ<br>パシ マナヨシ<br>パウチ ユタカ<br>シタ トオリ 取り消す               | 退助<br>〇氏名略<br>筒井<br>山本<br>福知山<br>中村<br>中村<br>小山田<br>淀屋橋<br>松之内<br>竹下                                                                                                    | <ul> <li>         生年月日         <ul> <li>2002/06/01</li> <li>2002/06/03</li> <li>2002/07/01</li> <li>2003/05/02</li> <li>2003/05/02</li> <li>2003/07/01</li> <li>2003/08/02</li> <li>2003/08/03</li> </ul> </li> </ul> | ● 学年         高校2年         高校2年         高校1年         高校1年         高校1年         高校1年         高校1年                                                        |     |
| · 被内順位 1 2 3 4 5 6 7 8 9 3 通常に                                      | GQ人番号     125528     175390     160770     154918     173888     167533     169943     158090                                                                       | 男子 団<br>●氏名<br>筒井 康永<br>山本 凛太<br>溜知山 雅<br>岡田 潤一郎<br>中村 三郎<br>内山田 洋<br>淀屋橋 目野<br>竹下 桃李<br>3       | 体戦(7-9人)   ラ<br>・<br>・<br>・<br>・<br>・<br>・<br>・<br>・<br>・<br>・<br>・<br>・<br>・                                                                                                    | チーム監督:板垣<br>イヤスナガ<br>モトリンタ<br>ヤママサリルレジュンイチロウ<br>マダヨウコウ<br>パシマナヨシ<br>パウチュタカ<br>シタトオリ                               | 退助<br>●氏名略<br>筒井<br>山本<br>福知山<br>戸村<br>内山田<br>淀屋橋<br>松之内<br>竹下                                                                                                    | <ul> <li>生年月日</li> <li>2002/06/01</li> <li>2002/06/03</li> <li>2002/07/01</li> <li>2003/05/02</li> <li>2003/05/02</li> <li>2003/08/02</li> <li>2003/08/03</li> </ul>                                                  | <ul> <li>● 学年</li> <li>高校2年</li> <li>高校2年</li> <li>高校2年</li> <li>高校1年</li> <li>高校1年</li> <li>高校1年</li> <li>高校1年</li> <li>高校1年</li> </ul>               |     |

## (3) pdf 形式で申込書、払込書が表示されます。

印刷して以下を行い、申請書印刷画面に表示されている送付先(前ページ2)に郵送して下さい。

①各ページに責任者印を押印します。

**②**各ページに所属長名を記入し、所属長印を押印します。

③要項冊子添付の「払込取扱表」で支払を行い、払込受領証を最終ページ「払込書」に貼付しま す。

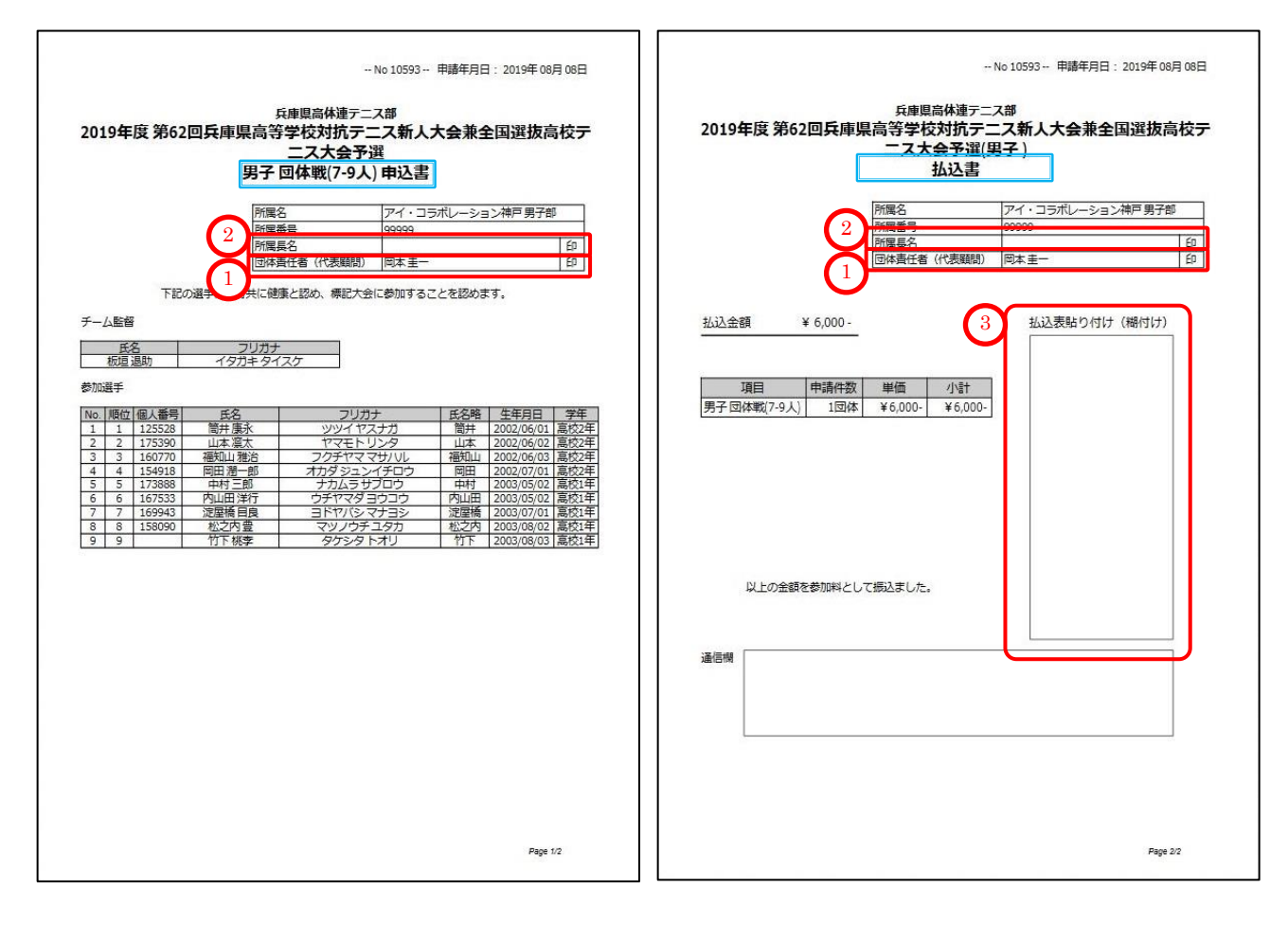

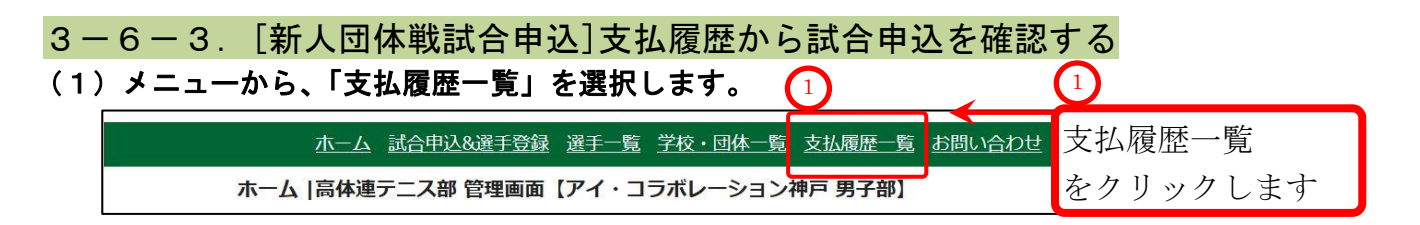

(2)支払履歴から「第 xx 回兵庫県高等学校テニス新人大会兼近畿高等学校テニス大会予選」を探しま す。

| 限正 一覧<br>次へ ><br>1ページロ |
|------------------------|
| 1.1.24                 |
| ン 詳細<br><u>(印刷</u>     |
| 詳細                     |
| 詳細                     |
|                        |

## (3)該当する支払履歴が無い場合、申込の取り消しが行われた可能性もあります。 取消履歴を確認します。

上述の②取消履歴 一覧をクリックします。

## (4) 取消履歴一覧が表示されます。

「第 xx 回兵庫県高等学校テニス新人大会兼近畿高等学校テニス大会予選」 が取消しされていれば、一覧に表示されます。

以下の場合は、事務局権限で1回、団体権限で1回、計2回の取消が行われています。

|   | 取消履歴一                                                 | 一覧                                    |               |                                                                                                |            |       |     |                        | 1007     |
|---|-------------------------------------------------------|---------------------------------------|---------------|------------------------------------------------------------------------------------------------|------------|-------|-----|------------------------|----------|
| 1 | <ul> <li>申請カテ</li> <li>全年度</li> <li>取消履歴 検</li> </ul> | <b>ゴリの検索</b><br>▼〕大会名<br><b>素結果</b> 4 | 4<br>実施<br>団体 | 者に団体名が表示されていオ<br>権限で取り消しが行われてい                                                                 | ιば、<br>ヽます |       |     | • ×<br>1~-5            | シ/ 1ページ中 |
|   | 支払番号                                                  | 取り消し日時                                | 実施者           | 支払科目                                                                                           | 回体番号       | 団体名   | 種別  | 登録年月日                  | 金額       |
|   | 10595                                                 | 2019/08/08<br>16:12:00                | アイコ神<br>戸 男子部 | 第62回兵庫県高等学校対抗テニス新人大会兼全国選<br>抜高校テニス大会予選(団体戦(7-9人)9名)                                            | 99999      | アイコ神戸 | 男子部 | 2019/08/08<br>15:08:00 | ¥6,000-  |
|   | 10593                                                 | 2019/08/08<br>14:08:00                | 事務局           | 第62回兵庫県高等学校対抗テニス新人大会兼全国選<br>抜高校テニス大会予選(団体戦(7-9人)9名)                                            | 99999      | アイコ神戸 | 男子部 | 2019/08/08<br>12:18:00 | ¥6,000-  |
|   | 10592                                                 | 2019/08/08<br>17:08:00                | 実施            | 者に事務局と表示されていれ                                                                                  | ルば         |       | 子部  | 2019/08/08<br>16:08:00 | ¥0-      |
|   | 10591                                                 | 2019/05/13<br>16:02:00                | 「事務           | 局権限で取り消しが行われて                                                                                  | いま         | す     | 子部  | 2019/05/13<br>15:05:00 | ¥0-      |
|   | 10588                                                 | 2019/05/11<br>15:05:00                | 戸 5 3         | [高体理登録][事前登録のみの確正]を解除                                                                          | 999999     | アイコ神戸 | 男子部 | 2019/03/22<br>13:03:00 | ¥10,000- |
|   | 10590                                                 | 2019/03/22<br>14:32:00                | 事務局           | 平成31年度兵庫県高等学校総合体育大会テニス競技<br>第64回兵庫県高等学校春季テニス選手権大会兼全国<br>大会予選(シングルス6名)(ダブルス6名)(団体戦<br>(5-6人)6名) | 99999      | アイコ神戸 | 男子部 | 2019/03/22<br>14:03:00 | ¥20,400- |
|   | 10589                                                 | 2019/03/22<br>12:12:00                | アイコ神<br>戸 男子部 | 平成31年度兵庫県高等学校総合体育大会テニス競技<br>第64回兵庫県高等学校春季テニス選手権大会兼全国<br>大会予選(シングルス6名)(ダブルス6名)                  | 99999      | アイコ神戸 | 男子部 | 2019/03/22<br>11:03:00 | ¥20,400- |
|   | 10588                                                 | 2019/03/22<br>10:15:00                | アイコ神<br>戸 男子部 | [事前登録 取消](12名)                                                                                 | 99999      | アイコ神戸 | 男子部 | 2019/03/22<br>10:03:00 | ¥10,000- |

# 4. 選手情報を編集する

選手情報が間違っていた場合は、選手情報を編集します。 編集できる項目は、「氏名」「氏名フリガナ」「生年月日」「学年」「退部・留学」です。 「所属団体」「個人番号」「登録状態(仮登録)」は変更できません。

(1)メニューから、「選手一覧」を選択します。

| メニューから、「選手一覧」を選    | 択します。    |               |        |          |
|--------------------|----------|---------------|--------|----------|
| <u>木一ム</u> 試合申込&選手 | 選手一覧 学校  | そ・団体一覧 支払履歴一覧 | お問い合わせ | 選手一覧     |
| ホーム  高体連テニス部 管理画面  | 「アイ・コラボ」 | レーション神戸 男子部】  |        | をクリックします |

#### (2)選手一覧が表示されます。

濃いグレーの背景になっている選手は、「退部・留学等」の印が設定されている選手です。

## |4-1.「退部・留学等」を解除する

#### (1) 例として、個人番号 197152:山本五郎選手の「退部・留学等」を解除します。

山本五郎 選手の行末にある、[編集]をクリックします。

| ~-3 | <<br>ページ/ 1 | 1^     |      |      |            |             |        |        |  |  |
|-----|-------------|--------|------|------|------------|-------------|--------|--------|--|--|
| 編集  | 詳細          | 退部・留学等 | 仮登録  | 学年   | 生年月日       | 氏名力ナ        | 氏名     | 個人番号   |  |  |
| 編   | 詳細          | 0      | 0    | 高校3年 | 2001/04/02 | オカモト タロウ    | 岡本 太郎  | 199156 |  |  |
| 編   | 計档          | -      | 0    | 高校3年 | 2001/05/01 | タクモトクンジ     | 竹本 健治  | 100052 |  |  |
| 編   | 詳細          | 120    | 121  | 高校3年 | 2001/05/02 | タケナカ ハンベエ   | 竹中 半兵衛 | 174664 |  |  |
| 編   | 詳細          |        | 0    | 高校3年 | 2001/05/03 | ヤマシタキヨシ     | 山下 清   | 196096 |  |  |
| 編   | 詳細          | -      | 0    | 高校3年 | 2001/05/04 | コバヤシ イチゾウ   | 小林一三   | 143604 |  |  |
| 編   | 詳細          | -      | -    | 高校3年 | 2001/07/01 | アズマクニノリレ    | 東国春    | 163570 |  |  |
| *   | 詳細          |        | 0    | 高校3年 | 2002/03/03 | キタヤマオサム     | 北山修    | 155722 |  |  |
| 8   | 詳細          | +      | -    | 高校2年 | 2002/05/01 | ヤマダマサキ      | 山田正樹   | 105661 |  |  |
| 編   | 詳細          | 0      | 0    | 高校2年 | 2002/05/01 | ヤマモトゴロウ     | 山本五郎   | 197152 |  |  |
| V=0 | =#44m       |        |      | 局校2年 | 2002/05/02 | タケタ ケンヤ     | 竹田 玄也  | 197765 |  |  |
| こあ  | )行末に        | たい選手の  | 変更し  | 高校2年 | 2002/05/03 | ウエスギ ケンタロウ  | 上杉 謙太郎 | 186427 |  |  |
|     |             |        | 厉住   | 高校2年 | 2002/05/03 | トクガワ ヤスオ    | 徳川 康夫  | 184832 |  |  |
|     |             |        | 쪪朱   | 高校2年 | 2002/05/05 | サナダユキヤス     | 真田 幸保  | 198831 |  |  |
|     | -           | ックします  | をクリ  | 高校2年 | 2002/06/01 | ツツイ ヤスナガ    | 筒井 康永  | 125528 |  |  |
|     |             |        |      | 高校2年 | 2002/06/02 | ヤマモトリンタ     | 山本凛太   | 175390 |  |  |
| 編   | 詳細          | -      | -    | 高校2年 | 2002/06/03 | フクチヤマ マサハル  | 福知山 雅治 | 160770 |  |  |
| 編   | 詳細          |        | 1070 | 高校2年 | 2002/07/01 | オカダ ジュンイチロウ | 岡田 潤一郎 | 154918 |  |  |
| 編   | 詳細          | -      | -    | 高校1年 | 2003/05/01 | ニノミヤ キンジ    | 二宮 金治  | 122220 |  |  |
| 編   | 詳細          | -      | 14/  | 高校1年 | 2003/05/01 | オグリ シュン     | 尾栗 駿   | 192702 |  |  |
| 編   | 詳細          | -      |      | 高校1年 | 2003/05/02 | ナカムラ サブロウ   | 中村三郎   | 173888 |  |  |
| 編   | 詳細          |        | -    | 高校1年 | 2003/05/02 | ウチヤマダ ヨウコウ  | 内山田 洋行 | 167533 |  |  |
| 編   | 詳細          | -      | -    | 高校1年 | 2003/07/01 | ヨドヤバシ マナヨシ  | 淀屋橋 目良 | 169943 |  |  |
| 編   | 詳細          | -0     | 12   | 高校1年 | 2003/08/02 | マツノウチ ユタカ   | 松之内 豊  | 158090 |  |  |
| 絙   | 詳細          | -      | -    | 高校1年 | 2003/08/03 | タケシタ トオリ    | 竹下 桃李  |        |  |  |

## (2) 山本 五郎 選手の編集画面が表示されます。

| 退部・留学等(学                      |                                                                                                    |
|-------------------------------|----------------------------------------------------------------------------------------------------|
| 個人番号                          | 197152                                                                                             |
| 個人番号取得日                       | 2018/05/01 01:29:00                                                                                |
| 氏名<br>(必須入力)                  | 姓名         五郎                                                                                      |
| 氏名(カナ)<br><mark>(必須入力)</mark> | セイ         メイ           ヤマモト         ゴロウ                                                           |
| 氏名略<br><mark>(必須入力)</mark>    | 山本                                                                                                 |
| 生年月日<br>( <mark>必須入力)</mark>  | 2002/05/01                                                                                         |
| 学年<br>(必須入力)                  | <ul> <li>※「高校卒業」を選択すると選手一覧から削除されますのでご注意ください。</li> <li>◎ 高校1年 ◎ 高校2年 ◎ 高校3年 ◎ 高校卒業 ◎ その他</li> </ul> |
| 仮登録                           |                                                                                                    |

☑退部・留学等(学校には在籍中)

選手情報の更新

(3) チェックを外した状態で、[選手情報の更新]をクリックします。

(1

退部·留学等

世坊される時報

| 個人番号                          | 197152                                                                                             |    |
|-------------------------------|----------------------------------------------------------------------------------------------------|----|
| 個人番号取得日                       | 2018/05/01 01:29:00                                                                                |    |
| 氏名<br>(必須入力)                  | 姓     名       山本     五郎                                                                            |    |
| 氏名(カナ)<br><mark>(必須入力)</mark> | セイ メイ<br>ヤマモト ゴロウ                                                                                  |    |
| 氏名略<br><mark>(必須入力)</mark>    | 山本                                                                                                 |    |
| 生年月日<br>(必須入力)                | 2002/05/01                                                                                         |    |
| 学年<br>(必須入力)                  | <ul> <li>※「高校卒業」を選択すると選手一覧から削除されますのでご注意ください。</li> <li>◎ 高校1年 ● 高校2年 ◎ 高校3年 ◎ 高校卒業 ◎ その他</li> </ul> | (  |
| 仮登録<br>2月27日 - 2014-222       | ク チェックが外れている状態を確認し                                                                                 | ます |
|                               | 3     選手情報の更新     3     3     3       をクリックします                                                     |    |

(4) 画面が暗転し、ポップアップが表示されます。

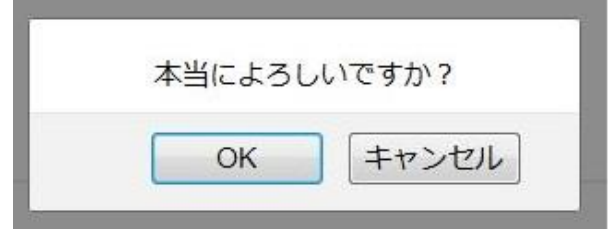

問題なければ [OK]をクリックします

退部・留学等(学校には在籍中)

をクリックして

チェックを外します。

(5) メッセージが表示され、山本五郎選手が通常表示に変化します。

| 選手 一覧    |              |              |            |          |      |                    |                        |               |
|----------|--------------|--------------|------------|----------|------|--------------------|------------------------|---------------|
|          |              |              |            |          |      | <u>&lt;</u><br>1ペ- | <u>前へ 次へ</u><br>-ジノ 1ペ | <u></u><br>>中 |
| 個人番号     | 氏名           | 氏名力ナ         | 生年月日       | 学年       | 仮登録  | 退部・留学等             | 詳細                     | 編集            |
| 199156   | 岡本 太郎        | オカモト タロウ     | 2001/04/02 | 高校3年     | 0    | 0                  | 詳細                     | 編集            |
| 166652   | 竹本 健治        | タケモト ケンジ     | 2001/05/01 | 高校3年     | 0    | -                  | 詳細                     | 編集            |
| 174664   | 竹中 半兵衛       | タケナカ ハンベエ    | 2001/05/02 | 高校3年     | -    | -                  | 詳細                     | 編集            |
| 196096   | 山下清          | ヤマシタキヨシ      | 2001/05/03 | 高校3年     | 0    | -                  | 詳細                     | 編集            |
| 143604   | 小林一三         | コバヤシ イチゾウ    | 2001/05/04 | 高校3年     | 0    |                    | 詳細                     | 編集            |
| 163570   | 東国春          | アズマクニハル      | 2001/07/01 | 高校3年     | -    | -                  | 詳細                     | 編集            |
| 155722   | 北山修          | キタヤマオサム      | 2002/03/03 | 高校3年     | 0    |                    | 詳細                     | 編集            |
| 105001   | 山田正樹         | ヤマダマリキ       | 2002/05/01 | 同仪24     | _    | -                  | <b>唐士亦與</b>            | 和法            |
| 197152   | 山本 五郎        | ヤマモトゴロウ      | 2002/05/01 | 高校2年     | 0    |                    | 詳細                     | 編集            |
| 197765 / | 竹田玄也         | タケダ ゲンヤ      | 2002/05/02 | 高校2年     | -    | -                  | 詳細                     | 編集            |
| 196407   | ト 本ジ 言葉 大 白尺 | ウェフゼ ケヽ. クロウ | 2002/05/02 | 宣校7年     | (= ) |                    | = 羊 幺田                 | 始日日           |
|          |              |              |            | <u> </u> |      |                    |                        | 1000          |

## 4-2. 選手の基本的な情報を編集する

## 生年月日を例とします。生年月日を編集すると、連動して学年も修正されます。

## (1) 例として、個人番号 166652 竹中 半兵衛 選手の生年月日を編集します。

竹中半兵衛 選手の行末にある、[編集]をクリックします。

|        |               |           |            |        | <u>&lt;前へ</u> 次へ><br>1ページ/1ページ中 |           |          |             |
|--------|---------------|-----------|------------|--------|---------------------------------|-----------|----------|-------------|
| 個人番号   | 氏名            | 氏名力ナ      | 生年月日       | 学年     | 仮登録                             | 退部·留学等    | 詳細       | 編集          |
| 199156 | 岡本 太郎         | オカモト タロウ  | 2001/04/02 | 高校3年   | 0                               | 0         | 詳細       | 編           |
| 166652 | 竹本 健治         | タケモト ケンジ  | 2001/05/01 | 高校3年   | 0                               | -         | 詳細       | 編           |
| 174664 | 竹中 半兵衛        | タケナカ ハンベエ | 2001/05/02 | 高校3年   | -                               | -         | 詳細       | 編           |
| 196096 | 山下清           | マンタ キヨシ   | 2001/05/03 | 高校3年   | 0                               | -         |          | 1000 A      |
| 143604 | 小林一三          | コバヤシ イチゾウ | 2001/05/04 | 高校3年 2 |                                 | たい選手の     | 行末       | にお          |
| 163570 | 東国春           | アズマクニハル   | 2001/07/01 | 高校3年   | 父父し                             |           | / ] ///  | $(-\alpha)$ |
| 155722 | 北山修           | キタヤマオサム   | 2002/03/03 | 高校3年   | 編集                              |           |          |             |
| 105661 | 山田正樹          | ヤマダマサキ    | 2002/05/01 | 高校2年   | を力り                             | ックします     | -        |             |
| 197152 | 山本 五郎         | ヤマモトゴロウ   | 2002/05/01 | 高校2年   | - 2 / )                         | // U.S. ; |          |             |
| 197765 | 竹田玄也          | タケダ ゲンヤ   | 2002/05/02 | 高校2年   | -                               | -         | 詳細       | 編           |
| 106407 | トナション 主体 十 白星 | ウエフギケンクロウ | 2002/05/02 | 宣达2年   | 100                             | 220       | = at & m | -           |

## (2) 竹中半兵衛選手の編集画面が表示されます。

| 選手の編集                          |                                                                                                    |                       |
|--------------------------------|----------------------------------------------------------------------------------------------------|-----------------------|
| 高等学校                           | アイ・コラボレーション神戸 男子部                                                                                  |                       |
| 協会団体                           | アイ・コラボレーション神戸 男子部                                                                                  |                       |
| 個人番号                           | 174664                                                                                             |                       |
| 個人番号取得日                        | 2017/05/01 05:44:00                                                                                |                       |
| 氏名<br>(必須入力)                   | 姓         名           竹中         半兵衛                                                               |                       |
| 氏名 (カナ)<br><mark>(必須入力)</mark> | セイ メイ<br>タケナカ ハンベエ                                                                                 | 2                     |
| 字を直接編集                         | できます<br><b>1</b> 2001/05/02 <u>2</u> カレンダーから選ん                                                     | すると、<br>で生年月日を編集できます。 |
| 学年<br>(必須入力)                   | <ul> <li>※「高校卒業」を選択すると選手一覧から削除されますのでご注意ください。</li> <li>● 高校1年 ● 高校2年 ● 高校3年 ● 高校卒業 ● その他</li> </ul> |                       |
|                                |                                                                                                    |                       |
| 仮登録                            |                                                                                                    |                       |
| 仮登録<br>退部・留学等                  | -<br>                                                                                              |                       |
| 仮登録<br>退部・留学等                  | -<br>                                                                                              |                       |

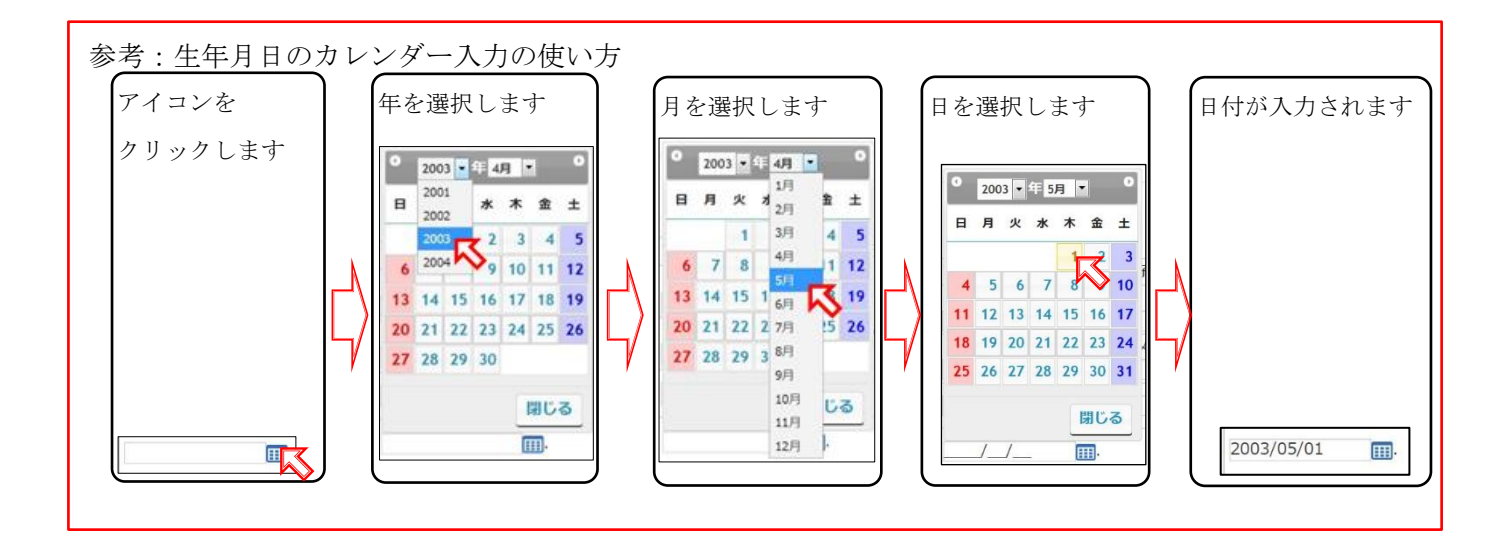

## (3) 生年月日から年齢が計算され、学年が自動的に変更されます

年齢が変わる(4月2日を超える)変更が行われた場合、学年も自動的に変更されます。 なお、変更した日が3月の場合、4月2日以降の年齢で学年が設定されます。

| 選手 編集                              |                                                                |                         |
|------------------------------------|----------------------------------------------------------------|-------------------------|
| 選手の編集                              |                                                                |                         |
| 高等学校                               | アイ・コラボレーション神戸 男子部                                              |                         |
| 協会団体                               | アイ・コラボレーション神戸 男子部                                              |                         |
| 個人番号                               | 174664                                                         |                         |
| 個人番号取得日                            | 2017/05/01 05:44:00                                            |                         |
| 氏名<br>(必須入力)                       | 姓     名       竹中     半兵衛                                       |                         |
| 氏名 (カナ)<br><mark>(必須入力)</mark>     | セイ メイ<br>タケナカ ハンベエ                                             |                         |
| 氏名略<br>(必須入力)                      | 竹中                                                             |                         |
| 生年月日<br>(必須入力)                     | 2002/05/02変更した生年                                               | 年月日を確認します。              |
| 学年                                 | ※「高校卒業」を選択すると選手一覧から削除されますのでで                                   | でご注意ください。               |
| (必須入力)                             | ◎ 高校1年 ◎ 高校2年 ◎ 高校3年 ◎ 高校卒業 ◎                                  | <ul> <li>その他</li> </ul> |
| 仮登録                                | -                                                              | が亦わったので直応3年から直応9年へ      |
| 退部・留学等                             | ■退部・留学等(学校には在籍中)                                               | いるののにのて同位3年から同位2年、      |
|                                    | 3 選手情報の更新 学年                                                   | 年が自動的に変更されています          |
| »学校から除籍                            | <u> </u>                                                       |                         |
| この選手を学校から除籍します。                    |                                                                | 選手情報の再新 3               |
| 転校などの事由により、自校の選<br>テニス部からの退部や留学など、 | 手として復帰する可能性のない選手の場合のみ除籍してください<br>学校に在席中の生徒は上記『退部、留学等』にチェックを入れて | い。 をクリックします             |
| 学校から除籍した選手がテニス協                    | 会にも所属している場合は、協会システムからも除籍手続きをし                                  | としてください。                |

(4) 画面が暗転し、ポップアップが表示されます。

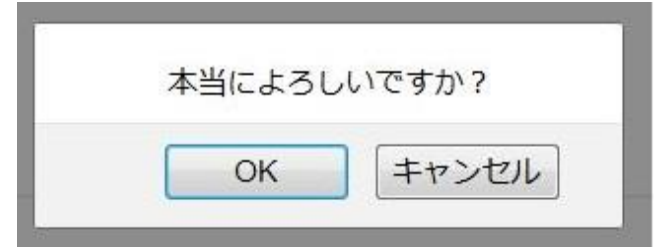

問題なければ [OK]をクリックします

## (5) メッセージが表示され、選手一覧に戻ります。

竹中半兵衛選手の生年月日と学年が変化しています。

| 選手一覧    |              |             |            |      |                |                 |                        |          |
|---------|--------------|-------------|------------|------|----------------|-----------------|------------------------|----------|
|         |              |             |            |      |                | 1^              | <u>前へ</u> 次<br>ページ/ 1/ | ~~<br>~- |
| 個人番号    | 氏名           | 氏名力ナ        | 生年月日       | 学年   | 仮登録            | 退部・留学等          | 詳細                     | ¥        |
| 199156  | 岡本 太郎        | オカモト タロウ    | 2001/04/02 | 高校3年 | 0              | 0               | 詳細                     | 新        |
| 166652  | 竹本健治         | タケモト ケンジ    | 2001/05/01 | 高校3年 | 0              | -               | 詳細                     | 絠        |
| 196096  | 山下清          | ヤマシタキヨシ     | 2001/05/03 | 高校3年 | 0              | -               | 詳細                     | 絠        |
| 143604  | 小林一三         | コバヤシ イチゾウ   | 2001/05/04 | 高校3年 | 0              | -               | 詳細                     | 絠        |
| 163570  | 東国春          | アズマ クニハル    | 2001/07/01 | 高校3年 | 72             |                 | 詳細                     | 新        |
| 155722  | 北山修          | キタヤマオサム     | 2002/03/03 | 高校3年 | 0              | -               | 詳細                     | 絠        |
| 105661  | 山田 正樹        | ヤマダマサキ      | 2002/05/01 | 高校2年 | 1. <del></del> | 5 <del></del> 5 | 詳細                     | 編        |
| 197152  | 山木五郎         | ヤマエトゴロウ     | 2002/05/01 | 高校2年 | $\cap$         | -               | ≣羊約用                   | ¥7       |
| 174664  | 竹中 半兵衛       | タケナカ ハンベエ   | 2002/05/02 | 高校2年 | -              |                 | 詳細                     | 新        |
| 197705  | 竹田 玄也        | ランプ ゲント     | 2002/05/02 | 高校2年 |                |                 | PT-NH                  | 19       |
| 106/107 | ト オジ 言葉 大 白尺 | ウエフゼ ケヽ.クロウ | 2002/05/02 | 宣标2年 | N=             | -               | = <b>*</b> *           | ŶŦ       |

1 竹中半兵衛選手の生年月日と学年が 変更されています

## 4-3. 選手を除籍する

●基本的に同一団体に戻らない選手(選手が転校した、性別を間違えて登録した、等)について 「学校から除籍」を行います。

※除籍した選手は、選手登録有効期間中(事前登録、高体連登録、追加登録)に 何処かの高体連団体に所属するまで高体連テニス部主催の試合には参加できません。 ご注意願います。

## (1) 除籍する選手を選択します。

例として、竹田 玄也 選手を除籍します。

|        |            |            |            |        |      | 1~     | < <u> 前へ</u> 辺<br>ページ/14 | ~-~ |
|--------|------------|------------|------------|--------|------|--------|--------------------------|-----|
| 個人番号   | 氏名         | 氏名力ナ       | 生年月日       | 学年     | 仮登録  | 退部・留学等 | 詳細                       | 1   |
| 199156 | 岡本 太郎      | オカモト タロウ   | 2001/04/02 | 高校3年   | 0    | 0      | 詳細                       | -   |
| 166652 | 竹本健治       | タケモト ケンジ   | 2001/05/01 | 高校3年   | 0    | -      | 詳細                       | -   |
| 196096 | 山下清        | ヤマシタ キヨシ   | 2001/05/03 | 校3年    | 0    | -      | 詳細                       | ł   |
| 143604 | 小林一三       | コバヤシ イチゾウ  | 2001/05/04 | 1 HEAR | ~    |        | = 14.600                 | 4   |
| 163570 | 東国春        | アズマ クニハル   | 2001/07/0  | 除籍した   | い選手の | の行末にあ  | る                        |     |
| 155722 | 北山修        | キタヤマオサム    | 2002/03/0  | 后住     |      |        |                          |     |
| 105661 | 山田 正樹      | ヤマダマサキ     | 2002/05/0  | 屜果     |      |        |                          |     |
| 197152 | 山本五郎       | ヤマモトゴロウ    | 2002/05/0  | をクリッ   | クしま  | す      |                          |     |
| 174664 | 竹中 半兵衛     | タケナカ ハンベエ  | 2002/05/02 | -      |      | -      |                          |     |
| 197765 | 竹田玄也       | タケダ ゲンヤ    | 2002/05/02 | 高校2年   | -    | -      | 詳細                       | No. |
| 196427 | ト本ション語・大白R | ウエフゼ 左いの口ウ | 2002/05/02 | 宣応つ在   | 1.00 |        | 言学公田                     |     |

## (2) 武田 玄也 選手の編集画面が表示されます。

「>>学校から除籍」をクリックします。

|                               |                                                         | -        |
|-------------------------------|---------------------------------------------------------|----------|
| 選手の編集                         |                                                         |          |
| 高等学校                          | アイ・コラボレーション神戸 男子部                                       |          |
| 協会団体                          | アイ・コラボレーション神戸 男子部                                       |          |
| 個人番号                          | 197765                                                  |          |
| 個人番号取得日                       | 2018/05/01 01:29:00                                     |          |
| 氏名<br>(必須入力)                  | 姓         名         ·           竹田         玄也         · |          |
| 氏名(カナ)<br><mark>(必須入力)</mark> | セイ メイ<br>タケダ ゲンヤ                                        |          |
| 氏名略<br>(必須入力)                 | 竹田                                                      | -        |
| 生年月日<br>(必須入力)                | 2002/05/02                                              |          |
| 学年                            | ※「高校卒業」を選択すると選手一覧から削除されますのでご注意ください。                     |          |
| (必須入力)                        | ◎ 高校1年 ◎ 高校2年 ◎ 高校3年 ◎ 高校卒業 ◎ その他                       |          |
| 仮登録                           | -                                                       |          |
| 退部·留学等                        | □退部・留学等(学校には在籍中)                                        |          |
| 2                             | 選手情報の更新                                                 | 2        |
| <u>≫学校から除籍</u>                | 1 = +                                                   | ≫学校から除籍  |
| この選手を手仅から除れ                   | ロケッシュ                                                   | をクリックします |
| テニス部からの退部や留                   | 学など、学校に在席中の生徒は上記『退部、留学等』にチェックを入れてください。                  |          |
| 学校から除籍した深毛が                   | テース協会にも所属している場合は、協会システムからも除額手続きをしてください                  |          |
|                               |                                                         |          |
| 画面が暗転し、                       | ポップアップが表示されます。                                          |          |
|                               |                                                         | クリックします  |
|                               |                                                         |          |
| 竹田 玄也(タケダ ゲ                   | ンヤ)選手を除藉してもよろしいですか?                                     |          |
|                               |                                                         |          |
|                               |                                                         |          |

## (4) 竹田 玄也が除籍され、選手一覧から削除されました。

|            |                          |                  |      | した。  | 団体から削除しまし  | 竹田 玄也を      |        |        |
|------------|--------------------------|------------------|------|------|------------|-------------|--------|--------|
|            |                          |                  |      |      |            |             |        | 手一覧    |
| <u>ページ</u> | <u>(前へ) 次</u><br>ページ/ 1/ | 1^               |      |      |            |             |        |        |
| 編集         | 詳細                       | 退部・留学等           | 仮登録  | 学年   | 生年月日       | 氏名力ナ        | 氏名     | 個人番号   |
| 編集         | 詳細                       | 0                | 0    | 高校3年 | 2001/04/02 | オカモトタロウ     | 岡本 太郎  | 199156 |
| 編集         | 詳細                       | -                | 0    | 高校3年 | 2001/05/01 | タケモト ケンジ    | 竹本 健治  | 166652 |
| 編集         | 詳細                       | -                | 0    | 高校3年 | 2001/05/03 | ヤマシタキヨシ     | 山下清    | 196096 |
| 編集         | 詳細                       | -                | 0    | 高校3年 | 2001/05/04 | コバヤシ イチゾウ   | 小林一三   | 143604 |
| 編集         | 詳細                       | 9 <del>7</del> 0 | 0774 | 高校3年 | 2001/07/01 | アズマクニハル     | 東国春    | 163570 |
| 編集         | 詳細                       | . <del></del> :  | 0    | 高校3年 | 2002/03/03 | キタヤマオサム     | 北山修    | 155722 |
| 編集         | 詳細                       | -                | -    | 高校2年 | 2002/05/01 | ヤマダマサキ      | 山田 正樹  | 105661 |
| 編集         | 詳細                       | -                | 0    | 高校2年 | 2002/05/01 | ヤマモトゴロウ     | 山本五郎   | 197152 |
| 編集         | 詳細                       | -                | -    | 高校2年 | 2002/05/02 | タケナカ ハンベエ   | 竹中 半兵衛 | 174664 |
| 編集         | 詳細                       | -                | -    | 高校2年 | 2002/05/03 | ウエスギ ケンタロウ  | 上杉 謙太郎 | 186427 |
| 編集         | 詳細                       |                  | -    | 高校2年 | 2002/05/03 | トクガワ ヤスオ    | 徳川 康夫  | 184832 |
| 編集         | 詳細                       |                  | -    | 高校2年 | 2002/05/05 | サナダ ユキヤス    | 真田 幸保  | 198831 |
| 編集         | 詳細                       | -                | -    | 高校2年 | 2002/06/01 | ツツイ ヤスナガ    | 筒井 康永  | 125528 |
| 編集         | 詳細                       | -                | -    | 高校2年 | 2002/06/02 | ヤマモトリンタ     | 山本凛太   | 175390 |
| 編集         | 詳細                       | -                | -    | 高校2年 | 2002/06/03 | フクチヤマ マサハル  | 福知山 雅治 | 160770 |
| 編集         | 詳細                       | -                | -    | 高校2年 | 2002/07/01 | オカダ ジュンイチロウ | 岡田 潤一郎 | 154918 |
| 編集         | 詳細                       |                  |      | 高校1年 | 2003/05/01 | ニノミヤ キンジ    | 二宮 金治  | 122220 |
| 編集         | 詳細                       | -                | -    | 高校1年 | 2003/05/01 | オグリ シュン     | 尾栗 駿   | 192702 |
| 編集         | 詳細                       | -                | -    | 高校1年 | 2003/05/02 | ナカムラ サブロウ   | 中村 三郎  | 173888 |
| 編集         | 詳細                       | -                | -    | 高校1年 | 2003/05/02 | ウチヤマダ ヨウコウ  | 内山田 洋行 | 167533 |
| 編集         | 詳細                       | -                | -    | 高校1年 | 2003/07/01 | ヨドヤバシ マナヨシ  | 淀屋橋 目良 | 169943 |
| 編集         | 詳細                       | -                | -    | 高校1年 | 2003/08/02 | マツノウチ ユタカ   | 松之内豊   | 158090 |
| 編集         | 詳細                       | -                | -    | 高校1年 | 2003/08/03 | タケシタ トオリ    | 竹下 桃李  |        |

# 5. 選手登録用紙・試合申込申請用紙をもう一度印刷する

※必須条件「申請用紙発行ボタン<sup>申請用紙発行</sup>が配置された画面」を一度は表示し、

試合申込/選手登録が確定されていなければなりません。

| 印刷種別 | 期間         | 実施内容                          |
|------|------------|-------------------------------|
| 試合申込 | 試合申込期間中    | [全ての申し込みを完了しました。申請書を印刷します]を実施 |
| 再印刷  | または        | [未申請の試合には参加しません。申請書を印刷します]を実施 |
| 選手登録 | [高体連登録]期間中 | [仮登録選手を本登録する]を実施              |
| 再印刷  | または        | [事前登録選手のみで確定する]を実施            |
|      | [追加登録] 期間中 | [仮登録選手を本登録する]を実施              |

## 5-1. 選手登録用紙をもう一度印刷する

## (1)メニューから「支払履歴一覧」をクリックして支払履歴を表示します。

<u>ホーム</u> 試合申込&選手登録 選手一覧 学校・団体一覧 支払履歴一覧 お問い合わせ 支払履歴一覧 1

## (2) 支払履歴一覧が表示されます。

支払科目が「団体・選手登録」である、再印刷したい行の[詳細]をクリックします。

|          |                                                                                                    |                          |                                          |                   |                                             |          |           | 取消履            | 歷一覧                   |
|----------|----------------------------------------------------------------------------------------------------|--------------------------|------------------------------------------|-------------------|---------------------------------------------|----------|-----------|----------------|-----------------------|
|          | <ul> <li>各行の「詳細」から、詳細画面を表示してください</li> <li>各年度「高体連登録」を確定するまで、印刷(pdf9</li> <li>全ての団体は、高体連登録期間内に、必ず登録を確</li> </ul> | N。印刷(p<br>発行)ボタ:<br>定してく | odf発行)ボタンも表示<br>ンは表示されません。<br>ださい。(事前登録後 | されます。<br>、選手を追加登録 | <b>退しない学校を含み</b>                            | ります)     | <前<br>1ペー | へ &<br>ジ/ 1/   | <u>へ &gt;</u><br>ページ中 |
| 支払<br>番号 | 2 支払科目                                                                                                    | 団体番号                     | 团体名                                      | 登録年月日             | 登録種別                                        | 登録<br>確定 | 金額        | <b>x</b><br>7< | 2<br>2<br>刷)          |
| 10588    | 団体・選手登録                                                                                                    | 99999                    | アイコ神戸 男子部                                | 2019/03/22        | 事前登録<br>(4月以降支払)                            |          | ¥10,000-  | -              | 詳細                    |
| 10586    | 第61回兵庫県局等字校对在テニス新人大会兼全国選抜局                                                                                      | 999999                   | アイコ神戸 男子部                                | 2018/08/08        | -                                           |          | ¥6,000-   | -              | 詳細                    |
| 再印       | □刷したい行の[詳細]をクリック<br>=ス大会予選                                                                                      | ァしま                      | もす                                       |                   |                                             |          |           |                | 21.00                 |
| 10583    | 団体・選手登録                                                                                                    | 99999                    | アイコ神戸 男子部                                | 2018/05/15        | 高体連登録                                       | 0        | ¥0-       | -              | 詳細                    |
| 10580    | 平成30年度兵庫県高等学校総合体育大会テニス競技第63<br>回兵庫県高等学校春季テニス選手権大会兼全国大会予選                                                        | 99999                    | アイコ神戸 男子部                                | 2018/03/22        | -                                           |          | ¥34,800-  | -              | 詳細                    |
|          |                                                                                                    |                          |                                          |                   | (第二) (1) (1) (1) (1) (1) (1) (1) (1) (1) (1 |          |           |                |                       |

## (3)登録結果が表示されます。

[申請用紙発行]をクリックすると、申請用紙を再表示できます。

| 又114度座 叶神 |                                                                               |                    |
|-----------|-------------------------------------------------------------------------------|--------------------|
| 申請用紙      | 3         申請用紙発行           低を印刷後、校長印押印の上、こちらまでご郵送ください。                        | 申請用紙発行<br>をクリックします |
|           | 〒669-1545 三田市狭間が丘1-1-1<br><b>兵庫県立北摂三田高等学校</b><br>兵庫県高等学校体育連盟テニス部 <b>高塚 一郎</b> |                    |
| 支払番号      | 10588                                                                         |                    |
| 支払科目      | 団体・選手登録                                                                       |                    |
| 金額        | ¥10,000-                                                                      |                    |
| 学校・団体名    | アイ・コラボレーション神戸 男子部                                                             |                    |
| 事前登録 顧問   | 岡本 圭一                                                                         |                    |
| 高体連登録 顧問  | 岡本 圭一                                                                         |                    |
| 高体連登録確定   | 0                                                                             |                    |
| 高体連登録確定日  | 2019年05月14日 01時05分                                                            |                    |
|           |                                                                               |                    |

| 5 - | - 2. 試合申込申請用紙をもう一度印刷する                          |          |
|-----|-------------------------------------------------|----------|
| (1) | メニューから、「支払履歴一覧」を選択します。 🚹                        |          |
|     | <u>ホーム 試合申込8選手登録 選手一覧 学校・団体一覧 支払履歴一覧</u> む問い合わせ | 支払履歴一覧   |
|     | ホーム  高体連テニス部 管理画面 【アイ・コラボレーション神戸 男子部】           | をクリックします |

## (2) 印刷したい大会を探し、その行の「詳細」をクリックします。

|                                                    |                                                                                                    |                                                |                                                        |                                                                          |                                  |          | 取                                  | 消履歴 一覧   | i                    |  |
|----------------------------------------------------|----------------------------------------------------------------------------------------------------|------------------------------------------------|--------------------------------------------------------|--------------------------------------------------------------------------|----------------------------------|----------|------------------------------------|----------|----------------------|--|
|                                                    | <ul> <li>各行の「詳細」から、詳細画面を表示してください。印刷(pdf発行)ボタンも表示されます。</li> <li>各年度「高体連登録」を確定するまで、印刷(pdf発行)ボタンは表示されません。</li> <li>全ての回体は、高体連登録期間内に、必ず登録を確定してください。(事前登録後、選手を追加登録しない学校を含みます)</li> </ul> |                                                |                                                        |                                                                          |                                  |          |                                    |          |                      |  |
| 支払番<br>号                                           | 2 支払利目                                                                                                    | 団体番号                                           | 団体名                                                    | 登録年月日                                                                    | 登録種別                             | 登録<br>確定 | 金額                                 | גאב<br>ל | 詳細<br>(印刷            |  |
| 10589                                              | 平成31年度兵庫県高等学校総合体育大会テニス競技 第64回兵庫<br>県高等学校春季テニス選手権大会兼全国大会予選                                                                                                    | 99999                                          | アイコ神戸 男子部                                              | 2019/03/22                                                               | -                                |          | ¥20,400-                           | 2        | 詳細                   |  |
|                                                    |                                                                                                    |                                                |                                                        |                                                                          |                                  |          |                                    |          |                      |  |
| 10588<br>10586                                     | 2<br>第61回兵庫県福<br>再印刷したい大会を探し                                                                                                    | 「」、「                                           | 同じ行の[編:                                                | 集]をクリ                                                                    | ックしま                             | ます       |                                    |          |                      |  |
| 10588<br>10586<br>10585                            | 2<br>第61回兵庫県高<br>団体・選手登録                                                                                                    | /、 「戸<br>99999                                 | 同じ行の[編<br>アイコ神戸 男子部                                    | 集]をクリ<br><sup>2018/08/10</sup>                                           | ックしる                             | ます       | ¥0-                                | -        | 詳紙                   |  |
| 10588<br>10586<br>10585<br>10584                   | 2<br>第61回兵庫県高<br>田休・選手登録<br>第64回兵庫県高等学校テニス大会<br>予選                                                                                                    | 、 同<br>99999<br>99999                          | 同じ行の[編<br>アイコ神戸 男子部<br>アイコ神戸 男子部                       | 集]をクリ<br><sup>2018/08/10</sup><br><sup>2018/06/07</sup>                  | ックしる                             | ます       | ¥0-<br>¥32,000-                    | -        | 詳維                   |  |
| 10588<br>10586<br>10585<br>10584<br>10583          | 2<br>第61回兵庫県高<br>団体・選手登録<br>第64回兵庫県高等学校テニス新人大会兼近畿高等学校テニス大会<br>予選<br>団体・選手登録                                                                                                    | 、                                              | 日 じ行の[編<br>アイコ神戸 男子部<br>アイコ神戸 男子部<br>アイコ神戸 男子部         | 集]をクリ<br><sup>2018/08/10</sup><br>2018/06/07<br>2018/05/15               | ックし<br><sup>追加登録</sup><br>高体連登録  | ます       | ¥0-<br>¥32,000-<br>¥0-             |          | ¥<br>第<br>筆<br>業     |  |
| 10588<br>10586<br>10585<br>10584<br>10583<br>10583 | 2<br>第61回兵庫県高<br>田体・選手登録<br>第64回兵庫県高等学校テニス新人大会兼近畿高等学校テニス大会<br>予選<br>団体・選手登録<br>平成30年度兵庫県高等学校総合体育大会テニス競技第63回兵庫<br>県高等学校巻季テニス選手権大会兼全国大会予選                                             | 999999<br>999999<br>999999<br>999999<br>999999 | 日じ行の[編<br>アイコ神戸男子部<br>アイコ神戸男子部<br>アイコ神戸男子部<br>アイコ神戸男子部 | 集]をクリ<br><sup>2018/08/10</sup><br>2018/06/07<br>2018/05/15<br>2018/03/22 | ックし。<br><sup>追加登録</sup><br>高体連登録 | ます<br>0  | ¥0-<br>¥32,000-<br>¥0-<br>¥34,800- | -        | 詳編<br>詳編<br>詳編<br>詳編 |  |

## (3)支払履歴 詳細 画面が表示されます。

[申請用紙発行]をクリックすると、申請用紙を再表示できます。。

|    | 支払番号                        | 10589                                                                                                    |                                 |
|----|-----------------------------|----------------------------------------------------------------------------------------------------|---------------------------------|
|    | 支払科目                        | 平成31年度兵庫県高等学校総合体育大会テニス競技第64<br>県高等学校春季テニス選手権大会兼全国大会予選                                                                                                 | 4回兵庫                            |
|    | 金額                          | ¥20,400-                                                                                                    |                                 |
|    | 学校·団体名                      | アイコラボレーション神戸 男子部                                                                                                    |                                 |
|    | 顧問氏名                        | 岡本 圭一                                                                                                    |                                 |
|    | 支払                          | -                                                                                                    |                                 |
|    | コメント                        |                                                                                                    |                                 |
| 10 |                             |                                                                                                    |                                 |
|    |                             | 〒666-0016 兵庫県川西市中央町6-3セントカワニシ3F<br>甲英高等学院 川西能勢ロキャンパス<br>兵庫県高等学校体育連盟テニス部 阿形 昌宏                                                                         |                                 |
|    |                             | 〒666-0016 兵庫県川西市中央町6-3セントカワニシ3F<br>甲英高等学院 川西能勢ロキャンパス<br>兵庫県高等学校体育連盟テニス部 阿形 昌宏<br>選手-試合申込一覧                                                            |                                 |
|    | 試合種別                        | 〒666-0016 兵庫県川西市中央町6-3セントカワニシ3F 甲英高等学院 川西能勢ロキャンパス 兵庫県高等学校体育連盟テニス部 阿形 昌宏 選手-試合申込一覧 申請件数                                                                | 小計                              |
|    | <b>試合種別</b><br>男子 シングルス     | 〒666-0016 兵庫県川西市中央町6-3セントカワニシ3F         甲英高等学院 川西能勢ロキャンパス         兵庫県高等学校体育連盟テニス部 阿形 昌宏         選手-試合申込一覧         申請件数         6人×1,600円              | <b>小計</b><br>9,600 円            |
|    | 武合種別<br>男子 シングルス<br>男子 ダブルス | 〒666-0016 兵庫県川西市中央町6-3セントカワニシ3F <b>甲英高等学院 川西能勢ロキャンパス</b> 兵庫県高等学校体育連盟テニス部 阿形 昌宏         選手-試合申込一覧         ●申請件数         ● 0.5×1,600円         3組×1,600円 | <b>小計</b><br>9,600 円<br>4,800 円 |

| 6. 本登録した選手を仮登録へ戻す(各登録期間中)                |          |
|------------------------------------------|----------|
| 6-1. 事前登録期間中に本登録選手を仮登録へ戻す                |          |
| ((1)メニューから、「支払履歴一覧」を選択します。 🚹             | 1        |
| ホーム 試合申込&選手登録 選手一覧 学校・団体一覧 支払履歴一覧 お問い合わせ | 支払履歴一覧   |
| ホーム  高体連テニス部 管理画面【アイ・コラボレーション神戸 男子部】     | をクリックします |

## (2)支払履歴一覧が表示されます。

登録種別が「事前登録」である行の[詳細]をクリックします。

|          |                                                                                                    |                        |                                          |                   |                  |          |                      | 取消服品            | 至一覧                  |
|----------|----------------------------------------------------------------------------------------------------|------------------------|------------------------------------------|-------------------|------------------|----------|----------------------|-----------------|----------------------|
|          | <ul> <li>各行の「詳細」から、詳細画面を表示してください</li> <li>各年度「高体連登録」を確定するまで、印刷(pdf第</li> <li>全ての団体は、高体連登録期間内に、必ず登録を確</li> </ul> | 、印刷()<br>能行)ボタ<br>定してく | pdf発行)ボタンも表示<br>ンは表示されません。<br>ださい。(事前登録後 | されます。<br>、選手を追加登録 | しない学校を含め         | みます)     | <u>&lt;</u> 前<br>1ペー | へ 次<br>ジ/ 1^    | <u>\&gt;</u><br>《一ジ中 |
| 支払<br>番号 | 支払料目                                                                                                    | 団体<br>番号               | 团体名                                      | 登録年月日             | 登録種別             | 登録<br>確定 | 金額                   | <b>גר</b><br>אכ | 詳細<br>(印刷)           |
| 10588    | 2 団体・選手登録                                                                                                    | 99999                  | アイコ神戸 男子部                                | 2019/03/22        | 事前登録<br>(4月以降支払) | 2        | ¥10,000-             | 2               | 詳細                   |
| 10586    | 第61回兵庫県高等学校対抗テニ人新人大会兼全国選抜高<br>校テニス近畿大会予                                                                         | 99999                  | アイコ神戸 男子部                                | 2018/08/08        |                  |          | ¥6.000-              |                 | 詳細                   |
| 10585    | 団体·選手登録 2 登録種別                                                                                                  | 引「                     | 事前登録                                     | の行の[              | 詳細を              | クリ       | ックし                  | まっ              | F                    |
| 10584    | 第64回兵庫県高等学校テニス新人大会兼近<br>二ス大会予選                                                                                  | 55555                  |                                          | 2010/00/07        |                  | -        | +32,000              |                 | <u>度于有限</u>          |
| 10583    | 団体・選手登録                                                                                                    | 99999                  | アイコ神戸 男子部                                | 2018/05/15        | 高体連登録            | 0        | ¥0-                  | -               | 詳細                   |
| 10580    | 平成30年度兵庫県高等学校総合体育大会テニス競技第63<br>回兵庫県高等学校春季テニス選手権大会兼全国大会予選                                                        | 99999                  | アイコ神戸 男子部                                | 2018/03/22        | -                |          | ¥34,800-             | -               | 詳細                   |
| 10579    | 団体・選手登録                                                                                                    | 99999                  | アイコ神戸 男子部                                | 2018/03/23        | 事前登録             | 0        | ¥10,000-             | -               | 詳細                   |

#### (3) 事前登録の結果が表示されます。

「20xx 年度[事前登録][本登録]を取り消す画面を開く」をクリックします このボタンは、事前登録期間中のみ、表示されます。

| (    |            |          |                        |         |            |          |       |
|------|------------|----------|------------------------|---------|------------|----------|-------|
| 1    |            | 事前登録では、  | 学校登録費を領収しない為           | 、用紙印刷(  | はしません。     |          | 1     |
| :    |            |          |                        | - ^     | <u> </u>   |          | -     |
|      |            |          |                        |         |            |          |       |
| 急骤手- | _ @c       |          |                        |         |            |          |       |
| 水理于  | -92<br>-   |          |                        |         |            |          |       |
|      |            |          |                        |         |            |          |       |
|      |            | ※当該年     | に取得された個人番号には、(新        | )と表示してい | ます。        |          |       |
| No.  | 個人番号       | 氏名       | 氏名力ナ                   | 氏名略     | 生年月日       | 学年       | 登録種別  |
| 1    | 105661     | 山田 正樹    | ヤマダマサキ                 | 山田      | 2001/05/01 | 高校3年     | 事前登録  |
| 2    | 174664     | 竹中 半兵衛   | タケナカ ハンベエ              | 竹中      | 2001/05/02 | 高校3年     | 事前登録  |
| ^    | 100000     | ± c=#    |                        | +       | 2004/07/04 | 古社った     | 141-1 |
|      |            |          |                        |         |            |          |       |
| 10   | 160770     | 福知山 雅治   | フクチヤマ マサハレ             | 福知山     | 2002/06/03 | 高校2年     | 事前登録  |
| 11   | (新) 154918 | 岡田 潤一郎   | オカダ ジュンイチロウ            | 岡田      | 2002/07/01 | 高校2年     | 事前登録  |
| 12   |            | 尾栗 駿     | オグリ シュン                | 尾栗      | 2003/05/01 | 高校1年     | 事前登録  |
|      |            |          | 2019年度[事前登録][本登録]を取り消す | 画面を開く   |            |          |       |
|      |            |          |                        |         |            |          |       |
|      |            |          |                        | -1.     |            |          |       |
|      |            |          |                        |         |            | - 日日 ノ 📕 |       |
|      |            | 20xx 年度[ | 局体建登録][本登録             | 家]を取り   | 1月7 囲田を    | ビ用く      |       |

#### (4) 選手登録 本登録から仮登録へ戻す画面が表示されます。

「仮登録への一括変更」は元に戻せません。変更後にもう一度選手の本登録を行ってください。 記載内容を確認し、[仮登録へ一括変更]をクリックします。

| 選手登録 本登録<br>本登録から | 录から仮登録へ戻す<br>ら仮登録へ戻す[事前劈      | 登録]                   |                   |                |            |            | 確恝↓ 士-   | ł    |
|-------------------|-------------------------------|-----------------------|-------------------|----------------|------------|------------|----------|------|
|                   | 以下の本登録選手(12<br>「支払番号:10588 (著 | 2名)を仮登録に<br>事前登録)」の履) | 戻します。<br>歴が削除され、「 | 登録確定」が取り消されます。 |            | し戦的谷です     | 唯心しよう    | Ŷ    |
| 2                 | 仮登録へ一括禁                       | 從更                    | 仮登録~              | ~一括変更 2        | )          |            |          |      |
|                   | ・ーション神戸 男子                    | 部 [支払番号:              | をクリッ              | ックします ]        |            |            |          |      |
| 支払番号              | 登録種別                          | 登録確定                  | 団体番号              | 団体名            | 登録年月日      | 支払年月日      | 金額       | וכאב |
| 10588             | 事前登録<br>(4月以降支払い)             | -                     | 99999             | アイコ神戸 男子部      | 2019/03/22 | el.        | ¥10,000- |      |
| 绿選手一覧             |                               |                       |                   |                |            |            |          |      |
| 個人番号              | 氏名                            |                       |                   | 氏名力ナ           | 氏名略        | 生年月日       | B        | 学年   |
| 105661            | 山田正                           | E樹                    |                   | ヤマダマサキ         | 山田         | 2001/05    | 5/01     | 高校3年 |
| 174664            | 竹中半                           | 兵衛                    | 9                 | ケナカ ハンベエ       | 竹中         | 2001/05    | 5/02     | 高校3年 |
| 163570            | 東国                            | 春                     | 5                 | アズマ クニハリレ      | 東          | 2001/07/01 |          | 高校3年 |
| 197765            | 竹田 玄                          | 云也                    |                   | タケダ ゲンヤ        | 竹田         | 2002/05    | 5/02     | 高校2年 |
| 186427            | 上杉 謙                          | 太郎                    | ウコ                | Eスギ ケンタロウ      | 上杉         | 2002/05    | 5/03     | 高校2年 |
| 184832            | 徳川周                           | 表                     | 1                 | トクガワ ヤスオ       | 徳川         | 2002/05    | 5/03     | 高校2年 |
| 198831            | 真田 孝                          | を保 ()                 | t                 | ナナダ ユキヤス       | 真田         | 2002/05    | 5/05     | 高校2年 |
| 125528            | 筒井周                           | 長永                    | 1                 | ソツイ ヤスナガ       | 筒井         | 2002/06    | 5/01     | 高校2年 |
| 175390            | 山本演                           | 裏太                    | +                 | ママモト リンタ       | 山本         | 2002/06    | 5/02     | 高校2年 |
| 160770            | 福知山                           | 雅治                    | フク                | フチヤマ マサハリレ     | 福知山        | 2002/06    | 5/03     | 高校2年 |
| 154918            | 岡田潤                           | 一郎                    | オカ                | ダ ジュンイチロウ      | 岡田         | 2002/07    | //01     | 高校2年 |
|                   | 尾栗                            | 駿                     |                   | オグリ シュン        | 尾栗         | 2003/05    | 5/01     | 高校1年 |

(5) ポップアップが表示されます。問題がなければ、[OK]を、問題があれば[キャンセル]を

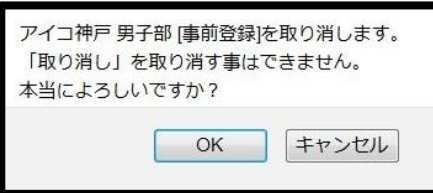

クリックします。

(6)取り消しが完了した旨のメッセージと共に、「学校・選手の登録」画面が表示されます。 再度、事前登録を行ってください。

|                                                                 | 試合・登録の一覧 選手一覧            |
|-----------------------------------------------------------------|--------------------------|
| 手の仮登録                                                           |                          |
| ●新規選手を仮登録します。(協会で同一団体に所属し、高体連では所履                               | <u> </u>                 |
| 新入生、新規入部生徒を仮登録します。                                              |                          |
| テニス協会で同じ学校に所属していて、かつ高体連選手として登録され                                | ていない選手がいれば、選手の一覧が表示されます。 |
| 「選手本登録」を行うまでは、一旦ログアウトしても追加で仮登録できま<br>「選手本登録」を実行した後は、追加出来なくなります。 | ます。(登録期間内に限ります)          |
| 手の本登録                                                           |                          |
| [2019年度 事前登録 ] 仮登録選手を本登録する画面へ進みます。                              | <u>_</u>                 |
| 現在、仮登録されている選手を本登録します。                                           |                          |
| 本登録完了後は、次回の登録期間まで選手登録が出来ません。選手の入                                | 力漏れにご注意願います。             |

| 3-2. 高体連登録期間中に本登録選手を仮登録へ戻す               |          |  |  |  |  |  |  |  |
|------------------------------------------|----------|--|--|--|--|--|--|--|
| 6-2-1. 高体連登録で本登録を行った選手を仮登録へ戻す            |          |  |  |  |  |  |  |  |
| (1)メニューから、「支払履歴一覧」を選択します。                |          |  |  |  |  |  |  |  |
| ホーム 試合申込&選手登録 選手一覧 学校・団に 覧 支払履歴一覧 き問い合わせ | 支払履歴一覧   |  |  |  |  |  |  |  |
| ホーム  高体連テニス部 管理画面【アイ・コラボレーション神戸 男子部】     | をクリックします |  |  |  |  |  |  |  |

## (2)支払履歴一覧が表示されます。

登録種別が「高体連登録」である行の[詳細]をクリックします。

|                              |                                                                                                    |                             |                                     |                                        |                 |          |                             | 取消解                                                                                      | 睡 一覧                                                       |
|------------------------------|----------------------------------------------------------------------------------------------------|-----------------------------|-------------------------------------|----------------------------------------|-----------------|----------|-----------------------------|------------------------------------------------------------------------------------------|------------------------------------------------------------|
|                              | <ul> <li>各行の「詳細」から、詳細画面を表示してください。印刷(p</li> <li>各年度「高体連登録」を確定するまで、印刷(pdf発行)ホタン</li> <li>全ての回体は、高体連登録期間内に、必ず登録を確定してく</li> </ul> | df発行)ボタ<br>ノは表示され<br>ださい。(手 | タンも表示されます。<br>れません。<br>『前登録後、選手を追加登 | 録しない学校を含み                              | ます)             |          | 14                          | <u>&lt;前へ</u><br>ページ/                                                                    | 次へ ><br>1ページ中                                              |
| 支払番号                         | 支払利日                                                                                                    | 回体番号                        | 团体名                                 | 登録年月日                                  | 登録種別 2          | 受録確<br>定 | 金額                          | <br><br><br><br><br><br><br><br><br><br><br><br><br><br><br><br><br><br><br><br><br><br> | (印刷)                                                       |
| 10590                        | 2 団体・選手登録                                                                                                    | 99999                       | アイコ神戸 男子部                           | 2019/05/14                             | 高体連登録           | 0        | ¥0-                         | 2                                                                                        | 詳細                                                         |
| 0589                         | 平成31年度只庫県高等学校総合体育入会テ人競技第64回只庫県高<br>等学校春季テニス選手権大会兼全国大会予選                                                                       | 99999                       | アイコ神戸 男子部                           | 2019/03/22                             |                 |          | ¥20,400-                    | -                                                                                        | 詳細                                                         |
| 10588                        | 四体 · 選手登録 2 登 氨<br>第61回兵庫県高等学校対抗テニス新人大会兼全国選抜高校<br>畿大会予選                                                                       | と 種別                        | 」「高体連登                              | 登録」の行                                  | テの[詳細           | ]を:      | クリック                        | ケし                                                                                       | ます                                                         |
| 10380                        |                                                                                                    | 999999                      | アイコ神戸 男子部                           | 2018/08/10                             | 追加登録            |          | ¥0-                         | -                                                                                        |                                                            |
| .0585                        | 団体・選手登録                                                                                                    | 22222                       |                                     |                                        |                 |          |                             |                                                                                          | 詳細                                                         |
| L0585<br>L0584               | 回体・選手登録<br>第64回兵庫県高等学校テニス新人大会兼近畿高等学校テニス大会予<br>選                                                                               | 999999                      | アイコ神戸 男子部                           | 2018/06/07                             | -               |          | ¥32,000-                    | -                                                                                        | 詳細                                                         |
| 0585<br>0584<br>0583         | 回体・過于登録<br>第64回兵庫県高等学校テニス新人大会兼近畿高等学校テニス大会予<br>選<br>団体・選手登録                                                                    | 999999<br>999999            | アイコ神戸 男子部<br>アイコ神戸 男子部              | 2018/06/07<br>2018/05/15               | - 高体連登録         | 0        | ¥32,000-<br>¥0-             | -                                                                                        | 詳細<br>詳細<br>詳細                                             |
| 0585<br>0584<br>0583<br>0580 | 四体・逃于登録<br>第64回兵庫県高等学校テニス新人大会兼近畿高等学校テニス大会予<br>選<br>回体・選手登録<br>平成30年度兵庫県高等学校総合体育大会テニス競技第63回兵庫県高<br>等学校春季テニス選手権大会兼全国大会予選        | 999999<br>999999<br>999999  | アイコ神戸 男子部<br>アイコ神戸 男子部<br>アイコ神戸 男子部 | 2018/06/07<br>2018/05/15<br>2018/03/22 | -<br>高体連登録<br>- | 0        | ¥32,000-<br>¥0-<br>¥34,800- | -                                                                                        | <ul> <li>詳細</li> <li>詳細</li> <li>詳細</li> <li>詳細</li> </ul> |

## (3) 高体連登録の結果が表示されます。

「20xx 年度[高体連登録][本登録]を取り消す画面を開く」をクリックします このボタンは、高体連登録期間中のみ、表示されます。

| 支払履 | 歴 詳細       | en a constantina as |                       | ortere recordence | a ministration of service |      | a mana ana ang ang ang ang ang ang ang ang |
|-----|------------|---------------------|-----------------------|-------------------|---------------------------|------|--------------------------------------------|
|     |            |                     | 申請用紙発行                |                   |                           |      |                                            |
|     |            | · 마랴 미/// + 2       |                       | 、 →               | · +*                      |      |                                            |
|     |            | 甲請用紙を日              | D刷後、                  | っまでご郵送く           | たさい。                      |      |                                            |
|     |            |                     | 〒669-1545 三田市狭間が      | 后1-1-1            |                           | 8    |                                            |
| 12  |            |                     |                       |                   |                           |      |                                            |
|     | <u></u>    |                     |                       |                   |                           |      |                                            |
|     |            |                     |                       |                   |                           |      |                                            |
|     |            |                     |                       |                   |                           |      |                                            |
| 録選  | 手一覧        |                     |                       |                   |                           |      |                                            |
|     |            | ※当該年に取              | <b>q得された個人番号には、</b> ( | (新)と表示し           | っています。                    |      |                                            |
| No. | 個人番号       | 氏名                  | 氏名力ナ                  | 氏名略               | 生年月日                      | 学年   | 登録種別                                       |
| 1   | 105661     | 山田 正樹               | ヤマダマサキ                | 山田                | 2001/05/01                | 高校3年 | 事前登録                                       |
|     |            |                     | <u> </u>              |                   |                           |      |                                            |
| 22  |            |                     |                       |                   |                           |      |                                            |
| 12  | (新) 192702 | 尾栗 駿                | オグリ シュン               | 尾栗                | 2003/05/01                | 高校1年 | 事前登録                                       |
| 13  | 173888     | 中村 三郎               | ナカムラ サブロウ             | 中村                | 2003/05/02                | 高校1年 | 高体連登録                                      |
| 14  | 167533     | 内山田 洋行              | ウチヤマダ ヨウコウ            | 内山田               | 2003/05/02                | 高校1年 | 高体連登錡                                      |
| 15  |            | 淀屋橋 目良              | ヨドヤバシ マナヨシ            | 淀屋橋               | 2003/07/01                | 高校1年 | 高体連登錡                                      |
|     |            | 3 20                | 19年度[高体連登録][本登録]を取り   | )消す画面を開く          |                           |      |                                            |
|     |            | <b>3</b> 20ww 年     | 度[直休演惑码][太》           | 送程]を町             | 」り 消子面石                   | た閉く  |                                            |
|     |            |                     | 及[同件建立]][平]           | 豆邨」とり             | くり伯り回国                    | て団人  |                                            |
|     |            | をクリ                 | ックします                 |                   |                           |      |                                            |

#### (4) 選手登録 本登録から仮登録へ戻す画面が表示されます。

高体連登録で本登録した選手のみ、本登録を取り消すことが出来ます。

「仮登録への一括変更」は元に戻せません。変更後には必ず高体連登録を行ってください。 記載内容を確認し、「仮登録へ一括変更]をクリックします。

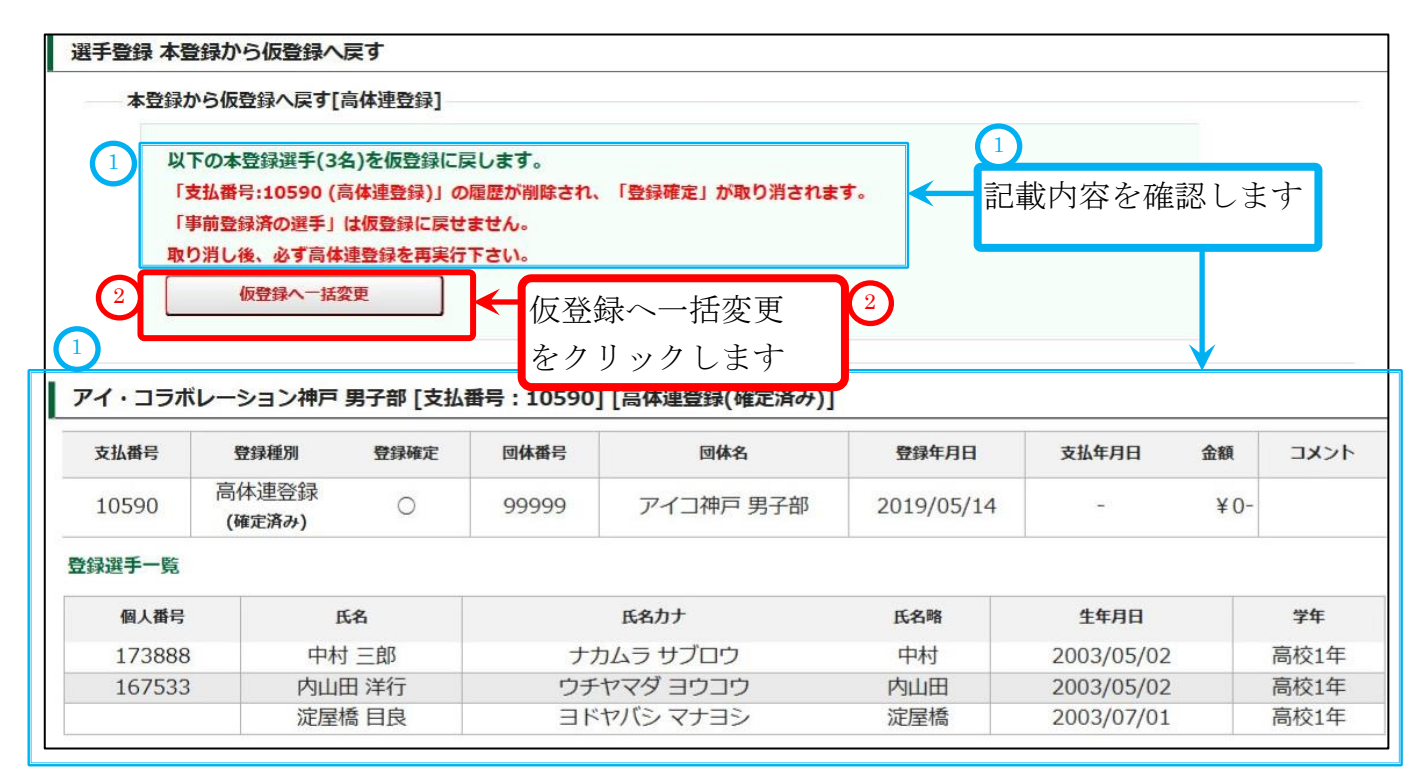

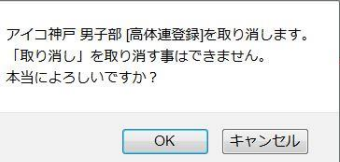

(5) ポップアップが表示されます。問題がなければ、[OK]を、問題があれば[キャンセル]を クリックします。

(6) 取り消しが完了した旨のメッセージと共に、「学校・選手の登録」画面が表示されます。 再度、高体連登録を行ってください。

|         | アイコ神戸 男子部[支払番号:10590]の選手本登録を取り消しました。                        |    |
|---------|-------------------------------------------------------------|----|
| 学校・選手   | の登録 [2019年度 高体連登録]                                          |    |
|         | 試合・登録の一覧 選手-                                                | 覧  |
| 選手の仮登録  | <u>ک</u>                                                    |    |
| ●新規選手   | ≨を仮登録します。(協会で同一団体に所属し、高体連では所属していない選手の一覧を表示します。)             |    |
| 新入生、新   | f規入部生徒を仮登録します。                                              |    |
| テニス協会   | *で同じ学校に所属していて、かつ高体連選手として登録されていない選手がいれば、選手の一覧が表示され           | ます |
| 「選手本覺   | <b>ž録」を行うまでは、一旦ログアウトしても追加で仮登録できます。(登録期間内に限ります)</b>          |    |
| 「選手本智   | たまたした後は、追加出来なくなります。                                         |    |
| 選手の本登録  | R. A. A. A. A. A. A. A. A. A. A. A. A. A.                   |    |
| 1. 選手の本 | *登録、事前登録の確定、および団体登録の確定                                      |    |
| 新しく選手が  | が入部している場合、または事前登録を行わなかった場合                                  |    |
| [2019年  | 度高体連登録1仮登録選手を本登録する                                          |    |
| 12020-  |                                                             |    |
| 現在、仮愛   | ž録されている選手を本登録します。                                           |    |
| 今年度の事   | 「前登録を行っていなかった団体は、学校登録も行われ、登録書が発生します。                        |    |
| 元「夜は、   | 次回の登録期間まで選手登録が出来ません。選手の人力漏れにこ注意願います。                        |    |
| 2. 事前登翁 | kの確定、および団体登録の確定(高体連登録で登録すべき選手がいない場合)                        |    |
| 事前登録以降  | <sup>条</sup> 、入部した選手がいない場合                                  |    |
| 2019    | 年度 事前登録選手のみで確定する                                            |    |
|         |                                                             |    |
| 2019年度  | 高休連登録で選手を追加しない場合は、必ずこちらから登録を確定してください。<br>「Weathed Handward」 |    |
| ALLING  | -豆球中晶用郡(pu)が光行されます。                                         |    |
| 大路得空了   | 2後は、安局の愛手魯島期期まで愛手け追加出来ません、ご注音願います。                          |    |

## **p.99** / **p.112** 6−2. 高体連登録期間中に本登録選手を仮登録へ戻す

## 6-2-2. 高体連登録で「事前登録のみで確定」した内容を取り消す

「事前登録のみで確定」を行うと、「登録確定済」となり、期間中には選手が追加出来なくなります。 この状態を、もとの確定していない状態に戻します。

## (1) メニューから、「支払履歴一覧」を選択します。 🎧

| <u>ホーム</u> 試合申込&選手登録 選手一覧 学校・団体一覧 | 支払履歴一覧  | お問い合わせ | 支払履歴一覧   |
|-----------------------------------|---------|--------|----------|
| ホーム  高体連テニス部 管理画面【アイ・コラボレーション     | 神戸 男子部】 |        | をクリックします |

(1)

#### 2) 支払履歴一覧が表示されます。

登録種別が「事前登録(登録済)」である行の[詳細]をクリックします。

| 支払履歴     | 一覧                                                       |                       |                      |            |               |          |          |                   |            |
|----------|----------------------------------------------------------|-----------------------|----------------------|------------|---------------|----------|----------|-------------------|------------|
|          |                                                          |                       |                      |            |               |          | I        | 如消履歴 一            | 覧          |
|          | 1~                                                       | <u>前へ</u> 次<br>ージ/ 1/ | <u>へ&gt;</u><br>ページ中 |            |               |          |          |                   |            |
| 支払番<br>号 | 支払科目                                                     | 団体番<br>号              | 団体名                  | 登録年月日      | 登録種別          | 登録<br>確定 | 金額       | ג <b>צ</b> ב<br>ל | 詳細<br>(印刷) |
| 10589    | 平成31年度兵庫県高等学校総合体育大会テニス競技第64回兵庫<br>県高等学校春季テニス選手権大会兼全国大会予選 | 99999                 | アイコ神戸 男子部            | 2019/03/22 | -             |          | ¥20,400- | -                 | 詳細         |
| 10588    | 2 团体·選手登録                                                | 999999                | アイコ神戸 男子部            | 2019/03/22 | 事前登録<br>(登録済) | 0        | ¥10,000- | 2                 | 詳細         |
| 10586    | 第61回兵庫県高等学校対抗テニス新人大会兼全国選抜高校テニス<br>近畿大会予選                 | 99999                 | アイコ神戸 男子部            | 2018/08/08 |               |          | ¥6,000-  | -                 | 「新細        |
| 10585    | 団体・選手登録                                                  |                       |                      |            |               |          |          |                   |            |
| 10584    | 第64回兵庫県高等学校テニス新人大会兼近畿高等学校テニス<br>予選                       | 登録                    | 種別「事前                | 登録」の征      | うの[詳細]        | をク       | リック      | しま                | す          |
| 10583    | 団体・選手登録                                                  | 99999                 | アイコ神戸 男子部            | 2018/05/15 | 高体連登録         | 0        | ¥0-      | -                 | 詳細         |
| 10580    | 平成30年度兵庫県高等学校総合体育大会テニス競技第63回兵庫<br>県高等学校春季テニス選手権大会兼全国大会予選 | 99 <mark>9</mark> 999 | アイコ神戸 男子部            | 2018/03/22 | -             |          | ¥34,800- | 12                | 詳細         |
| 10579    | 団体・選手登録                                                  | 99999                 | アイコ神戸 男子部            | 2018/03/23 | 事前登録<br>(登録済) | 0        | ¥10,000- | -                 | 詳細         |

## (3) 事前登録の確定結果が表示されます。

「20xx 年度[高体連登録][本登録]を取り消す画面を開く」をクリックします

このボタンは、高体連登録期間中のみ、表示されます。

| 支払     | 履歴 詳細 | ********** |                |                   |         |                |               |                      |             |
|--------|-------|------------|----------------|-------------------|---------|----------------|---------------|----------------------|-------------|
|        |       |            |                | 申請用紙発行            | 6       |                |               |                      |             |
|        |       |            | 申請用紙をE         |                   | らまでご郵送  | もください.         |               |                      |             |
|        |       |            |                |                   |         |                |               |                      |             |
|        |       |            |                | 〒669-1545 三田市狭間が  | が丘1-1-1 |                |               |                      |             |
|        |       |            |                | 兵庫県立北摂三田高等        | 导学校     |                |               |                      |             |
|        |       |            | 兵庫             | 県高等学校体育連盟テニス      | 部高塚・    | - éß           |               |                      |             |
|        |       | 支払訊        | 野号             | 10588             |         |                |               |                      |             |
|        |       | 支払利        | 4目             | 団体・選手登録           |         |                |               |                      |             |
|        |       | 金額         |                | ¥10,000-          |         |                |               |                      |             |
|        |       | 学校         | ·团体名           | アイ・コラボレーション神      | 沪 男子部   |                |               |                      |             |
|        |       | 事前         | 登録 顧問          | 岡本 圭一             |         |                |               |                      |             |
|        |       | 高体道        | 重登録 顧問         |                   |         |                |               |                      |             |
|        |       | 高体派        | 重登録確定          | 0                 |         |                | -             |                      |             |
|        |       | 高体派        | 重登録確定日         | 2019年05月14日 11時05 | 分       |                |               |                      |             |
|        |       | 支払         |                |                   |         |                | _             |                      |             |
|        |       | JXC        | ント             |                   |         |                |               |                      |             |
| mea:   | 段手_数  |            |                |                   |         |                |               |                      |             |
| E 9903 | a     | 3          | ※当該年に取         | な得された個人番号には、      | (新)と表示  | <b>にしています。</b> |               |                      |             |
| No.    | 個人    | 番号         | 氏名             | 氏名力ナ              | 氏名略     | 生年月日           | 学年            | 塑绿種別                 |             |
| 1      | 1     | 05661      | 山田正植           | ヤマダマサキ            | 山田      | 2001/05/01     | 高校3年          | 事前登録                 |             |
| 2      | 1     | 74664      | 竹中 半兵術         | 新 タケナカ ハンベエ       | 竹中      | 2001/05/02     | 高校3年          | 事前登録                 |             |
| 3      | (新) 1 | 63570      | 東国春            | アズマクニハル           | 東       | 2001/07/01     | 高校3年          | 事前登録                 |             |
| 4      | 1     | 97765      | 竹田玄也           | タケタ ゲンヤ           | 竹田      | 2002/05/02     | 高校2年          | 事前登録                 |             |
| 5      | 1     | 86427      | 上杉 謙太          | ッ ウエスキケンタロウ       | 上杉      | 2002/05/03     | 高校2年          | 手則登録                 |             |
| 0      | 1     | 09921      | 信川 康大<br>百円 売店 | トクカウヤ人オ           | 徳川      | 2002/05/03     | 局校2年<br>宣校2年  | <b>手</b> 則豆球<br>車前發録 |             |
| 0      | 1     | 25528      | 與田 辛休 備士 庫之    | リノフ ユキヤス          | 吴田      | 2002/05/05     | 间仅2年<br>宣达2年  | 手肘豆球                 |             |
| 0      | 1     | 75300      | 间开 成才          | ヤマエトリンク           | 同开      | 2002/06/01     | 间1X2年<br>高校2年 | <b>学</b> 則豆球<br>車前登録 |             |
| 10     | 1     | 60770      | 福知山雅           | 台 フクチヤマ マサハル      | 福知山     | 2002/06/02     | 高校2年          | 事前登録                 |             |
| 11     | (新) 1 | 54918      | 岡田 潤一          | 郎 オカダ ジュンイチロウ     |         |                |               |                      |             |
| 12     | (新) 1 | 92702      | 尾栗 駿           | オグリシュン            | 尾栗      | 事前,            | 登録(           | のみ確                  | 定 を取り消す画面を開 |
|        |       |            |                |                   |         |                |               |                      |             |

6-2. 高体連登録期間中に本登録選手を仮登録へ戻す p.100 / p.112

#### (4) 選手登録 本登録から仮登録へ戻す画面が表示されます。

本当によろしいですか?

「事前登録選手で確定」をもとに戻し、新規選手が登録できるように戻します。

この処理では、「事前登録選手」を仮登録に戻す事はできません。

記載内容を確認し、[「事前登録のみの確定」をリセット]をクリックします。

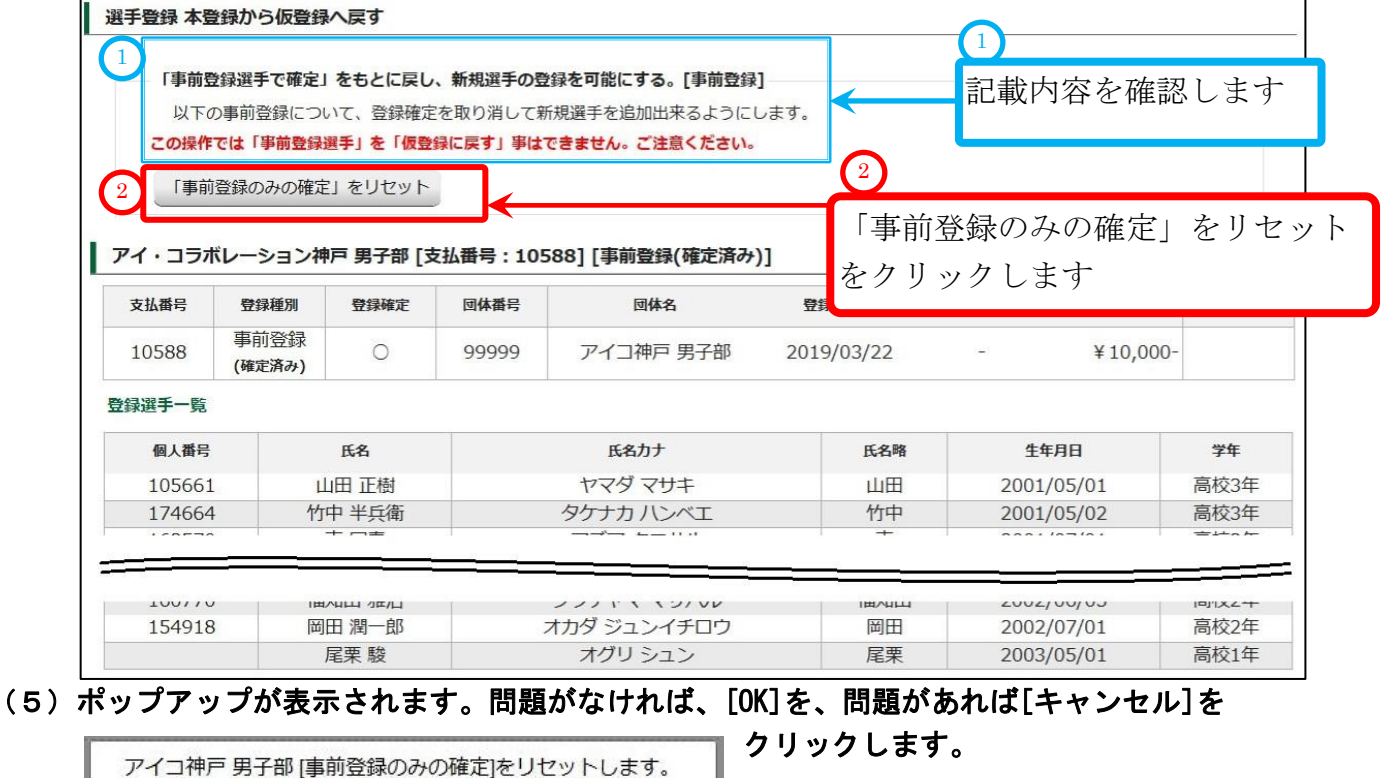

(6)取り消しが完了した旨のメッセージと共に、「学校・選手の登録」画面が表示されます。 [高体連登録 仮登録選手を本登録する]を必ず行ってください。

キャンセル

OK

| アイコ神戸り                          | 男子部(支払番号:10588) 「事前登録 のみの確定」を取り消しました。                                       |          |
|---------------------------------|-----------------------------------------------------------------------------|----------|
| 学校・選手の登録 [2019                  | 9年度 高体連登録]                                                                  |          |
|                                 | 試合・登録の一覧                                                                    | 選手一覧     |
| 選手の仮登録                          |                                                                             |          |
| ●新規選手を仮登録します                    | (協会で同一団体に所属し、高体連では所属していない選手の一覧を表示します)                                       | 。)       |
| 新入生、新規入部生徒を仮                    | 登録します。                                                                      |          |
| テニス協会で同じ学校に所                    | 属していて、かつ高体連選手として登録されていない選手がいれば、選手の一覧か                                       | 「表示されます」 |
| 「選手本登録」を行うまで<br>「選手本登録」を実行した    | <b>よ、一旦ログアウトしても追加で仮登録できます。(登録期間内に限ります)</b><br>後は、追加出来なくなります。                |          |
| 選手の本登録                          |                                                                             |          |
| 1. 選手の本登録、事前登録                  | の確定、および回体登録の確定                                                              |          |
| 新しく選手が入部している                    | 易合、または事前登録を行わなかった場合                                                         |          |
| [2019年度 高体連登録]                  | 仮登録選手を本登録する                                                                 |          |
|                                 |                                                                             |          |
| 現在、仮登録されている選                    | 手を本登録します。                                                                   |          |
| 今年度の事前登録を行って                    | いなかった団体は、学校登録も行われ、登録書が発生します。<br>まで避手登録が出来ません、避手のまも遅れにご注意願います。               |          |
|                                 | 、てきて立外が山木よどい。 きてのハブ間 いに これ お焼いよう。                                           |          |
| 2. 事前登録の確定、およて                  | が団体登録の確定(高体連登録で登録すべき選手がいない場合)                                               |          |
| 事則登録以降、人部した選·                   | チかいない場合                                                                     |          |
| 2019年度 事前登録選手                   | のみで確定する                                                                     |          |
|                                 |                                                                             |          |
| 2019年度 高体連登録で選                  | 手を追加しない場合は、必ずこちらから登録を確定してくたさい。                                              |          |
| 2019年度 高体連登録で選<br>すぐに選手登録申請用紙(p | ≠を追加しない場合は、必すこちらから登録を確定してくたさい。<br>df)が発行されます。                               |          |
| 2019年度 高体連登録で選<br>すぐに選手登録申請用紙(p | 手を追加しない場合は、必ずごちらから登録を確定してくたさい。<br>df)が発行されます。<br>手登録期間まで選手仕違加出来ません、ご注音節います。 |          |

p.101 / p.112 6-2. 高体連登録期間中に本登録選手を仮登録へ戻す

| 6-3.                                                   | 追加登録期間中に本登                                                                                                    | 登録選手を                                                                                                    | を仮登録に                                                                                             | 戻す                                                                                   |                                                                                               |                               |                                                                  |                                      |                                               |
|--------------------------------------------------------|----------------------------------------------------------------------------------------------------|----------------------------------------------------------------------------------------------------|---------------------------------------------------------------------------------------------------|--------------------------------------------------------------------------------------|-----------------------------------------------------------------------------------------------|-------------------------------|------------------------------------------------------------------|--------------------------------------|-----------------------------------------------|
| (1) メニュ                                                | ューから「支払履歴一覧」を                                                                                                    | ミクリックし                                                                                                    | て支払履歴る                                                                                            | を表示しま <sup>.</sup>                                                                   | す。                                                                                            |                               |                                                                  |                                      |                                               |
| <u>赤一ム</u>                                             | 試合申込&選手登録 選手一覧 学                                                                                                    | を校・団体一覧                                                                                                    | 支払履歴一覧                                                                                            | お問い合わせ                                                                               |                                                                                               |                               |                                                                  |                                      | _                                             |
|                                                        |                                                                                                    | U                                                                                                    | f                                                                                                 | ←                                                                                    | 支払履用                                                                                          | 歴一                            | 覧                                                                |                                      |                                               |
| (2)支払履                                                 | <b>夏歴一覧が表示されます。</b>                                                                                                    |                                                                                                    |                                                                                                   |                                                                                      | をクリ                                                                                           | ック                            | します                                                              |                                      |                                               |
| 登録種別が                                                  | 「追加登録」である行の[                                                                                                    | [詳細]をク                                                                                                    | リックします                                                                                            | F.                                                                                   |                                                                                               |                               | _ 3. /                                                           |                                      |                                               |
| 支払履歴一覧                                                 |                                                                                                    |                                                                                                    |                                                                                                   |                                                                                      |                                                                                               |                               |                                                                  |                                      |                                               |
|                                                        |                                                                                                    |                                                                                                    |                                                                                                   |                                                                                      |                                                                                               |                               |                                                                  | 取消屏                                  | 英 一 皆                                         |
|                                                        |                                                                                                    |                                                                                                    |                                                                                                   |                                                                                      |                                                                                               |                               |                                                                  | 14/13/1920                           | LC 345                                        |
|                                                        | <ul> <li>各行の「詳細」から、詳細画面を表示して</li> </ul>                                                                                                    | てください。印刷(p                                                                                                    | df発行)ボタンも表示さ                                                                                      | されます。                                                                                |                                                                                               |                               |                                                                  | 前へ次                                  | ⊥ <del>3</del> 2<br>∧>                        |
|                                                        | <ul> <li>各行の「詳細」から、詳細画面を表示して</li> <li>各年度「高体連登録」を確定するまで、印</li> </ul>                                                                                                    | Cください。印刷(pd<br>p刷(pdf発行)ボタン                                                                                   | df発行)ボタンも表示さ<br>ンは表示されません。                                                                        | されます。                                                                                |                                                                                               |                               | ِ<br>1ペ-                                                         | 地合 次<br>-ジ/ 1/                       | <u>^</u> ><br>ページ中                            |
|                                                        | <ul> <li>各行の「詳細」から、詳細画面を表示して</li> <li>各年度「高体連登録」を確定するまで、印</li> <li>全ての団体は、高体連登録期間内に、必ず</li> </ul>                                                                                                    | てください。印刷(p<br>D刷(pdf発行)ボタン<br>「登録を確定してく)                                                                      | df発行)ボタンも表示さ<br>ンは表示されません。<br>ださい。(事前登録後、                                                         | されます。<br>選手を追加登録し                                                                    | ない学校を含み                                                                                       | ます)                           | ِ<br>۱ペ-                                                         | 地へ 次<br>-ジ/ 1/                       | <u>^</u><br>ページ中                              |
| 支払番号                                                   | <ul> <li>各行の「詳細」から、詳細画面を表示して</li> <li>各年度「高体連登録」を確定するまで、印</li> <li>全ての回体は、高体連登録期間内に、必ず</li> <li>支払料目</li> </ul>                                                                                                    | Cください。印刷(p<br>D刷(pdf発行)ボタン<br>1<br>登録を確定してく<br>団体番<br>号                                                       | df発行)ボタンも表示さ<br>ンは表示されません。<br>ださい。(事前登録後、<br>団体名                                                  | <b>されます。</b><br>選手を追加登録し<br>登録年月日                                                    | かない学校を含み<br>登録種別                                                                              | ます)<br>登録<br>確定               | <br>1ぺ-<br>金額                                                    | ージ/ 1/<br>ージ/ 1/<br>ト                | ビッジ<br>ページ中<br>詳細<br>(印刷)                     |
| <b>支払番</b><br>号<br>10592 2                             | <ul> <li>各行の「詳細」から、詳細画面を表示して</li> <li>各年度「高体連登録」を確定するまで、印</li> <li>全ての回体は、高体連登録期間内に、必ず</li> <li>支払料目</li> <li>団体・選手登録</li> </ul>                                                                                          | Cください。印刷(p<br>D刷(pdf発行)ボタン<br>「登録を確定してくT<br>回体番<br>号<br>99999                                                 | df発行)ボタンも表示さ<br>ンは表示されません。<br>ださい。(事前登録後、<br>回体名<br>アイコ神戸 男子部                                     | されます。<br>選手を追加登録し<br>登録年月日<br>2019/08/0 <mark>8</mark>                               | <b>ない学校を含み</b><br>登録種別<br>追加登録                                                                | ます)<br>登録<br>確定<br>2          | ≤<br>1ペ-<br>金額<br>¥0-                                            | -ジ/ 1/                               | ビーシャ<br>ページ中<br>詳細<br>(印刷)<br><b>詳細</b>       |
| <b>支払番</b><br>号<br>10592 2<br>第65回5                    | <ul> <li>各行の「詳細」から、詳細画面を表示して</li> <li>各年度「高体連登録」を確定するまで、印</li> <li>全ての回体は、高体連登録期間内に、必ず</li> <li>支払科目</li> <li>団体・選手登録</li> <li>兵庫県高等学校テニス新人大会兼近畿高等<br/>ス大会予選</li> </ul>                                                   | Cください。印刷(p<br>D刷(pdf発行)ボタン<br>P<br>登録を確定してく7<br>回体番<br>号<br>99999<br>学校テニ<br>99999                            | df発行)ボタンも表示さ<br>ンは表示されません。<br>ださい。(事前登録後、<br>回体名<br>アイコ神戸 男子部<br>アイコ神戸 男子部                        | されます。<br>選手を追加登録し<br>登録年月日<br>2019/08/08<br>2019/06/05                               | -<br>ない学校を含み<br>登録種別<br>追加登録<br>-<br>-<br>-<br>-<br>-<br>-<br>-<br>-<br>-<br>-<br>-<br>-<br>- | ます)<br>登録<br>確定<br>2          | <1ペ-<br>1ペ-<br>全額<br>¥0-<br>¥25,600-                             | レムコ ALL<br>-ジ/ 1/<br>ト<br>20         | ☆ → ≫<br>ページ中<br>詳細<br>(印刷)<br>詳細             |
| <b>支払番</b><br>号<br>10592 2<br>第65回5                    | <ul> <li>各行の「詳細」から、詳細画面を表示して</li> <li>各年度「高体連登録」を確定するまで、印</li> <li>全ての回体は、高体連登録期間内に、必ず</li> <li>支払料目</li> <li>団体・選手登録</li> <li>兵庫県高等学校テニス新人大会兼近畿高等、<br/>ス大会予選</li> </ul>                                                  | Cください。印刷(p<br>「刷(pdf発行)ボタン<br>「登録を確定してく」<br>回体番<br>号<br>99999<br>学校テニ<br>99999                                | df発行)ボタンも表示さ<br>ンは表示されません。<br>ださい。(事前登録後、<br>回体名<br>アイコ神戸 男子部<br>アイコ神戸 男子部<br>録種別「事前              | <b>注れます。</b><br>選手を追加登録し<br>登録年月日<br>2019/08/08<br>2019/06/05<br>前登録」の               | ない学校を含み<br>登録種別<br>追加登録<br>(<br>)行の[詳系                                                        | ます)<br>登録<br>確定<br>2)<br>(田)を | <<br>1ペ-<br>金額<br>¥0-<br>¥25,600-<br>クリッ                         | -ジ/ 1/<br>-ジ/ 1/<br>-<br>2<br>2<br>2 | ☆<br>ページ中<br>(印刷)<br>詳細<br>(注細<br>ます          |
| <b>支払番</b><br>号<br>10592 2<br>10591 第65回到<br>10580 回兵庫 | <ul> <li>各行の「詳細」から、詳細画面を表示して</li> <li>各年度「高体連登録」を確定するまで、印</li> <li>全ての回体は、高体連登録期間内に、必ず</li> <li>支払科目</li> <li>団体・選手登録</li> <li>兵庫県高等学校テニス新人大会兼近畿高等</li> <li>ス大会予選</li> <li>二二二二二二二二二二二二二二二二二二二二二二二二二二二二二二二二二二二二</li></ul> | Cください。印刷(p<br>P刷(pdf発行)ボタン<br>登録を確定してく<br>回体番<br>号<br>99999<br>学校テニ 99999<br>2 登<br>(<br>会予選 <sup>99999</sup> | df発行)ボタンも表示さ<br>ンは表示されません。<br>ださい。(事前登録後、<br>回体名<br>アイコ神戸 男子部<br>アイコ神戸 男子部<br>録種別「事育<br>アイコ神戸 男子部 | <b>生れます。</b><br>選手を追加登録し<br>登録年月日<br>2019/08/08<br>2019/06/05<br>前登録」の<br>2018/03/22 | ない学校を含み<br>登録種別<br>追加登録<br>で<br>つ<br>行の[詳系                                                    | ます)<br>登録<br>確定<br>2<br>(研]を  | <<br>1ペ-<br>金額<br>¥0-<br>¥25,600-<br>¥25,600-<br>タリッ<br>¥34,800- | -ジ/1/<br>-ジ/1/<br>-<br>クしこ           | ▲ 32<br>ページ中<br>(印刷)<br>詳細<br>(注細<br>ます<br>ま種 |

## (3)追加登録の結果が表示されます。

「20xx 年度[追加登録][本登録]を取り消す画面を開く」をクリックします

このボタンは、追加登録期間中のみ、表示されます。

| 支払履  | 歴 詳細       |                                         |                       |           |            |      |      |
|------|------------|-----------------------------------------|-----------------------|-----------|------------|------|------|
|      |            |                                         | 申請用紙発行                |           |            |      |      |
|      |            |                                         |                       |           |            |      |      |
|      |            | 申請用紙を印刷後、                               | 校長印押印の上、こちらまでご郵送      | ください。     |            |      |      |
|      |            |                                         | 560-1545 三田市独関がら1-1-1 |           |            |      |      |
|      |            | 10                                      | <b>乒庫県立北将三田高等学校</b>   |           |            |      |      |
|      |            | 兵庫県高                                    | 等学校体育連盟テニス部高塚         | 一郎        |            |      |      |
|      |            |                                         |                       |           |            |      |      |
|      |            |                                         |                       |           |            |      |      |
|      |            | 支払番号                                    | 10592                 |           |            |      |      |
|      |            | 支払科目                                    | 団体・選手登録               |           |            |      |      |
|      |            | 金額                                      | ¥0-                   |           |            |      |      |
|      |            | 字校・団体名                                  | アイ・コフホレーション仲戸         | 另于即       |            |      |      |
|      |            | 追加登録 顧問<br>まれ                           | 岡本 主一                 |           |            |      |      |
|      |            |                                         | -                     |           |            |      |      |
|      |            | 1//1                                    |                       |           |            |      |      |
| 登録選手 | 一覧         |                                         |                       |           |            |      |      |
|      |            | ※当                                      | 該年に取得された個人番号には        | は、(新)と表示し | ています。      |      |      |
| No.  | 個人番号       | 氏名                                      | 氏名力ナ                  | 氏名略       | 生年月日       | 学年   | 登録種別 |
| 1    | (新) 122220 | 二宮 金治                                   | ニノミヤ キンジ              | 二宮        | 2003/05/01 | 高校1年 | 追加登録 |
| 2    | (新) 158090 | 松之内豊                                    | マツノウチュタカ              | 松之内       | 2003/08/02 | 高校1年 | 追加登録 |
| 3    |            | 竹ト桃舎                                    | タケシタ トオリ              | 171       | 2003/08/03 | 局役1年 | 追加登録 |
|      | 3          | 3 201                                   | 9年度[追加登録][本登録]を取り消す画面 | を開く       |            |      |      |
|      | 00         | と声になって                                  |                       |           | たチョリノ      |      |      |
|      | 20:        | xx 年度[追加望                               | 登録][や登録]を取            | り消す画      | 面を 開く      |      |      |
|      | な          | クリックしまつ                                 | す                     |           |            |      |      |
|      | ·          | , , , , , , , , , , , , , , , , , , , , | /                     |           |            |      |      |

#### (4) 選手登録 本登録から仮登録へ戻す画面が表示されます。

「仮登録への一括変更」は元に戻せません。変更後にもう一度選手の本登録を行ってください。 記載内容を確認し、[仮登録へ一括変更]をクリックします。

|                                                                                                    | 登録から仮登                                                                                                    | 録へ戻す                            |                                   |                                                      |                                                       |                                                |                  |                                          |
|----------------------------------------------------------------------------------------------------|----------------------------------------------------------------------------------------------------|---------------------------------|-----------------------------------|------------------------------------------------------|-------------------------------------------------------|------------------------------------------------|------------------|------------------------------------------|
| 本登録                                                                                                    | から仮登録へ                                                                                                    | 実す[追加登録]                        | ]                                 |                                                      |                                                       |                                                |                  |                                          |
| 1                                                                                                    | 以下の本登<br>「支払番号                                                                                                    | 録選手(3名)を<br>10592 (追加)          | と仮登録に戻しま<br>を録)」の履歴か              | ます。<br>「削除され、「登録確定」が                                 | 取り消されます。                                              | 記載内                                            | 容を確              | 崔認しま                                     |
| 2                                                                                                    | 仮                                                                                                    | 登録へ一括変更                         |                                   | 登録へ一括変更                                              | 2                                                     |                                                |                  |                                          |
| アイ・コラン                                                                                                    | ボレーション                                                                                                    | 神戸 里子部                          | を<br>支払番号:1                       | クリックします<br>0592] [追加登録]                              |                                                       |                                                |                  |                                          |
| 1 1 1                                                                                                    |                                                                                                    | 117 23 3 HF                     |                                   |                                                      |                                                       |                                                |                  |                                          |
| 支払番号                                                                                                    | 登録種別                                                                                                    | 登録確定                            | 団体番号                              | 团体名                                                  | 登録年月日                                                 | 支払年月日                                          | 金額               | אכאב                                     |
| <b>支払番号</b><br>10592                                                                                                    | <b>登録種別</b><br>追加登録                                                                                                    | 登録確定                            | <b>回体番号</b><br>99999              | <b>回体名</b><br>アイコ神戸 男子部                              | 登録年月日<br>2019/08/08                                   | 支払年月日                                          | <b>金額</b><br>¥0- | אכאב                                     |
| 支払番号<br>10592<br>録選手一覧                                                                                                    | 登録種別追加登録                                                                                                    | 登録確定<br>-                       | 团 <b>体番号</b><br>999999            | <b>団体名</b><br>アイコ神戸 男子部                              | 登録年月日           2019/08/08                            | 支払年月日<br>-                                     | <b>金額</b><br>¥0- | אכאב                                     |
| 支払番号<br>10592<br>録選手一覧<br>個人番号                                                                                                    | 登録種別<br>追加登録                                                                                                    | 登録確定<br>-<br>氏名                 | <b>団体徴号</b><br>99999              | <b>団体名</b><br>アイコ神戸 男子部<br>氏名カナ                      | 登録年月日<br>2019/08/08<br>氏名略                            | 支払年月日<br>-<br>生年月日                             | <b>金額</b><br>¥0- | コメント<br>学年                               |
| 支払番号<br>10592<br>録選手一覧<br>個人番号<br>122220                                                                                           | 登録種別           追加登録                                                                                                    | 登録確定<br>-<br>氏名<br>宮 金治         | <b>回体番号</b><br>999999<br>二ノ       | <b>団体名</b><br>アイコ神戸 男子部<br>氏名カナ<br>ミヤ キンジ            | 登録年月日           2019/08/08           氏名略           二宮 | 支払年月日<br>-<br>生年月日<br>2003/05/01               | <b>金額</b><br>¥0- | コメント<br>学年<br>高校1年                       |
| <b>支払番号</b><br>10592<br>2<br>2<br>3<br>3<br>3<br>3<br>3<br>5<br>3<br>5<br>8<br>3<br>5<br>8<br>5<br>8<br>5<br>8<br>5<br>8<br>5<br>8 | 登録種別           追加登録           .           .           .           .           .           .           .           .           .           .           .           .           .           .           .           .           .           .           .           .           .           .           .           .           .           .           .           .           .           .           .           .           .           .           .           .           .           .           .           .           .           .           .           .           .           .           .           .           .           .           .           .< | 登録確定<br>-<br>氏名<br>宮 金治<br>之内 豊 | <b>団体番号</b><br>999999<br>二ノ<br>マツ | <b>団体名</b><br>アイコ神戸 男子部<br>氏名カナ<br>ミヤ キンジ<br>ノウチ ユタカ | 登録年月日       2019/08/08       氏名略       二宮       松之内   | 支払年月日<br>-<br>生年月日<br>2003/05/01<br>2003/08/02 | 金額<br>¥0-        | <b>コメント</b><br><b>学年</b><br>高校1年<br>高校1年 |

(5) ポップアップが表示されます。問題がなければ、[0K]を、問題があれば[キャンセル]を

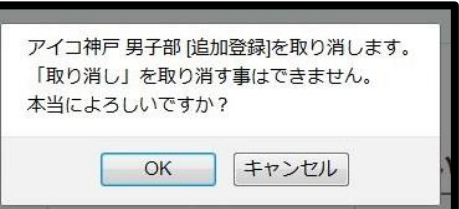

クリックします。

(6) 取り消しが完了した旨のメッセージと共に、「学校・選手の登録」 画面が表示されます。 再度、事前登録を行ってください。

|                    | アイコ神戸 男子部[支払番号:10592]の選手本登録を取り消しました。                            |
|--------------------|-----------------------------------------------------------------|
| 学校・選手の             | 登録 [2019年度 追加登録]                                                |
| 選手の仮登録             |                                                                 |
| ●新規選手を             | 反登録します。(協会で同一団体に所属し、高体連では所属していない選手の一覧を表示します。)                   |
| 新入生、新規             | <b>、</b> 部生徒を仮登録します。                                            |
| テニス協会でに            | <b>司じ学校に所属していて、かつ高体連選手として登録されていない選手がいれば、選手の一覧が表示されま</b> す       |
| 「選手本登録」<br>「選手本登録」 | を行うまでは、一旦ログアウトしても追加で仮登録できます。(登録期間内に限ります)<br>を実行した後は、追加出来なくなります。 |
| 選手の本登録             |                                                                 |
| [2019年度]           | <u> 追加登録 ] 仮登録選手を本登録する画面へ進みます。</u>                              |
| 現在、仮登録る            | されている選手を本登録します。                                                 |
| 木登绿宗了後(            | よ、次回の登録期間まで選手登録が出来ません。選手の入力漏れにご注意願います。                          |

# 7. 試合申込を取り消す [試合申込共通] (各申請期間中) (1) メニューから、「支払履歴一覧」を選択します。 1 ホーム 試合申込&選手登録 選手一覧 学校・団体一覧 支払履歴一覧 お問い合わせ 支払履歴一覧 ホーム |高体連テニス部 管理画面 [アイ・コラボレーション神戸 男子部] 支払履歴一覧 をクリックします

## (2) 印刷したい大会を探し、その行の「詳細」をクリックします。

|                                                    |                                                                                                    |                                      |                                                         |                                                                          |                                        |          | 取                                  | 消履歴 一賢            | i.                   |
|----------------------------------------------------|----------------------------------------------------------------------------------------------------|--------------------------------------|---------------------------------------------------------|--------------------------------------------------------------------------|----------------------------------------|----------|------------------------------------|-------------------|----------------------|
|                                                    | <ul> <li>各行の「詳細」から、詳細画面を表示してください。印刷</li> <li>各年度「高体連登録」を確定するまで、印刷(pdf発行)ボダ</li> <li>全ての団体は、高体連登録期間内に、必ず登録を確定して</li> </ul>                           | (pdf発行)<br>タンは表示<br>ください。            | ボタンも表示されます。<br>されません。<br>(事前登録後、選手を追                    | 加登録しない学校を                                                                | 含みます)                                  |          | <u>&lt;間</u><br>1ペー                | へ 次へ<br>ジ/ 1ペー    | <u>&gt;</u><br>-ジ中   |
| 支払番号                                               | 支払科目                                                                                                    | 回体番号                                 | 団体名                                                     | 登録年月日                                                                    | 登録種別                                   | 登録<br>確定 | 金額                                 | ג <b>א</b> ב<br>ל | 詳細<br>(印刷            |
| 10589                                              | 平成31年度兵庫県高等学校総合体育大会テニス競技 第64回兵庫<br>県高等学校春季テニス選手権大会兼全国大会予選                                                                                           | 99999                                | アイコ神戸 男子部                                               | 2019/03/22                                                               | -                                      |          | ¥20,400-                           | <b>2</b>          | 詳細                   |
|                                                    |                                                                                                    |                                      |                                                         |                                                                          |                                        |          |                                    |                   |                      |
| 10588<br>10586                                     | 2<br>第61回兵庫県高<br>再印刷したい大会を探し                                                                                                    | 、同                                   | 同じ行の[編]                                                 | 集]をクリ                                                                    | ックしる                                   | ます       |                                    |                   |                      |
| 10588<br>10586<br>10585                            | 2<br>第61回兵庫県着<br>団体・選手登録                                                                                                    | 、 <b>戸</b><br>99999                  | 同じ行の[編]                                                 | 集]をクリ<br><sup>2018/08/10</sup>                                           | ックしる                                   | ます       | ¥0-                                | -                 | 詳緒                   |
| 10588<br>10586<br>10585<br>10584                   | 2<br>第61回兵庫県高<br>再印刷したい大会を探し<br>回体・選手登録<br>第64回兵庫県高等学校テニス新人大会兼近畿高等学校テニス大会<br>予選                                                                     | 、                                    | 同じ行の[編]<br>アイコ神戸 男子部<br>アイコ神戸 男子部                       | 集]をクリ<br><sup>2018/08/10</sup><br><sup>2018/06/07</sup>                  | ックしる                                   | ます       | ¥0-<br>¥32,000-                    | -                 | 詳細                   |
| 10588<br>10586<br>10585<br>10584<br>10583          | 2<br>第61回兵庫県高<br>再印刷したい大会を探し<br>回体・選手登録<br>第64回兵庫県高等学校テニス新人大会兼近畿高等学校テニス大会<br>予選<br>団体・選手登録                                                          | 、                                    | アイコ神戸男子部<br>アイコ神戸男子部<br>アイコ神戸男子部<br>アイコ神戸男子部            | 集]をクリ<br><sup>2018/08/10</sup><br><sup>2018/06/07</sup><br>2018/05/15    | ックし<br><sup>追加登録</sup><br><sup>-</sup> | たす<br>0  | ¥0-<br>¥32,000-<br>¥0-             | -                 | 詳維詳維                 |
| 10588<br>10586<br>10585<br>10584<br>10583<br>10580 | 2<br>第61回兵庫県高 再印刷したい大会を探し<br>回体・選手登録<br>第64回兵庫県高等学校テニス新人大会兼近畿高等学校テニス大会<br>予選<br>団体・選手登録<br>平成30年度兵庫県高等学校総合体育大会テニス競技第63回兵庫<br>県高等学校著季テニス選手権大会兼全国大会予選 | 999999<br>999999<br>999999<br>999999 | 日じ行の[編]<br>アイコ神戸男子部<br>アイコ神戸男子部<br>アイコ神戸男子部<br>アイコ神戸男子部 | 集]をクリ<br><sup>2018/08/10</sup><br>2018/06/07<br>2018/05/15<br>2018/03/22 | ックしる<br><sup>追加登録</sup><br>高体連登録       | ます<br>0  | ¥0-<br>¥32,000-<br>¥0-<br>¥34,800- | -                 | 詳編<br>詳編<br>詳編<br>詳編 |

## (3)支払履歴 詳細 画面が表示されます。

画面最下部「この試合申込を取り消す」をクリックします。

|                                | 支扒垂早                                                                                       | 10580                                                                               | )                                                                                                    |                                                                                                    |                                                                                                    |                                                                                                    |
|--------------------------------|--------------------------------------------------------------------------------------------|-------------------------------------------------------------------------------------|----------------------------------------------------------------------------------------------------|----------------------------------------------------------------------------------------------------|----------------------------------------------------------------------------------------------------|----------------------------------------------------------------------------------------------------|
|                                | 又四田与                                                                                       | T0305<br>辺市つ                                                                        | ′<br>1 午度 斤庸 II 真 笑 学 坊 総 本 /+ 本 +-/                                                                                                    | 今二一7 競技 榮                                                                                               | 64回丘庫                                                                                                    |                                                                                                    |
|                                | 支払科目                                                                                       | 平成3.<br>県高等                                                                         | 14-12共2年年回寺子仅和5日24月入                                                                                                    | 国大会予選                                                                                                   | 104回兴/甲                                                                                                    |                                                                                                    |
|                                | 金額                                                                                         | ¥20,4                                                                               | 00-                                                                                                    |                                                                                                    |                                                                                                    |                                                                                                    |
|                                | 学校・団                                                                                       | 体名 アイコ                                                                              | ラボレーション神戸 男子部                                                                                                    |                                                                                                    |                                                                                                    |                                                                                                    |
|                                | 顧問氏名                                                                                       | 岡本書                                                                                 | E                                                                                                    |                                                                                                    |                                                                                                    |                                                                                                    |
|                                | 支払                                                                                         | -                                                                                   |                                                                                                    |                                                                                                    |                                                                                                    |                                                                                                    |
|                                | コメント                                                                                       |                                                                                     |                                                                                                    |                                                                                                    |                                                                                                    |                                                                                                    |
|                                | 試合種別<br>男子 シングル<br>男子 ダブルス                                                                 | 申請用紙を印刷<br>〒666-0<br>兵庫<br>ス<br>ス                                                   | <ul> <li>申請用紙発行</li> <li>急、校長印押印の上、こちらまでごろ</li> <li>016 兵庫県川西市中央町6-3セン</li> <li>甲英高等学院 川西能勢ロキヤン</li> <li>県高等学校体育連盟テニス部 阿選手-試合申込一覧</li> <li>申請件数</li> <li>6.</li> <li>33</li> </ul> | <ul> <li>膨送ください。</li> <li>・トカワニシ3F</li> <li>パス</li> <li>川形 目宏</li> <li>人×1,600円<br/>組×1,600円</li> </ul> | <u>ላኔ</u> †                                                                                                    | 9,600 円<br>4,800 円                                                                                                    |
|                                | 男子 団体戦(5-6                                                                                 | 入)                                                                                  | 1団                                                                                                    | 体×6,000円                                                                                                |                                                                                                    | 6,000 円                                                                                                    |
|                                |                                                                                            |                                                                                     | 男子 シングルス                                                                                                    |                                                                                                    |                                                                                                    |                                                                                                    |
|                                |                                                                                            |                                                                                     |                                                                                                    |                                                                                                    |                                                                                                    |                                                                                                    |
| 学校順位                           | ◎個人番号                                                                                      | ●氏名                                                                                 | ●氏名力ナ                                                                                                    | ●氏名略                                                                                                    | ◎生年月日                                                                                                    | ◎学年                                                                                                    |
| 学校順位<br>1                      | <b>個人番号</b> 197765                                                                         | ● <b>氏名</b><br>竹田 玄也                                                                | ●氏名カナ<br>タケダ ゲンヤ                                                                                                    | ●氏名略<br>竹田                                                                                              | ●生年月日           2002/05/02                                                                                                    | <b>◎ 学年</b><br>高校2年                                                                                                    |
| <b>学校順位</b><br>1<br>2          | 個人番号     197765     125528                                                                 | <ul> <li>●氏名</li> <li>竹田 玄也</li> <li>筒井 康永</li> </ul>                               | ●氏名カナ<br>タケダ ゲンヤ<br>ツツイ ヤスナガ                                                                                                    | <ul> <li>●氏名略</li> <li>竹田</li> <li>筒井</li> </ul>                                                        | <ul> <li>●生年月日</li> <li>2002/05/02</li> <li>2002/06/01</li> </ul>                                                                            | <ul> <li>● 学年</li> <li>高校2年</li> <li>高校2年</li> </ul>                                                                       |
| 学校順位<br>1<br>2                 | ④個人番号<br>197765<br>125528                                                                  | <ul> <li>●氏名</li> <li>竹田 玄也</li> <li>筒井 康永</li> </ul>                               | ●氏名カナ<br>タケダ ゲンヤ<br>ツツイ ヤスナガ                                                                                                    | ●氏名略<br>竹田<br>筒井                                                                                        | ●生年月日<br>2002/05/02<br>2002/06/01                                                                                                    | <ul> <li>● 学年</li> <li>高校2年</li> <li>高校2年</li> </ul>                                                                       |
| 学校順位<br>1<br>2<br>4            | <ul> <li>個人番号</li> <li>197765</li> <li>125528</li> <li>160770</li> </ul>                   | <ul> <li>●氏名</li> <li>竹田 玄也</li> <li>筒井 康永</li> <li>福知山 雅治</li> </ul>               | ●氏名カナ<br>タケダ ゲンヤ<br>ツツイ ヤスナガ<br>                                                                                                    | <ul> <li>●氏名略</li> <li>竹田</li> <li>筒井</li> <li>福知山</li> </ul>                                           | ●生年月日<br>2002/05/02<br>2002/06/01<br>2002/06/03                                                                                              | <ul> <li>学年</li> <li>高校2年</li> <li>高校2年</li> <li>高校2年</li> </ul>                                                           |
| 学校順位<br>1<br>2<br>4<br>5       | <ul> <li>④ 個人番号</li> <li>197765</li> <li>125528</li> <li>160770</li> </ul>                 | <ul> <li>●氏名</li> <li>竹田 玄也</li> <li>筒井 康永</li> <li>福知山 雅治</li> <li>尾栗 駿</li> </ul> | ●氏名カナ           タケダ ゲンヤ           ツツイ ヤスナガ                                                                                                    | ●氏名略           竹田           筒井           福知山           尾栗                                               | ●生年月日<br>2002/05/02<br>2002/06/01<br>2002/06/03<br>2003/05/01                                                                                | 9 学年           高校2年           高校2年           高校2年           高校2年           高校2年                                            |
| 学校順位<br>1<br>2<br>4<br>5<br>6  | <ul> <li>④ 個人番号</li> <li>197765</li> <li>125528</li> <li>160770</li> <li>125528</li> </ul> | ●氏名<br>竹田 玄也<br>筒井 康永<br>福知山 雅治<br>尾栗 駿<br>筒井 康永                                    | ●氏名カナ           タケダ ゲンヤ           ツツイ ヤスナガ           フクチヤマ マサ/いレ           オグリ シュン           ツツイ ヤスナガ                                                                              | <ul> <li>● 氏名略</li> <li>竹田</li> <li>筒井</li> <li>福知山</li> <li>尾栗</li> <li>筒井</li> </ul>                  | ●生年月日<br>2002/05/02<br>2002/06/01<br>2002/06/03<br>2003/05/01<br>2002/06/01                                                                  | <ul> <li>9 学年</li> <li>高校2年</li> <li>高校2年</li> <li>高校2年</li> <li>高校2年</li> <li>高校2年</li> <li>高校2年</li> <li>高校2年</li> </ul> |
| 学校順位<br>1<br>2<br>4<br>5<br>6  | <ul> <li>④ 個人番号</li> <li>197765</li> <li>125528</li> <li>160770</li> <li>125528</li> </ul> | ●氏名<br>竹田 玄也<br>筒井 康永<br>福知山 雅治<br>尾栗 駿<br>筒井 康永<br>3                               | ◎氏名カナ<br>タケダ ゲンヤ<br>ツツイ ヤスナガ<br>フクチヤマ マサノいレ<br>オグリ シュン<br>ツツイ ヤスナガ<br>この試合申込を取り消す                                                                                                  | ●氏名略           竹田           筒井           福知山           尾栗           筒井           3                      | ●生年月日<br>2002/05/02<br>2002/06/01<br>2002/06/03<br>2003/05/01<br>2002/06/01                                                                  | 9 等年           高校2年           高校2年           高校2年           高校2年           高校2年                                            |
| ●学校顺位<br>1<br>2<br>4<br>5<br>6 | <ul> <li>④ 個人番号</li> <li>197765</li> <li>125528</li> <li>160770</li> <li>125528</li> </ul> | ●氏名         竹田 玄也         筒井 康永         福知山 雅治         尾栗 駿         筒井 康永         3 | ◎氏名カナ<br>タケダ ゲンヤ<br>ツツイ ヤスナガ<br>フクチヤマ マサバルレ<br>オグリ シュン<br>ツサイ ヤスナガ<br>この試合申込を取り消す                                                                                                  | ● <b>氏名略</b><br>竹田<br>筒井<br>福知山<br>尾栗<br>筒井<br>3<br>この試                                                 | <ul> <li>●生年月日</li> <li>2002/05/02</li> <li>2002/06/01</li> <li>2002/06/03</li> <li>2003/05/01</li> <li>2002/06/01</li> <li>☆合申込を</li> </ul> | 高校2年<br>高校2年<br>高校2年<br>高校2年<br>高校2年<br>高校2年<br>高校2年<br>高校2年                                                               |

## (4) 確認のポップアップが表示されます。問題がなければ、[OK]をクリックします

| アイコ神戸 男子部                                |                |
|------------------------------------------|----------------|
| [平成31年度兵庫県高等学校総合体育大会テニス競技第64回兵庫県高等学校春季テニ | ス選手権大会兼全国大会予選] |
| を取り消します。                                 |                |
| 「取り消し」を取り消す事はできません。本当によろしいですか?           |                |
|                                          |                |
|                                          | OK キャンセル       |
|                                          |                |

## (5) 試合申し込みが削除され、試合申込画面が表示されます。再度申し込みを行ってください。

| アイコ神戸 男子部[支払番号:10589]<br>[平成31年度兵庫県高等学校総合体育大会テニス競技 第64回兵庫県高等学校書季テニス選手権大会兼全国大会予選]<br>の試合申し込みを取り消しました。 |                          |  |  |  |
|----------------------------------------------------------------------------------------------------|--------------------------|--|--|--|
|                                                                                                    | 試合・登録の一覧                 |  |  |  |
| 2019 年平成31年度兵庫県高等学校総合体育大会テニス競技 第64回兵庫県高等学                                                            | 校春季テニス選手権大会兼全国大会予選 の申し込み |  |  |  |
| 1. シングルスに申し込みます。                                                                                     |                          |  |  |  |
| ○ 申込単位人数:男子 1人                                                                                       |                          |  |  |  |
| <ul> <li>○ 最低参加人数: 1人</li> </ul>                                                                     |                          |  |  |  |
| 2. ダブルスに申し込みます。                                                                                      |                          |  |  |  |
| ○ 申込単位人数:男子 2人                                                                                       |                          |  |  |  |
| ○ 最低参加人数: 2人                                                                                         |                          |  |  |  |
| 3. 団体戦(5-6人)に申し込みます。                                                                                 |                          |  |  |  |
| (団体戦の参加はシングルス申込選手に限ります。まずはシングルスの申込を行ってくだ                                                             | さい。)                     |  |  |  |
| ○ 申込単位人数:男子 6人                                                                                       |                          |  |  |  |
| ○ 最低参加人数: 5人                                                                                         |                          |  |  |  |
| ○ チーム監督登録(団体戦):必須                                                                                    |                          |  |  |  |
|                                                                                                    |                          |  |  |  |

# 8. こんなときは

## 8-1. 試合申込申請書上の選手情報を修正したい(申込期間中のみ可)

8-1-1. 概略(試合申込申請書の選手情報修正)

「試合申込申請書」には、申し込み時点での選手情報が自動転載されており、直接編集はできません。

試合申込申請書上の選手情報を変更したい場合は、試合申込をやり直す必要があります。

以下の3手順が必要です。

(該当する大会の申込期間中のみ試合申込のやり直しができます)

- 手順1 試合申込を取り消す
- 手順2 選手情報を編集する
- 手順3 再度試合申込を行う。

#### 試合申込の取り消しは、該当する大会の申込期間中のみ可能です。

申込期間外の際は、選手情報の編集(4-2.選手の基本的な情報を編集する p.89 参照)のみ行って下さい。

次回の試合申込から、修正した選手情報が反映されます。

#### 8-1-2. 詳細(試合申込申請書の選手情報を修正する)

## (1) まだ試合登録の支払履歴が表示されていない場合

、以下の章を参照して一旦試合申込を確定してください。

「この試合申込を取り消す」ボタンが表示された申請書発行画面が表示されます。

- 3-2-4. [高校総体試合申込]試合申込を確定し、申請書を(p.38)
- 3-4-3. [新人個人戦試合申込]試合申込を確定し、申請書を(p.65)
- 3-6-2. [新人団体戦試合申込]試合申込を確定し、申請書を印刷(p.82)

#### (2) 試合申込が確定されていたら、取り消しを行います。

### 以下の章を参照して、試合申込取消を行ってください。

7. 試合申込を取り消す [試合申込共通] (各申請期間中) (p.104)

## (3)選手情報を修正します。

#### 以下の章を参照して、該当する選手の情報を編集します。

4-2. 選手の基本的な情報を編集する (p.89)

## (4) 再度、初めから試合申込を行います

#### 以下の章を参照して、初めから試合申込を行って下さい。

- 3-2. [3月]高校総体試合申込を行う(p.31)
- 3-4. [6月]新人個人戦の試合申込(p.61)
- 3-6. [8月]新人団体戦(試合申込) (p.80)

## 8-2. 選手登録申請書に記載された選手情報が間違っているので修正したい

8-2-1. 概要(選手登録申請書に記載された選手情報を修正したい)

「選手登録申請書」には、本登録時点の選手情報が自動転載されており、直接編集はできません。

選手登録申請書に記載された選手情報を変更するには

(1)選手の本登録を仮登録に戻し、

(2)再度本登録を行う必要があります。

仮登録を本登録へ戻す処理や本登録処理は、該当する選手登録期間中のみ可能です。

選手登録期間外の場合は、選手情報の編集(4-2.選手の基本的な情報を編集する(p.89)) のみ行って下さい。

次回の試合申込から、修正した選手情報が反映されます。

8-2-2.詳細(選手登録申請書に記載された選手情報を修正したい)

(1)本登録を仮登録に一旦戻します。(該当する選手登録期間中のみ可能です) 以下の章を参照して、各選手登録期間に、本登録を仮登録に戻します 事前登録期間中

6-1.事前登録期間中に本登録選手を仮登録へ戻す(p.96) 高体連登録期間中

6-2. 高体連登録期間中に本登録選手を仮登録へ戻す(p.98)

6-2-1. 高体連登録で本登録を行った選手を仮登録へ戻す(p.98) 追加登録期間中

6-3. 追加登録期間中に本登録選手を仮登録に戻す(p.102)

(2)選手の情報を編集します。

以下の章を参照して、該当する選手の情報を編集します。

4-2. 選手の基本的な情報を編集する(p.89)

(3) 再度、初めから選手登録を行います

**以下の章を参照して、初めから選手登録をやり直します。** 事前登録期間中

3-1. [3月]事前登録(学校・選手登録)(p.16) 高体連登録期間中

3-3. [5月]高体連登録(団体・選手登録)(p.43) 追加登録期間中

3-5. [8月]追加登録(選手登録)(p.69)

p.107 / p.112 8-2. 選手登録申請書に記載された選手情報が間違っているので修正したい
# 8-3.男子選手を女子部に、または女子選手を男子部に登録したので修正した い

## 8-3-1. 概略 (選手の性別を間違いを修正したい)

入力済みの選手について、Web システム上から性別変更は出来ません。

男子部、女子部を間違った選手は「除籍」して下さい。 その後、正しい団体へ新規選手追加(仮登録)・本登録を行って下さい。 (選手登録期間中のみ可能です。)

8-3-2.詳細(選手の性別を修正したい)

(1)間違った選手を除籍します 以下の章を参照して、選手を除籍して下さい。

4. 選手情報を編集する (p.86)

4-3. 選手を除籍する(p.92)

(2)正しい種別の団体で選手の本登録を完了している場合、仮登録に戻します。

以下の章を参照して、各選手登録期間に本登録を仮登録に戻します 事前登録期間中

6-1. 事前登録期間中に本登録選手を仮登録へ戻す(p.96) 高体連登録期間中

6-2. 高体連登録期間中に本登録選手を仮登録へ戻す(p.98)

6-2-1. 高体連登録で本登録を行った選手を仮登録へ戻す(p.98) 追加登録期間中

6-3. 追加登録期間中に本登録選手を仮登録に戻す(p.102)

#### (3)再度、初めから選手登録を行います。

以下の章を参照して、初めから選手登録をやり直します。 事前登録期間中

3-1. [3月]**事**前登録(学校・選手登録)(p.16) 高体連登録期間中

3-3. [5月]高体連登録(団体・選手登録)(p.43) 高体連登録期間中

3-5. [8月]追加登録(選手登録)(p.69)

(4) 除籍した選手について、「お問い合わせ」 より、事務局へご連絡願います。

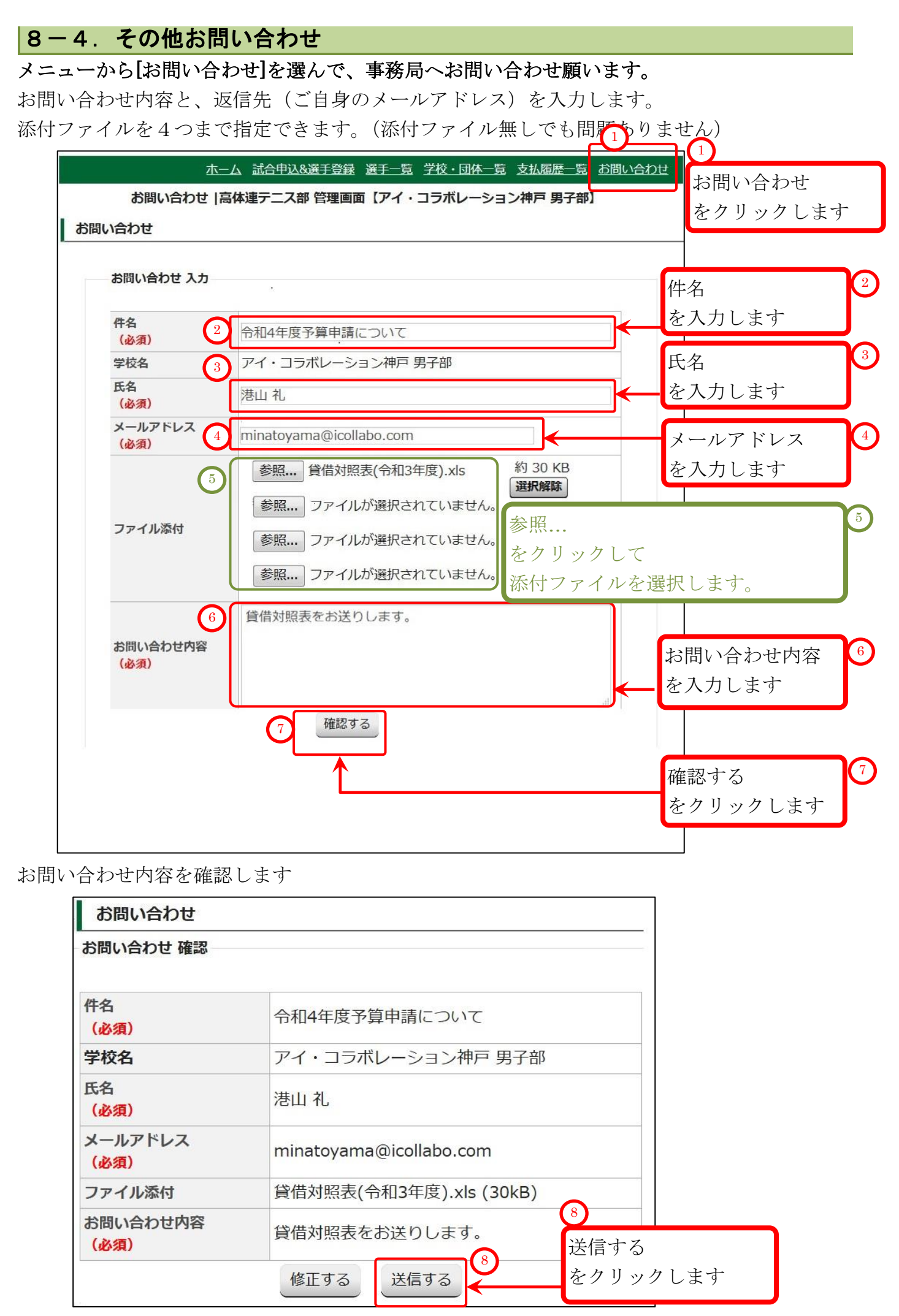

p.109 / p.112 8-4. その他お問い合わせ

### (3)保存/送信後、ホーム画面に戻ります。

事務局担当の先生にお問い合わせメールが送信されました。

メニューリンクを選ぶか、[ホームへ戻る]をクリックし、引き続き他の作業を継続できます。

| <u>ホーム</u> 試合申込&選手登録 選手一覧 学校・団体一覧 支払履歴一覧 お問い合わせ                     | 各リンクをクリックして          |  |  |
|---------------------------------------------------------------------|----------------------|--|--|
| ハーム」同体理ナース部「官理問題【アイ・コフハレーンヨノ仲戸 男子部】                                 | 引き続き他の作業を行います        |  |  |
| お問い合わせを送信しました。                                                      | ]                    |  |  |
| お問い合わせ                                                              |                      |  |  |
| お問い合わせを送信いたしました。<br>担当者からの回答メールがあるまでしばらくお待ちください。<br>2 <u>ホームへ戻る</u> | 2<br>または、<br>ホームへ戻る  |  |  |
|                                                                     | をクリックして<br>他の作業を行います |  |  |

p.111 / p.112 8-4. その他お問い合わせ

# -斉配信メールについて

今後、緊急な連絡または総会の案内等で一斉配信メールを使用することがありますので ・当システム「ホーム」画面より、各学校の主顧問・副顧問の先生方の PC メール アドレス、(できればモバイルメールアドレスも)や、携帯番号(あるいは自宅 の電話番号)の編集登録をお願いいたします。

### 兵庫県高体連テニス部登録について

3月の事前登録を済ませても、5月の登録を当システム上で完了させ、校長公印のついている登録書を提出し、学校登録料 10,000円を支払わなければその学校(チーム)は8月の新人個人戦には出場できません。

| 学 |   | 校 |   | 名 | テニス部 |
|---|---|---|---|---|------|
|   |   |   |   |   |      |
| 所 |   | 在 |   | 地 |      |
|   |   |   |   |   |      |
| 電 |   |   |   | 話 |      |
|   |   |   |   |   |      |
| 責 | 任 | 者 | 氏 | 名 |      |